МІНІСТЕРСТВО ОСВІТИ І НАУКИ, МОЛОДІ ТА СПОРТУ УКРАЇНИ КИЇВСЬКИЙ УНІВЕРСИТЕТ ІМЕНІ БОРИСА ГРІНЧЕНКА

О. П. Буйницька

# ІНФОРМАЦІЙНІ ТЕХНОЛОГІЇ ТА ТЕХНІЧНІ ЗАСОБИ НАВЧАННЯ

#### НАВЧАЛЬНИЙ ПОСІБНИК

Рекомендовано Міністерством освіти і науки, молоді та спорту України для студентів вищих навчальних закладів

> Київ «Центр учбової літератури» 2012

#### УДК 004.38:37.013.42:159.9(075.8) ББК 73я73:74.264я73 Б 90

Гриф надано Міністерством освіти і науки, молоді та спорту України (Лист № 1/11-7256 від 04.08.2011 р.)

#### Рецензенти:

*Кудін А. П.*– доктор фізико-математичних наук, професор, проректор з дистанційної освіти та інноваційних технологій навчання Національного педагогічного університету імені М. П. Драгоманова;

*Тверезовська Н. Т.* – доктор педагогічних наук, професор, професор кафедри методики навчання Національного університету біоресурсів і природокористування України.

#### Буйницька О. П.

**Б 90** Інформаційні технології та технічні засоби навчання. Навч. посіб. – К.: Центр учбової літератури, 2012. – 240 с.

#### ISBN 978-611-01-0338-1

Посібник укладено відповідно програми курсу «Інформаційні технології та технічні засоби навчання», який є нормативною дисципліною навчального плану підготовки бакалаврів напрямів 6.010106 – соціальна педагогіка, 6.030103 – практична психологія, 6.010102 – початкова освіта.

В посібнику, згідно з вимогами кредитно-модульної системи, представлено теоретичний матеріал про сучасні інформаційно-комунікаційні технології, що застосовуються для опрацювання й подання навчальних, консультативних та рекламних матеріалів.

Перевірити засвоєні знання під час проходження змістового модуля допоможуть студентам розроблені тестові завдання, а визначити чи опановано навчальний курс на достатньому рівні доцільно за орієнтовним екзаменаційним тестовим завданням. Для швидкого знаходження необхідних термінів, понять у посібнику подано короткий термінологічний словник та покажчик термінів і понять.

> УДК 004.38:37.013.42:159.9(075.8) ББК 73я73:74.264я73

ISBN 978-611-01-0338-1

© Буйницька О. П., 2012.

© Центр учбової літератури, 2012.

## **3MICT**

| ВСТУП                                                                                                    | 7            |
|----------------------------------------------------------------------------------------------------|--------------|
| ЗМІСТОВИЙ МОДУЛЬ І. ОСНОВИ ІНФОРМАЦІЙНИХ<br>ТЕХНОЛОГІЙ НАВЧАННЯ                                                                                                    | 9            |
| Лекція І. ІНФОРМАЦІИНІ ТЕХНОЛОГІІ НАВЧАННЯ                                                                                                    | 9            |
| 1.1. Інформація. Інформаційна діяльність.                                                                                                    | 0            |
| Визначення інформатики як науки<br>1.2. Види та властивості інформації                                                                                                    | 9<br>.13     |
| 1.3. Поняття інформаційної системи                                                                                                    | . 14         |
| 1.4. Структура інформаційної системи                                                                                                    | . 15         |
| 1.5. Класифікація інформаційних систем                                                                                                    | . 16         |
| 1.6. Поняття інформаційних технологій                                                                                                    | . 18         |
| 1.7. Операційна система персонального комп'ютера                                                                                                    | . 19         |
| 1.8. Сучасні інформаційні технології.                                                                                                    |              |
| Програмно-технологічний комплекс на основі SMART Board .<br>1.9. Мережеві технології                                                                                               | . 22<br>. 26 |
| 1.10. Правила техніки безпеки при роботі з ЕОМ                                                                                                    | . 28         |
| ЗМІСТОВИЙ МОДУЛЬ II. ТЕХНОЛОГІЯ ОПРАЦЮВАННЯ<br>МАТЕРІАЛІВ ЗАСОБАМИ MICROSOFT OFFICE WORD                                                                                           | . 32         |
| Лекція 2 . СТВОРЕННЯ ЗАСОБІВ ПОДАННЯ НАВЧАЛЬНИХ<br>МАТЕРІАЛІВ ЗА ДОПОМОГОЮ ТЕКСТОВОГО<br>ПРОЦЕСОРА. MICROSOFT OFFICE WORD 2007                                                     | . 32         |
| 2.1. Текстові процесори та видавничі системи                                                                                                    | . 32         |
| <ul> <li>2.2. Технологія опрацювання друкованих матеріалів<br/>засобами текстового процесора Microsoft Office Word</li> <li>2.3. Інтерфейс текстового процесора MS Word</li> </ul> | .34.35       |
| 2.4. Основні режими роботи текстового процесора Word                                                                                                    | . 38         |
| 2.5. Робота з документами                                                                                                    | . 39         |
| 2.6. Введення і редагування тексту                                                                                                    | 42           |
| 2.7. Форматування тексту                                                                                                    | . 46         |
| 2.8. Робота з розділами та сторінками документу                                                                                                    | . 48         |

| SMICI | 3 | Μ | I | C | Т |
|-------|---|---|---|---|---|
|-------|---|---|---|---|---|

| 2.9. Друкування документу 52                                                                                         | 2 |
|----------------------------------------------------------------------------------------------------|---|
| 2.10. Створення таблиць та опрацювання табличних даних 54                                                            | 4 |
| 2.11. Графічні об'єкти як засоби подання навчальних матеріалів 5'                                                    | 7 |
| 2.12. Використання математичних формул                                                                               |   |
| при створенні навчальних матеріалів6                                                                                 | 1 |
| ЗМІСТОВИЙ МОДУЛЬ III. ТЕХНОЛОГІЯ ОПРАЦЮВАННЯ<br>МАТЕРІАЛІВ ЗАСОБАМИ MICROSOFT OFFICE EXCEL 64                        | 4 |
| Лекція З . СТВОРЕННЯ ЗАСОБІВ ПОДАННЯ НАВЧАЛЬНИХ<br>МАТЕРІАЛІВ У ТАБЛИЧНОМУ ПРОЦЕСОРІ.<br>MICROSOFT OFFICE EXCEL 2007 | 4 |
| 3.1. Технологія опрацювання даних засобами Excel.                                                                    |   |
| Табличні процесори, їх призначення та можливості                                                                     | 4 |
| 3.2. Завантаження та основне вікно Microsoft Excel 2007                                                              | 0 |
| 3.3. Робота з документами в табличному процесорі Excel                                                               | 9 |
| 3.4. Опрацювання числових даних засобами Excel                                                                       | 2 |
| 3.5. Опрацювання графічних матеріалів засобами Excel 76                                                              | 6 |
| 3.6. Редагування в Excel 83                                                                                          | 3 |
| ЗМІСТОВИЙ МОДУЛЬ IV. МУЛЬТИМЕДІЙНІ ТЕХНОЛОГІЇ                                                                        |   |
| НАВЧАННЯ 89                                                                                                    | 9 |
| Лекція 4. НАОЧНЕ ПОДАННЯ НАВЧАЛЬНИХ МАТЕРІАЛІВ<br>ЗАСОБАМИ ГРАФІЧНИХ РЕДАКТОРІВ                                      | • |
| ТА ПРОГРАМИ MICROSOFT OFFICE POWERPOINT                                                                              | 9 |
| 4.1. Формування графічних об'єктів при створенні засобів подання                                                     | 0 |
| 4.9 Deferre a of current a proditional parameni Deint                                                                | 9 |
| 4.2. гооота з об ектами в графичному редакторі гапіт<br>та у MS Word                                                 | 4 |
| <ul> <li>4.3. Створення засобів подання графічних матеріалів у растровому<br/>та векторному редакторах</li></ul>     | 8 |
| 4.4. Технологія мультимедіа. Засоби мультимедійних технологій. 100                                                   | 0 |
| 4.5. Програма створення презентацій PowerPoint 102                                                                   | 2 |
| 4.6. Створення та демонстрація засобів подання навчальних матеріалів за допомогою PowerPoint 106                     | 6 |

| ЗМІСТОВИЙ МОДУЛЬ V. ТЕХНІЧНІ ЗАСОБИ НАВЧАННЯ<br>НА ОСНОВІ ІНФОРМАЦІЙНИХ ТЕХНОЛОГІЙ 115                                                                                                    |
|----------------------------------------------------------------------------------------------------|
| Лекція 5. ВИКОРИСТАННЯ ТЕХНІЧНИХ ЗАСОБІВ<br>У НАВЧАЛЬНОМУ ПРОЦЕСІ                                                                                                    |
| 5.1. Характеристика засобів навчання та їх функції 115                                                                                                    |
| 5.2. Технічні засоби навчання 117                                                                                                    |
| 5.3. Використання тестових систем 121                                                                                                    |
| 5.4. Засоби тестового контролю знань 123                                                                                                    |
| ЗМІСТОВИЙ МОДУЛЬ VI. МЕТОД ПРОЕКТІВ ЯК ТЕХНОЛОГІЯ<br>НАВЧАННЯ                                                                                                    |
| Лекція 6. СТВОРЕННЯ НАВЧАЛЬНОГО ПРОЕКТУ ЗАСОБАМИ<br>ІНФОРМАЦІЙНИХ ТЕХНОЛОГІЙ                                                                                                    |
| 6.1. Метод проектів. Вимоги до використання методу проектів 132                                                                                                    |
| 6.2. Структура портфоліо навчального проекту                                                                                                    |
| 6.3. Методика створення навчального проекту<br>засобами інформаційних технологій                                                                                                    |
|                                                                                                    |
| ЛАБОРАТОРНІ ЗАНЯТТЯ 155                                                                                                    |
| <b>ЛАБОРАТОРНІ ЗАНЯТТЯ</b>                                                                                                    |
| <ul> <li>ЛАБОРАТОРНІ ЗАНЯТТЯ</li></ul>                                                                                                    |
| ЛАБОРАТОРНІ ЗАНЯТТЯ       155         Лабораторне заняття 1. Представлення даних в персональному комп'ютері. Операційна система Windows       155         Лабораторне заняття 2. Наочне подання навчальних матеріалів засобами SMART Board       160         Лабораторне заняття 3. Текстовий процесор Microsoft Office Word.       160         Створення засобів подання навчальних матеріалів в MS Word       165                                                                                                    |
| ЛАБОРАТОРНІ ЗАНЯТТЯ       155         Лабораторне заняття 1. Представлення даних в персональному комп'ютері. Операційна система Windows       155         Лабораторне заняття 2. Наочне подання навчальних матеріалів засобами SMART Board       160         Лабораторне заняття 3. Текстовий процесор Microsoft Office Word.       160         Лабораторне заняття 4. Табличний процесор Microsoft Office Excel. Опрацювання числових даних, побудова графіків та діаграм       169                                                                                                    |
| <ul> <li>ЛАБОРАТОРНІ ЗАНЯТТЯ</li></ul>                                                                                                    |
| <ul> <li>ЛАБОРАТОРНІ ЗАНЯТТЯ</li></ul>                                                                                                    |
| ЛАБОРАТОРНІ ЗАНЯТТЯ       155         Лабораторне заняття 1. Представлення даних в персональному комп'ютері. Операційна система Windows       155         Лабораторне заняття 2. Наочне подання навчальних матеріалів засобами SMART Board       160         Лабораторне заняття 3. Текстовий процесор Microsoft Office Word.       160         Створення засобів подання навчальних матеріалів в MS Word       165         Лабораторне заняття 4. Табличний процесор Microsoft Office Excel. Опрацювання числових даних, побудова графіків та діаграм       169         Лабораторне заняття 5. Створення засобів подання наочності у графічних редакторах       175         Лабораторне заняття 6. Microsoft Office PowerPoint.       178 |

| <b>Лабораторне заняття 8.</b> Розробка структури і змісту |       |
|-----------------------------------------------------------|-------|
| навчального проекту за обраною темою                      | . 192 |
| Лабораторне заняття 9. Створення навчального проекту      |       |
| засобами офісних інформаційних технологій                 | . 198 |
| ІНДИВІДУАЛЬНЕ НАВЧАЛЬНО-ДОСЛІДНЕ                          |       |
| ЗАВДАННЯ (ІНДЗ)                                           | 202   |
| ПРИКЛАД ВИКОНАННЯ ІНДИВІДУАЛЬНОГО                         |       |
| НАВЧАЛЬНО-ДОСЛІДНОГО ЗАВДАННЯ                             | . 205 |
| ОРІЄНТОВНЕ ЕКЗАМЕНАЦІЙНЕ ТЕСТОВЕ ЗАВДАННЯ                 | . 212 |
| ЗАПИТАННЯ ДО ІСПИТУ                                       | 227   |
| короткий термінологічний словник                          | . 230 |
| покажчик термінів і понять                                | . 237 |
|                                                           |       |

### вступ

Специфіка сучасного навчання у вищих навчальних закладах полягає в здатності не лише озброювати знаннями студентів, а й формувати у них потребу в безупинному самостійному оволодінні ними, розвивати вміння й навички самоосвіти. Тому основним завданням є формування інформаційно-грамотної особистості, здатної розуміти поставлені перед нею завдання, осмислювати, аналізувати результати, шукати нові можливості застосування зі змінами технологій та вимогами ринку.

У запропонованому посібнику зроблено спробу викласти навчальний матеріал курсу "Інформаційні технології та технічні засоби навчання", який є складовою частиною нормативних дисциплін циклу професійно-практичної підготовки навчального плану бакалаврів за вимогами кредитно-модульної системи, в чому й полягає його особливість.

У навчальному посібнику подано теоретичний матеріал про сучасні інформаційно-комунікаційні технології, що застосовуються для опрацювання й подання навчального, консультативного та рекламного матеріалу.

Теоретичний матеріал розподілено на шість змістовних блоків, в яких викладено такі програмні питання як сучасні технології навчання, створення засобів подання навчальних матеріалів в текстовому процесорі Microsoft Office Word та в табличному процесорі Microsoft Office Excel, наочне подання різноманітного матеріалу засобами графічних редакторів та програми Microsoft Office PowerPoint, використання технічних засобів на основі інформаційних технологій, створення навчальних проектів засобами сучасних комп'ютерних технологій. Кожен зі змістовних блоків теоретичного матеріалу містить перелік тем, що виносяться для самостійного опрацювання, використану та рекомендовану літературу.

Окрім теоретичного матеріалу в посібнику подані завдання на всі лабораторні заняття відповідно до програми дисципліни. Розроблені тестові завдання до кожного лабораторного заняття дозволять перевірити рівень засвоєного матеріалу, а визначити чи опановано навчальний курс на достатньому рівні допоможе орієнтовне екзаменаційне тестове завдання. Основні терміни та поняття у посібнику представлено у короткому термінологічному словнику та покажчику термінів і понять.

Сподіваємося, що пропонований посібник допоможе студентам бути не лише грамотними користувачами, а й інтенсивно використовувати сучасні комп'ютерні технології у фаховій діяльності, добре орієнтуватися у методах опрацювання, представлення, одержання, аналізу і захисту різного роду матеріалів, вільно володіти новітніми системами, мережами та ресурсами, створювати та видозмінювати їх у відповідності до ринкових вимог.

# Змістовий модуль І ОСНОВИ ІНФОРМАЦІЙНИХ ТЕХНОЛОГІЙ НАВЧАННЯ

#### Лекція 1 ІНФОРМАЦІЙНІ ТЕХНОЛОГІЇ НАВЧАННЯ

**Основні поняття:** інформатика, інформаційне забезпечення, інформаційна технологія, персональний комп'ютер, програма, програмне забезпечення, операційна система, сучасні інформаційні технології.

# 1.1. Інформація. Інформаційна діяльність. Визначення інформатики як науки

Невід'ємними складовими сучасних уявлень про світ стали поняття "інформація", "інформатика", "інформаційна технологія".

Поняття "*iнформація*" походить з латини (*informatio*) і означає виклад, роз'яснення, тлумачення факту чи події. Сьогодні строгого визначення терміна інформації не існує, як зазначається в англоукраїнському словнику з обчислювальної техніки, інформатики і програмування. Проте, в навчальних посібниках можна зустріти ряд тлумачень зазначеного поняття, зокрема

| Інформація — це відомості, пові- | Жалдак М.І. Інформатика :   |
|----------------------------------|-----------------------------|
| домлення, пояснення, знання, на- | навч. посібник / М. Жалдак, |
| вчання, інструктаж, виклад тощо  | Ю. Рамський. — К. : Вища    |
|                                  | школа, 1991. — 319 с.       |

| <i>Інформація</i> — систематизовані ві-<br>домості про частину (галузь) світу,<br>яка оточує людину | Інформатика і комп'ютерна<br>техніка : навч. посібник<br>/ [за ред. М. Рогози]. — К.<br>: Видавничий центр "Ака-<br>демія", 2006. — 368 с.           |
|----------------------------------------------------------------------------------------------------|----------------------------------------------------------------------------------------------------|
| <i>Інформація</i> — це продукт взаємодії<br>даних і адекватних їм методів                           | Іванов В.Г. Основи інформатики і обчислювальної техніки : навч. посібник / В. Іванов, В. Карасюк, М. Гвозденко. — К. : Юрінком Інтер, 2004. — 328 с. |
| <i>Інформація</i> — це відображення на-<br>вколишнього світу за допомогою<br>знаків та сигналів     | Следзінський І. Основи інфор-<br>матики : посібник для студен-<br>тів / І. Следзінський, Я. Васи-<br>ленко. — Тернопіль : Богдан,<br>2003. — 160 с.  |

В Українському педагогічному словнику С. Гончаренка визначення інформації в педагогіці і психології подано як зміст будь-якого повідомлення, дані про щось, які розглядаються в аспекті передачі їх у часі і просторі; вона має певний сенс, який можна зрозуміти й інтерпретувати за допомогою природної мови в процесі людського спілкування. Що і стверджує академік НАПН України Жалдак М.І., описуючи дефініцію інформації: інформація — це деяка сукупність сигналів, впливів або відомостей, яка може бути представлена різними способами в залежності від систем, які її видають та сприймають. Вона виникає в свідомості людини в результаті її власної пізнавальної діяльності.

Діяльність сучасної людини постійно пов'язана з отриманням відомостей, необхідністю збереження їх у часі, перетворення з однієї форми на іншу, переміщення у просторі тощо. Отже, діяльність людини, яка пов'язана з процесами отримання, перетворення, нагромадження, зберігання, передавання та подання якихось певних даних умовно можна назвати *інформаційною діяльністю* (Рис. 1.1).

З появою і поширенням нової технології збирання, оброблення і передавання інформації, пов'язаної з фіксацією даних на машинних носіях, з'явилась і відповідна наука — *інформатика*.

10

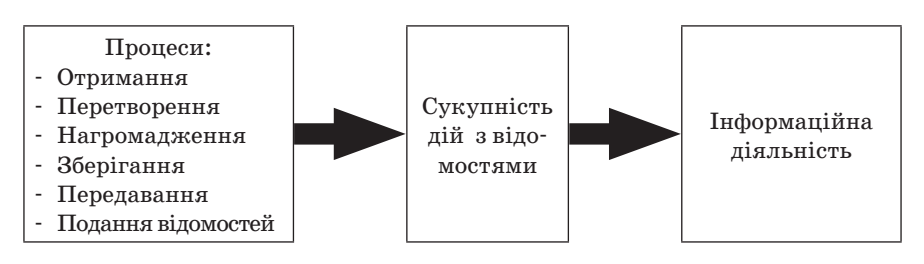

Рис. 1.1

На сьогодні в літературі подається багато визначень інформатики. Найбільш поширені серед них такі:

| Інформатика — наука, яка ви-<br>вчає структуру і загальні власти-<br>вості інформації, а також питання,<br>пов'язані із збиранням, обробкою,<br>зберіганням, пошуком, передаванням<br>і використанням інформації в най-<br>різноманітніших галузях людської<br>діяльності | Жалдак М.І. Інформатика<br>: навч. посібник / М. Жал-<br>дак, Ю. Рамський.— К.<br>: Вища школа, 1991.—<br>319 с.                                                           |
|----------------------------------------------------------------------------------------------------|----------------------------------------------------------------------------------------------------|
| <i>Інформатика</i> — наука, яка вивчає методи збирання, зберігання, оброблення, передавання інформації за допомогою комп'ютерів та інших технічних засобів, досліджує структуру інформації та її властивості                                                              | Інформатика і комп'ютерна<br>техніка : навч. посібник<br>/ [за ред. М. Рогози]. — К. :<br>Видавничий центр "Акаде-<br>мія", 2006. — 368 с.                                 |
| <i>Інформатика</i> — наука про інформацію<br>та методи і засоби її опрацювання                                                                                                    | Глинський Я.М. Інформа-<br>тика : 10–11 класи: навч.<br>посібник у 2 ч. — Ч. 1. Алго-<br>ритмізація і програмуван-<br>ня / Я. Глинський. — Львів<br>: Деол, 2005. — 256 с. |

| <i>Інформатика</i> — одна з фундаменталь-<br>них галузей наукового знання, яка фор-<br>мує системно-інформаційний підхід<br>до аналізу навколишнього світу, вивчає<br>інформаційні процеси, методи і засоби<br>одержання, перетворення, передачі,<br>збереження і використання інформації | Іванов В.Г. Основи інфор-<br>матики і обчислювальної<br>техніки : навч. посібник<br>/ В. Іванов, В. Карасюк,<br>М. Гвозденко. — К. : Юрін-<br>ком Інтер, 2004. — 328 с. |
|----------------------------------------------------------------------------------------------------|----------------------------------------------------------------------------------------------------|
| <i>Інформатика</i> — це наука, що вивчає<br>структуру та загальні властивості ін-<br>формації, а також закони та методи її<br>обробки                                                                                                    | Савчук Л.О. Інформати-<br>ка і комп'ютерна техніка :<br>навч. посібник / Л. Савчук,<br>О. Гришпинюк. — К : Про-<br>фесіонал, 2004. — 160 с.                             |
| <i>Інформатика</i> — це цілий комплекс<br>наукових напрямів, що відрізняються<br>один від одного як поглядами на інфор-<br>мацію, так і тими методами, що в них<br>використовуються                                                                                                    | Следзінський І. Основи<br>інформатики : посібник<br>для студентів / І. Сле-<br>дзінський, Я. Василен-<br>ко. — Тернопіль : Богдан,<br>2003. — 160 с.                    |

Отже, **інформатика** — це наука про інформацію та інформаційні процеси в природі та суспільстві, методи та засоби пошуку, збирання, одержання, опрацювання, зберігання, подання, передавання інформації та управління інформаційними процесами [12].

Узагальнюючим ученням, наукою про інформацію, інформаційну діяльність є *інформаціологія*. У науковому контексті *інформаціологія* — це унікальна наука про всі інформаційні явища, мікро й макродинамічні процеси безмежного Всесвіту.

Об'єктом інформаціології є об'єктивна реальність інформаційного Всесвіту, що існує незалежно від нашої свідомості і виступає як об'єкт існування й пізнання.

Предметом інформаціології є дослідження інформаційних мікро і макродинамічних процесів, що відбуваються у Всесвіті і пов'язані зі збиранням, зберіганням, обробкою, передачею, візуалізацією й пізнанням інформації.

Як наукова дисципліна інформаціологія об'єднує цілу низку інших наук, до яких в першу чергу належать *інформономія* (наука про закони інформації), *інформологія* (дисципліна про технології, телекомунікації, маршрутизації й передаванням інформації з використанням нейрорецепторних, провідних, теле, радіо і супутникових каналів зв'язку) та *інформатика*.

#### 1.2. Види та властивості інформації

Розглянемо, які види та властивості має інформація, як відображається інформація. Будь-якого виду інформація передається за допомогою *повідомлень*, що формуються як послідовність *знаків* та *символів* або *параметрів* фізичних процесів, які відображаються на матеріальних носіях: папері, лініях зв'язку, магнітних та оптичних носіях тощо.

За способом відображення, прийнятним для людини, інформація поділяється на такі основні *види*: звукова, текстова, числова, графічна, комбінована інформація.

Відповідно Закону України "Про інформацію" № 1642-III (1642–14) від 06.04.2000 р. інформацію розмежовують на:

- статистичну це офіційна документована державна інформація, що дає кількісну характеристику подій і явищ, які відбуваються в економічній, соціальній, культурній та інших галузях життя України;
- *масову* привселюдно поширювана друкована й аудіовізуальна інформація;
- державних органів і органів місцевого та регіонального самоврядування — офіційна документована інформація, яка створюється у процесі поточної діяльності законодавчої, виконавчої і судової влади, органів самоврядування;
- *інформацію про особу* це сукупність документованих або привселюдно повідомлених відомостей про особу;
- довідково-енциклопедичного характеру систематизовані, документовані або привселюдно оголошені зведення про суспільне, державне життя і навколишнє природне середовище;
- соціологічну документовані або привселюдно повідомлені відомості про ставлення окремих громадян і соціальних груп до суспільних подій і явищ, процесів, фактів;
- науково-технічну документовані чи привселюдно оголошені зведення про вітчизняні та закордонні досягнення науки, техніки, виробництва, отримані в ході науково-дослідної, дослідно-конструкторської, проектно-технологічної, виробничої та суспільної діяльності.

Інформація як відображення реального (матеріального) світу повинна мати такі *властивості*: об'єктивність, достовірність, повнота, актуальність, корисність, комулятивність, однозначність, зрозумілість, надлишковість. До основних рис інформації належить віднести такі *характерні риси*:

- інформація це нематеріальна субстанція, але вона передається за допомогою матеріальних носіїв;
- інформація залежить не тільки від знаків та символів, а й від їх взаємного розташування;
- при передаванні інформації з однієї точки простору в іншу вона не зникає в початковій точці;
- інформація повинна відповідати вимозі розпізнання.

#### 1.3. Поняття інформаційної системи

Під *системою* розуміють будь-який об'єкт, що одночасно розглядається і як єдине ціле, і як об'єднана в інтересах досягнення поставлених цілей сукупність різнорідних елементів. Системи значно відрізняються між собою як за складом, так і за головними цілями. Наприклад:

| Система       | Елементи системи                      | Головна мета   |
|---------------|---------------------------------------|----------------|
| Oncrema       | Елементи системи                      | системи        |
| Комп'ютер     | Електронні й електромеханічні елемен- | Обробка даних  |
|               | ти, лінії зв'язку й т. ін.            |                |
| Телекомуніка- | Комп'ютери, модеми, кабелі, мережне   | Передача даних |
| ційна система | програмне забезпечення й т. ін.       |                |
| Інформаційна  | Комп'ютери, комп'ютерні мережі,       | Виробництво    |
| система       | люди, інформаційне й програмне забез- | професійних    |
|               | печення                               | даних, відомо- |
|               |                                       | стей           |

Інформаційна система — взаємозалежна сукупність засобів, методів і персоналу, які використовуються для зберігання, обробки й подання даних, відомостей з метою вирішення користувачем окреслених завдань

Процеси, що забезпечують роботу інформаційної системи будьякого призначення, умовно можна представити у вигляді схеми, що складається з блоків (Рис. 1.2):

- введення відомостей, даних із зовнішніх або внутрішніх джерел;
- опрацювання вхідних матеріалів й подання їх у зручному вигляді;

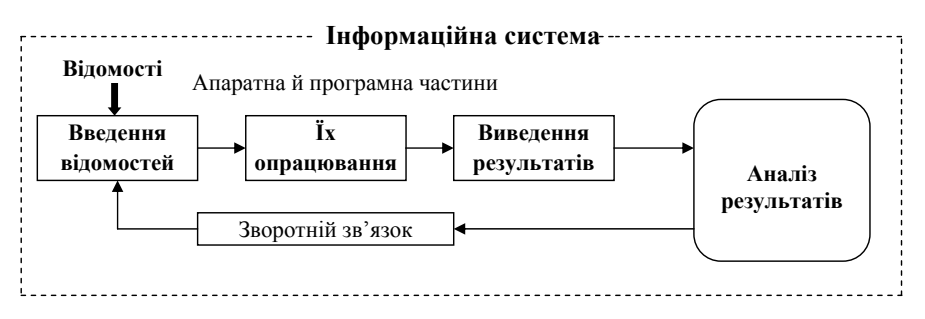

Рис. 1.2

- виведення результатів опрацьованих матеріалів, або передача в іншу систему;
- аналіз отриманих результатів;
- зворотній зв'язок відомості, які опрацьовані та проаналізовані для корекції вхідних даних.

Інформаційна система має такі властивості:

- будь-яка інформаційна система може піддаватися аналізу, бути побудована й керована на основі загальних принципів побудови систем;
- інформаційна система є динамічною і може розвиватися;
- при побудові інформаційної системи необхідно користуватися системним підходом;
- вихідною продукцією інформаційної системи є відомості, на основі якої приймаються рішення;
- інформаційну систему потрібно сприймати як систему обробки даних.

### 1.4. Структура інформаційної системи

Структуру інформаційної системи складає сукупність окремих її частин — підсистем. *Підсистема* — це частина системи, яка виділена за певною ознакою. Тому структура будь-якої інформаційної системи може бути представлена як сукупність підсистем, що забезпечують інформаційне, технічне, математичне, програмне, організаційне і правове забезпечення (Рис. 1.3).

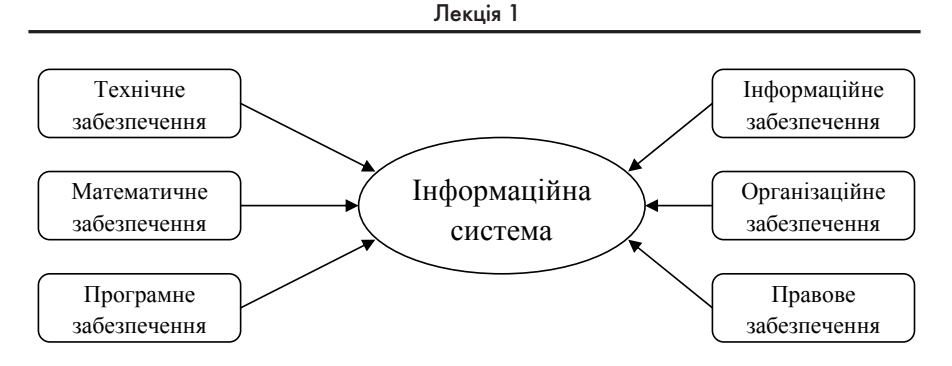

Рис. 1.3

*Інформаційне забезпечення* — сукупність єдиної системи класифікації й кодування повідомлень, уніфікованих систем документації, схем інформаційних потоків, що циркулюють в організації, а також методологія побудови баз даних.

*Texнiчне забезпечення* — комплекс технічних засобів, призначених для роботи інформаційної системи, а також відповідна документація на ці засоби й технологічні процеси.

Математичне й програмне забезпечення — сукупність математичних методів, моделей, алгоритмів і програм для реалізації цілей і завдань інформаційної системи, а також нормального функціонування комплексу технічних засобів.

*Організаційне забезпечення* — сукупність методів і засобів, що регламентують взаємодію працівників з технічними засобами й між собою в процесі розробки й експлуатації інформаційної системи.

Правове забезпечення — сукупність правових норм, що визначають створення, юридичний статус і функціонування інформаційних систем, що регламентують порядок одержання, перетворення й використання відомостей.

#### 1.5. Класифікація інформаційних систем

Інформаційні системи зазвичай класифікують за ступенем автоматизації (ручні, автоматичні, автоматизовані), характером використання відомостей (інформаційно-пошукові, інформаційно-управлінські), напрямом застосування (організаційного управління, управління технологічними процесами, автоматизованого проектування), типом задач або за функціональною ознакою. За *типом задач* інформаційні системи поділяються на системи, які призначаються для вирішення (Рис. 1.4):

- структурованих задач, які можна відтворити в формі математичної моделі, що має точний алгоритм розв'язання;
- неструктурованих задач, для яких неможливо скласти математичну модель, розробити відповідний алгоритм і прийняти рішення без втручання людини;
- частково структурованих задач, в яких відома лише частина елементів і зв'язків між ними, іншу частину доповнює людина, що відіграє вирішальну роль

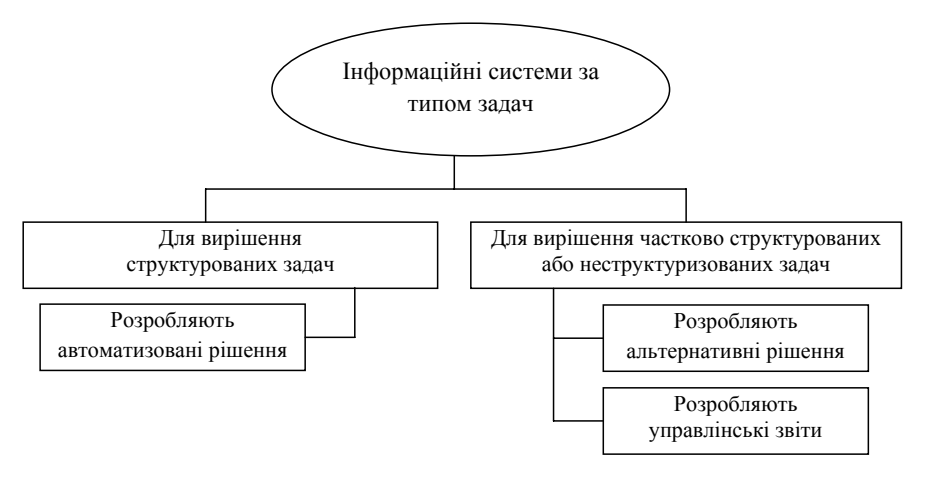

Рис. 1.4

Класифікація за *функціональною ознакою* здійснюється в залежності від призначення системи, а також її мети, завдань і функцій. Структура інформаційної системи (Рис. 1.5) може бути представлена як сукупність її функціональних підсистем. Наприклад, інформаційні системи фахівців можна розділити за функціональною ознакою на дві групи: інформаційні системи *офісної автоматизації* та інформаційні системи *обробки знань* 

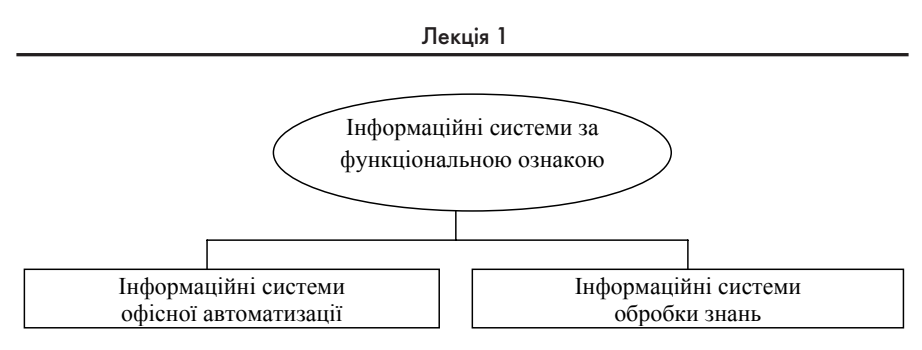

Рис. 1.5

Інформаційні системи офісної автоматизації внаслідок своєї простоти й багатопрофільності активно використовуються працівниками будь-якого організаційного рівня. Основна мета — обробка даних, підвищення ефективності роботи й спрощення канцелярської праці. Ці системи виконують такі функції:

- обробка відомостей на комп'ютерах засобами офісних комп'ютерних технологій;
- виробництво нових видів і форм даних;
- архівація і збереження матеріалів;
- електронні календарі й записні книжки для організації обліку й управління поточними даними;
- електронна, аудіо й відео пошта;
- відео і телеконференції тощо.

*Інформаційні системи обробки знань*, у тому числі й експертні системи, містять знання, необхідні людині при розробці або створенні нового інформаційного продукту. Їх робота полягає у створенні нових матеріалів й нового знання. Наприклад, спеціалізовані робочі станції з інженерного й наукового проектування технічних і наукових розробок.

#### 1.6. Поняття інформаційних технологій

Технологія при перекладі із грецького означає мистецтво, майстерність, уміння. В загальному розумінні технологія — це сукупність методів, засобів і реалізації людьми конкретного складного процесу шляхом поділу його на систему послідовних взаємопов'язаних процедур і операцій, які використовуються більш або менш однозначно і мають на меті досягнення високої ефективності певного виду діяльності [12] Для забезпечення інформаційного обміну між людьми на всіх етапах розвитку суспільства використовувались інформаційні технології.

**Інформаційні технології** — сукупності методів, засобів і прийомів, що використовуються для забезпечення ефективної діяльності людей в різноманітних виробничих і невиробничих сферах [7]

Інформаційні технології на базі персональних комп'ютерів (обчислювачів), комп'ютерних мереж (систем розподіленого оброблення даних, що складається з комп'ютерів, з'єднаних між собою зв'язками (каналами) передачі даних) і засобів зв'язку утворюють інформаційно-комунікаційні технології

Засобами інформаційно-комунікаційних технології є програмно-апаратні засоби (пристрої і електронні схеми — апаратні; програми, складені для роботи з комп'ютером — програмні) й пристрої, що функціонують на базі комп'ютерної техніки, а також сучасні засоби і системи обміну, які забезпечують операції щодо пошуку, збирання, накопичення, зберігання, опрацювання, подання, передавання різного роду даних. До них належать комп'ютери, комп'ютерні мережі, пристрої введення-виведення; засоби і пристрої маніпулювання аудіовізуальнми данми (на базі технології мультимедіа і систем "віртуальна реальність"); сучасні засоби зв'язку; системи штучного інтелекту; системи машинної графіки; програмні комплекси.

#### 1.7. Операційна система персонального комп'ютера

Інформаційні технології реалізуються в персональному комп'ютері за допомогою апаратного, програмного й математичного забезпечення.

Персональний комп'ютер (в перекладі обчислювач) — це електронний пристрій, призначений для автоматичної обробки даних, що поступають на його входи через спеціальні пристрої введення та для автоматичного виведення результатів обробки, що отримуються на виходах, через спеціальні пристрої виведення даних

В основу роботи комп'ютерів покладено програмний принцип, який полягає в тому, що комп'ютер виконує дії за заздалегідь заданою програмою. Цей принцип забезпечує універсальність використання комп'ютера: у певний момент за допомогою певного програмного забезпечення розв'язується задача відповідно до вибраної програми. Після її завершення у пам'ять завантажується інша програма, яка сприяє розв'язку наступної задачі і т. д.

*Програмою* називається послідовність команд, за якою комп'ютер обробляє дані.

Комп'ютерна програма — запис певної системи правил (алгоритму) розв'язання задачі у вигляді послідовності команд або операторів однією з мов програмування (системою позначень для опису алгоритмів)

Для розв'язання задачі на комп'ютері потрібно, щоб програма була налагодженою, не потребувала доробок і мала відповідну документацію. Щодо роботи на комп'ютері часто використовують термін "програмний засіб".

Програмний засіб — програма або сукупність програм на носії даних із програмною документацією, розроблених відповідно до стандартів та інших нормативних документів і придатних для використання за своїм призначенням.

**Програмне забезпечення** — це набір програм, складених для певного комп'ютера

Програмне забезпечення персонального комп'ютера поділяють на системне і спеціальне (прикладне) забезпечення.

До системного забезпечення відносять інструментальні засоби (системи програмування) і операційні системи

*Інструментальні засоби (системи програмування)* служать для розроблення програм. Команди, що виконує мікропроцесор, надходять у машинному коді. Кожна команда при цьому має вигляд послідовності нулів й одиниць. Писати програми машинною мовою незручно, а їх надійність низька. Тому програми розробляються мовою програмування (*інструментальною мовою*), після чого за допомогою спеціальної програми (*транслятора*) перекладається текст програми машинним кодом (транслюється).

Однією з найважливіших складових системного програмного забезпечення операційна система.

Операційна система — це набір управляючих програм, які забезпечують роботу обчислювальної системи (здійснюють управління роботою апаратної і програмної складових, координують взаємодію, дають змогу користувачеві здійснювати загальне управління системою)

Операційна система виконує такі основні функції:

 ввід/вивід даних, запуск/зупинка програм, виділення та вивільнення додаткової пам'яті;

20

- доступ до периферійних пристроїв (пристроїв введення/виведення);
- завантаження програм у оперативну пам'ять (первинну пам'ять призначену для зберігання даних програм під час виконання) та їх виконання;
- керування оперативною пам'яттю;
- керування доступом до даних електрозалежних носіїв, організованим у файловій системі (системі апаратних і програмних засобів для зберігання, використання і опрацювання файлів іменованого впорядкованого набору даних на пристрої зберігання);
- забезпечення користувацького інтерфейсу (сукупність засобів для обробки та відображення даних, максимально пристосованих для зручності користувача) тощо.

До складу операційної системи входять ядро операційної системи (базова компонента операційної системи, що реалізує інтерфейс між прикладними процесами та обладнанням комп'ютера), яке забезпечує розподіл та управління ресурсами обчислювальної системи, базовий набір прикладного програмного забезпечення та програм обслуговування.

Ядро ОС доповнюється набором *сервісних програм*. За їх допомогою:

- виконують початкову розмітку магнітних дисків;
- встановлюють параметри зовнішніх пристроїв;
- проводять тестування та оптимізацію роботи з ними;
- архівацію файлів;
- боротьбу з вірусами;
- стикування комп'ютерів у мережі та ін.

Сучасні операційні системи (ОС) типово мають графічний інтерфейс користувача, який дозволяє окрім клавіатури використовувати вказівні пристрої введення — мишу чи тачпад (сенсорну панель). Розрізняють Юнікс-подібні ОС (Лінукс, БСД-системи тощо), родину Microsoft Windows (Windows, Windows NT, Windows XP, Windows 7 і т. д.), родина Apple OS X (Mac OS X), хмарні операційні системи (здійснюють легкий перехід від одного комп'ютера до іншого: Jolicloud).

В навчальних закладах поширою є onepaційна cucmema Microsoft Windows XP (кодова назва при розробці — Whistler; внутрішня версія — Windows NT 5.1) — одна із операційних системи родини Windows, розроблеблених корпорацією Microsoft. Назва XP (experience) означає досвід, враження, походить від від прикметника професійний, тому увійшла до практики використання, як професійна версія. Windows XP аналізує продуктивність системи з певними візуальними ефектами і залежно від цього активує їх чи ні, враховуючи можливе падіння або зростання продуктивності. Користувачі також можуть змінювати дані параметри, використовуючи діалогові вікна настройки, при цьому можна або гнучко вибрати активність тих або інших візуальних ефектів, або віддати це на управління системі або ж вибрати максимальну продуктивність або кращий вид графічного інтерфейсу.

Операційна система і сервісні програми потрібні для роботи кожного комп'ютера. Їх, як правило, одразу встановлюють на комп'ютери, незалежно від сфери застосування.

Спеціальне (прикладне) програмне забезпечення призначене для розв'язання задачі чи класу задач або для надання користувачеві певних послуг. Завдяки прикладниму забезпеченню можуть розв'язувати свої професійні задачі користувачі комп'ютерів, які не вміють програмувати. Прикладне забезпечення (інколи вживають прикладна система) поділяють на три групи (пакети): *методоорієнтовані, проблемоорієнтовані, та загального призначення.* 

*Методоорієнтовані* пакети служать для реалізації певних методів виконання завдань, наприклад, оброблення статистичних даних, розв'язання оптимізаційних задач.

Проблемоорієнтовані пакети призначені для автоматизації конкретних видів діяльності, наприклад, бухгалтерського обліку, менеджменту, навчання тощо.

Пакети загального призначення використовують для оброблення даних в різних сферах діяльності. До таких пакетів належать текстові процесори (Word), програми опрацювання електронних таблиць (Excel), пакети ділової графіки, інформаційно-пошукові системи, системи управління даними тощо.

## 1.8. Сучасні інформаційні технології. Програмно-технологічний комплекс на основі SMART Board

Використання суто комп'ютерних технологій дозволяє лише відтворювати тим чи іншим способом дані, відомості і не дає можливості ефективно та безпосередньо взаємодіяти з інформаційним об'єктом, що створюється або демонструється. Це вирішують за допомогою сучасних інформаційних технологій.

Сучасна інформаційна технологія — це сукупність засобів, методів і прийомів збирання, зберігання, опрацювання, подання та передавання повідомлень, що розширює знання людей та розвиває їхні можливості щодо управління технічними та соціальними процесами [7].

Досить поширеним на даний час в освітянському середовищі представником таких технологій є програмно-технологічний навчальний комплекс на основі *SMART Board*, який відомий під назвою "інтерактивна дошка". До складу комплексу входять: чутливий до дотику екран SMART Board, власне програмне забезпечення, персональний комп'ютер, мультимедійний проектор і комунікаційне обладнання. Цей комплекс дозволяє створювати інформаційно-комунікаційне середовище й використовувати як традиційні, так й інноваційні педагогічні технології навчання. Для роботи з екраном не потрібно спеціальних навичок чи знань — достатньо бути звичайним користувачем персонального комп'ютера.

Екран є специфічною апаратною частиною комплексу SMART Board. Він створений за спеціальною технологією, яка дає змогу миттєво обчислювати координати місця дотику ручкою чи пальцем до його поверхні.

У виробництві екранів SMART Board використовуються дві різні технології: технологія резистивної матриці й технологія DViT (Digital Vision Touch).

Резистивна матриця — це двошарова сітка з тонких провідників, розділена повітряним зазором і вмонтована в пластикову поверхню екрану. При дотику до поверхні екрану провідники сітки стикаються й замикають відповідну частину електричної схеми. Ця технологія — сенсорна, вона не вимагає застосування спеціальних маркерів, не використовує ніяких випромінювань для роботи й не піддається зовнішнім перешкодам. Для роботи з екраном можна використати будь-який предмет. Чутлива поверхня екрану SMART Board фірми SMART Technologies Inc. являє собою резистивну матрицю 2000 х 2000 комірок, що перекриває можливості сучасних моніторів і проекторів.

*Технологія DViT* використовує для зчитування координат курсору або дотику маркера чи пальця розташовані в кутах дошки мініатюрні цифрові відеокамери. При застосуванні цієї технології істотно підвищуються швидкодія й точність позиціювання курсору або дотику, збільшуються функціональні можливості.

У нижній частині екрану (Рис. 1.6) закріплено *підставку для інструментів*, яка має чотири місця для різнокольорових муляжів маркерів, одне місце для електронної гумки і три кнопки для налаштовування екрану.

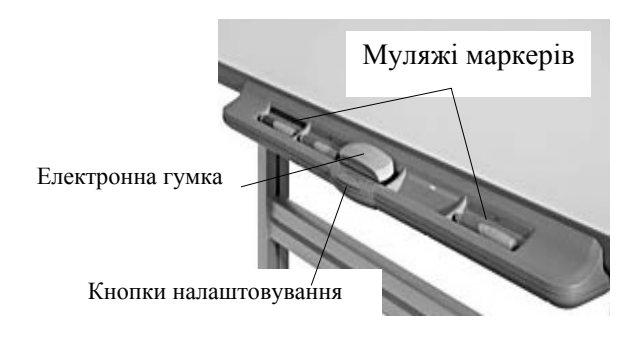

Рис. 1.6

Кожне місце на підставці має оптичний датчик для визначення, який маркер або гумку взято. Маркери — бутафорські. Їх можна міняти місцями. При цьому колір маркера буде відповідати кольору місця, з якого його взято. Якщо зняти маркер з його місця і писати на дошці іншим предметом, то колір написаного відповідатиме кольору місця, з якого знято маркер. Якщо маркер загубився, екран буде функціонувати, як і раніше, достатньо покласти будь-який предмет на підставку замість нього.

Комплекс SMART Board має ряд власних програм-додатків та налаштувань, зокрема програму запису, відео програвач, програму ведення миттєвих конференцій та ін., а також програму-додаток, що забезпечує спільну роботу з іншими додатками Microsoft Office. Зазвичай користуються такими додатками Microsoft Office як MS Word, MS Excel, MS PowerPoint.

Додаток *SMART* Notebook є основою програмного комплексу SMART Board і призначений для створення користувачем композицій з текстових і графічних фрагментів, зберігання створених матеріалів та відтворення їх у процесі демонстрації.

SMART Notebook має вигляд послідовності сторінок (слайдів), скомпонованих із тексту, стандартних графічних об'єктів, фотографій, малюнків, зображень вікон файлів додатків, сумісних зі SMART Воard тощо (Рис. 1.7).

24

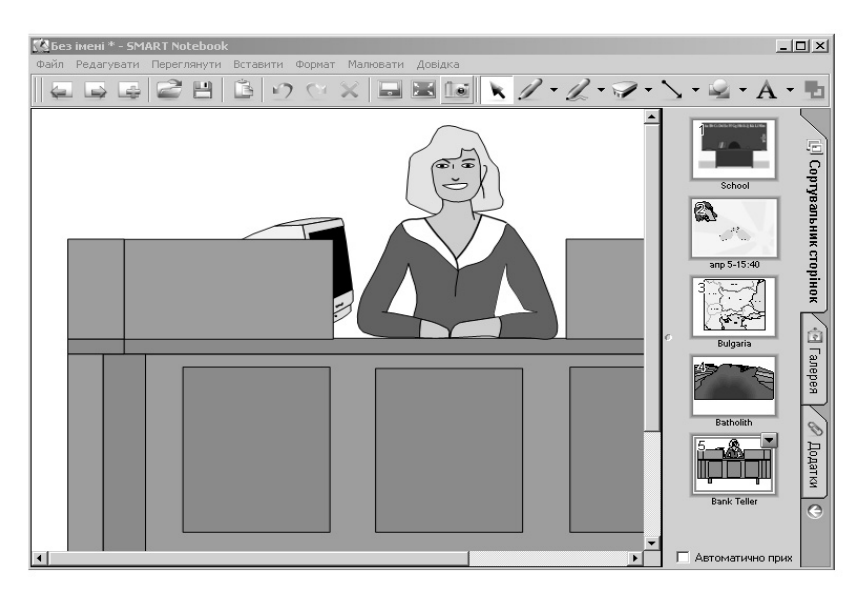

Рис. 1.7

Будь-яке зображення, що відтворюється на екрані, можна записати у *SMART Notebook* як нову сторінку разом з нотатками, зробленими маркером, пером чи іншим способом. При цьому можна додавати, сортуючи у необхідному порядку, стільки сторінок, скільки потрібно для розміщення тих чи інших матеріалів.

Основна особливість програмного забезпечення SMART Notebook полягає в тому, що його можна використовувати для запису перебігу уроку чи доповіді, робити під час обговорень помітки, використовувати інші програмні засоби і т. ін. Записану послідовність сторінок користувач може зберігати у файлах, завантажувати, відтворювати та редагувати. Сторінки із SMART Notebook можна також зберігати у форматі HTML для подальшого розміщення їх в Інтернеті.

Програмне забезпечення комплексу SMART Board надає можливість створювати як динамічні демонстраційні одиночні слайди, так і комп'ютерні навчальні моделі.

Поєднання в комплексі SMART Board функцій чутливого до дотику екрану і сучасного комп'ютера дозволяє:

безпосередньо створювати навчальні елементи на занятті;

- показувати слайди, відео, робити позначки, малювати, креслити різні схеми, як на звичайній дошці;
- під час демонстрації слайдів чи відео робити нотатки, вносити потрібні зміни;
- зберігати будь-які зображення як комп'ютерні файли для подальшого редагування, друкування на принтері, розсилання по факсу або електронній пошті;
- якщо потрібно, використовувати віртуальну екранну клавіатуру;
- встановлювати зручну для викладача послідовність показу слайдів презентації у вигляді альбомів із графічними файлами;
- фіксувати окремі етапи виступу й при необхідності миттєво повертати на екран раніше зроблений запис або слайд тощо.

Будь-яка людина, спілкуючись з аудиторією, може розповісти про свої ідеї або результати роботи за допомогою комплексу SMART Воаrd та його програмного додатка SMART Notebook. Вчитель, студент, доповідач засобами SMART Board може створити і продемонструвати свою презентацію за зручним сценарієм, зберегти у вигляді альбому з графічними файлами, зафіксувати окремі етапи доповіді й при потребі відтворити їх, робити в процесі доповіді нотатки на слайдах, записувати процес подання інформації і т. ін. Результатами широкого застосування програмно-технологічного навчального комплексу SMART Board можуть бути: розвиток інформаційної культури людини; розвиток змісту, методів і засобів навчання до рівня світових стандартів; скорочення терміну та підвищення якості навчання і тренування на всіх рівнях підготовки кадрів.

Чутливі до дотику екрани SMART Board можуть з успіхом використовуватися як у сфері освіти, в роботі з електронними картами, схемами, малюнками, так і для проведення презентацій, семінарів, демонстрації широкій аудиторії програмного забезпечення або інтернет-сайту, навчання роботі на комп'ютері, для використання в соціальних центрах, центрах прийняття рішень та ін.

#### 1.9. Мережеві технології

Сучасна інформаційна технологія немислима без використання персонального комп'ютера й телекомунікаційних засобів. Офісні комп'ютерні технології — це інструменти інформаційних технологій, застосовуваних на автономних персональних комп'ютерах. Очевидно, що відомості, які накопичуються на одному комп'ютері, доступні, насамперед, працюючому за ним користувачу. Звичайно, є можливість передачі цих відомостей і іншим користувачам за допомогою магнітних або оптичних дисків, але це не самий зручний і швидкий спосіб.

Тому згодом виникла ідея обміну повідомленнями між комп'ютерами через лінії зв'язку — так звана комп'ютерна телекомунікація, на базі якої з'явилися мережеві інформаційні технології. Вони являють собою об'єднання технології збору, зберігання, передачі й обробки даних, відомостей на комп'ютері з технікою зв'язку й телекомунікаціями.

Комп'ютерна мережа — сукупність комп'ютерів, з'єднаних за певними правилами лініями зв'язку для забезпечення спільного доступу до ресурсів і обміну певними відомостями, даними.

Серед комп'ютерних мереж розрізняють локальні (об'єднують комп'ютери в одному приміщенні або організації) та глобальні (декілька з'єднаних між собою локальних мереж). Глобальні мережі умовно поділяють на регіональні (у межах міста, області, інститутів), міжнародні та міжконтинентальні (об'єднують абонентів з різних країн). Найбільшою глобальною мережею є мережа Інтернет (*Internet*), яка охоплює всі континенти Землі. Її функціонування охоплює велику кількість інформаційних технологій, зокрема електронну пошту *e-mail*, універсальну систему доступу до гіпертекстової інформації у просторі всесвітньої павутини WWW (World Wide Web), систему передавання файлів, підтримки груп новин та організацій тематичних конференцій, сучасні системи спілкування (миттєві обміни повідомленнями, форуми, чати, вебінари тощо).

Миттєвий обмін повідомленнями — це спосіб негайно зв'язатися зі знайомими людьми за допомогою Інтернету, що надає змогу спілкуватися так само природно, як за допомогою телефону або розмови. Обмін повідомленнями може відбуватися між двома або кількома співрозмовниками (конференція, чат — віртуальна розмова, бесіда у реальному часі) за допомогою програм миттєвого обміну (інтернетпейджерів, месенджерів або комунікаторів). Такі програми зазвичай дозволяють додатково передавати файли, зображення, звукові сигнали та повідомлення, участь у певних конференціях, здійсненя спільних дій (наприклад, гра) і т.д. Основними програмами комунікаторами є ICQ (перший інтернет-комунікатор з можливостями пересилки файлів, надсиланням SMS-повідомлень, послугами чата, відео конференцій), Skype (дозволяє вести безкоштовні розмови між користувачами, платні розмови з власниками мобільних і стаціонарних телефонів, обмінюватись текстовими повідомленнями, проводити відео конференції), Google Talk (інтернет-комунікатор найпопулярнішої пошукової інтернет-служби Google з можливістю надсилання текстових повідомлень та голосових розмов), Yahoo! Messenger (має всі потрібні функції для здійснення комунікації у мережі).

Спеціальний розділ, що існує на багатьох сайтах для обговорення матеріалів, що знаходяться на них, в якому можна опублікувати свою думку, ознайомитися з відгуками інших називають форумом. Фактично, це перелік повідомлень, залишених різними користувачами. Учасники форумів, реєструючись, часто не повідомляють дійсних імен, а користуються ніками (псевдонімами). За дотриманням правил форуму слідкує оператор (модератор).

При необхідності діалогу в режимі реального часу доцільно користуватись *чатом* (способом віртуального спілкування у реальному часі). Програма проста у користуванні, що зробило службу чат популярною та вільною до висловлювань.

Вебінар — захід, що проходить у режимі онлайн. Він схожий на звичайний семінар: послідовні доповіді, показ демонстрацій, запитання й відповіді, проте все це відбувається в режимі реального часу через Інтернет. Під час проведення заходу кожний із учасників знаходиться біля свого комп'ютера, а зв'язок між ними підтримується через Інтернет за допомогою браузера. Головна перевага вебінарів вам не потрібно нікуди їхати, просто зайдіть до віртуального конференц-залу, де показуватимуться презентації та відеотрансляції доповідачів і де ви зможете поставити їм запитання. Ви бачите та чуєте доповідача і можете письмово поставити йому запитання. Доповідач вас не бачить, але може читати ваші запитання й відповідати на них. Так само ваше запитання бачать усі учасники вебінару.

#### 1.10. Правила техніки безпеки при роботі з ЕОМ

При роботі з ЕОМ і в комп'ютерному класі необхідно:

- 1. Суворо дотримуватись положень інструкції з експлуатації апаратури.
- 2. Уважно стежити за справністю блоків і пристроїв.
- Вимикати комп'ютер після того, коли обробка поточної інформації завершена і вміст оперативної пам'яті занесений на магнітні носії.

- 4. При появі запаху горілого чи незвичних звуків терміново вимкнути комп'ютер і покликати системного адміністратора.
- 5. Не працювати при поганому освітленні та високому рівні шуму.
- 6. Знаходитись перед екраном монітора на відстані не ближче 50-60 см.
- 7. Працюючи з дисками, оберігати їх від дії магнітного поля, тепла, ударів.
- В разі потреби надавати першу медичну допомогу, вміти користуватись вогнегасником, знати шляхи екстреної евакуації. Суворо забороняється:
- 1. Торкатися до проводів живлення, з'єднувальних кабелів, тильної сторони монітора.
- 2. Порушувати порядок вимкнення та ввімкнення апаратурних блоків, намагаючись самостійно усунути неполадки в роботі, що виникли.
- 3. Працювати на несправному обладнанні.
- 4. Працювати у вологому одязі або вологими руками.
- 5. Класти на апаратуру сторонні речі.

#### ВИКОРИСТАНА ЛІТЕРАТУРА

- Аскеров Т. М., Данчул А. Н., Бородько В. П., Гречишников А. В., Домрачев А. В. Информатика : Учебник / Российская академия гос. службы при Президенте Российской Федерации / А. Н. Данчул (общ.ред.). — М. : Издательство РАГС, 2004. — 527 с.
- 2. Бондаренко М.А. Інформатика, обчислювальна техніка та програмування : навч. посібник / Українська інженерно-педагогічна академія. — Х. : ФОП Лібуркіна Л. М., 2009. — 448 с.
- 3. Глинський Я.М. Інформатика: 10–11 класи : навч. посібник у 2 ч. Ч. 1. Алгоритмізація і програмування / Я. Глинський. Львів : Деол, 2005. 256 с.
- 4. Гончаренко С. Український педагогічний словник. / С. Гончаренко. Київ : Либідь, 1997. 376 с.
- 5. Жалдак М.І. Інформатика : навч. посібник / М. Жалдак, Ю. Рамський. — К. : Вища школа, 1991. — 319 с.
- 6. Жалдак М.І. Інформатика-7: експеримент : навч. посібник для учнів 7 кл. ЗСШ / М. Жалдак, Морзе Н.В.— К. : "Діа-Софт", 2000.— 208 с.

- Жалдак М. І. Про деякі методичні аспекти навчання інформатики в школі та в педагогічному університеті / М. Жалдак // Наукові записки Тернопільського національного університету. Серія: Педагогіка. 2005. № 6. С. 17–24.
- Іванов В. Г. Основи інформатики і обчислювальної техніки : навч. посібник / В. Іванов, В. Карасюк, М. Гвозденко. — К.: Юрінком Інтер, 2004. — 328 с.
- 9. Інформатика і комп'ютерна техніка : Навчальний посібник / За ред. М. Рогози. — К. : Видавничий центр "Академия", 2006. — 368 с.
- 10. Карпенко С. Г., Попов В. В., Тарнавський Ю. А., Шпортюк Г. А. Інформаційні системи і технології : Навч. посіб. для студ. вищ. навч. закл. / Міжрегіональна академія управління персоналом. — К. : МАУП, 2004. — 192 с. — Бібліогр. : 188 с.
- Методика застосування технології SMART Board у навчальному процесі : Навч. посіб. / Упоряд. Г.Ф. Бонч-Бруєвич, В.О. Абрамов, Т.І.Носенко К. : КМПУ ім. Б.Д. Грінченка, 2007. 102 с.
- 12. Морзе Н. В. Методика навчання інформатики : Навч. посіб. : У Зч. / За ред. М.І. Жалдака. — К. : Навчальна книга, 2004. — Ч. І : Методика навчання інформатики. — 246 с.
- Основи інформатики. Модуль І. Інформаційні засади побудови обчислювальних систем : Навч. посіб. для студ. гуманітарних спец. / Упоряд. В.О. Абрамов, Г.Ф. Бонч-Бруєвич, Т.І.Носенко, А.В. Шекунов К. : КМПУ ім. Б.Д. Грінченка, 2007. 97 с.
- 14. Савчук Л. О. Інформатика і комп'ютерна техніка : навч. посібник / Л. Савчук, О. Гришпинюк. — К. : Професіонал, 2004. — 160 с.
- 15. Следзінський І. Основи інформатики : посібник для студентів / І. Следзінський, Я. Василенко. Тернопіль : Богдан, 2003. 160 с.
- 16. Тарасенко Р.О., Гаріна С.М., Рабоча Т.П. Інформаційні технології : навч. посіб. / Кабінет міністрів України; Національний аграрний ун-т. — К. : ТОВ "Алефа", 2008. — 312с.

### ТЕМИ ДЛЯ САМОСТІЙНОГО ОПРАЦЮВАННЯ ДО ЗМІСТОВОГО МОДУЛЯ І

- ✓ Призначення й інструменти інформаційно-комунікаційних технологій.
- ✓ Будова персонального комп'ютера. Принципи, що визначають архітектуру ЕОМ.
- ✓ Операційна система Windows (призначення і характеристика). Основні елементи інтерфейсу операційної системи Windows. Файлова система комп'ютера. Вікна. Дії з об'єктами операційної системи Windows.
- ✓ Призначення програмно-технологічного комплексу на основі SMART Board. Склад комплексу, порядок увімкнення і налаштовування. Інструменти для роботи на "інтерактивній дошці".
- ✓ Функції додатка SMART Notebook. Його використання у навчальному процесі.

### РЕКОМЕНДОВАНА ЛІТЕРАТУРА

- 1. Жалдак М.І. Інформатика : навч. посібник / М. Жалдак, Ю. Рамський. — К. : Вища школа, 1991. — 319 с.
- Інформатика: Комп'ютерна техніка. Комп'ютерні технології : Підручник для студентів вищих навчальних закладів / За ред.
   О.І. Пушкаря. — К. : Видавничий центр "Академія", 2003. — 704 с. (Альма-матер).
- Методика застосування технології SMART Board у навчальному процесі : Навч. посіб. / Упоряд. Г.Ф. Бонч-Бруєвич, В.О. Абрамов, Т.І.Носенко К. : КМПУ ім. Б.Д. Грінченка, 2007. 102 с.
- 4. Морзе Н. В. Методика навчання інформатики : Навч. посіб. : У З ч. / За ред. М. І. Жалдака. — К. : Навчальна книга, 2004. — Ч. II: Методика навчання інформаційних технологій. — 287 с.
- Основи інформатики. Модуль І. Інформаційні засади побудови обчислювальних систем : Навч. посіб. для студ. гуманітарних спец. / Упоряд. В.О. Абрамов, Г.Ф. Бонч-Бруєвич, Т.І.Носенко, А.В. Шекунов — К. : КМПУ ім. Б.Д. Грінченка, 2007.— 97 с.

## Змістовий модуль II ТЕХНОЛОГІЯ ОПРАЦЮВАННЯ МАТЕРІАЛІВ ЗАСОБАМИ MICROSOFT OFFICE WORD

### Лекція 2 СТВОРЕННЯ ЗАСОБІВ ПОДАННЯ НАВЧАЛЬНИХ МАТЕРІАЛІВ ЗА ДОПОМОГОЮ ТЕКСТОВОГО ПРОЦЕСОРА. MICROSOFT OFFICE WORD 2007

**Основні поняття**: інтегрована система, текстовий процесор, редагування, форматування, MS Word.

#### 2.1. Текстові процесори та видавничі системи

Для роботи з комп'ютером необхідно встановити на нього програмне забезпечення, розроблене у вигляді програм для певного виду роботи (для редагування текстових матеріалів, роботи з базами даних) або у вигляді інтегрованих систем.

Інтегрована система — програмний комплекс, який забезпечує декілька видів діяльності (написання рефератів, курсових проектів, оформлення звітів, виконання обчислень, створення таблиць, графіків та діаграм, пересилання робіт через комп'ютерну мережу).

Прикладом такої системи є Microsoft Office для Windows, Star Office для Linux. Основними компонентами інтегрованої системи є: текстовий процесор, програма опрацювання табличних даних, система керування базами даних, засоби телекомунікацій.

32

**Текстовий процесор** — програма, призначена для комп'ютерної підготовки повноцінних документів, від особистих листів до офіційних паперів.

Текстові процесори були одними з перших, що сприяли підвищенню продуктивності роботи в офісі, і разом з розвитком комп'ютерів пройшли значний шлях еволюції зі збагачення функціональністю і зручністю роботи.

Функції текстових процесорів зазвичай включають компоновку, редагування і форматування тексту (даних, поданих в електронній формі), широкі можливості роботи зі змістом і сторінками, розширений набір доступних символів, перевірку орфографії, впровадження в документ гіперпосилань, графіки, формул, таблиць й об'єктів тощо.

Редагування — процес внесення змін у текст.

Форматування — встановлення параметрів відображення тексту в документі

Для обробки тексту користувачами використовуються окрім текстових процесорів настільні видавничі системи, для автоматизації введення даних, відомостей використовуються системи сканування й розпізнавання символів, а також системи мовного введення тексту. Їхні основні функції — введення й подання текстових матеріалів, їх зберігання, перегляд і друкування. Якщо за допомогою текстових процесорів можна створити прості рекламні листівки, то *видавничі системи* дозволять готувати різноманітної складності рекламні проекти, оформлювати книги, журнали, виводити на фотонабірні автомати складні документи. Видавнича система PageMaker зручна для роботи з невеликим обсягом матеріалів з ілюстраціями, графіками (до 1000 сторінок). Для підготовки багатотомних видань використовують Ventura Publisher, Corel Ventura.

Видавничі системи дозволяють користувачам:

- виконувати всі дії, характерні текстовим процесорам;
- регулювати густину символів у рядку (в поліграфії це називається *трекінгом*);
- плавно регулювати густину рядків на сторінці (зміна відстані між рядками — *інтерліньяж*);
- враховувати ширину символів у попарних комбінаціях (підтягування символів — кернінг);
- регулювати ширину і висоту символів;
- створювати колонтитули (текстові написи, що можуть містити відомості про автора, назву документа, повідомлення про мету, дату створення тощо), примітки, зміст;

- переформатовувати абзаци за допомогою стилів (сукупності параметрів форматування, що позначається унікальним іменем) та автоматизовувати процес форматування;
- друкувати сторінки не підряд, а у певній послідовності (створення буклетів)

Сучасним програмам-процесорам (процесорам) притаманні риси видавничих систем.

# 2.2. Технологія опрацювання друкованих матеріалів засобами текстового процесора Microsoft Office Word

**Microsoft Office Word (MS Word)** — текстовий процесор, що випускається компанією Microsoft і входить до складу офісного пакету "Microsoft Office"

*Microsoft Office* — це офісний пакет, набір програм, створених корпорацією Microsoft для операційних систем Microsoft Windows і Apple Macintosh. До складу цього пакету входить програмне забезпечення для роботи з різними типами документів: текстами, електронними таблицями, базами даних тощо.

В основу функціонування текстового процесора MS Word покладено принцип "що ви бачите, те й одержуєте". Системний інтерфейс процесора Word не потребує спеціальних знань у сфері комп'ютерної техніки та інформатики і дає змогу бачити результат роботи в тому вигляді, в якому він буде надрукований на папері.

За допомогою текстового процесора Word користувачі можуть здійснювати:

- введення, перегляд, редагування та форматування тексту;
- вибір і створення стилю та шаблону документа;
- збереження документа на диску у вигляді файлів із певним ім'ям і розширенням.doc або.docx
- відкривання та завантаження файлу з диска в оперативну пам'ять;
- підключення до порталу Microsoft SharePoint, на якому можна зберігати документи та отримувати відомості про нові версії окремих із них;
- перевірка правопису, створення словників користувача, здійснення рецензування, виносок, приміток та розсилки;
- формування, редагування, оброблення і сортування таблиць та створення тримірних діаграм;

- вставлення в текст документа ілюстрацій з інших додатків, що входять до складу програмного середовища Microsoft Office без втрати форматування;
- швидка зміна зовнішнього вигляду за допомогою експрес-стилів та тем;
- створення цифрового підпису документів для покращення їх захисту тощо.

В середовищі Windows реалізовано *технологію*, завдяки якій в документи можна вставляти різноманітні об'єкти, створені за допомогою інших програм-додатків. При цьому вмонтований об'єкт стає частиною поточного документа. У Word, як правило, входять програми-додатки, що підтримують цю технологію: *Microsoft WordArt* програма введення текстових спец ефектів; *Microsoft Graph* — програма створення ділової графіки; *Microsoft Equation Editor* — програма введення математичних формул і рівнянь та ін.

Текстовий процесор Word дає змогу користувачу реалізувати механізм *гіпертекстових* посилань, забезпечуючи доступ до потрібних матеріалів, розташованих в файлах, що зберігаються на запам'ятовуючих пристроях комп'ютера, Інтернеті або в локальній мережі. Такі посилання можуть вказувати на документи, що зберігаються у Web-вузлах, на файловому сервері або на дисках персонального комп'ютера.

Word дає змогу реалізувати більшість можливостей настільної видавничої системи DTP (Desktop Publishing), призначеної для редагування книг, журналів, газет, рекламних оголошень тощо. За допомогою зазначеного програмного забезпечення можна створювати управлінські документи та бланки, що за якістю не поступаються друкованим. Як додатки до Word можуть використовуватися сучасні програми для опрацювання табличних даних та системи управління базами даних (СУБД), наприклад, Microsoft Excel, Lotus, Quattro Pro, Microsoft Access, Fox Pro та ін.

#### 2.3. Інтерфейс текстового процесора MS Word

Після вмикання комп'ютера і введення відповідного пароля, якщо він є, автоматично завантажується операційна система Windows. Щоб завантажити текстовий процесор Word користувачу належить звернутися до послуги Пуск; вибрати в головному меню системи Програми, а потім — Microsoft Word, або Пуск — Програми — Microsoft Office — Microsoft Office Word. Після завантаження процесора на екрані монітора буде відображено його основне вікно (Рис. 2.1)

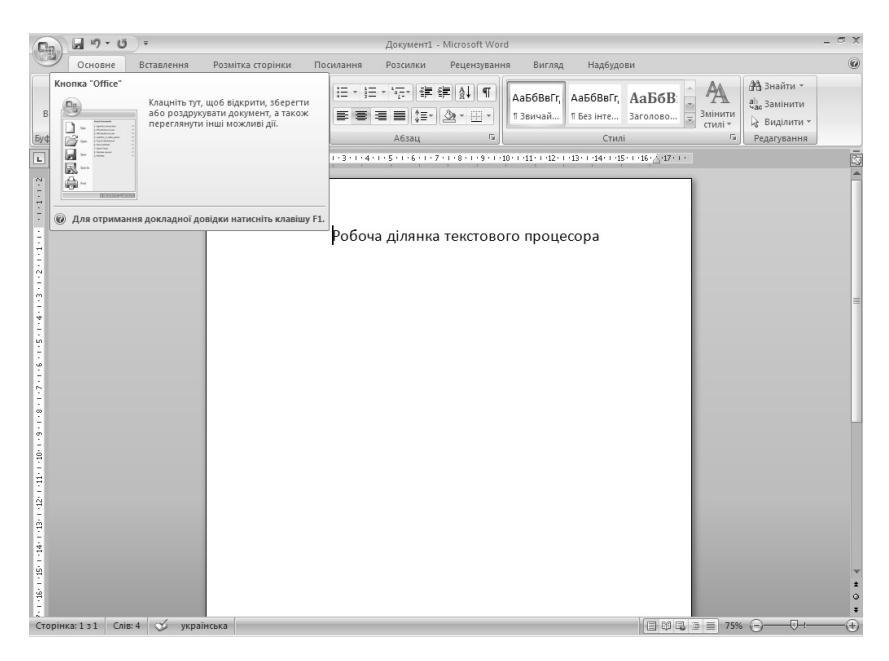

Рис. 2.1

У *верхній* частині вікна Word розміщуються: кнопка "Office", стрічка головного меню, панель швидкого доступу, стрічка заголовка, горизонтальна лінійка форматування.

У нижній частині вікна: горизонтальна стрічка стану системи.

У *правій* частині — вертикальна смуга прокручування, а в *лівій* — вертикальна лінійка форматування.

Розглянемо основні елементи вікна Word.

Кнопка "Office". Іконка кнопки розташована у верхноьму лівому куті. При натисненні на ній лівої кнопки миші відкривається спадне меню, що дає змогу користувачеві сторювати, відкривати, перетворювати, зберігати, друкувати, надсилати, публікувати та закривати документи.

*Стрічка головного меню*. Містить три основні компоненти: вкладки (призначені для окремого виду роботи), групи (зі спорідненими завданнями), команди (кнопка, поле для введення інформації або меню).

36
Використовується інтерфейс користувача Office Fluent, в якому інструменти групуються за призначенням, який містить вісім вкладок: *Основне, Вставлення, Розмітка сторінки, Посилання, Розсилки, Рецензування, Вигляд, Надбудови.* Кожна вкладка орієнтується на виконання певного завдання, а групи створенні в ній розділяють на підзавдання. Піктограми, що знаходяться в кожній з підгруп виконують якусь команду, або відкривають спадне меню (Рис. 2.1). Відкривається кожна із вкладок за допомогою натискання правої клавіші миші.

Панель швидкого доступу. Це набір кнопок-піктограм, за допомогою яких здійснюється швидкий і наочний вибір та виконання команд. Зазвичай на ній відображаються найуживаніші команди (Зберегти, Скасувати та Повторити). При підготовці процесора до роботи користувач може самостійно налаштувати на панелі доступу необхідні піктограми. Для цього необхідно скористатись послугою Настроїти панель швидкого доступу (Рис. 2.2).

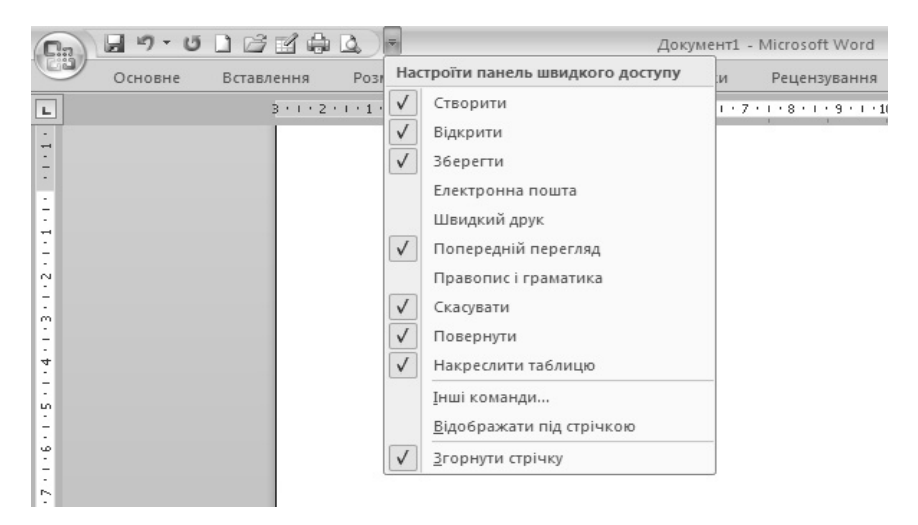

Рис. 2.2

Лінійки форматування. За допомогою "лінійки форматування" і "миші" можна швидко встановити відступи абзаців, розмір поля сторінки, розміри колонок на сторінках та в таблицях, а також точки табуляції тексту. Вмикання (вимикання) лінійок виконується через послугу Лінійка з меню Вигляд.

| Ha           | строювання рядка стану            |                |
|--------------|-----------------------------------|----------------|
|              | Номер форматованої сторінки       | 1              |
|              | Розділ                            | 1              |
| $\checkmark$ | <u>Н</u> омер сторінки            | 131            |
|              | Вертикальне розташування сторінки | 1,9см          |
| $\checkmark$ | <u>Н</u> омер рядка               | 1              |
|              | <u>С</u> товпець                  | 1              |
| $\checkmark$ | <u>С</u> татистика                | 0              |
| 1            | Перевірка орфографії та граматики |                |
| 1            | Мова                              | українська     |
| 1            | Підписи                           | Вимкнуто       |
| 1            | Політика керування даними         | Вимкнуто       |
| 1            | Дозволи                           | Вимкнуто       |
|              | <u>В</u> иправлення               | Вимкнуто       |
|              | Caps Loc <u>k</u>                 | Вимкнуто       |
|              | <u>З</u> амінювання               | Вставити       |
|              | <u>Р</u> ежим виділення           |                |
|              | Записування макросу               | Не записується |
| $\checkmark$ | <u>Я</u> рлики режимів перегляду  |                |
| $\checkmark$ | <u>М</u> асштаб                   | 86%            |
| $\checkmark$ | Повзунок масштабу                 |                |
|              |                                   |                |

Рис. 2.3

Смуги прокрутки. Ці смуги призначені для переміщення користувачем вмісту робочої ділянки вікна за допомогою миші по вертикалі та горизонталі. Натискання на ліву кнопку миші, при наведенні на кнопки зі стрілками-трикутниками вертикальної прокрутки, дозволяє перемістити документ на один рядок вгору або вниз. Перехід між сторінками забезпечується натисканням лівої кнопки миші на іншій парі кнопок зі спареними трикутниками. Натискання лівої кнопки миші на смузі прокрутки вище або нижче індикатора-бігунка переміщає документ на висоту екрана, відповідно, назад або вперед. Порядок використання горизонтальної смуги прокрутки є таким самим.

Рядок стану. В ньому виводяться різноманітні повідомлення та довідкова інформація, наприклад, номери поточної сторінки, загальна кількість сторінок, номер поточного рядка і позиція курсору в ньому, а також ярлики режимів перегляду та масштаб документу. Налаштування відображення послуг здійснюється за допомогою натискання на ліву кнопку миші на самому рядку стану (Рис. 2.3)

# 2.4. Основні режими роботи текстового процесора Word

У Word використовується п'ять основних режимів перегляду документу на екрані монітора.

"*Розмітка сторінки*" — забезпечує таке посторінкове зображення документа на екрані, яке він матиме на папері після друкування. Тільки в цьому режимі можна переглянути на екрані рисунки, ілюстрації, діаграми і т. ін. "Читання в повноекранному режимі" — призначений для читання документа з екрана комп'ютера. У повноекранному режимі читання також є параметр перегляду документа так, як він би виглядав надрукованим

"*Beб-документ*" — у ньому на екрані в збільшеному масштабі відображається тільки текст документа, решта елементів середовища Word (меню, панелі, смуги прокрутки тощо) вимикаються.

"*Структура*" — у цьому режимі на екрані відображається тільки ескіз усього документа, тобто ієрархія його частин і заголовків. Вибираючи та переміщуючи рівні ієрархії, можна рухатися по тексту документа і змінювати положення його окремих фрагментів.

*"Чернетка"* — призначений для прискореного переглядання та друкування документів, які містять великі обсяги форматування.

Перемикання режимів здійснюється за допомогою послуги меню Вигляд або кнопок, розташованих у лівому нижньому куті вікна документа: Розмітка сторінки, Читання в повноекранному режимі, Веб-документ, Структура, Чернетка.

### 2.5. Робота з документами

#### Створення документа Word

Для створення будь-якого документа необхідно скористатися кнопкою "Office" звернувшись до послуги *Створити*, яка відкриває поле *Створення документа* (Рис. 2.4)

| Створення документа                                                                       |                                                         | <u> 1 ×</u>        |
|-------------------------------------------------------------------------------------------|---------------------------------------------------------|--------------------|
| Шаблони                                                                                   | 🔄 🄄 Пошук шаблону на веб-сайті Microsoft Office Onlir 🄿 | Новий документ     |
| Чисті та недавні<br>Інстальовані шабло                                                    | Чисті та недавні                                        |                    |
| Мої шаблони<br>Створення з<br>наявного документ<br>Microsoft Office Online<br>Використані | Новий документ Новий запис                              |                    |
| Бланки                                                                                    |                                                         |                    |
| Брошури                                                                                   |                                                         |                    |
| Бюлетені                                                                                  |                                                         |                    |
| Візитні картки                                                                            |                                                         |                    |
| Вітальні листівки                                                                         |                                                         |                    |
| Запрошення                                                                                |                                                         |                    |
| Заяви                                                                                     |                                                         |                    |
| Звіти                                                                                     |                                                         |                    |
| Календарі                                                                                 |                                                         |                    |
| Конспекти                                                                                 |                                                         |                    |
| Контракти                                                                                 |                                                         |                    |
| Листи                                                                                     |                                                         |                    |
| Наклейки                                                                                  |                                                         |                    |
| Оголошення                                                                                |                                                         |                    |
| Плани                                                                                     |                                                         |                    |
| Порядки денні                                                                             |                                                         |                    |
|                                                                                           |                                                         | Створити Скасувати |

Рис. 2.4

У полі *Створення документа*, що з'являється на екрані, є ціла низка меню, які містять шаблони, призначені для створення документів певного типу. Запропоновані системою шаблони користувач може модифікувати та пристосовувати для власних потреб.

Створення документів Word ґрунтується на стандартному шаблоні-файлі *Новий документ* (Normal.dot), що знаходиться у вкладці *Чисті та недавні*. Ця вкладка розміщена першою. Створення нового документа здійснюється без закриття старого.

Для швидкого створення документа можна скористатися панеллю швидкого доступу.

#### Збереження документа Word

Зберігається поточний документ на магнітному диску через послуги Зберегти та Зберегти як, що відкриваються за допомогою кнопки "Office" (Рис. 2.5). Ці послуги дозволяють користувачу відкрити вікно Збереження документа.

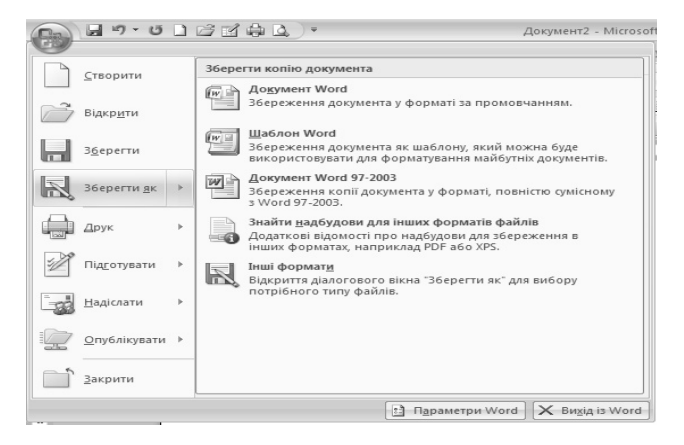

Рис. 2.5

Звертання до послуги *Зберегти* дозволяє зберігати документ-файл з його початковим ім'ям.

Звертання користувача до послуги *Зберегти як* дозволяє зберігати документ-файл з ім'ям, що його задає сам користувач (Рис. 2.6).

Ім'я файлу задається в однойменному полі робочого вікна Збереження документа. Після цього треба вибрати папку, де буде зберігатися документ, ввести його ім'я, обрати тип файлу та натиснути кнопку Зберегти.

| Збереження до                                                                                   | кумента                                                                                                    |                                                                                                    |                                                       |                                     |                |       |       |         | ? × |
|-------------------------------------------------------------------------------------------------|----------------------------------------------------------------------------------------------------|----------------------------------------------------------------------------------------------------|-------------------------------------------------------|-------------------------------------|----------------|-------|-------|---------|-----|
| Папка:                                                                                          | 🗎 Мои докуме                                                                                                    | нты                                                                                                    |                                                       |                                     |                | <br>- | ۵ - ک | × 🖆 🛙   |     |
| Надійні<br>шоблони<br>Надавние<br>документы<br>Рабочий стол<br>Рабочий стол<br>Мон<br>документы | ASUS<br>CyberLink<br>docXConverte<br>Downloads<br>ICQ<br>My Notebook<br>Panasonic<br>SMART Noteb<br>The KMPlayer<br>Uddater<br>Jarpyskin<br>Mon pscytem<br>Mon pscytem<br>Mon pscytem | r logs<br>Iontent<br>or данных<br>файлы                                                                                                    |                                                       |                                     |                |       |       |         |     |
| Энаряддя •                                                                                      | I <u>м</u> 'я файлу: Doc<br>Ivn файлу: Док<br>Ion<br>Док<br>Док<br>Док<br>Ша<br>Ша                                                                                                    | 2.docx<br>:умент Word (*.do<br>умент Word (*.do<br>умент Word (*.do<br>умент Word (*.dot<br>блон Word (*.dot<br>блон Word (*.dot<br>блон Word (*.dot) | ссс)<br>тримкою робот<br>003 (*.doc)<br>оникою роботи | ти макросів (*.<br>і макросів (*.de | .docm)<br>otm) |       |       | Скасува | эти |

Рис. 2.6

Для збереження існуючого файлу-документу, після його перегляду і редагування досить натиснути на ліву кнопку миші, курсор якої вказує на послугу *Зберегти* на панелі швидкого доступу або натиснути клавіші Ctrl+S.

Відкривання документа Word

| Відкриття доку                                                                                 | мента                                                                                                    |                                | ? ×     |
|------------------------------------------------------------------------------------------------|----------------------------------------------------------------------------------------------------|--------------------------------|---------|
| Папка;                                                                                         | 😨 Мой компьютер 💌 🎯 🕶                                                                                                    | $\mathbf{x} \times \mathbf{x}$ | - 88 -  |
| Надайн<br>Шаблони<br>Недарчие<br>документы<br>Рабочий стол<br>Рабочий стол<br>Мой<br>компьютер | Г Лакальный диах (С:)<br>Лакальный диах (С:)<br>DUD-RAM диаховод (E:)<br>Edu нa <sup>+</sup> 10.4.0.2007 (2:)<br>OGuue документы -<br>Дакументы - user<br>Дакументы - User |                                |         |
| <u> </u>                                                                                       | ly'a файлу:<br>]ип файлів:<br>Усі документи Word (*.docx; *.docm; *.doct; *.dotm; *.doc; *.dot; *.htm; *.html; *.rtf; *.mk; *.r                                            | -<br>-                         |         |
| З <u>н</u> аряддя ▼                                                                            | Відкрити                                                                                                    | - Ска                          | асувати |

Рис. 2.7

Відкривання будь-якого збереженого файла-документа виконується за допомогою послуги *Відкрити*, що активізується кнопкою "Office" і відкриває вікно *Відкриття документа* (Рис. 2.7). При цьому користувач вибирає робочу папку з потрібним документом.

Якщо в списку *Tun файлів* встановлено параметр *Усі документи Word*, то у відповідному списку відображаються імена всіх файлів, що мають розширення зазначені у дужках. Тоді досить вибрати ім'я потрібного файлу і вказавши курсором миші на кнопці  $Bid\kappa pumu$  натиснути на її ліву кнопку. У вікні  $Bid\kappa pumma$  документа можна вибрати і відкрити кілька файлів одночасно, натиснувши ліву кнопку миші на їхніх іменах утримуючи клавішу *Ctrl*. Вікно відкривання документа Word можна активізувати також за допомогою однойменної кнопки-піктограми  $Bid\kappa pumu$  на панелі швидкого доступу Word або при натисненні клавіш *Ctrl+O*.

# 2.6. Введення і редагування тексту

Місце, з якого вводиться текст, визначається положенням курсору. Після введення тексту, як правило, його редагують, тобто корегують, вилучають і переміщають слова, речення, абзаци та блоки, змінюють параметри шрифту тощо. Маніпулюючи клавішами *Backspace* та *Delete*, користувач може вилучати окремі символи або фрагменти тексту. У процесі редагування тексту виникає необхідність виділити (підсвітити) його фрагменти або весь текст, що здійснюється за допомогою натискання на кнопки миші або клавіатури.

#### Робота з фрагментами

Весь текст документа користувач може виділити за допомогою послуги *Основне — Редагування — Виділити все* або за допомогою клавіш *Ctrl+A* (Рис. 2.8).

Фрагменти тексту виділяють по-різному, наприклад:

- курсор встановлюють на початок фрагмента, при натиснутій лівій клавіші миші її покажчик протягують на кінець фрагмента, а потім клавішу відпускають;
- курсор встановлюють на початок фрагмента, натискують і утримують клавішу Shift. За допомогою клавіш керування курсором або миші курсор переміщують на кінець фрагмента і клавішу Shift відпускають;

курсор встановлюють на початок фрагмента, натискують клавішу *F8* і за допомогою клавіш керування курсором вибирають потрібний фрагмент тексту.

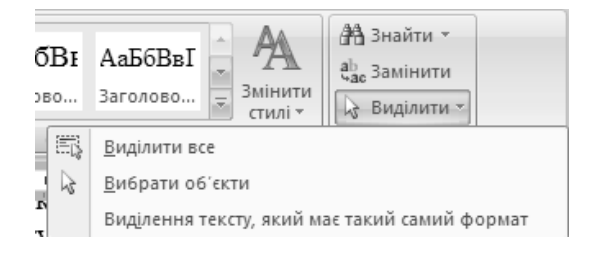

Рис. 2.8

Окремі слова, рядки, абзаци тексту виділяють так:

- слова двічі натиснути на ньому ліву кнопку миші;
- рядок натиснути ліву кнопку миші, навівши курсор зліва від нього;
- абзац двічі натиснути ліву кнопку миші, при наведеному курсорі зліва від нього або тричі всередині абзацу.

Скасування виділення тексту або його фрагмента здійснюється натисканням на ліву кнопку миші на вільному місці екрана.

Виділені фрагменти тексту можна вилучати, вирізати, вставляти, переміщувати та копіювати.

Вилучання фрагмента, як і помилково введеного символу, виконується користувачем, користуючись клавішею *Backspace* або *Delete*.

Вирізування та копіювання фрагмента здійснюють за допомогою буфера обміну Основне — Буфер обміну — Вирізати або Копіювати. Для цього можна також скористатися відповідними кнопками-піктограмами на панелі інструментів або комбінаціями клавіш Ctrl+X, Ctrl+C, відповідно.

Вставляння фрагменту із буфера в текст документа, починаючи з позиції курсору, виконується через однойменну послугу меню *Вставити*, комбінацією клавіш *Ctrl+V* або за допомогою кнопки-піктограми на панелі швидкого доступу.

Якщо потрібно перенести декілька фрагментів в інше місце, належить після виділення кожного з них натиснути клавіші Ctrl+F3 і за допомогою клавіш Ctrl+Shift+F3 вставити в текст.

Редактор Word дає змогу скасувати раніше виконані дії. Зокрема, можна скасувати будь-яку операцію редагування, включаючи вилучення, вирізування, копіювання і вставлення тексту. Для цього:

- використовують послугу *Скасувати ввід* із панелі швидкого доступу, в якій завжди відображаються останні з виконаних дій;
- щойно виконану операцію можна скасувати за допомогою клавіш *Ctrl+Z*;
- повторення скасованих операцій виконують за допомогою клавіш *Ctrl+Y*, кнопки-піктограми *Повернути* на панелі швидкого доступу.

У процесорі Word можна знаходити слова і фрагменти тексту за заданими умовами із їх заміною або збереженням. Цю процедуру виконують за допомогою послуги Основне — Редагування — Знайти, яка активізує вікно Пошук і замінювання із вкладками Знайти, Замінити, Перейти (Рис. 2.9).

| Пошук і замінювання                            |                                                    | ? ×       |
|------------------------------------------------|----------------------------------------------------|-----------|
| З <u>н</u> айти <u>З</u> амінити <u>П</u> ерей | и                                                  | 38        |
| Зна <u>й</u> ти:                               |                                                    | •         |
|                                                |                                                    |           |
|                                                |                                                    |           |
|                                                |                                                    |           |
| Більш <u>е</u> >>                              | Виділення під час читання 🔹 Знайти в 💌 Знайти далі | Скасувати |
|                                                |                                                    |           |

Рис. 2.9

Під час пошуку із заміною у відповідні поля вкладки Замінити вводяться початкові слова і слова, якими їх варто замінити. Після натискання лівої кнопки миші, курсор якої наведено на кнопку Замінити система знаходить у тексті найближче початкове слово, виділяє його і замінює новим. Щоб замінити початкове слово у всьому документі, досить скористатися послугою Замінити все. Для вилучення слова з тексту слід поле Замінити на залишити пустим.

Вкладку Замінити можна використовувати також для пошуку слів без їх заміни. Для цього достатньо натиснути кнопку миші на кнопці Знайти далі. Втім, відшукують слова і фрагменти тексту зазвичай за допомогою вкладки Знайти.

44

Для заміни фрагментів тексту можна скористатися також послугою Основне — Редагування — Замінити. За її допомогою активізується вікно Пошук і замінювання із вкладкою Замінити.

| Пошук | і замінювання              | <u>?</u> ×                                  |
|-------|----------------------------|---------------------------------------------|
| Энай  | ти Замінити Перейти        |                                             |
| Знай  | ти:                        | <b>_</b>                                    |
|       |                            |                                             |
| Зднін | ити на:                    |                                             |
|       |                            |                                             |
|       | << Менше                   | Замінити Замінити все Знайти далі Скасувати |
| Пара  | метри пошуку               |                                             |
| Эна   | айти <u>:</u> Всюди 💌      |                                             |
|       | Шрифт                      | Враховувати префікс                         |
|       | <u>А</u> бзац              | I Вра⊻овувати суфікс                        |
|       | <u>Т</u> абуляція          | 🦳 Не враховувати знаки пунктуаці            |
|       | <u>М</u> ова               | П Не враховувати синволи пробілів           |
|       | <u>Р</u> амка              |                                             |
|       | Стил <u>ь</u>              |                                             |
| 38    | <u>В</u> иділення кольором |                                             |
| 9     | формат ▼                   | Эняти форматурання                          |
|       |                            |                                             |

#### Заміна шрифту та його параметрів

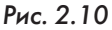

На етапі редагування тексту можна оперативно замінити шрифт, його розміри і накреслення, скориставшись вкладкою Замінити вікна Знайти й замінити. За допомогою послуги Більше це вікно дещо видозмінюється: у ньому можна змінити формат тексту, або задати спеціальний (Рис. 2.10). Пля швидкої зміни шрифту необкурсор хідно навести на кнопку Формат і натис-

нувши на ліву кнопку миші викликати список основних параметрів тексту (шрифт, абзац, мова та ін.) активізуючи параметр Шрифт — Знайти шрифт — Замінити шрифт.

Встановивши послідовно потрібні параметри початкового та нового шрифтів, виконують процедуру пошуку і заміни (команди Замінити, Замінити все).

#### Вставлення в текст спеціальних символів

У редактор Word включено кілька таблиць символів, яких на клавіатурі комп'ютера немає. Це математичні символи, знаки арифметичних і логічних операцій, різного виду дужки, стрілки та геометричні фігури, літери алфавітів тощо. Символи вставляють користуючись послугою Вставлення — Символи — Символ, при зверненні до якої відкривається однойменне вікно (Рис. 2.11).

Відшукавши потрібний символ, виділяють його за допомогою натискання на кнопку миші і вставляють у текст, починаючи з позиції курсору, натисненням на клавішу *Enter* або на кнопку *Bcmaвumu*. Ця процедура також виконується, якщо двічі натиснути на кнопку миші, при наведеному курсорі на вибраний символ. Із символами, які часто вставляють у текст, доцільно пов'язати відповідну комбінацію клавіш.

| Лекція 2 | 2 |
|----------|---|
|----------|---|

| Си | мвол                                            |        |       |        |          |   |    |   |     |    |   |   |          |          |          |   | ×        |
|----|-------------------------------------------------|--------|-------|--------|----------|---|----|---|-----|----|---|---|----------|----------|----------|---|----------|
|    | Символи Спеціальні знаки                        |        |       |        |          |   |    |   |     |    |   |   |          |          |          |   |          |
|    | Шрифт: Symbol                                   |        |       |        |          |   |    |   |     |    |   |   |          |          |          |   |          |
|    | Ĩ≅                                              | Α      | В     | Х      | $\Delta$ | Е | Φ  | Γ | Η   | Ι  | θ | Κ | Λ        | Μ        | Ν        | Ο |          |
|    | П                                               | Θ      | Р     | Σ      | Т        | Y | ς  | Ω | [I] | Ψ  | Ζ | [ | <i>.</i> | ]        | $\dashv$ |   |          |
|    |                                                 | α      | β     | χ      | δ        | з | φ  | γ | η   | ι  | φ | κ | λ        | μ        | ν        | 0 |          |
|    | π                                               | θ      | ρ     | σ      | τ        | υ | ω  | ω | ξ   | Ψ  | ζ | { |          | }        | ~        |   | <u> </u> |
|    | <u>В</u> икорі                                  | истані | раніш | е симе | юли:     |   |    |   |     |    |   |   |          |          |          |   |          |
|    | '                                               | €      | £     | ¥      | ©        | ® | тм | Ŧ | ¥   | ۷I | V | ÷ | $\times$ | $\infty$ | μ        | α |          |
|    | Symbol: 97 Код знака: 97 з: Символ (дес.) 💌     |        |       |        |          |   |    |   |     |    |   |   |          |          |          |   |          |
|    | Автозаміна Сполучення клавіш Сполучення клавіш: |        |       |        |          |   |    |   |     |    |   |   |          |          |          |   |          |
|    | Вставити Скасувати                              |        |       |        |          |   |    |   |     |    |   |   |          |          |          |   |          |

Рис. 2.11

Для цього досить вибрати символ (Вставлення — Символи — Символ – Інші символи), натиснувши на ліву кнопку миші при попередньо наведеному курсорі на кнопку Сполучення клавіш, і в вікні Настроювання клавіатури, що з'явиться, присвоїти символу будь-яке сполучення клавіш із невикористаних у Word. Для введення індексів можна скористатися клавішами Ctrl +.

# 2.7. Форматування тексту

Основні формати тексту встановлюють перед початком його введення. Можна змінювати формати різних елементів тексту — окремих символів, абзаців, фрагментів і сторінок. Усі операції форматування виконують після введення відповідного елемента.

#### Форматування символів

Процедура форматування символів включає: вибір типу, накреслення, розміру і кольору шрифту; встановлення інтервалів між символами; введення в текст спеціальних символів тощо.

Вибір типу і розміру шрифту виконують за допомогою послуги Основне — Шрифт, що зумовлює появу на екрані вікна Шрифт (Рис. 2.12) із двома вкладками — Шрифт, Інтервал.

46

| Шрифт                                                                                                    |                                                                                        |                                                    | <u>? ×</u>                                              |
|----------------------------------------------------------------------------------------------------|----------------------------------------------------------------------------------------|----------------------------------------------------|---------------------------------------------------------|
| Шрифт Інтервад                                                                                                    |                                                                                        |                                                    |                                                         |
| Шрифт:<br>Times New Roman<br>Sylfaen<br>Symbol<br>Tahona<br>Tempus Sans ITC<br>Times New Roman<br>Konip reiscry:<br>Авто | Стуль шри<br>эвичайний<br>Курсив<br>напівжирн<br>чапівжирн<br>Підкредлення:<br>(немас) | рту:<br>ий<br>ий курсив<br>Колір підкресле<br>Авто | Poswip:<br>14<br>9<br>10<br>11<br>12<br>14<br>HHS:<br>* |
| Видозміна                                                                                                    | -                                                                                      |                                                    |                                                         |
| і закреслений                                                                                                    |                                                                                        | І зменшені<br>усі велик                            | великі букви<br>і літери                                |
| П надрядковий                                                                                                    | П діднятий                                                                             | ∏ при⊻ован                                         | ий                                                      |
| підрядковий                                                                                                    | заглиблени <u>й</u>                                                                    |                                                    |                                                         |
| Попередній перегляд                                                                                                    |                                                                                        |                                                    |                                                         |
|                                                                                                    | Times New Rom                                                                          | an                                                 |                                                         |
| Шрифт TrueType. Він вико                                                                                                 | ристовується для виводу                                                                | як на екран, так                                   | і на принтер.                                           |
| За промовуданням                                                                                                    |                                                                                        | ок                                                 | Скасувати                                               |

Рис. 2.12

Вкладка Шрифт надає користувачеві багатий вибір варіантів шрифтового оформлення тексту.

Вкладка *Інтервал* використовується для того, щоб встановити масштаб шрифту, міжсимвольні інтервали і зсув символів щодо базової лінії тексту.

Більшість із наведених вище параметрів шрифту можна швидко активізувати за допомогою кнопок винесених на стрічку панелі Шрифт.

Для швидкої замінити малих літер фрагменту тексту на великі і, навпаки, можна Скористатись комбінапією клавіш

Shift+F3, попередньо виділивши цей фрагмент.

#### Форматування абзаців

Форматування тексту зазвичай починають із форматування абзацу. Абзац — це будь-який фрагмент документа, за яким розміщується маркер кінця абзацу ¶. Абзац вводять за допомогою клавіші Enter.

Форматування абзаців передбачає: вирівнювання абзаців; задавання відступів; установлення інтервалів між рядками й абзацами; контроль "висячих" рядків; форматування табуляцією та ін.

Заздалегідь виділені абзаци форматують за допомогою послуги *Розмітка сторінки – Абзац*, що активізує однойменне вікно з двома вкладками Відступи та інтервали та *Розташування на сторінці* (Рис. 2.13).

| Хідступ <u>и</u> та інте                                                                                                    | рвали <u>Р</u> озташуван                                           | ння на сторінці                                                                                                    |                                                                                                    |
|----------------------------------------------------------------------------------------------------|--------------------------------------------------------------------|----------------------------------------------------------------------------------------------------|----------------------------------------------------------------------------------------------------|
| Загальні                                                                                                    |                                                                    |                                                                                                    |                                                                                                    |
| Вирівнювання                                                                                                    | : Вашириною                                                        |                                                                                                    |                                                                                                    |
| Рівень <u>к</u> онтур                                                                                                    | у: Основний текст                                                  | •                                                                                                    |                                                                                                    |
| ідступ ———                                                                                                    |                                                                    |                                                                                                    |                                                                                                    |
| Діворуч:                                                                                                    | 0 см ≑                                                             | Спеціальний:                                                                                                    | Викона                                                                                                    |
| Праворуч:                                                                                                    | 0 cm ≑                                                             | Відступ                                                                                                    | ▼ 1,25 cl                                                                                                    |
| нтервал                                                                                                    |                                                                    |                                                                                                    |                                                                                                    |
| Перед:                                                                                                    | 0 nr 🌲                                                             | Міжрядковий інтере                                                                                                    | ал: На:                                                                                                    |
| Dicna:                                                                                                    | 0 nt 🌲                                                             | Одинарний                                                                                                    | -                                                                                                    |
|                                                                                                    | ти інтервал між абзау                                              | цами одного стилю                                                                                                    |                                                                                                    |
| і Не додава                                                                                                    | егляд —                                                            |                                                                                                    |                                                                                                    |
| I Не додава<br>Іопередній пере                                                                                                    | егляд                                                              | ding Temperati ding Temperati din<br>padi dan Temperati dan Temperat<br>a a panaaraa banya Pada argin                                                                                                    | Deseptysis<br>strag<br>w - Afreg, ge                                                                                      |
| I Не додава<br>Клередній пери<br>Спорта на при<br>спорта на при<br>уча 10                                                                                                    | erляд<br>mig. wyseni singe gepwym<br>chemer were s gene wrape      | efter Deregrand eine Deregrand eine<br>seine des Unsechen dere Deregrand<br>sin zu geneuerne neuerpres Practice region<br>e Bigeryne in impacte in Persangene<br>er Bigeryne in impacte dere Der                                                                                                    | Temprovit<br>story<br>a - Alang, ga<br>as as employi<br>symmit story                                                      |
| опередній пери<br>Іспередній пери<br>Паларанія<br>Фаларанія<br>Сарана<br>Сарана<br>С<br>Сарана<br>Сарана<br>Саро | егляд<br>miga wojawa dinag dinganyan<br>olaciwa wowa y pana wojaya | Anno Derevota de la Derevota des<br>la guerra des formas de la Derevota de<br>la guerra de la Derevota de la Derevota<br>la Derevota de la Derevota de la Derevota<br>la Derevota de la Derevota de la Derevota<br>la Derevota de la Derevota de la Derevota<br>la Derevota de la Derevota de la Derev | Deserversels<br>adam<br>ar = Adam, pa<br>an an ereptegi<br>rymood adam<br>rymood adam<br>rymood adam                      |
| Спередній пери<br>Влародній пери<br>Вала Палара<br>Вала Палара<br>Вала Палара<br>Вала Сперед<br>Спередній бала<br>Вала вала бала<br>Вала вала бала вала бала<br>Вала вала бала вала бала<br>Вала вала бала вала бала<br>Вала вала бала вала бала<br>Вала вала бала вала бала<br>Вала вала бала вала бала<br>Вала вала бала вала бала вала бала<br>Вала вала бала бала вала бала бала бала б                                                                                                    |                                                                    | ning Designed dag Designed and<br>an generative stepped by bootstand<br>a generative stepped by bootstand<br>a generative stepped by bootstand<br>a bootstand dag Designed by bootstand<br>a bootstand dag Designed dag De<br>a bootstand dag Designed dag De<br>a bootstand dag Designed dag De<br>a bootstand dag Designed dag De<br>a bootstand dag Designed dag De<br>a bootstand dag Designed dag De                                                                                                    | Потералий<br>абаар<br>на – Абаар, да<br>на на староди<br>у техні облар<br>у техні облар<br>у техні облар<br>у техні облар |

Рис. 2.13

Щоб надати тексту більшої виразності, окремі його абзаци та заголовки іноді вкладають у рамку з тінню і фоном. Таку операцію

| Межі й заливка   |            |                                      | ?     |
|------------------|------------|--------------------------------------|-------|
|                  | ка Заливка |                                      |       |
| Тип:             | Стиль:     | Попередній перегляд                  |       |
| немає            |            | зразок або скористайтеся<br>кнопками |       |
| рамка            |            | L                                    |       |
|                  |            |                                      |       |
|                  | <b>_</b>   |                                      |       |
| <u> </u>         | Колір:     |                                      |       |
| інша             | Ширина:    |                                      |       |
|                  | 0,5 nt 🔪   | Застосувати до:                      |       |
|                  |            | јаозацу<br>Пара <u>м</u> етри        | <br>1 |
| Горизонтальна лі | нія        | ОК Скасу                             | вати  |

виконують послугою Розмітка сторінки — Тло сторінки — Межі сторінок, яка викликає на екран однойменне вікно з трьома вкладками Межі, Сторінка та Заливка (Рис. 2.14).

Рис. 2.14

# 2.8. Робота з розділами та сторінками документу

При створенні документу автоматично утворюється один розділ (частина докумена, з певними значеннями параметрів форматування сторінок). Громіздкі документи поділяють на розділи, або створюють нові.

розділи при необхідності зміни окремих параметрів сторінок (орієнтації, полів, колонтитулів, нумерації). Для створення нового розділу, необхідно скористатись послугою *Розмітка сторінки-Розриви-Розриви розділів* (Рис. 2.17), попередньо розмістивши курсор в необхідному місці і обрати параметр, що вказує звідки починатиметься розділ. При цьому вставляється мітка з позначкою кінця розділу та відомостями про параметри його форматування, які можна змінювати та застосовувати лише до поточного розділу.

Процес форматування сторінок у документі передбачає: встановлення розміру й орієнтації сторінок; установлення параметрів полів; масштабування параметрів зображення сторінки; поділ тексту документа на сторінки; поділ сторінок на колонки, задання коліру та тем тощо.

#### Задання розміру, орієнтації сторінок, полів

Встановлення розміру й орієнтації сторінок виконується послугою *Розмітка сторінки — Параметри сторінки*, що зумовлює появу на екрані однойменного вікна *Параметри сторінки* з трьома вкладками (Рис. 2.15).

| озмітка сторінки               | Посилання      | Розсилки         | Рецензування    | Вигляд    | Надбудови |          |
|--------------------------------|----------------|------------------|-----------------|-----------|-----------|----------|
| Розриви -                      |                | Водяний знак 🔻   | Відступ         | Інтервал  |           |          |
| Номери ралків т                | ්න             | Коліп столінки т |                 | ↑ ↑= 0 mm | *         |          |
| Параметри сторіні              | ки             |                  |                 |           |           | ? ×      |
| Поля Папір                     | Макет          |                  |                 |           |           |          |
| Поля                           | · · ·          |                  |                 |           |           |          |
| Верхня                         | 2 см           | -                | н               | WWHE!     | 2 cm      | <u> </u> |
| Dipe                           | 3 cm           | <br>             | -               | Insper    | 1.5 cm    |          |
| ) IID <u>C</u> .               | 10 0.00        |                  | . '             | ihāpe:    | 1,5 000   |          |
| Корінець:                      | ј0 см          | <b>_</b>         | Розташування ко | рінця:    | Зліва     |          |
| Орієнтація                     |                |                  |                 |           |           |          |
| A [                            | A              |                  |                 |           |           |          |
| кни <u>ж</u> кова а <u>л</u> ы | бомна          |                  |                 |           |           |          |
| Сторінки                       |                |                  |                 |           |           |          |
| кілька сторінок:               | 3              | вичайний         | -               |           |           |          |
|                                |                |                  |                 |           |           |          |
| Попередній перег               | 19.1           |                  |                 |           |           |          |
| попередляттерего               |                |                  |                 |           |           |          |
|                                | =              |                  |                 |           |           |          |
| =                              | =              |                  |                 |           |           |          |
|                                | =              |                  |                 |           |           |          |
|                                | =              |                  |                 |           |           |          |
|                                | -              |                  |                 |           |           |          |
| _                              |                |                  |                 |           |           |          |
| ⊴астосувати до:                | поточного розд | тих 🔽            |                 |           |           |          |
| За промов <u>ч</u> анням       |                |                  |                 | ОК        | Скасу     | /вати    |

Рис. 2.15

Розмір сторінки вибирають або встановлюють засобами вкладки Папір — Розмір паперу. Нестандартні розміри задають за допомогою параметра Інший і лічильників Ширина та Висота. У цьому вікні вибирають також якої частини документа стосуються вибрані параметри: До поточного розділу, До кінця документа, До всього документа. Орієнтацію сторінки (книжкову або альбомну) можна вибрати користуючись вкладкою Поля послуги Параметри сторінки або ж скористатися кнопками швидкого виклику команд, що розміщенні у стрічці вкладки Параметри сторінки.

Для встановлення розмірів верхнього, нижнього, лівого та правого полів використовують вкладку *Поля* вікна *Параметри сторінки* (Рис. 2.15).

#### Масштабування зображення сторінки

Масштаб зображення сторінки та тексту на ній можна змінювати в межах від 10% до 500%. Його вибирають зі списку або встановлюють вручну. Швидка зміна масштабу можлива за допомогою списку, який викликають на екран скориставшись піктограмою *Масштаб* на стрічці вкладки *Масштаб* послуги *Вигляд* (Рис. 2.16). У цьому списку поряд із цифровими масштабами можуть задаватися такі масштаби, як за шириною сторінки, за шириною тексту, ціла сторінка і кілька сторінок.

| Масштаб             |                               | ? ×                        |
|---------------------|-------------------------------|----------------------------|
| Масштаб             |                               |                            |
| C <u>2</u> 00%      | О за <u>ш</u> ириною сторінки | О кілька <u>с</u> торінок: |
| C <u>1</u> 00%      | О за шириною тексту           |                            |
| C <u>7</u> 5%       | © ціла с <u>т</u> орінка      | ',                         |
| Відсоток: 500% 🚔    |                               |                            |
| Попередній перегляд |                               |                            |
|                     |                               | aB                         |
|                     |                               | ОК Скасувати               |

Рис. 2.16

Положення сторінки або кількох сторінок на екрані для різних варіантів їх масштабування відображається на полі Попередній перегляд.

#### Поділ тексту документа на сторінки

Поділ документа на сторінки можна виконувати автоматично або вручну.

В автоматичному режимі текст ділиться на стандартні сторінки з однаковою кількістю рядків. Автоматичний поділ документа не завжди зручний, тому що він призводить до розривання ілюстрацій, утворення вільних полів й інших дефектів. Тому іноді варто скористатися ручним поділом.

#### СТВОРЕННЯ ЗАСОБІВ ПОДАННЯ НАВЧАЛЬНИХ МАТЕРІАЛІВ...

| Розмітка сто                                               | рінки                                | Посилан                                    | ня                | Розсилки                                                | 1                | Рецензування                  |  |  |  |
|------------------------------------------------------------|--------------------------------------|--------------------------------------------|-------------------|---------------------------------------------------------|------------------|-------------------------------|--|--|--|
| Розриви                                                    | *                                    |                                            |                   | Водяний зна                                             | ак т             | Відступ                       |  |  |  |
| Розриви с                                                  | торінок                              |                                            |                   |                                                         |                  |                               |  |  |  |
|                                                            | <u>Сторін</u><br>Познач<br>та почі   | ка<br>іення точки<br>инається інц          | I, вя<br>ua.      | кій закінчуєті                                          | ься од           | на сторінка                   |  |  |  |
|                                                            | <u>Стовпе</u><br>Вказує,<br>колонк   | ць<br>що текст, р<br>и, починат            | озта<br>имет      | шований післ<br>ъся з нової к                           | 1я роз<br>олонк  | риву<br>зи.                   |  |  |  |
|                                                            | <u>О</u> бтікан<br>Розпод<br>наприя  | ня текстом<br>ілення текс<br>глад, відділе | і<br>ту на<br>ння | вколо об'єкт<br>підпису від о                           | ів на в<br>сновн | веб-сторінках,<br>ого тексту. |  |  |  |
| Розриви р                                                  | озділів                              |                                            |                   |                                                         |                  |                               |  |  |  |
|                                                            | <u>Н</u> аступ<br>Вставле<br>розділу | на сторінка<br>ення розрин<br>на наступн   | вурс<br>ійст      | зділу та ствој<br>орінці.                               | рення            | нового                        |  |  |  |
|                                                            | <u>Поточн</u><br>Вставле<br>розділу  | на<br>ення розрил<br>на поточні            | ву ро<br>ій сто   | ізділу та ствої<br>орінці.                              | рення            | НОВОГО                        |  |  |  |
| 2 Парна сторінка<br>Вставлення розри<br>розділу на наступн |                                      |                                            |                   | иву розділу та створення нового<br>ній парній сторінці. |                  |                               |  |  |  |
| -3                                                         | <u>Н</u> епарн<br>Вставле<br>розділу | на сторінка<br>ення розрин<br>на наступн   | зурс<br>ійне      | ізділу та ство<br>гпарній сторі                         | рення<br>нці.    | нового                        |  |  |  |

#### Рис. 2.17

Нумерація сторінок

Для ручного поділу тексту документа слід: установити курсор на задумане місце розриву; активізувати послугу Розмітка сторінки — Параметри сторінки — Розриви — на екрані відкриється однойменне вікно (Рис. 2.17); у вікні позначити перехід: Сторінка, Стовпець, Обтікання текстом або Наступна сторінка, Поточна, Парна чи Непарна сторінки.

Найпростішим способом поділу тексту на сторінки є використання комбінації клавіш *Ctrl+Enter*. Для скасування встановленого переходу досить натиснути на клавіші *Alt+Backspace*.

Для поділу тексту можна скористатись також послугою Вставлення — Сторінки — Розрив сторінки.

Нумерація сторінок виконується за допомогою послуги *Вставлення* — *Колонтитули* — *Номер сторінки*, яка відкриваю меню з запропонованими способами розташування номера (Рис. 2.18).

Послугою Формат номера сторінки і її вікном (Рис. 2.19) користуються, щоб вибрати формат номера (арабські або римські цифри, латинські літери тощо), встановити початок нумерації (із зазначеного номера сторінки або продовжувати нумерацію).

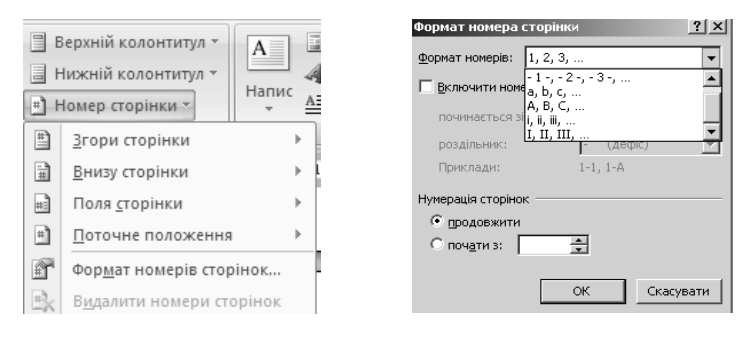

Рис. 2.18

Рис. 2.19

# 2.9. Друкування документа

Друкування документів у Word виконується струменевим або лазерним принтерами за допомогою спеціальної програми-драйвера. Для цього вибирають необхідні принтер і драйвер на етапі підготовки та настроювання процесора.

#### Попередній перегляд документа

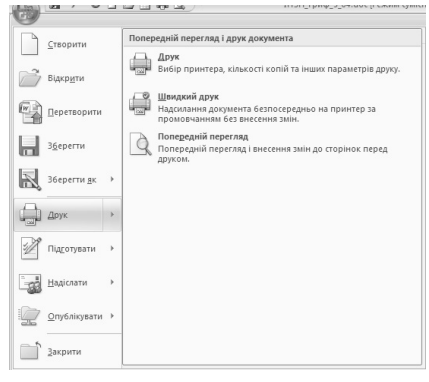

Рис. 2.20

Перед друкуванням документ варто переглянути на екрані, щоб з'ясувати, який вигляд він матиме на папері. Для переходу до режиму попереднього перегляду можна скористатись кнопкою "Office" (Рис. 2.20). Послуга Друк — Попередній перегляд рівносильна комбінації клавіш Ctrl+F2.

При цьому буде активізована стрічка доступу до інструментів послуги Попередній перегляд (Рис. 2.21).

|      | Попередній              | і перегля | яд              |        |                     |      |                                                                                      |                                                                                         |                                             |                       |
|------|-------------------------|-----------|-----------------|--------|---------------------|------|--------------------------------------------------------------------------------------|-----------------------------------------------------------------------------------------|---------------------------------------------|-----------------------|
| Друк | інараметри<br>Параметри | Поля      | Срієнтація<br>• | Розмір | <b>Q</b><br>Масштаб | 100% | <ul> <li>Одна сторінка</li> <li>Дві сторінки</li> <li>За шириною сторінки</li> </ul> | <ul> <li>Показати лінійку</li> <li>Збільшення</li> <li>Скоротити на сторінку</li> </ul> | 🕼 Наступна сторінка<br>🟠 Попередня сторінка | ж<br>Закрити<br>вікно |
|      | Друк                    | Парал     | иетри сторін    | нки Ба |                     |      | Масштаб                                                                              | Попер                                                                                   | едній перегляд                              |                       |

Рис. 2.21

Користуючись кнопками цієї панелі користувач може: розпочати друкування документа або задати параметри друку; збільшити (зменшити) розміри сторінки, задати орієнтацію та поля; переглянути одну або декілька сторінок, обравши масштаб перегляду; ввімкнути (вимкнути) масштабні лінійки; припасувати сторінки (автоматично зменшити їх кількість на одну тоді, коли остання сторінка документа містить лише кілька рядків); розгорнути сторінку на весь екран; закрити вікно перегляду і вийти з нього.

#### Друкування документа

Друкування документа виконується за допомогою послуги Файл — Друк, яка викликає на екран однойменне вікно (Рис. 2.22).

| Друк                                                                                                    | <u> </u>                                                                                        |
|----------------------------------------------------------------------------------------------------|-------------------------------------------------------------------------------------------------|
| Принтер                                                                                                    |                                                                                                 |
| I <u>M</u> 'я: Panasonic KX-MB263UA                                                                                                    | <ul> <li>Властивості</li> </ul>                                                                 |
| стан: Вільний<br>тип: Panasonic KX-MB261 GDI<br>порт: USB001<br>примітка:                                                                                                    | _3найти принтер…<br>Г друк у фа≚л<br>Г дво <u>с</u> горонній друк                               |
| Сторінон<br>С усі<br>С доточна С виділений фрагиент<br>С домери:<br>Веедть номери або діалазони сторінок,<br>розділені комени. Наприслад: 1, 3, 5–12 або<br>різі, різ2, різ3–р833 | Копії<br>Кількість копій: 11 🚔                                                                  |
| Надруку <u>в</u> ати: Документ <u> </u>                                                                                                    | Масштаб<br>кількість сторінок на арку <u>ші:</u> 1 сторінка<br>за розвідом сторінок: Поторний У |
| Параметри                                                                                                    | ОК Скасувати                                                                                    |

Рис. 2.22

У цьому вікні задають значення параметрів друкування.

Сторінки — друкувати усі сторінки, тільки одну (поточна), сторінки із зазначеними номерами, виділений фрагмент тексту.

Копії — кількість копій і розібрати за копіями.

*Надрукувати* — всі сторінки діапазону, тільки непарні або парні. *Надрукувати* — документ, відомості, примітки, стилі тощо.

Параметри — друкувати: відомості, коди полів, примітки, прихований текст або графічні об'єкти; режим друкування: чорновий, перетворення A4 та ін.; режим подавання паперу: ручне подавання, стрічковий подавач та ін.

Задані користувачем параметри друку можна зберегти у файлі з певним ім'ям (*друк у файл*) і використовувати його для друкування інформації на принтері, приєднаному до іншого комп'ютера. Деякі додаткові параметри друку задаються натисканням лівої кнопки миші на кнопці *Властивості*.

Після підготовки принтера до роботи та задання параметрів друкування документа вивід на друк починається при зверненні до послуги *ОК*. Оперативне друкування невеликих за обсягом текстів можливе за допомогою послуги Друк — Швидкий друк. Скасовують друкування послугою *Скасувати*.

# 2.10. Створення таблиць та опрацювання табличних даних

#### Створення двовимірних таблиць

Word надає користувачеві багатий набір засобів для швидкого створення двовимірних таблиць будь-якої складності і конфігурації. Він має засоби оброблення табличних даних.

Двовимірні таблиці можна створити у такі способи.

1) За допомогою піктограми *Накреслити таблицю*, що знаходиться на панелі швидкого доступу і дозволяє олівцем намалювати необхідну таблицю. При цьому активується стрічка *Табличні знаряддя* (Рис. 2.23)

Цю панель викликають на екран також, вдаючись до послуги Вставлення — Таблиця — Накреслити таблицю. Після цих дій покажчик миші набуває вигляду олівця. Для формування контуру таблиці необхідно встановити олівець на її початок і натиснути ліву кнопку миші. Далі штриховий прямокутник, що з'явиться на екрані, розтягнути до розмірів бажаної таблиці, утримуючи кнопку миші. Розмежувальні лінії рядків і стовпців таблиці проводять олівцем. Непотрібні лінії вилучають мініатюрною гумкою, яку вмикають кнопкою Гумка. За допомогою інших груп команд Конструктор можна: задати стилі таблиці, її затінення, межі; змінити параметри стилів тощо.

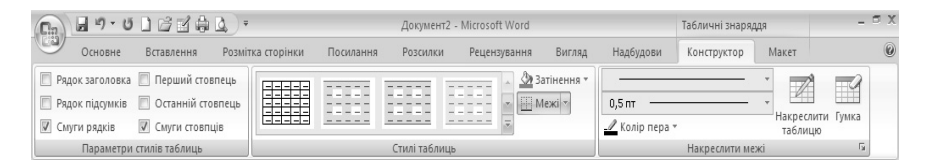

Рис. 2.23

Послугою Вставлення — Таблиця –Вставити таблицю.

2) Цією командою послуговуються, щоб викликати на екран вікно Вставлення таблиці, у якому задають кількість рядків та стовпців (автоматично — 5 і 2), а також ширину стовпця таблиці (Рис. 2.24). Спочатку ширина всіх стовпців однакова, і таблиця займає все поле набору (Asmo).

| Вставлення таблиці         | ? ×             |
|----------------------------|-----------------|
| Розмір таблиці             |                 |
| Кідькість стовпців:        | 5 🕂             |
| Кіл <u>ь</u> кість рядків: | 2               |
| Автодобір ширини стов      | пців            |
| пос <u>т</u> ійна:         | Авто 🛓          |
| ⊂ за вмі <u>с</u> том      |                 |
| 🔿 за ширино <u>ю</u> вікна |                 |
| За промовчанням дл         | я нових таблиць |
| ОК                         | Скасувати       |

Рис. 2.24

3) На основі наявного тексту

4) Word дає змогу досить просто перетворити текст на таблицю.

Для цього необхідно:

– Розділити текст на стовпці за допомогою знаку абзацу  $\P$  (або клавіші *Enter*), табуляції (або клавіші *Tab*), крапки з комою або будь-якого символу, вибраного користувачем.

– Виділити перетворений текст і активізувати команду Вставлення — Таблиця — Перетворити на таблицю (Рис. 2.25), яка викличе на екран вікно Перетворити на таблицю.

– Встановити кількість стовпців таблиці у цьому вікні, зазначити вид роздільника та активізувати команду *OK*.

| Перетворити на таблицю ? 🔀   | Вставления Розмітка сторінки Посилания Розсилки Рецентування Вигляд Надбудови                                                                                                    |
|------------------------------|----------------------------------------------------------------------------------------------------|
| Розмір таблиці               | a* Depunik konommyn* A Compec-sachen * Depunik konommyn* A Compec-sachen * S<br>Taómun Purynok (Fashera & Darsaa & Darsaa & Darsaa + Darsaa + Darsaa |
| Кідькість стовпців: 1 🛖      | Таблиця 5x5 Посилання Колонтитули Текст                                                                                                    |
| Кількість рядків: 2          |                                                                                                    |
| Автодобір ширини стовпців    |                                                                                                    |
| постійна: Авто               |                                                                                                    |
| С за вмі <u>с</u> том        |                                                                                                    |
| С за ширино <u>ю</u> вікна   | Детавити таблицо     Накреслити таблицо     Дакреслити таблицо     П. Перетовити на блицо                                                                                                    |
| Роздільник                   | 🖓 Електронна заблиця Excel                                                                                                    |
| Энак абзацу С крапка з комою | Ш Експрес-таблиці +                                                                                                    |
| С знак табуляції С інший: 🗧  |                                                                                                    |
| ОК Скасувати                 |                                                                                                    |

Рис. 2.25

Рис. 2.26

4) За допомогою послуги Вставлення — Таблиця — Вставлення таблиці.

При цьому з'являється спадаюче меню у вигляді клітинок майбутньої таблиці (Рис. 2.26), кількість яких можна змінювати розтягуванням за допомогою натиснутої лівої клавіші миші. Виділяючи певну кількість клітинок ми одразу бачимо їх відображення у документі.

#### Введення даних до таблиці та їх форматування

Дані вводять у клітинки таблиці, починаючи з позиції курсору. В міру заповнення клітинки її розміри по вертикалі автоматично збільшуються. Переміщення між комірками таблиці здійснюється за допомогою миші або різних комбінацій клавіш керування курсором, які наведені нижче.

| Комбінації клавіш | Виконувана операція                  |
|-------------------|--------------------------------------|
| Tab               | Перехід до наступної клітинки        |
| Shift+ Tab        | Перехід до попередньої клітинки      |
| Ctrl+ Tab         | Вставлення символу табуляції         |
| Alt+Home          | Перехід до першої клітинки рядка     |
| Alt+End           | Перехід до останньої клітинки рядка  |
| Alt+PgUp          | Перехід до верхньої клітинки стовпця |
| Alt+PgDn          | Перехід до нижньої клітинки стовпця  |

Форматування табличних даних виконується аналогічно форматуванню звичайного тексту. Спочатку їх виділяють, а потім форматують, використовуючи команди *Основне* — Шрифт/Абзац/Стилі тощо.

#### Редагування таблиці

Таблиці редагують, щоб надати їм привабливішого і досконалішого вигляду. Редагування включає: зміну ширини стовпців та висоти рядків; вставлення окремих клітинок, рядків, стовпців і вилучення їх; форматування даних таблиці; зовнішнє оформлення таблиці тощо. Усі процедури редагування виконують при виділених певних елементах таблиці натисненням правої клавіші миші (Рис. 2.27)

#### Оформлення таблиць

Для оформлення таблиць користуються засобами відомого вікна *Межі й заливка*, що активізується послугою *Конструктор* — *Стилі таблиць* — *Межі та тіні*.

Для обрамлення таблиці можна використовувати штрихові, одинарні, подвійні, потрійні, напівжирні, комбіновані й інші лінії. Тип ліній вибирають зі списку *Стиль*, товщину — зі списку *Ширина*. Лініям можна надати певного кольору (зазвичай вони чорні), вибравши його зі списку *Колір*.

| ) 6 7 6            | ⊉ <u>()</u> ≠                                                                                                    | Документ2 -                                                                   | Microsoft Word                                           |                                   | Табличні знаряд                                    | адая                   |
|--------------------|----------------------------------------------------------------------------------------------------|-------------------------------------------------------------------------------|----------------------------------------------------------|-----------------------------------|----------------------------------------------------|------------------------|
| Вставлення         | Розмітка сторінки Пос                                                                                                    | илання Розсилки                                                               | Рецензування Ви                                          | ляд Надбудови                     | Конструктор                                        | Макет                  |
| Таблиця<br>Таблиці | Рисунок Графіка<br>Зображення                                                                                                    | <ul> <li>Пперпосилання</li> <li>Закладка</li> <li>Перехресне посил</li> </ul> | Верхній кол<br>Нижній кол<br>нання Номер стор<br>Колонти | онтитул *<br>онтитул *<br>Напис / | Eкспрес-частини<br>WordArt ~<br>Буквиця ~<br>Текст | и т 🌺 т<br>5.<br>Рад т |
| 1 : 2 : 1 : 1 :    | 1 # - 1 - 1 - 1 - 2 - 1 - 5 # 1                                                                                                    | 4 - 1 - 5 - 1 - 6 - # 7 -                                                     | 1 - 8 - 1 - 9 - 1 # - 1                                  | 11 - 1 - 12 - 1 - 13 #            | 14 - 1 - 15 - 1 - 16 -                             | (# 17 - 1 - 18         |
|                    | Сайен (рок - ) 11 - / /<br>ж К Ξ 🕸 - Δ<br>В Виризти<br>Са виризти<br>Са виризти<br>Са виризти<br>Са виризти<br>Са виризти<br>Са виризти<br>Са виризти<br>В странти радки<br>В странти радки<br>В страненати радки<br>В страненати радки<br>В стран | х Ду - 3<br>т (р. ср. ср. ср. ср. ср. ср. ср. ср. ср. с                       |                                                          |                                   |                                                    |                        |
|                    | Автодобір<br>Властивості таблі                                                                                                    | ۶<br>۱۹                                                                       |                                                          |                                   |                                                    |                        |

Рис. 2.27

Останній штрих в оформленні таблиці додають, застосовуючи заливання її клітинок, рядків або стовпців. Колір заливання можна встановити, скориставшись вкладкою Заливка або Конструктор — Стилі таблиць — Затінення.

# 2.11. Графічні об'єкти як засоби подання навчальних матеріалів

Word має вмонтовану галерею художніх зображень, які можна вставити в документ, а також спеціальні засоби формування графічних об'єктів та їх імпортування з інших програм і додатків Windows.

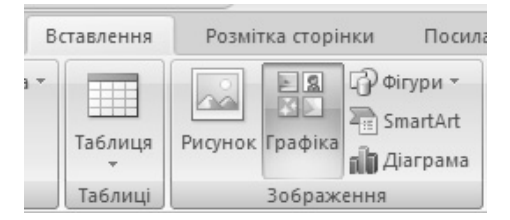

Вставлення зображень у документ

Вставлення різних ілюстрацій виконується послугою *Вставлення* — Зображення, на стрічці якої відображається набір команд для вибору потрібного графічного об'єкта (Рис. 2.28).

За допомогою послуги Графіка можна відкрити вікно Microsoft Clip Gallery з набором кольорових малюнків.

Рис. 2.28

Будь-який з них можна вставити у документ на місце курсору. Зображення можна редагувати, тобто змінювати розмір і колір, додавати та забирати окремі елементи і навіть розбирати на складові частини, перефарбовувати, задавати певні форми, ефекти та розташування (Рис. 2.29).

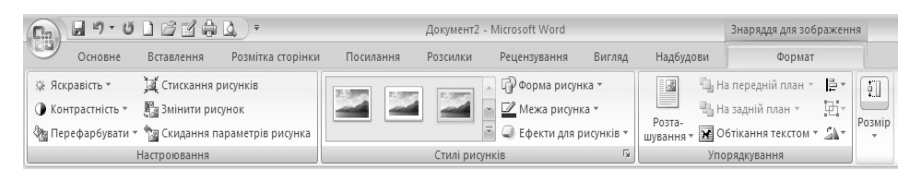

Рис. 2.29

Обравши послугу *Рисунок* можна вставити у документ раніше підібрані малюнки.

| 24                             | 🖓 Фігури 🔹 🤶 Гіперпосилання                                                               |
|--------------------------------|-------------------------------------------------------------------------------------------|
|                                | Нещодавно використані фігури                                                              |
| Графіка                        |                                                                                           |
| Зображ                         | \$ \ \ { } ☆                                                                              |
| 13111                          | Лінії                                                                                     |
|                                | $\ \ \ \ \ \ \ \ \ \ \ \ \ \ \ \ \ \ \ $                                                  |
|                                | Основні фігури                                                                            |
|                                |                                                                                           |
|                                |                                                                                           |
|                                | <pre>(\0000){}</pre>                                                                      |
| 1360                           | Фігурні стрілки                                                                           |
| иення Ро                       | LLN74#140000                                                                              |
| искання рисун<br>інити рисунок | \$ ? V ^ \$ \$ D D B R A A                                                                |
| идання паран                   |                                                                                           |
| овання                         | Блок-схема                                                                                |
|                                |                                                                                           |
|                                | ODDINO DI O AVCD                                                                          |
|                                | 0.800                                                                                     |
|                                | Виноски                                                                                   |
|                                | 99449552QQQ                                                                               |
|                                | ייייין איז איז איז איז איז איז איז איז איז איז                                            |
|                                | Зірки та стрічки                                                                          |
|                                | ☆☆◆☆●参参参母型A1                                                                              |
|                                | JIN                                                                                       |
|                                | <u> <u> </u> <u> </u> <u> </u> <u> </u> <u> </u> <u> </u> <u> </u> <u> </u> <u> </u> </u> |

Рис. 2.30

Скориставшись послугою  $\Phi i rupu$  на екрані відкривається підменю, що містить множину вмонтованих геометричних фігур, розділених на сім груп: Нещодавно використані фігури, Основні фігури, Фігурні стрілки, Блок-схема, Виноски, Зірки та стрічки, Створити полотно (Рис. 2.30). Їх використовують залежно від потреби користувача. При виборі послуги Створити полотно у документі виділяється певна його частина, при цьому активуються стрічка Засоби малювання — Формат (Рис. 2.31), яка дозволяє вставити фігури, задати їм певного стилю (залити різними способами, задати контури чи змінити саму фігури, змінити формат полотна), додати тіньових ефектів та за необхідністю перетворити фігуру на об'ємну, зміни розміри й впорядкувати відносно тексту.

Послуга *SmartArt*, з меню *Вставлення* — Зображення, дає змогу вставити об'єкт для візуального сприйняття інформації. Обравши потрібний рисунок, активується додаткова стрічка знарядь для рисунків (Рис. 2.32).

За допомогою послуги Вставлення — Зображення — Діаграма на екрані відкривається вікно Вставлення діаграми із зображеннями різних типів діаграм (Рис. 2.33).

58

#### СТВОРЕННЯ ЗАСОБІВ ПОДАННЯ НАВЧАЛЬНИХ МАТЕРІАЛІВ...

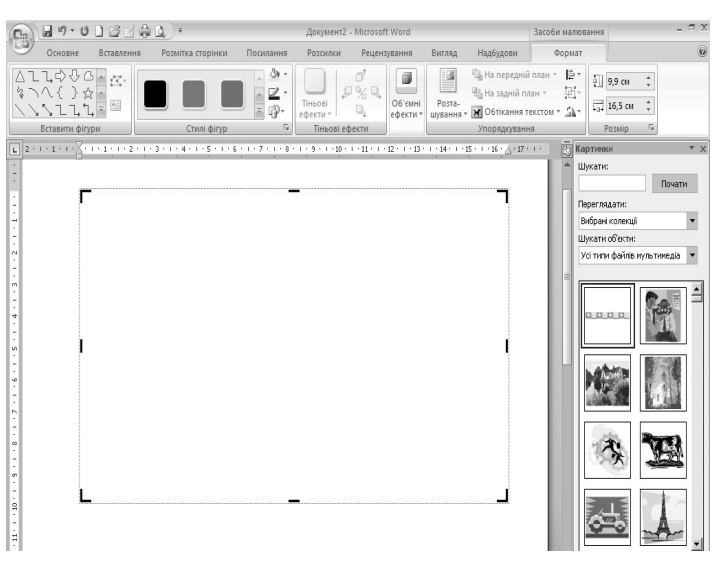

Рис. 2.31

| Вставлення діаграми         |                              | ? X      |
|-----------------------------|------------------------------|----------|
| 🗀 Шаблони                   | З областями                  | <b>_</b> |
| 📶 Стовпчаста                |                              |          |
| 🖄 Лінійчата                 |                              |          |
| 🕒 Секторна                  | Точкова                      |          |
| 🔄 Гістограма                | P. P. P. D. R. P. M.         |          |
| 🖄 3 областями               |                              |          |
| Точкова                     | Біржова                      |          |
| Біржова                     |                              |          |
| 🗊 Поверхнева                |                              |          |
| 🙆 Кільцева                  | Поверунева                   |          |
| 😪 Бульбашкова               |                              |          |
| 🖄 Пелюсткова                |                              |          |
|                             | Кільцева                     | <b>_</b> |
| <u>К</u> ерування шаблонами | . Зробити стандартною ОК Ска | сувати   |

Рис. 2.32

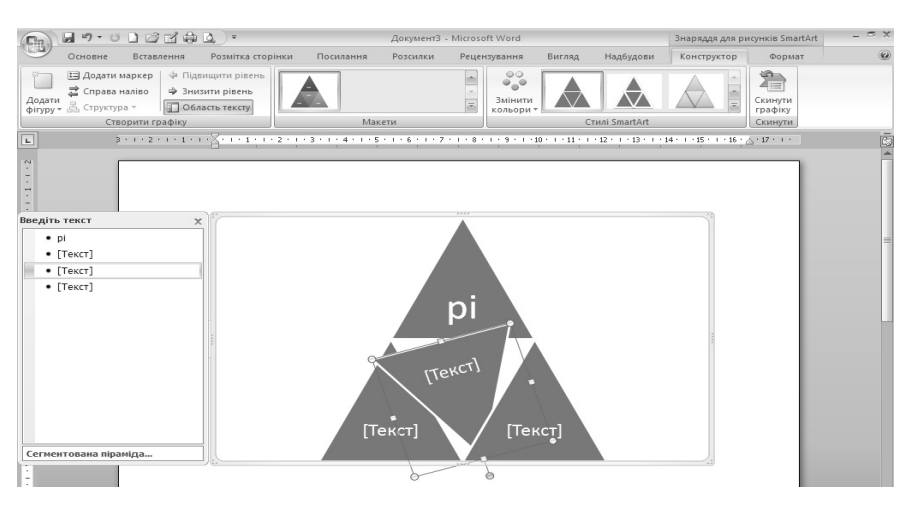

Рис. 2.33

Послідовність вставлення в текст графічних об'єктів залежить від їх характеру та середовища створення.

Найпростіше у Word-тексти вставляти робочі вікна. Для цього необхідно:

- викликати на екран монітора потрібне вікно;
- натисненням на клавіші *Alt+PrtScr* занести його в буфер обміну Clipboard;
- активізувати текстовий файл;
- послугою Правка Вставити вставити графічний об'єкт із буфера пам'яті на позицію курсору;
- виділити межу-кадр вставленого вікна, задати його розміри та розмістити в потрібному місці.

Таке вставлення робить положення вікна в тексті фіксованим, оскільки воно вважається в системі окремим символом.

Аналогічно у Word-текст можна вставляти й об'єкти, сформовані безпосередньо в додатках до Windows. Будь-який із таких об'єктів спочатку виділяють і, послуговуючись командою *Koniюваmu (Bupiзаmu)*, заносять у буфер обміну. Потім командою *Ocнoвне — Bcmaвumu — Cneцiaльне вставлення* добавляють у текст. Зазвичай графічні об'єкти вставляють у текст послугою *Ochoвне — Bcmaвumu*.

# 2.12. Використання математичних формул при створенні навчальних матеріалів

У текстовому процесорі Word є можливість вводити математичні об'єкти (формули та рівняння) до тексту документа. Ці математичні об'єкти вводять до тексту і редагують безпосередньо в ньому або в спеціальному вікні.

#### Порядок введення формул і рівнянь до тексту документа

Для вставлення нової формули чи рівняння в текст, починаючи з позицій курсору, слід скористатися послугою Вставлення — Рівняння. У вікні Введіть тут формулу, що з'являється необхідно вибрати структуру формули. При цьому з'являється стрічка із новою панель інструментів Робота з формулами — Конструктор (Рис. 2.34) з кнопками-шаблонами різних символів, об'єднаних для зручності у групи: Знаряддя (задаються параметри формули), Символи, Структури.

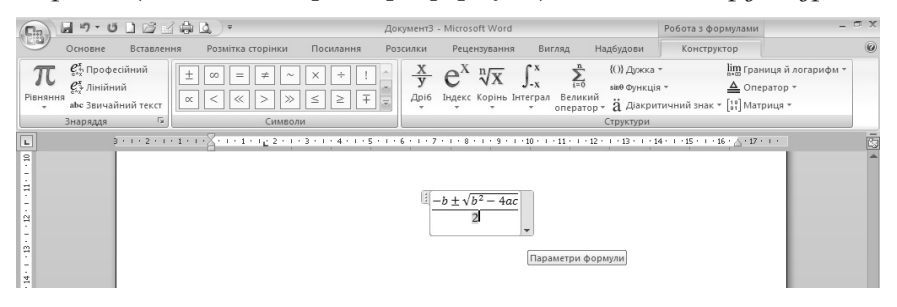

Рис. 2.34

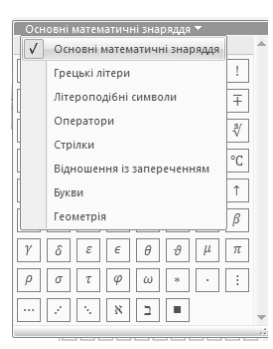

Рис. 2.35

Для вставлення у формулу будь-якого символу, літери, оператора достатньо скористатися спадним меню *Конструктор — Символи — Основні математичні знаряддя* (Рис. 2.35) обравши необхідну послугу.

Скориставшись *Параметрами формули* послуги *Знаряддя* формулам надається формат, необхідний користувачу.

# ВИКОРИСТАНА ЛІТЕРАТУРА

- 1. Гончаренко С. Український педагогічний словник. / С. Гончаренко. Київ : Либідь, 1997. 376 с.
- 2. Енциклопедія освіти / Акад. пед. наук України; головний ред. В. Г. Кремень. — К. : Юрінком Інтер, 2008. — 1040 с.
- 3. Знайомство з Word 2007 I. Створення вашого першого документа. Електронний ресурс. Режим доступу : http://office. microsoft.com/uk-ua/training/RZ010227511.aspx. Заголовок з екрану
- Інформатика: Комп'ютерна техніка. Комп'ютерні технології : Підручник для студентів вищих навчальних закладів / За ред.
   О.І. Пушкаря. — К. : Видавничий центр "Академія", 2003. — 704 с. (Альма-матер).
- 5. На повну швидкість із Word 2007. Електронний ресурс. Режим доступу : http://office.microsoft.com/ukua/training/RZ010066490.aspx. — Заголовок з екрану.

# ТЕМИ ДЛЯ САМОСТІЙНОГО ОПРАЦЮВАННЯ ДО ЗМІСТОВОГО МОДУЛЯ ІІ

- ✓ Структура навчального елементу та її розроблення в текстовому процесорі.
- ✓ Можливості процесора щодо створення засобів подання різного виду навчальних матеріалів.
- ✓ Робота зі стилями.
- ✓ Форматування, редагування та оформлення об'єктів в текстовому процесорі.
- ✓ Мова документу, перевірка правопису.
- 🗸 Фони, підкладки, текстові підкладки в документах.
- ✓ Написи та їх використання.

# РЕКОМЕНДОВАНА ЛІТЕРАТУРА

1. Знайомство з Word 2007. Ч.І. Створення вашого першого документа. Електронний ресурс. Режим доступу : http://office. microsoft.com/uk-ua/training/RZ010227511.aspx. Заголовок з екрану

- Інформатика: Комп'ютерна техніка. Комп'ютерні технології: Підручник для студентів вищих навчальних закладів / За ред. О.І. Пушкаря. — К. : Видавничий центр "Академія", 2003. — 704 с. (Альма-матер)
- Морзе Н. В. Методика навчання інформатики : Навч. посіб. : У З ч. / За ред. М. І. Жалдака. — К. : Навчальна книга, 2004. — Ч. II: Методика навчання інформаційних технологій. — 287 с.
- 4. На повну швидкість із Word 2007. Електронний ресурс. Режим доступу : http://office.microsoft.com/ukua/training/RZ010066490.aspx. — Заголовок з екрану.
- 5. Основи Word. Електронний ресурс. Режим доступу: http://online-teaching.com/word/index.html. — Заголовок з екрану

# Змістовий модуль III ТЕХНОЛОГІЯ ОПРАЦЮВАННЯ МАТЕРІАЛІВ ЗАСОБАМИ MICROSOFT OFFICE EXCEL

# Лекція 3 СТВОРЕННЯ ЗАСОБІВ ПОДАННЯ НАВЧАЛЬНИХ МАТЕРІАЛІВ У ТАБЛИЧНОМУ ПРОЦЕСОРІ. MICROSOFT OFFICE EXCEL 2007

Основні поняття: табличний процесор, робоча книга, шлях до книги, робочий аркуш, табличний курсор, автозаповнювання, формула, копіювання формули, діаграма.

# 3.1. Технологія опрацювання даних засобами Excel. Табличні процесори, їх призначення та можливості

Функції сучасних програмних середовищ табличних процесорів дозволяють виконувати численні операції над даними, представленими в табличній формі. Поєднуючи ці операції за спільними ознаками, можна виділити такі, що найчастіше використовуються в навчальному процесі:

- введення даних як з клавіатури, так і з баз даних;
- обробка даних (сортування, автоматичне формування підсумків, копіювання й перенесення даних, різні групи операцій з обчислень);
- виведення відомостей в друкованому виді, у вигляді імпортованих файлів в інші системи, безпосередньо в базу даних;
- якісне оформлення табличних форм подання даних;

- багатопланове і якісне оформлення даних у вигляді діаграм і графіків;
- проведення інженерних, фінансових, статистичних розрахунків;
- проведення математичного моделювання й ряд інших допоміжних операцій.

Табличні процесори належать до класу прикладних програм, які призначені для опрацювання відомостей, матеріалів поданих у табличній формі. Вони дають змогу користувачу виконувати бухгалтерські, статистичні, математичні та інші розрахунки, розв'язувати задачі з планування, прогнозування, оптимізації показників виробничих процесів. За допомогою електронних таблиць можна виконувати фінансові розрахунки заробітної плати, податків, різних відрахувань, вести облік матеріалів і готової продукції на складах, готувати дані для фінансової звітності підприємства і т. ін.

Найбільш поширеною програмою цього класу є табличний процесор *Microsoft Office Excel*, що входить до складу пакета Microsoft Office.

**Табличний процесор Excel** — це пакет прикладних програм, орієнований на опрацювання даних, поданих у табличній формі.

Окрім опрацювання та аналізу табличних даних, за допомогою Excel можна:

- подавати дані в наочній графічній формі у вигляді графіків, гістограм і діаграм;
- працювати зі списками (базами даних) створювати, форматувати та сортувати списки, шукати і вибирати їх елементи за заданими критеріями;
- оперативно аналізувати економічну діяльність будь-яких об'єктів (організацій, підприємств, бірж, банків тощо), що сприяє прийняттю правильних рішень;
- сортувати табличні дані за алфавітом, за зростанням (спаданням), за датами, місяцями і т. ін.;
- використовувати опрацьовані дані у інших програмах;
- формувати зведені таблиці, звіти і навіть карти з географічним прив'язуванням даних;
- створювати макроси, тобто макрокоманди, які використовуються для автоматизації процедур розв'язання задач, що часто повторюються.

В цілому пакет прикладних програм Excel дає змогу користувачу розв'язувати багато видів складних фінансово-економічних задач і здатний задовольнити потреби соціальних працівників, фахівців з економіки, банківської справи, менеджменту, маркетингу та інших галузей знань.

В основі будь-якого табличного процесора є *електронна таблиця* (засіб організації даних, надання їм певної структури, вдалий вибір якої суттєво спрощує аналіз даних та їх опрацювання). В середовищі Ехсеl вона називається *робочим аркушем*.

Сукупність аркушів, розміщених в одному файлі, прийнято називати робочою книгою.

Книги Excel зберігаються на магнітних дисках у папках і підпапках.

Послідовність папок, яка вказує, де знаходиться книга, називається **шляхом** до книги.

Усі книги-файли Excel мають розширення .xls, .xlsm, .xlsb, .xlsx.

# 3.2. Завантаження та основне вікно Microsoft Excel 2007

Для завантаження Excel, як і будь-якої програми, що входить до пакету *Microsoft Office* потрібно скористатись послугою *Пуск*; в головному меню системи вибрати команду *Програми — Microsoft Office — Microsoft Excel*. Можна також скористатись ярликом Excel, якщо він є на робочому столі, двічі натиснути ліву клавішу миші на ньому.

Для створення ярлика Excel належить: за допомогою послуги Пуск в головному меню системи вибрати команду Програми; в каскадному меню накласти покажчик курсору на піктограму Microsoft Excel, натиснути клавішу Ctrl і, не відпускаючи її, перетягнути піктограму на вільне місце робочого столу.

Після завантаження на екрані з'явиться основне вікно Excel (Рис. 3.1). Інтерфейс *Excel 2007* побудований аналогічно інтерфейсу *Word 2007*, проте кардинально відрізняється від попередніх класичних версій 1997–2003.

Замість 30 або більше прихованих панелей інструментів і команд, загублених у глибині меню, у *верхній* частині вікна відображається єдиний центр керування — стрічка, на якій зібрано та наочно подано всі найважливіші органи керування, кнопка "Office", панель швидкого доступу.

#### СТВОРЕННЯ ЗАСОБІВ ПОДАННЯ НАВЧАЛЬНИХ МАТЕРІАЛІВ У ТАБЛИЧНОМУ...

| 2     | Основне        | Встав              | тення Р                    | Розмітка сто         | рінки            | Формули     | Дані    | Рецензування                                   | Вигля,                      | а, Надб                                          | будови                |                                              |                   |         |                                         |                               |                 |
|-------|----------------|--------------------|----------------------------|----------------------|------------------|-------------|---------|------------------------------------------------|-----------------------------|--------------------------------------------------|-----------------------|----------------------------------------------|-------------------|---------|-----------------------------------------|-------------------------------|-----------------|
| тави  | ала<br>Ти<br>З | Calibri<br>Ж. К. Ц | *  14<br>[*] [⊞*]<br>Шрифт | • A * *              | = =<br>= =<br>BH | ■ ॐ** ■ ∰ ∰ |         | Загальний -<br>- % 000<br>*,60 4,00<br>Число Б | 🖺 Умов<br>छ Форм<br>🥏 Стилі | не формат<br>атувати як<br>і клітинок *<br>Стилі | ування т<br>таблицю т | В•= Вставит<br>Видали<br>В Формат<br>Клітини | ти *<br>ти *<br>и | Σ -<br> | Арт<br>Сортувани<br>й фільтр<br>Редагув | ня Знайт<br>* виділи<br>зання | а<br>пий<br>пти |
|       | F11            | - (                | ر <u>د</u>                 | б <sub>е</sub> Основ | не вікно         |             |         |                                                |                             |                                                  |                       |                                              |                   |         |                                         |                               | _               |
| ] Кни | ra1            |                    |                            |                      |                  |             |         |                                                |                             |                                                  |                       |                                              |                   |         |                                         | - 5                           |                 |
| 1     | Α              | В                  | С                          | D                    | E                | F           | G       | н                                              | 1                           | J                                                | К                     | L                                            | N                 | Λ       | N                                       | 0                             |                 |
|       |                |                    |                            |                      |                  |             |         |                                                |                             |                                                  |                       |                                              |                   |         |                                         |                               |                 |
|       |                |                    |                            |                      |                  |             |         |                                                |                             |                                                  |                       |                                              |                   |         |                                         |                               |                 |
|       |                |                    |                            |                      |                  |             |         |                                                |                             |                                                  |                       |                                              |                   |         |                                         |                               |                 |
|       |                |                    |                            |                      |                  |             |         |                                                |                             |                                                  |                       |                                              |                   |         |                                         |                               |                 |
|       |                |                    |                            |                      |                  |             |         |                                                |                             |                                                  |                       |                                              |                   |         |                                         |                               |                 |
|       |                |                    |                            |                      |                  |             |         |                                                |                             |                                                  |                       |                                              |                   |         |                                         |                               |                 |
|       |                |                    |                            |                      |                  |             |         |                                                |                             |                                                  |                       |                                              |                   |         |                                         |                               |                 |
| 1     |                |                    |                            |                      |                  |             |         |                                                |                             |                                                  |                       |                                              |                   |         |                                         |                               |                 |
| 5     |                |                    |                            |                      |                  |             |         |                                                |                             |                                                  |                       |                                              |                   |         |                                         |                               |                 |
| 1     |                |                    |                            |                      |                  | Основн      | е вікно |                                                |                             |                                                  |                       |                                              |                   |         |                                         |                               |                 |
|       |                |                    |                            |                      |                  |             |         | -                                              |                             |                                                  |                       |                                              |                   |         |                                         |                               |                 |
|       |                |                    |                            |                      |                  |             |         |                                                |                             |                                                  |                       |                                              |                   |         |                                         |                               |                 |
|       |                |                    |                            |                      |                  |             |         |                                                |                             |                                                  |                       |                                              |                   |         |                                         |                               |                 |
|       |                |                    |                            |                      |                  |             |         |                                                |                             |                                                  |                       |                                              |                   |         |                                         |                               |                 |
|       |                |                    |                            |                      |                  |             |         |                                                |                             |                                                  |                       |                                              |                   |         |                                         |                               |                 |
| 1     |                |                    |                            |                      |                  |             |         |                                                |                             |                                                  |                       |                                              |                   |         |                                         |                               |                 |
| 1     |                |                    |                            |                      |                  |             |         |                                                |                             |                                                  |                       |                                              |                   |         |                                         |                               |                 |
|       |                |                    |                            |                      |                  |             |         |                                                |                             |                                                  |                       |                                              |                   |         |                                         |                               |                 |
| -     |                |                    |                            |                      |                  |             |         |                                                |                             |                                                  |                       |                                              |                   |         |                                         |                               |                 |
|       |                |                    |                            |                      |                  |             |         |                                                |                             |                                                  |                       |                                              |                   |         |                                         |                               |                 |
|       |                |                    |                            |                      |                  |             |         |                                                |                             |                                                  |                       |                                              |                   |         |                                         |                               |                 |
| 1     | -              |                    |                            |                      |                  |             |         | -                                              |                             | _                                                |                       |                                              |                   |         |                                         |                               | _               |

Рис. 3.1

Стрічка є не єдиним нововведенням в Excel 2007. Змінено режим макета сторінки. Щоб дістатися до нового режиму, необхідно скористатись піктограмою *Макет сторінки* на панелі інструментів *Вигляд* внизу вікна з правого боку. Також можна відкрити на стрічці вкладку *Вигляд* і обрати послугу *Макет сторінки* у групі *Режими перегляду книги*. У режимі макета сторінки аркуш з усіх боків оточено білими полями сторінки, а окремі аркуші відокремлюються один від одного вузькою синьою смугою. Угорі та ліворуч містяться лінійки, за допомогою яких можна відрегулювати розмір полів. Якщо лінійки не потрібні, їх відображення можна вимкнути (кнопка *Лінійка* у групі *Відобразити або приховати* на вкладці *Вигляд*). Завдяки цьому новому режиму немає потреби вмикати попередній перегляд друку, щоб скоригувати вигляд аркуша перед друкуванням.

Стрічка Excel має у своєму складі дев'ять вкладок: Основне, Вставлення, Розмітка сторінки, Формули, Дані, Рецензування, Вигляд, Надбудови. Кожна з них виконує певні функції, містить по декілька груп елементів, схожих за функціями. Найголовніші команди зібрано на вкладці Основне. Це команди, які, за дослідженнями Майкрософт, найчастіше використовуються для виконання елементарних дій з аркушами.

Для перегляду значного обсягу даних збільшено кількості рядків і стовиців *у Microsoft Office Excel 2007:* підтримується до 1 мільйона рядків і до 16 тисяч стовиців на одному робочому аркуші. Зокрема, сітка Office Excel 2007 має розмір 1048576 рядків на 16384 стовиці, що дає на 1500% більше рядків і на 6300% більше стовиців, ніж у Microsoft Office Excel 2003. Для тих, кому цікаво: стовиці тепер закінчуються на XFD, а не на IV. Під час роботи на екрані монітора відображається тільки частина електронної таблиці. Переміщуючи вікно, можна переглядати необхідні частини таблиці і таблицю в цілому.

Рядки і стовпці створюють *клітинки*. Декілька клітинок утворюють діапазон клітинок. Клітинка таблиці, в якій перебуває курсор, називається робочою, поточною. Робоча клітинка має контрастне обрамлення. Тільки в неї користувач може вводити потрібні дані (число, текст або формулу).

**Табличний курсор** — робоча, поточна клітинка, виокремлена рамкою.

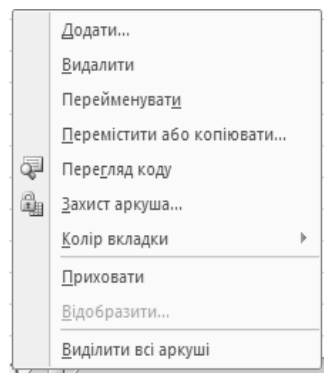

Рис. 3.2

Автоматично початкова робоча книга складається з 3 аркушів зі стандартними іменами Аркуш1, Аркуш2, Аркуш3. Їх "перегортають" за допомогою однойменних кнопокярликів, які розміщені у нижній частині екрана. Стандартні імена аркушів можна поміняти на більш інформативні таким чином: двічі натиснути на стандартному імені Аркуш1 (або 2 чи 3); ввести нове ім'я; натиснути клавішу *Enter*. Або: натиснути правою клавішею миші на імені аркуша; вибрати в меню, що відкриється (Рис. 3.2), команду *Перейменувати*; ввести нове ім'я; натиснути клавішу *Enter*. За допомогою

того ж меню можна: Додати, Видалити, Перемістити або копіювати Захистити аркуш, Приховати, Переглянути код, Виділити всі аркуші, а також задати Колір вкладки.

Office Excel 2007 надає можливість використовувати новий інтерфейс користувача для швидкого створення, форматування й розгортання таблиці Excel (у Excel 2003 називалася аркушем Excel), щоб упорядкувати дані на робочому аркуші для полегшення роботи з ними.

68

# 3.3. Робота з документами в табличному процесорі Excel

Табличний процесор Excel дає змогу користувачу оперувати з такими об'єктами: робочі книги, аркуші, клітинки, діапазони клітинок, стовпці, рядки. Робота з будь-яким об'єктом завжди починається з його виділення. При цьому задається місцеположення даних, які стають доступними для введення, виведення й опрацювання.

#### Виділення об'єктів Excel

Для виділення  $бy\partial_b$ -якої клітинки робочого аркуша, наприклад, клітинки A1, достатньо помістити в неї курсор і натиснути ліву кнопку миші. Поява жирної рамки навколо клітинки свідчить про те, що вона стала робочою і до неї можна вводити дані або формулу. Посилання на виділену клітинку відображається в панелі імені робочого аркуша.

На рисунку 3.3 відображено варіанти виділення клітинок робочого аркуша Excel.

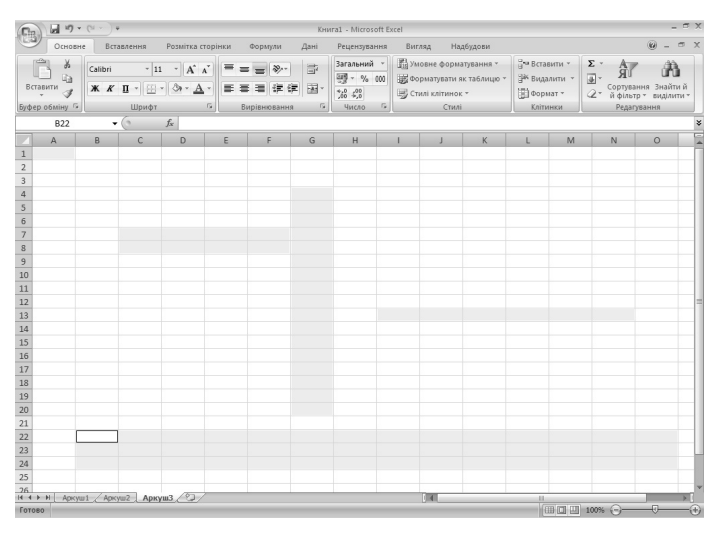

Рис. 3.3

Для того щоб виділити *множину клітинок* окремого рядка або стовпця, потрібно натиснути ліву кнопку миші на номері відповідного рядка або стовпця. Посилання на виділений рядок або стовпець відображається в панелі імені робочого аркуша у вигляді адреси першої клітинки рядка або стовпця.

Для того щоб виділити *діапазон суміжних клітинок* робочого аркуша, потрібно помістити курсор в першу клітинку, клацнути мишею і протягнути курсор до останньої клітинки. Або помістити курсор в першу клітинку, натиснути ліву кнопку миші і утримуючи клавішу *Shift*, помістити курсор в останню клітинку й знову натиснути ліву кнопку миші. Можна також скористатись комбінаціями клавіш *Shift* + ←, ↑, ↓, →. Посилання на виділений діапазон клітинок відображається в панелі імені робочого аркуша у вигляді адреси першої клітинки діапазону.

Для того щоб виділити кілька *несуміжних клітинок* або *діапазонів* робочого аркуша, потрібно скористатися "буксуванням" покажчика миші при натиснутій клавіші *Ctrl*.

Для виділення *всього робочого аркуша* досить натиснути ліву кнопку миші на перетині заголовків стовпців і рядків.

#### Налаштовування розмірів стовпців і рядків

| Видалити - Я́ Ц<br>Видалити - Сортування Зн<br>ШФормат - 2 - й фільтр - ви, | ай<br>ціл |
|-----------------------------------------------------------------------------|-----------|
| Розмір клітинки                                                             |           |
| <u>В</u> исота рядка                                                        |           |
| Автодобір висоти рядка                                                      |           |
| 📩 Ширина стовпця                                                            |           |
| Автодобір ширини стовпця                                                    |           |
| Ширина за промовчанням                                                      |           |
| Видимість                                                                   |           |
| Приховати або відобразити                                                   | •         |
| Упорядкувати аркуші                                                         |           |
| Перейменувати аркуш                                                         |           |
| Перемістити/копіювати аркуш                                                 |           |
| <u>К</u> олір вкладки                                                       |           |
| Захист                                                                      |           |
| <u>Захистити аркуш</u>                                                      |           |
| Блокувати клітинку                                                          |           |
| Формат клітинок                                                             |           |

Рис. 3.4

Розміри клітинок стовпців і рядків завжди потрібно узгодити з розмірами тих даних, які в них будуть розміщуватись. Для цього потрібно покажчик миші встановити на межі стовпців або рядків, натиснути ліву клавішу і, не відпускаючи її, збільшити або зменшити ширину стовпця чи висоту рядка.

У тих випадках, коли необхідно відрегулювати ширину стовпців і висоту рядків одночасно, потрібно скористатися послугою Основне — Клітинки — Формат (Рис. 3.4). Цими послугами ширина і висота клітинок встановлюється безпосередньо або автодобіром.

Можливе також приховування (відображення) вмісту клітинок. Для цього потрібно скористатися послугами Формат — Видимість — Приховати або відобразити.

#### Введення тексту і його форматування

Більшість електронних таблиць починаються з текстових даних, які під час введення автоматично вирівнюються системою по лівому краю клітинок і набираються тим шрифтом, який задається користувачем кнопками Шрифт і Розмір шрифту в панелі інструментів. Текст вводиться до робочої клітинки з клавіатури, а в пам'ять комп'ютера — при натисненні клавіші *Enter* або подвійним натисканням на ліву кнопку миші. Текст можна редагувати, вирівнювати по лівому краю, по центру або по правому краю за допомогою піктограм-кнопок в панелі інструментів, так само як і у MS Word.

Для розміщення в одній клітинці довгих заголовків таблиці або довгих фраз текст розділяють на кілька рядків за допомогою клавіш *Alt+Enter*. Можна також об'єднати кілька клітинок в одну. Для цього їх треба виділити і скористатись піктограмою групи *Вирівнювання* — *Об'єднати та розташувати в центрі*. Або виділити клітинки, натиснути правою кнопкою миші на них та скористатись послугами спадного меню Формат клітинок — Відображення — Об'єднання клітинок. Вікно Формат клітинок має шість вкладок: Число, Вирівнювання, Шрифт, Межі, Заливка, Захист (Рис. 3.5).

| Формат клітинок                                                                                                    | <u>?</u> ×                                            |
|----------------------------------------------------------------------------------------------------|-------------------------------------------------------|
| Число Вирівнювання Шрифт Межі Заливка Захист                                                                                                    | 1                                                     |
| якіо сирисских ширні нежі заляка залят<br>вирівновання<br>по горизодіталі:<br>за значенням<br>по вертикалі:<br>3низу<br>Розподіляти за шириною<br>Відображення<br>переносити по словах<br>ветодобр ширини<br>✓ об'єднання клітинок<br>Напрянок тексту<br>напрянок тексту<br>за контекстом ▼ | Оріентація<br>Т е<br>к<br>Напис — е<br>0 _ т градусів |
|                                                                                                    | ОК Скасувати                                          |

Рис. 3.5

Вкладка *Число* використовується для вибору потрібного формату числа.

Вкладка *Вирівнювання* дозволяє змінити орієнтацію тексту від –90<sup>0</sup> до +90<sup>0</sup>, об'єднати елементи таблиці або автоматично підібрати їх ширину, переносити слова у межах клітинки, задати відступ і вирівнювати вміст клітинок по горизонталі й вертикалі та вказати напрям тексту.

Вкладка Шрифт забезпечує вибір потрібного типу шрифту, його розміру, накреслення для зображення даних або тексту.

Вкладка *Межі* містить будь-які лінії для виділення контурів клітинок та відображає їх кольорову гаму.

Вкладка Заливка дозволяє виділяти кольором рядки, стовпці або окремі клітинки таблиці, обирати стиль та колір візерунка, ефекти заливки.

Вкладка *Захист* дає змогу користувачу приховати всі формули робочого аркуша і захистити його клітинки.

#### Автозаповнювання клітинок

Автозаповнювання — гнучкий і зручний інструмент автоматичного введення числових і текстових даних, що змінюються в межах заданого інтервалу.

До таких даних належать порядкові номери, послідовність цілих чисел, дати, дні тижня, місяці року та ін.

Автозаповнювання реалізується однойменною програмою і виконується користувачем таким чином:

- до вибраного елемента таблиці вводять перше значення початкового інтервалу, наприклад, "Понеділок";
- покажчик миші поєднується з маркером заповнення і перетворюється на чорний хрестик;
- "буксуванням" нового покажчика виділяють діапазон клітинок стовпця або рядка, який за розміром відповідає заданому інтервалу даних.

Перехід до режиму автозаповнювання здійснюється послугою Основне — Редагування — Заповнити — далі за вибором самого користувача.

### 3.4. Опрацювання числових даних засобами Excel

#### Введення чисел

Будь-яке число *вводять* до робочої клітинки за допомогою клавіатури, до пам'яті комп'ютера — натисненням клавіші *Enter* або ліво кнопкою миші. *Видалення* числа при введенні здійснюється звичайними засобами.
Автоматично числа вирівнюються вздовж правої межі клітинки. Проте спосіб їх вирівнювання можна замінити за допомогою кнопок стрічки *Вирівнювання*.

Числа при введенні подаються, як правило, у природній формі. Відображення великих чисел можливе через мантису і порядок числа. Точність подання чисел з фіксованою комою задається кнопками-піктограмами ←,0 →,0. Перша збільшує кількість знаків після десяткової коми, а друга зменшує її. Гранично допустима точність — 30 знаків після коми.

Задання грошового та відсоткового форматів і формату з роздільником чисел на тріади виконується за допомогою відповідних кнопок на панелі інструментів.

Важливе значення при введенні має *формат числа*. Для його введення необхідно:

- виділити клітинку з числом або діапазон клітинок з числами;
- натиснути праву кнопку миші;
- вибрати в спадному меню послугу Формат клітинок;
- далі закладку Число і потрібний формат числа;
- натиснути кнопку ОК.

Формат Загальний використовується для відображення як текстових, так і числових даних довільного типу. Кращим для подання дійсних чисел із заданою точністю є формат Числовий. Формат Текстовий відображає дані як текст, навіть якщо вони задані у вигляді чисел.

### Сортування та фільтрування даних

Інколи таблиці містять велику кількість даних, поданих у вигляді списку. При їх опрацюванні зручно користуватися сортуванням та фільтруванням. Списки необхідно оформляти грамотно: дані розміщувати однотипні, не залишати порожніх рядків та стовпців, при наявності заголовків застосовувати до них інший формат. Сортування або впорядкування списків значно полегшує пошук даних. Після сортування записи відображаються в порядку, зазначеному користувачем (у алфавітному, зростання/спадання). Сортування здійснюється послугою Дані — Сортувати. При цьому у вікні Сортування користувач має змогу задати необхідні параметри сортування, порядок тощо.

При необхідності вибору даних, які відповідають певним умовам користуються фільтром. Основною відмінністю фільтрування від сортування є те, що під час фільтрування записи, які не відповідають заданим умовам відбору тимчасово не відображаються (але не видаляються). Фільтри розділяють на звичайний (авто фільтр) і розширений. Для застосування автофільтра користуються послугою Данi - Фільтр. У стовпцях списку при цьому відображаються кнопки зі стрілочками, обравши які користувач може налаштовувати параметри фільтра. Для використання розширеного фільтра застосовується послуга Данi - Фільтр - Додатково. За її допомогою відкривається вікно *Розширений фільтр* у якому користувач задає необхідні параметри фільтрування. Розширений фільтр зручно використовувати при необхідності розміщення результатів відбору окремо від основного списку.

#### Формули та розрахунки

У табличному процесорі Excel можна виконувати з даними безліч різних операцій — математичних, логічних, статистичних, текстових, фінансових та ін.

Формула — записана послідовність дій з операндами.

Будь-яку формулу, як і текст або число, вводять до вибраної клітинки робочого аркуша вручну. Кожна формула, що використовується для обчислень в Excel, починається зі знаку "дорівнює". Формула повністю *відображається* в рядку формул і легко редагується.

|                                                                | Основне                                                        | Вставлення                          | Розмітка сторі   | нки        | Формули           |      |
|----------------------------------------------------------------|----------------------------------------------------------------|-------------------------------------|------------------|------------|-------------------|------|
| fr                                                             | Σ Автосул                                                      | 1a *                                | 👔 Логічна -      | R-         | A                 | 1111 |
| JA                                                             | 🔂 Недавн                                                       | о використані ч                     | 👔 Текстова т     | θ-         |                   | 3    |
| оставиті<br>Ставиті                                            | о 🍺 Фінансо                                                    | 96a *                               | 🗊 Дата та час *  | <b>m</b> - | Диспетчер<br>імен | -    |
|                                                                |                                                                | Бібліотека функ                     | цій              |            |                   |      |
| Вставл                                                         | ення функц                                                     | íí                                  |                  |            | ?                 |      |
| Пошук                                                          | функції:                                                       |                                     |                  |            |                   |      |
| Введ<br>нати                                                   | іть короткий<br>кніть кнопку '                                 | опис дії, яку баж<br>"Знайти"       | аєте виконати, і |            | З <u>н</u> айти   |      |
| Катег                                                          | горія: Нещод                                                   | авно використан                     | i                | -          |                   |      |
| Виберіт                                                        | гь функцію:                                                    |                                     |                  |            |                   |      |
|                                                                |                                                                |                                     |                  |            |                   |      |
| SUM                                                            |                                                                |                                     |                  |            | ,                 | •    |
| SUM<br>AVER<br>IF                                              | AGE                                                            |                                     |                  |            |                   | •    |
| SUM<br>AVEP<br>IF<br>HYPE                                      | RAGE                                                           |                                     |                  |            |                   | -    |
| SUM<br>AVEF<br>IF<br>HYPE<br>COU<br>MAX                        | RAGE<br>ERLINK<br>NT                                           |                                     |                  |            | _                 | •    |
| SUM<br>AVEF<br>IF<br>HYPE<br>COU<br>MAX<br>SIN                 | RAGE<br>ERLINK<br>NT                                           |                                     |                  |            |                   | •    |
| SUM<br>AVEF<br>IF<br>HYPE<br>COU<br>MAX<br>SIN<br>SUM          | RAGE<br>IRLINK<br>NT<br><b>(4исло1;4ис</b> л                   | 102;)                               | TANAN            |            |                   | •    |
| SUM<br>AVER<br>IF<br>HYPE<br>COU<br>MAX<br>SIN<br>SIN<br>FLACY | RAGE<br>IRLINK<br>NT<br><b>(число1;чис</b> л<br>Мовує всі числ | <b>102;)</b><br>Га в діапазоні клі  | тинок.           |            |                   | •    |
| SUM<br>AVER<br>IF<br>HYPE<br>COU<br>MAX<br>SIN<br>SUM<br>Ridcy | RAGE<br>ERLINK<br>NT<br><b>(число1;числ</b><br>мовує всі числ  | <b>ю2;)</b><br>На в діапазоні клі   | тинок.           |            |                   | •    |
| SUM<br>AVER<br>IF<br>HYPE<br>COU<br>MAX<br>SIN<br>SUM<br>Ridcy | RAGE<br>ERLINK<br>NT<br><b>(число1;числ</b><br>мовуе всі числ  | 10 <b>2;)</b><br>на в діапазоні клі | тинок.           |            |                   | •    |
| AVER<br>IF<br>HYPE<br>COUL<br>MAX<br>SIN<br>SUM<br>Ridcy       | RAGE<br>IRLINK<br>NT<br>(число1;числ<br>мовуе всі числ         | <b>102;)</b><br>ка в діапазоні клі  | тинок.           | · 1        | Cracupat          | •    |

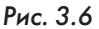

До формули можна також включати імена стандартних функцій, вибираючи їх зі спеціальної вкладки Формули — Бібліотека функцій (Рис. 3.6).

Вікно Вставлення функції автоматизує процес введення формул, залишаючи за користувачем тільки вибір функції та введення деяких констант.

Введення функції завершується натисканням клавіші *Enter*.

В Excel формули можна *копіювати* з автоматичним настроюванням їх за новим місцеположенням. Цю процедуру виконують або "буксуванням" клітинки з формулою, або за допомогою послуг *Копіювати* — Вставити.

Копіювання формули — це процес поширення дії формули, введеної в одну клітинку, на інші клітинки. При зміні вхідних даних результати у всій таблиці будуть перераховуватись автоматично. Копіювання формул та автоматичне переобчислення табличних даних — основні засоби автоматизації обчислень у електронних таблицях. В Excel 2007 є можливість роботи з обчислюваним стовпцем, який використовує одну формулу, застосовуючи її до кожного рядка. Він автоматично розгортається і включає додаткові рядки, щоб формула негайно поширилася на ці рядки. Все, що треба зробити, це ввести формулу один раз. Використовувати послуги Заповнити або Копіювати непотрібно.

При введенні довгих, складних формул у Excel 2007 рядок формули автоматично змінює розмір відповідно до розміру формул. Завдяки цьому формули не закривають інші дані на аркуші. Також користувач може писати довші формули із більшою кількістю рівнів вкладення, ніж у попередніх версіях Excel.

Завдяки автозаповненню функцій можна швидко писати формули з правильним синтаксисом. При цьому користувач отримуватимете правильні формули, зможе швидко визначати необхідні функції, отримувати допомогу в заповненні аргументів формули.

### Типи адрес клітинок

У формулах для посилання на відповідні значення використовують адреси клітинок. В Ехсеl використовують два типи адрес (посилань) клітинок: відносні та абсолютні.

Відносні адреси — це адреси, які в процесі копіювання змінюють своє значення (посилання на іншу клітинку) відповідно до нової позиції формули при її копіюванні. Їх адреси позначаються звичним чином та використовувати їх не завжди зручно.

Абсолютні адреси — адреси, які під час копіювання не змінюють своє значення відповідно до нової позиції формули при її копіюванні. Позначаються абсолютні адреси символом \$ і застосовуються, якщо у формулу треба ввести значення з фіксованої клітинки. Під час переміщення (копіювання) формул абсолютні адреси залишаються незмінними.

Якщо посилання відображається записом адрес крайніх клітинок певної частини стовпця, рядка чи аркуша, говорять що це посилання на інтервал клітинок.

Інколи, для зручності, замість посилань на клітинки чи їх інтервали використовують не адреси, а імена (умовно присвоєні позначення), які не містять пробілів, спеціальних символів та розділових знаків. Відображаються всі створені імена у списку імен, який належить книзі, що дозволяє виконувативати посилання на ім'я на довільному аркуші. При переміщенні таких інтервалів формула імені налагоджується автоматично у відповідності до розміщення інтервалу.

### 3.5. Опрацювання графічних матеріалів засобами Excel

Табличний процесор Excel дає змогу подавати табличні дані в наочній та зручній для сприйняття графічній формі. Такі ілюстрації використовують для показу функціональної залежності однієї величини від іншої або для порівняння двох і більше величин тощо.

**Діаграма** — графічне відображення числових даних.

Табличний процесор Excel дозволяє побудувати 12 стандартних типів діаграм, кожен із яких має ще кілька різновидів. Для цього використовують послугу *Вставлення* — *Діаграми*.

Створення будь-якої діаграми розпочинається з виділення діапазону даних (Рис. 3.7.), що підлягають відображенню на ній. Початковий діапазон даних можна виділяти пізніше. Його попереднє виділення пояснюється тільки прагненням мати зразок діаграми вже після вибору її типу та вигляду.

| Вст   | авлення                    | Роз                      | мітка ст | орінки                | Форг    | мули   | Дані      | Рецензування        | Вигля,  | д Надбу                        |
|-------|----------------------------|--------------------------|----------|-----------------------|---------|--------|-----------|---------------------|---------|--------------------------------|
| Рисун | 📓 Гра<br>С Фіг<br>нок 🗃 Sm | афіка<br>ури *<br>artArt | Стовг    | <b>)</b><br>1часта Лі | нійчата | Сектор | на Гістог | рама З<br>областями | Точкова | <b>О</b><br>Інші<br>діаграми т |
|       | Зображенн                  | 19                       |          |                       |         |        | Дiarpa    | МИ                  |         | Fa                             |
| -     | • (0                       | $f_{x}$                  | 5        |                       |         |        |           |                     |         |                                |
| В     | С                          |                          | D        | E                     |         | F      | G         | Н                   | 1       | J                              |
|       |                            |                          | 5        | 4                     | 45      |        |           |                     |         |                                |
|       |                            |                          | 8        | 1                     | 12      |        |           |                     |         |                                |
|       |                            |                          | 14       |                       | 74      |        |           |                     |         |                                |
|       |                            |                          | 65       |                       | 8       |        |           |                     |         |                                |

Рис. 3.7

Процес створення діаграм за вкладки *Діаграми* складається з п'яти характерних кроків, які відображені у відповідних групах стрічки *Діаграми* (Рис. 3.8.).

Вибір типу та вигляду діаграми, а також перегляд її зразка.

1. Зміна або вибір діапазону даних, на основі яких буде побудовано діаграму, та визначення способу формування її рядів.

76

- 2. Вибір необхідного макету діаграми.
- 3. Визначення стилю діаграми.
- 4. Вибір варіанту розташування діаграми (на поточному або на окремому аркуші).

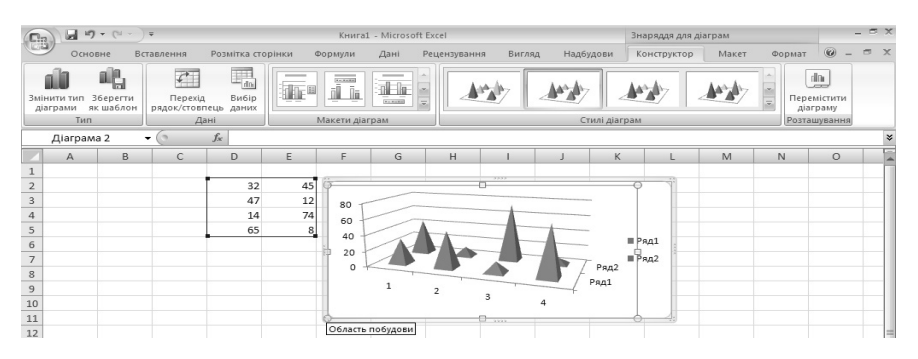

Рис. 3.8

При правильному призначенні початкового діапазону даних послуга *Діаграма* здатна сформувати її практично за перший крок, оскільки багато параметрів призначаються за замовчуванням.

Вибір типу та вигляду діаграми

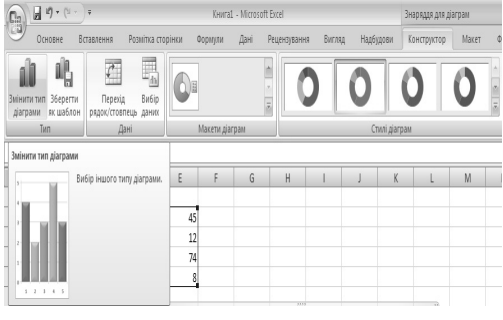

Рис. 3.9

Процес створення графіка або діаграми розпочинається з активізації послуги Діаграми та обрання її типу. Якщо тип обраної діаграми незадовільняє користувача, його можна змінити, скориставшись послугою Знаряддя для діаграм — Конструктор – Тип — Змінити тип діаграми. (Рис. 3.9).

Після чого із 11 запропонованих типів, а саме:

стовпчаста, лінійчата, секторна, гістограма, з областями, точкова, біржова, поверхнева, кільцева, пелюсткова бульбашкова, обирається необхідний тип. За умови, що певний тип був раніше створений і збережений у шаблонах, користувач може обрати його із меню Шаблони, що міститься у групі Змінити тип діаграми. Якщо ж користувачем створено діаграму з особливими параметрами, яку необхідно використовувати надалі, то її доцільно зберегти як шаблон, скориставшись послугою *Конструктор — Тип — Зберегти як шаблон*.

### Вибір даних для побудови діаграми

Зміна або вибір діапазону даних, на основі яких буде побудовано діаграму, і визначення способу формування її рядів здійснюються через групу Дані, що знаходиться у вкладці Конструктор.

Скориставшись піктограмою *Перехід рядок/стовпець* — зміна способу формування рядів діаграми здійснюється автоматично і одразу відображається на аркуші.

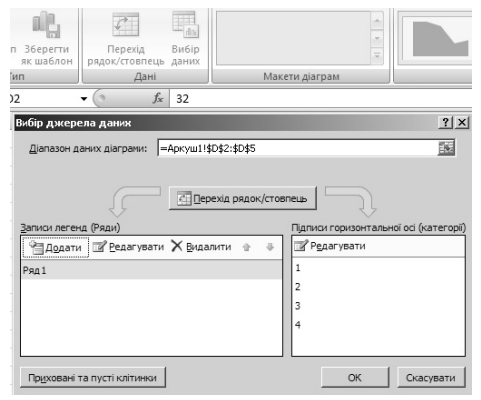

Рис. 3.10

Макети та стилі діаграм

При виборі піктограми Вибір даних, відкривається вікно Вибір джерела даних (Рис. 3.10), яке дозволяє обрати діапазон даних діаграми, здійснити перехід рядок/стовпець, редагувати записи легенди та підписи осей.

Якщо в діапазоні даних наявні пусті клітинки, їх за допомогою послуги *Приховані та пусті клітинки*, що знаходиться у зазначеному вікні, можна відображати як проміжок, або як нуль.

Послуговуючись групою піктограм, розміщених у вкладці *Макети діаграм*, користувач має змогу обрати необхідне оформлення діаграми: назву, підписи, легенду.

Для зміни візуально стилю діаграми доцільно скористатися послугою Знаряддя для діаграм — Конструктор — Стилі діаграм.

### Вибір варіанту розміщення діаграми

Цей крок здійснюються за допомогою вкладки Конструктор — Розташування — Перемістити діаграму. При цьому на екрані відкривається вікно (Рис. 3.11) Переміщення діаграми, в якому можна обрати варіант розміщення діаграми.

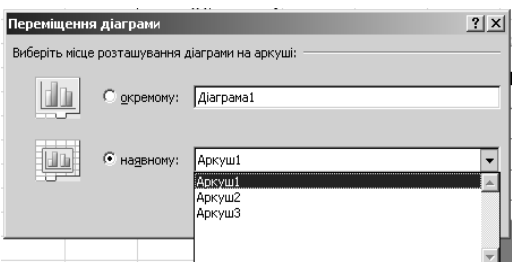

Рис. 3.11

Скориставшись одним з двох перемикачів зазначеного вікна — *окремому* чи *наявному*, діаграму можна розмістити на окремому робочому аркуші книги, або, як вбудований графічний об'єкт, на поточному аркуші.

Щоб розмістити діаграму на окремому робочому аркуші, досить увімкнути відповідний перемикач, а потім (за бажанням) замінити системне ім'я *Діаграма 1* на ім'я, задане користувачем.

Для розміщення діаграми як вбудованого графічного об'єкта на одному з аркушів робочої книги потрібно ввімкнути перемикач *наявному*, а потім вибрати ім'я цього аркуша зі списку, що активується.

### Редагування діаграм

Після вставлення діаграми до основних вкладок додається контекстне меню Знаряддя для діаграм, до якого відносяться Конструктор (Рис. 3.8), Макет (Рис. 3.12), Формат (Рис. 3.13). За допомогою інструментальних засобів, що містяться в цих вкладках, можна поліпшити зовнішній вигляд діаграми, зробити її більш наочною та привабливішою.

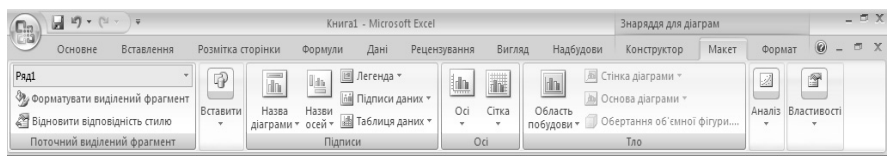

Рис. 3.12

|        | <b>. . .</b> (1 | *)¥             |             |            | Книга      | a1 - Micros | oft Excel        |              |            | -                | Знаряддя для діа   | грам       |      |         |    | - | ٥ | x |
|--------|-----------------|-----------------|-------------|------------|------------|-------------|------------------|--------------|------------|------------------|--------------------|------------|------|---------|----|---|---|---|
|        | Основне         | Вставлення      | Розмітка ст | орінки     | Формули    | Дані        | Рецензування     | Вигляд       | Надбуд     | цови             | Конструктор        | Маке       | т 🗍  | Формат  | 0  | - | • | × |
| Ряд1   |                 | Ŧ               |             | $\bigcirc$ | $\bigcirc$ | 🔺 🙆 3ar     | ивка фігури 🔻    | A            | A -        | °lij ⊢           | la передній план * | ₽.         | an f | 8.65 cm | •  |   |   |   |
| 3y 001 | рматувати вид   | ілений фрагмент | Абв         | Абв        | Абв        | - 🗹 Kor     | нтур фігури *    | 13           | <u>M</u> - | ₿ <sub>b</sub> ⊧ | la задній план *   | <b>D</b> - | +-11 | 0,00 cm | •  |   |   |   |
| 🖉 Від  | новити відпов   | зідність стилю  | $\Box$      | $\cup$     | $\cup$     | 🔻 🥥 Εφ      | екти для фігур * | експрес-сти. | A-         | <b>B</b> _ C     | Область виділення  | 21-        | μ.   | 11,8 см | -  |   |   |   |
| Пот    | гочний виділе   | ний фрагмент    |             |            | Стилі фігу | р           | F2               | Стилі Word   | iArt 🕞     |                  | Упорядкування      |            | P    | озмір   | Fa |   |   | _ |

Рис. 3.13

Розміри будь-якої діаграми можна змінювати також "буксуванням" її кадрових маркерів у відповідних напрямках, а розташування на екрані — "буксуванням" її кадру.

### Форматування ділянок діаграм

У кожній діаграмі розрізняють дві ділянки: ділянку діаграми й ділянку побудови діаграми. Перша — це простір, обмежений зовнішньою рамкою діаграми, друга — простір між осями координат X та Y. Форматування об'єктів в межах зазначених ділянок виконується окремо.

Для цього будь-яку з ділянок активізують натисканням правої кнопки миші у довільній точці зазначеної ділянки. На екрані з'явиться відповідне вікно форматування об'єкта, в якому можна вибрати і здійснити необхідні за бажанням користувача дії з певним об'єктом діаграми.

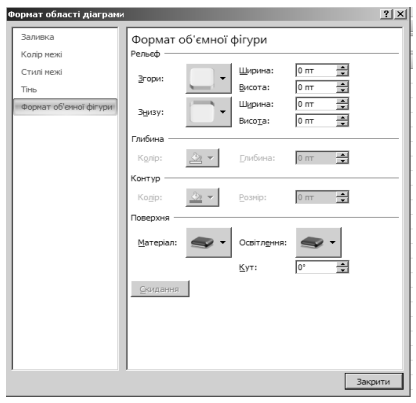

Рис. 3.14

Якщо активізувати ділянку, обмежену зовнішньою рамкою діаграми, з'являється можливість відкрити вікно Формат області діаграми (Рис. 3.14) з п'ятьма вкладками — Зиливка, Колір межі, Стиль межі, Тінь, Формат об'ємної фігури.

Вкладка Заливка дає змогу встановлювати спосіб і колір заливки області діаграми: без заливки, суцільна заливка з можливістю обрання коліру та прозорості, градієнтна (назва заготовки, тип, напрямок, кут, точки градієнта і їх розташування, колір, прозорість),

рисунок або текстура (вибір текстури, рисунка, графіки, перетворення рисунка на текстуру, параметри перекривання, вирівнювання, тип віддзеркалення, прозорість) та автоматично.

80

Вкладка *Колір межі* забезпечує вибір коліру для елементів ділянки діаграми: без ліній, суцільна лінія, градієнтна лінія, автоматично.

Вкладка *Стиль межі* дозволяє задати ширину межі, тип штриха, обрати складений тип, тип точки та з'єднання, налаштування стрілки та округлення кутів.

Вкладка *Тінь* дає змогу обрати заготовку (без тіні, зовні, у середині, у перспективі), задати колір, прозорість, розмір, розмиття, кут та відстань.

Вкладка Формат об'ємної фігури (Рис. 3.14) дозволяє задати рельєф (згори, знизу за потрібною висотою та шириною), глибину, контури та поверхню з вибором матеріалу (стандартні, особливий ефект, напівпрозорі) й освітлення (нейтральні, теплі, холодні, особливі).

Якщо активізувати ділянку побудови діаграми (простір між осями координат X та Y), з'явиться вікно Формат області побудови, яке містить такі ж вкладки як Формат області діаграми.

#### Calibri (( - 10 - 🗛 🗛 🖄 - 🗹 - 🚿 \* \* **\* = = = A** • **; ; ; ; ; ;** • ; Ж <u>В</u>ирізати Þ Копіювати ß Вставити 2 Відновити відповідність стилю Α Шрифт... alb <u>З</u>мінити тип діаграми... 围 Вибір даних... dh Перемістити діаграму... Обертання об'ємної фігури.... 百 ь Згрупувати ٩, На передній план | ▶ ٩. На задній план | ⊧ Призначити макрос... Формат області діаграми...

Контекстне меню редагування діаграм

Рис. 3.15

Редагування об'єктів, що належать до ділянки діаграми або ділянки побудови діаграми редагують інструментальними засобами відповідних контекстних меню (Рис. 3.15). Ці меню викликають натисканням правої кнопки миші на ділянці діаграми або на ділянці її побудови, коли вони виділені.

Так, до контекстного меню ділянки діаграми входять:

– три добре відомих послуги — Вирізати, Копіювати, Вставити;

– послуги Відновити відповідність стилю, Шрифт;

 послуга Формат області діаграми і послуги, які практично реалізують функції вкладки Конструктор (Змінити тип діаграми, Вибір даних, Перемістити діаграму). Ці послуги дозволяють редагувати діаграму на будь-якому етапі роботи з нею;  параметри — На передній план, На задній план забезпечують висування ділянки щодо таблиці даних тощо.

Контекстне меню ділянки побудови діаграми має невелику кількість команд, однак його можливості щодо редагування приблизно такі самі, як і меню ділянки діаграми.

### Вибір і форматування об'єктів діаграми

Будь-який об'єкт діаграми, що підлягає форматуванню, потрібно заздалегідь виділити. Це потребує охайності і точності, тому що багато об'єктів мають порівняно невеликі розміри і встановити точно покажчик миші на їх маркери не завжди вдається. Тоді доводиться виділення об'єкта повторювати. Розрізняють об'єкти, що мають вигляд окремих (точкових) елементів даних, та об'єкти, яким відповідають послідовності (низки) даних. Форматування перших можна здійснювати окремо, других — одночасно.

Для виділення об'єкта *точкового характеру*, наприклад, назви, легенди або написів, потрібно:

- натиском лівої кнопки миші активізувати його маркери, що мають вигляд невеликих чорних квадратиків;
- натиснути правою кнопкою миші на будь-якому з маркерів;
- активізувати команду Формат... в контекстному меню, що з'явиться;
- вибрати в робочому вікні потрібну вкладку, а в ній послугу;
- натиснути кнопку ОК.

Для виділення об'єкта *muny послідовності* (низки) даних потрібно:

- натиснути ліву кнопку миші на будь-якому місці об'єкта активізуючи його маркери;
- натиснути правою кнопкою миші на будь-якому з маркерів;
- активізувати команду Формат ряду даних в контекстному меню, що з'явиться;
- вибрати в робочому вікні потрібну вкладку, а в ній певну послугу;
- натиснути кнопку ОК.

### Форматування осей діаграми

В Excel масштаб значень по осях X та Y, а також координати точки перетину осей (0,0) встановлюються автоматично.

У випадках, коли потрібно скорегувати параметри осей, належить:

- натиснути праву клавішу миші на потрібній осі;

- обрати з контекстного меню, що відкриється, команду Формат осі;
- у вікні Формат осі (Рис. 3.16) вибрати потрібну вкладку, а в ній — певну послугу або перемикач;
- зробивши всі налаштування закрити вікно.

| Формат осі                                                                                                    |                                                                                                    | ? × |
|----------------------------------------------------------------------------------------------------|----------------------------------------------------------------------------------------------------|-----|
| Паранстри од<br>Паранстри од<br>Часло<br>Занияса<br>Колр лий<br>Тить лий<br>Тить<br>Формат об'яної фігури<br>Вирівновання | Параметри осі<br>Мінчальне значення: С датонатично О фіковано 0,0<br>Максинальне значення: С датонатично О фіковано 0,0<br>Ціна основник поділок: С Автонатично О фіковано 0,0<br>Ціна основник поділок: С Автонатично О фіковано 2,0<br>Заоротичі поділок: Рекие<br>Волорифична шкала Основна: 10<br>Ціна поділок: Текие<br>Влафранати на діаграні<br>Доповні: Ненае<br>Трокідні: Ненае |     |
|                                                                                                    | Далики осі: Поруч і в вісоо ▼<br>Горизонтальна вісь перетинас:<br>© Автоналично<br>© ≩начення осі: 0,0<br>© Маконкальне значення осі:                                                                                                    |     |

Рис. 3.16

### 3.6. Редагування в Excel

Табличний процесор Excel орієнтовано на роботу з даними, що весь час змінюються. Для цього його оснащено могутніми засобами редагування, локалізації та виправлення помилок у робочих аркушах. Програма дає змогу без особливих зусиль вилучати, копіювати, вирізувати, вставляти і переміщати клітинки та діапазони клітинок.

### Редагування даних клітинок

Безпосередньо в клітинках редагують дані, довжина яких сумісна з їхніми розмірами. Якщо дані в поточній клітинці неправильні, то їх можна легко вилучати натисканням на клавішу *Delete*, або за допомогою команд *Оосновне — Редагування — Очистити*, або введенням нових даних. Однак, якщо дані клітинок довгі, то для їх редагування краще скористатися рядком формул.

### Скасування і повторення останньої операції

В Ехсеl передбачена можливість скасувати останню операцію та відновити початковий стан клітинок робочого аркуша. Оперативно скасовують останню операцію за допомогою кнопки *Скасувати ввід* в панелі швидкого доступу або клавішами Ctrl+Z. Повторити останню виконану операцію, тобто відновити скасовану дію, можна кнопкою *Повернути* в панелі інструментів або клавішами Ctrl+Y. Скасування останньої операції та її відновлення виконуються командами *Скасувати ввід* і *Повернути ввід* із панелі швидкого доступу. Використовуючи вказані кнопки та послуги, можна переглянути робочий аркуш (клітинку) до і після виконання певної дії.

### Вставлення і видалення стовпців, рядків і клітинок

Для вставлення порожнього стовпця треба виділити стовпець таблиці, *перед яким* є намір його розмістити, і активізувати команду Вставлення — Клітинки — Вставити. Вставлення стовпців (рядків) супроводжується автоматичним налаштуванням формул таблиці за місцем їх нового розміщення.

Вилучення об'єктів робочого аркуша здійснюється через послугу Вставлення — Клітинки — Видалити, яка активізує вікно різних варіантів видалення (Рис. 3.17). За структурою воно аналогічне вікну Вставити клітинки.

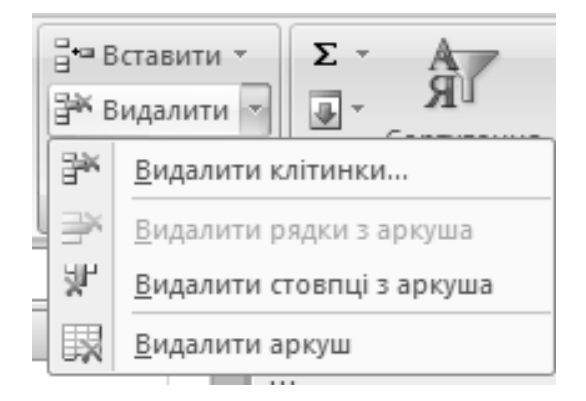

Рис. 3.17

### Пошук і заміна фрагментів робочого аркуша

Пошук заданого фрагмента робочого аркуша (книги) здійснюється через послугою Основне — Редагування — Знайти й виділити, за допомогою якої можливо відкрити вікно Пошук і заміна (Рис. 3.18).

| Пошук і заміна                              | ? ×                      |
|---------------------------------------------|--------------------------|
| <u>Э</u> найти Замінити                     |                          |
| Знайт <u>и</u> : Формат не визначе          | но Форма <u>т</u> 🕶      |
| Замінити на: Формат не визначе              | жю Форма <u>т</u> •      |
| Шукати: на аркуші 🖵 Враховувати регістр     |                          |
| Переглядати: за рядками 🔽 Г Клітинка цілком |                          |
| Область пошуку: формули                     | Параметри <<             |
| Замінити все Замінити Знайти все Знай       | ти да <u>л</u> і Закрити |

Рис. 3.18

До поля цього вікна водять фрагмент пошуку. Це може бути частина формули, заголовка або тексту, а також характерне слово або окремий символ. Власне пошук здійснюється через команду *Знайти далі*, яка дає змогу виявляти заданий об'єкт у межах робочого аркуша. У вкладці *Знайти* задають також режими й ділянки пошуку.

Після виявлення потрібного фрагмента послугою Знайти вікна Пошук і заміна активізують вкладку Замінити, до якого і вводять нову редакцію фрагмента.

Послуговуючись командою *Замінити*, вибраний фрагмент замінюють новим. Пошук наступного фрагмента поновлюється командою *Знайти далі*, після чого процес заміни повторюється до кінця робочого аркуша.

Перейти до наступного циклу пошуку можна також за допомогою клавіш Shift+F4, а повернутися до попереднього — клавіш Ctrl+Shift+F4.

Процедура пошуку і заміни прискорюється командою *Замінити* все, яка виправляє вибраний фрагмент по всьому робочому аркушу.

### Теми Office і стилі Excel 2007

У Office Excel 2007 можна швидко відформатувати дані на аркуші за допомогою теми й певного стилю. Теми можна використовувати також у інших програмах Випуск Office 2007, зокрема, Microsoft Office Word і Microsoft Office PowerPoint, а стилі призначені для змінення формату тільки елементів Excel, тобто таблиць, діаграм, зведених таблиць, фігур, схем.

Тема — це попередньо визначений набір кольорів, шрифтів, ліній та різновидів заливки, який можна застосувати до всієї робочої книги або до окремих елементів, наприклад, діаграм або таблиць. За допомогою тем можна створювати документи, які матимуть чудовий вигляд. Можна скористатись однією із тем, визначених у Excel, або ж створити власну тему, що надасть єдиний професійний вигляд усім робочим книгам Excel та іншим документам MS Office 2007. Під час створення теми користувач має змогу змінювати колір, шрифт і різновиди заливки та налаштовувати кожний із цих параметрів окремо.

Стиль — це попередньо визначений формат, створений на основі теми, який можна застосувати для змінення вигляду таблиць Excel, діаграм, зведених таблиць, форм або схем. Якщо вбудовані попередньо визначені стилі не відповідають вимогам користувача, він має можливість налаштувати власний стиль. Для діаграм можна вибрати один із багатьох попередньо визначених стилів, але створювати власні стилі діаграм не можна.

Як і в Excel 2003, для форматування виділених клітинок використовуються стилі клітинок, але тепер можна швидко застосувати попередньо визначений стиль клітинок. Більшість стилів клітинок не основані на темі, застосованій до робочої книги, і можна легко створити власний стиль.

У MS Office 2007 можна використовувати умовне форматування для створення візуальних приміток до даних для аналізування. Щоб легко знайти винятки та виявити важливі зміни в даних, можна запровадити й використовувати різні правила умовного форматування, які застосовують розширене візуальне форматування у формі градієнтних кольорів, лінійок даних і наборів піктограм до даних, що відповідають заданим правилам. Умовними форматами дуже легко користуватися. Їх можна копіювати, застосовувати по декілька правил до одного діапазону, задаючи пріорітети форматування. За необхідно правила умовного форматування можна видалити.

### Нові формати файлів у Microsoft Office Excel 2007

У Microsoft Office 2007 Microsoft вводить нові формати файлів для Word, Excel i PowerPoint, які мають назву формати Office Open XML. Ці нові формати файлів сприяють інтеграції з зовнішніми джерелами даних, а також зменшують розмір файлів і покращують відновлення даних. У Office Excel 2007 формат робочої книги Excel за промовчанням є форматом Office Excel 2007 із підтримкою XML (XLSX). Окрім цього, є ще такі формати з підтримкою XML: формат Office Excel 2007 із підтримкою XML із увімкнутими макросами (XLSM), формат Office Excel 2007 для шаблонів Excel (XLTX) і формат Office Excel 2007 для шаблонів Excel із увімкнутими макросами (XLTM).

Окрім нових форматів файлів на основі XML, Office Excel 2007 також вводить двійкову версію сегментованого стисненого формату файлів для великих або складних робочих книг. Цей формат файлів, бінарний (або BIFF12) формат Office Excel 2007 (XLS), можна використовувати для оптимізації продуктивності й зворотної сумісності.

## ВИКОРИСТАНА ЛІТЕРАТУРА

- Аскеров Т. М., Данчул А. Н., Бородько В. П., Гречишников А. В., Домрачев А. В. Информатика : Учебник / Российская академия гос. службы при Президенте Российской Федерации / А. Н. Данчул (общ.ред.). — М. : Издательство РАГС, 2004. — 527 с.
- 2. Знайомство з Excel 2007. Введення формул. Електронний ресурс. Режим доступу : http://office.microsoft.com/uk-ua/training/RZ010074593.aspx. Заголовок з екрану.
- Інформатика: Комп'ютерна техніка. Комп'ютерні технології : Підручник для студентів вищих навчальних закладів / За ред. О.І. Пушкаря. — К. : Видавничий центр "Академія", 2003. — 704 с.
- 4. На повну швидкість із Excel 2007. Електронний ресурс. Режим доступу : http://office.microsoft.com/ukua/training/RZ010062103.aspx. — Заголовок з екрану.

## ТЕМИ ДЛЯ САМОСТІЙНОГО ОПРАЦЮВАННЯ ДО ЗМІСТОВОГО МОДУЛЯ III

- ✓ Можливості табличного процесора щодо створення засобів подання навчальних матеріалів.
- 🗸 Структура таблиці й основні типи даних.

- ✓ Електронна таблиця як база даних (впорядкування, пошук, фільтрування...)
- 🗸 Перевірка введення даних, рецензування
- ✓ Сортування даних, фільтри.
- ✓ Форматування, редагування та оформлення інформаційних об'єктів в табличному процесорі.

## РЕКОМЕНДОВАНА ЛІТЕРАТУРА

- Інформатика: Комп'ютерна техніка. Комп'ютерні технології: Підручник для студентів вищих навчальних закладів / За ред. О.І. Пушкаря. — К. : Видавничий центр "Академія", 2003. — 704 с.
- Морзе Н. В. Методика навчання інформатики : Навч. посіб. : У З ч. / За ред. М. І. Жалдака. — К. : Навчальна книга, 2004. — Ч. II: Методика навчання інформаційних технологій. — 287 с.
- 3. НавчальнийкурсExcel2007.Електроннийресурс.Режимдоступу:http://office.microsoft.com/uk-ua/training/CR010047968. aspx. — Заголовок з екрану
- 4. Он-лайн навчання. Основи Excel. Електронний ресурс. Режим доступу http://on-line-teaching.com/excel/index.html. Заго-ловок з екрану.

## Змістовий модуль IV МУЛЬТИМЕДІЙНІ ТЕХНОЛОГІЇ НАВЧАННЯ

## Лекція 4 НАОЧНЕ ПОДАННЯ НАВЧАЛЬНИХ МАТЕРІАЛІВ ЗАСОБАМИ ГРАФІЧНИХ РЕДАКТОРІВ ТА ПРОГРАМИ MICROSOFT OFFICE POWERPOINT

**Основні поняття:** графічний редактор, піксель, графічний редактор Paint, мультимедійна технологія, авторські засоби мультимедіа, презентація, анімація.

## 4.1. Формування графічних об'єктів при створенні засобів подання навчальних матеріалів

Потреба створення малюнків, схем, графіків, діаграм та іншої графічної продукції привела до створення *графічних редакторів*.

**Графічний редактор** — це специфічний програмний засіб, що дозволяє створювати й перетворювати графічні зображення.

Інформаційні технології ділової графіки забезпечують графічне відображення відомостей з табличних процесорів, баз даних або окремих графічних файлів у вигляді діаграм, графіків, гістограм. Інформаційні технології ілюстративної графіки надають можливість створення ілюстрацій для різних документів, навчальних посібників, дидактичних матеріалів тощо. Інформаційні технології наукової графіки забезпечують подання наукових розрахунків.

Комп'ютерні графічні зображення поділяються на три типи: *растрова графіка, векторна графіка та фрактальна графіка.* Відрізняються принципами формування зображень при відображенні на екрані монітора або при друці на папері.

Серед програм, призначених для роботи з графічними даними, можна виділити *редактори растрової графіки*, наприклад Adobe Photoshop, Paint.

Векторні програми, такі як *Adobe Illustrator*, *Corel DRAW* використовуються, наприклад, при створенні логотипів і візуальних символів.

Для наукової візуалізації, для побудови найпростіших структур та складних ілюстрацій, що імітують природні процеси та тривимірні об'єкти застосовують програмні продукти (*редактори фрактальної графіки*) фірми Golden SoftWare, зокрема для створення тривимірних поверхонь Surfer, створення двовимірних графіків Grapher, побудови кольорових карт Map Viewer.

Існують також спеціалізовані системи для *тривимірного моделювання*, візуалізації, створення анімаційних зображень, креслення і т. ін. (3D Studio Max, Maya, Lightwave 3D, Rhinoceros 3D)

### Формування растрових графічних зображень

Растрові графічні зображення формуються в процесі перетворення графічних матеріалів з аналогової форми на цифрову. Наприклад, під час сканування існуючих на папері малюнків чи фотографій.

Растрові графічні зображення можна створювати і безпосередньо на комп'ютері з використанням відповідного графічного процесора.

Основною *особливістю* растрового зображення є те, що воно зберігається за допомогою точкових елементів різного кольору (пікселів), які створюють рядки і стовпці.

Піксель (елемент зображення) — найдрібніша одиниця цифрового зображення в растровій графіці.

Він є неподільним об'єктом прямокутної (зазвичай квадратною) форми, що має певний колір. Будь-яке растрове комп'ютерне зображення складається з пікселів, розташованих по рядках і стовпцях. Якщо зображення збільшити, буде помітно ряди пікселів.

Якість растрового зображення залежить від його розміру, тобто кількості пікселів по горизонталі й вертикалі, та кількості кольорів, які можуть приймати пікселі.

Растрові зображення дуже чутливі до масштабування (збільшення або зменшення розмірів).

При зменшенні растрового зображення (Рис. 4.1) декілька сусідніх точок (пікселів) перетворюються в одну, тому зменшується розбірливість дрібних деталей зображення.

При збільшенні зображення — збільшується розмір кожної точки і з'являється ступеневий ефект, який розмиває окреслення зображення (Рис. 4.2).

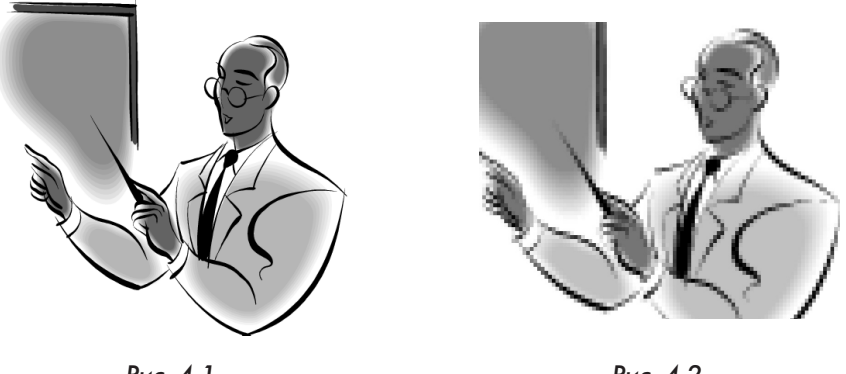

Рис. 4.1

Рис. 4.2

### Формування векторних графічних зображень

Векторні графічні зображення є оптимальним засобом для збереження високоточних графічних об'єктів (креслення, схеми тощо), для яких має значення збереження чітких і ясно окреслених контурів.

Векторні графічні зображення формуються з об'єктів (точка, лінія, коло, прямокутник), які зберігаються в пам'яті комп'ютера у вигляді графічних примітивів та математичних формул, що їх описують.

Наприклад, графічний примітив *точка* (Рис. 4.3) задається своїми координатами (Х, Ү), *відрізок лінії* — координатами початку (Х1, Y1) і кінця (Х2, Y2) (Рис. 4.4), *коло* (Рис. 4.5) — координатами центру (Х, Ү) і радіусом (R), *прямокутник* — величиною сторін (a, b) і координатами лівого верхнього кута (Х1, Y1) і правого нижнього кута (Х2, Y2) (Рис. 4.6).

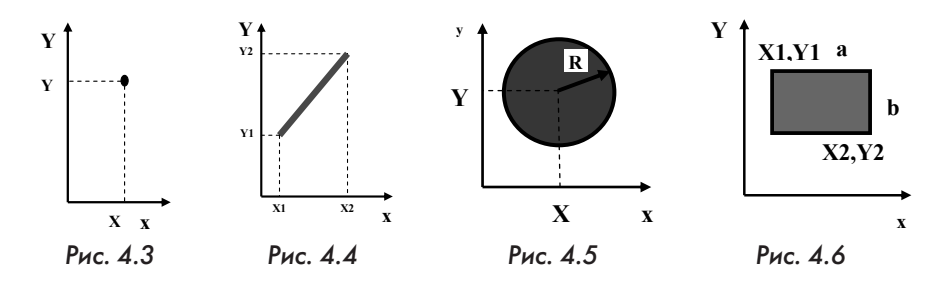

Кожному примітиву задається також колір.

Перевагою векторної графіки є те, що файли з векторними графічними зображеннями мають порівняно невеликий обсяг.

Будь-які векторні графічні зображення можна збільшувати або зменшувати без втрати якості. Це можливо завдяки тому, що масштабування зображень здійснюється за допомогою простих математичних операцій, побудованих на множенні параметрів графічних примітивів на коефіцієнт масштабування.

### Фрактальні графічні зображення

Фрактальна графіка, як і векторна, заснована на математичних обчисленнях. Однак, базовим елементом є математична формула, ніяких об'єктів у пам'яті комп'ютера не зберігається і зображення будується виключно по рівняннях.

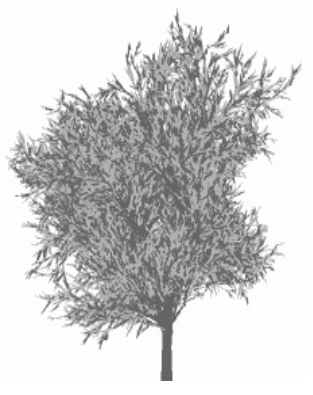

Рис. 4.7

Фрактальними властивостями володіють багато об'єктів живої і неживої природи. Звичайна сніжинка при збільшенні виявляється фрактальним об'єктом. Фрактальні алгоритми лежать в основі росту кристалів і рослин. Властивість фрактальної графіки моделювати образи живої природи шляхом, що можна обчислити, часто використовують для автоматичної генерації незвичних ілюстрацій. Прикладом фрактальної графіки є зображення дерева (Рис. 4.7)

*Map Viewer* дозволяє вводити та корегувати карти — змінювати масштаб, пере-

творювати координати, обробляти й виводити у графічному вигляді числову інформацію, пов'язану з картами.

Пакет *Iris Explorer* (фірма Graphics) призначена для створення моделей погодних умов та океану.

Пакет *Earth Watch* (фірма Earth Watch) призначений для моделювання та демонстрації тривимірного зображення метеоумов над Землею, будувати топологічні поверхні по космічних знімках і прогнозувати погоду на тиждень вперед.

Модуль *Chart* у стандартному пакеті MS Office дозволяє легко й наочно створити графіки на основі даних, що знаходяться у таблиці.

### Формати графічних файлів

Графічні об'єкти створюються в графічних файлах. Формати графічних файлів визначають спосіб збереження інформації у файлі (растровий чи векторний), а також форму збереження інформації (алгоритм стиснення, що використовується).

Стиснення доцільне для растрових графічних файлів, оскільки у них досить великий обсяг. Стиснення графічних файлів відрізняється від їх архівації за допомогою програм-архіваторів (RAR, ZIP, ARJ та ін.) тим, що алгоритм стиснення включається у формат графічного файлу.

Деякі формати графічних файлів є універсальними, що забезпечує їх обробку більшістю графічних процесорів. Частина програм-обробок зображень має оригінальні формати, які розпізнаються лише самою програмою, що їх створює. Перевага оригінальних форматів файлів полягає в тому, що вони дозволяють зберігати зображення при меншому розмірі файлу. Розглянемо основні формати графічних файлів детальніше.

Bit MaP image (BMP) — універсальний формат растрових графічних файлів, використовується в операційній системі Windows. Цей формат підтримується багатьма графічними процесорами і, в тому числі, редактором Paint. Рекомендується для збереження і обміну даними з іншими додатками.

Tagget Image File Format (TIFF) — формат растрових графічних файлів, підтримується всіма основними графічними процесорами і комп'ютерними платформами. Містить алгоритм стиснення без втрати інформації. Використовується для обміну документами між різними програмами. Рекомендується для використання при роботі з видавничими системами.

Graphics Interchange Format (GIF) — формат растрових графічних файлів, підтримується додатками для різних операційних систем. Містить алгоритм стиснення без втрати інформації, який дозволяє зменшити обсяг файлу у кілька разів. Рекомендується для збереження зображень, що створюються програмним шляхом (діаграм, графіків і т.ін.), та малюнків з обмеженою кількістю кольорів (до 256). Використовується для розміщення графічних зображень на Web-сторінках в Інтернеті.

Portable Network Graphic (PNG) — формат растрових графічних файлів аналогічний формату GIF. Рекомендується для розміщення графічних зображень на Web-сторінках в Інтернеті.

Joint Photographic Expert Group (JPEG) — формат растрових графічних файлів, який реалізує ефективний алгоритм стиснення (метод JPEG) для фотографій та ілюстрацій після сканування. Алгоритм стиснення дозволяє зменшити обсяг файлу у десятки разів, однак супроводжується безповоротною втратою частини інформації. Підтримується додатками до різних операційних систем. Використовується для розміщення графічних зображень на Web-сторінках в Інтернеті.

Windows Meta File (WMF) — універсальний формат векторних графічних файлів для Windows-додатків. Використовується для збереження колекції графічних зображень Microsoft Clip Gallery.

*Encapsulated Post Script (EPS)* — формат векторних графічних файлів, підтримується програмами для різних операційних систем. Рекомендується для друку і створення ілюстрацій в настільних видавничих системах.

*Corel Draw files (CDR)* — оригінальний формат векторних графічних файлів, що використовується в системі обробки векторної графіки Corel Draw.

Fractal Image Format (FIF) — оригінальний формат фрактальних графічних файлів запатентований фірмою Iterated Systems. Використовується для запису кольорових фотографій у файли з ущільненням у десятки і сотні разів без помітного погіршення зображення.

Якщо планується робота з графічним файлом лише в одному конкретному додатку, доцільно обрати оригінальний формат. Якщо ж доведеться передавати графічний файл в інший додаток, інше середовище або іншому користувачеві, належить використати універсальний формат.

## 4.2. Робота з об'єктами в графічному редакторі Paint та у MS Word

Найбільш поширеним і зручним способом оброблення зображень на комп'ютері є застосування спеціальних програм — графічних редакторів.

**Графічний редактор Paint** — це програма, призначена для створення, редагування і перегляду графічних зображень.

Розглянемо прості графічні редактори — растровий Paint і векторний, що входить до складу Microsoft Word.

Вікно графічного процесора Paint зображене на рисунку 4.8, а векторний графічний редактор відображається панеллю Засоби малювання — Формат у вікні Microsoft Word (Рис. 4.10).

Усі графічні процесори мають певний набір інструментів, які дозволяють створювати, редагувати, форматувати тощо відповідні графічні об'єкти (Рис. 4.9).

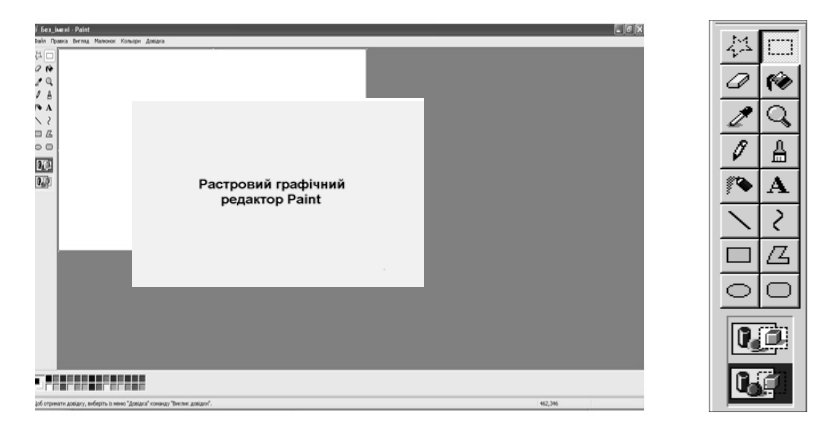

Рис. 4.8

Рис. 4.9

| 0.2 | 9-0     |            | ₫, ₩) ₹           |                          | Докумен             | r1 - Micros | oft Word            |                     |                                                                                                | Засоби малк                              | вання |                    |     |
|-----|---------|------------|-------------------|--------------------------|---------------------|-------------|---------------------|---------------------|------------------------------------------------------------------------------------------------|------------------------------------------|-------|--------------------|-----|
|     | Основне | Вставлення | Розмітка сторінки | Посилання                | Розсилки            | Реценз      | ування              | Вигляд              | Надбудови                                                                                      | Формат                                   |       |                    |     |
|     |         |            |                   | ) • 2 •<br>• 2 •<br>• ₽• | Тіньові<br>ефекти * |             | Об'ємні<br>ефекти * | Розта-<br>шування * | <ul> <li>На передній</li> <li>На задній пл.</li> <li>Обтікання то<br/>Упорядкування</li> </ul> | план т Гет<br>нан т Гет<br>екстом т Салт | 1     | 3,37 см<br>3,37 см | * * |

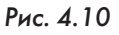

Графічні процесори мають спеціальні, багато в чому схожі, панелі інструментів, які надають можливість обирати відповідні інструменти для створення і редагування графічних зображень.

Розглянемо основні інструменти цих редакторів.

### Інструменти для малювання та створення об'єктів

Растрові і векторні графічні редактори мають набори інструментів для малювання таких простих графічних об'єктів, як *відрізок прямої, відрізок кривої, прямокутник, еліпс, многокутник* та ін. Після вибору відповідного інструменту потрібний об'єкт можна намалювати в будь-якому місці вікна процесора. Наприклад, для того щоб намалювати відрізок прямої, належить обрати на панелі інструментів інструмент  $\mathcal{J}$ *інія*, натиснути на ліву кнопку миші в потрібному місці вікна і, утримуючи її, провести пряму.

Принципи роботи з інструментами для малювання об'єктів у растровому і векторному редакторах мають певні відмінності.

Так у растровому графічному редакторі графічний об'єкт *перестає існувати як самостійний елемент* після закінчення його створення і стає лише групою пікселів на малюнку.

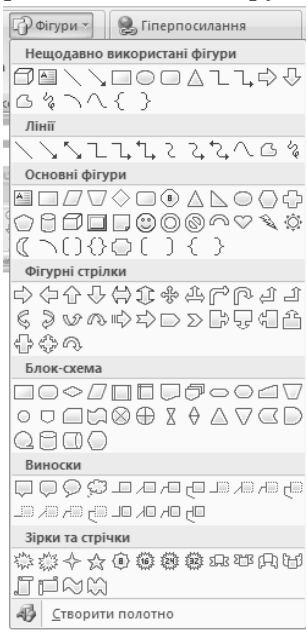

Рис. 4.11

У векторному редакторі графічний об'єкт *продовжує зберігати свою індивідуальність* і його можна масштабувати, переміщати, змінювати, редагувати і т. ін.

Панелі інструментів щодо *створення* різних графічних об'єктів у векторному редакторі зображені на рисунку 4.11.

У векторному редакторі також існує група інструментів *групування* і *розгрупування* об'єктів. Операція групування об'єднує окремі об'єкти в один, що дозволяє одночасно здійснювати над ними певні операції (наприклад, переміщати, видаляти). Операція розгрупування, навпаки, розділяє згрупований об'єкт на окремі самостійні об'єкти.

Інструменти для виділення і редагування об'єктів

Растрові і векторні графічні процесори надають можливість виконувати такі дії, як копіювання, переміщення, видалення, поворот, зміна розмірів та ін. Але для цього потрібно об'єкт виділити.

Операція виділення об'єкта у растровому і векторному редактора здійснюється по-різному.

Для *виділення* об'єктів у растровому графічному редакторі є такі два інструменти: *виділення прямокутної ділянки* і *виділення довільної ділянки*. Сама процедура виділення здійснюється аналогічно процедурі малювання.

Виділення об'єктів у векторному графічному редакторі здійснюється за допомогою інструмента Виділення об'єкта, який має вигляд стрілки 💦 і розміщується у вкладці Основне — Редагування — Виділити. Редагування об'єктів у растровому і векторному редакторах здійснюється також по-різному. Наприклад, для видалення частини зображення у растровому редакторі застосовується інструмент Гумка. У векторному — видаляється весь об'єкт. Для цього спочатку треба його виділити, а потім застосувати команду Видалити.

### Палітра кольорів

У растровому графічному редакторі операцію *зміни кольору* можна здійснити за допомогою меню *Палітра* (Рис. 4.12).

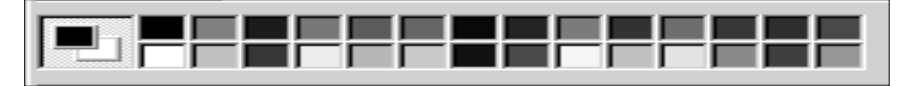

Рис. 4.12

Це меню містить набір кольорів, які застосовуються при створенні об'єктів. Розрізняють *основний колір* для малювання контурів фігур і *колір фону*. Зліва на палітрі розміщені індикатори основного кольору і коліру фону, що відтворюють поточні установки. Для зміни основного коліру належить натиснути ліву кнопку миші на палітрі, а для вибору коліру фону — праву.

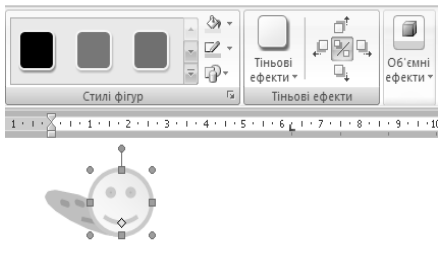

Рис. 4.13

У векторному графічному редакторі операція *зміна коліру* виділеного об'єкта здійснюється послугами Формат — Стилі фігурр — Заливка фігури (Контур фігури) (Рис. 4.13).

### Текстові інструменти

Текстові інструменти дозволяють добавляти до малюнка текст і здійснювати його форматування.

У растровому графічному процесорі інструмент *Hanuc* (літера A на панелі інструментів) дозволяє створювати текстові ділянки на малюнках.

Для цього достатньо натиснути ліву кнопку миші в будь-якому місці малюнка і ввести текст. Форматування тексту здійснюється за допомогою Панелі атрибутів тексту, яка з'являється при виборі місця для введення тексту або при активізації команд Вигляд — Панелі атрибутів тексту.

| ній колонтитул *     | 📱 Експрес-частини     | 🗟 - 🕅 Півняння -     |  |
|----------------------|-----------------------|----------------------|--|
| ній колонтитул -     | WordArt -             | 5 Ω Символ т         |  |
| ер сторінки т        | а≣ Буквиця т          | P361 -               |  |
| Показна бічна панель | Показна цитата        | Проста бічна панель  |  |
|                      |                       |                      |  |
| Проста цитата        | Смугаста бічна панель | Смугаста цитата      |  |
|                      |                       |                      |  |
| Стильна бічна панель | Стильна цитата        | Стовпчаста бічна пан |  |
| Намалювати напис     |                       |                      |  |
| TATE I I I           |                       |                      |  |

У векторному графічному редакторі інструмент *Hanuc* (кнопка-піктограма вкладки Вставлення – Текст) (Рис. 4.14) дозволяє створювати графічні об'єкти з текстовими написами Окрім того для введення написів до рисунків можна використати так звані виноски різних форм. Виноска обирається послугами Вставити фігури – Виноски.

### Інструменти масштабування

Рис. 4.14

Інструменти масштабування у графічних редакторах дозволяють збільшу-

вати або зменшувати масштаб представлення об'єкта на екрані, що не впливає при цьому на його реальні розміри. Зазвичай такий інструмент називається *Збільшення* (Рис. 4.15).

У векторному графічному редакторі можна легко змінювати реальні розміри об'єкта за допомогою миші.

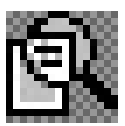

Рис. 4.15

# 4.3. Створення засобів подання графічних матеріалів у растровому та векторному редакторах

У растровому редакторі *Paint* матеріали подаються у формі різних графічних об'єктів, які перестають існувати як самостійні елементи після закінчення створення. Це є основною особливістю растрових графічних об'єктів, що вимагає від користувача ретельного моделювання і планування об'єкта.

Розглянемо деякі можливості Paint на прикладі створення засобу подання певних матеріалів з використанням робочого столу Windows.

Для цього належить зробити копію робочого столу (клавіша Print Screen) і активізувати вікно редактора Paint (команди *Пуск* — *Про*грами — Стандартні — Paint).

Далі, завантажити в редактор Paint зображення робочого столу з буфера обміну за допомогою команди Правка — Вставити (Рис. 4.16). Для переміщення будь-якого об'єкта чи групи об'єктів у вікні Paint треба їх виділити за допомоги інструмента Виділення і перетягнути мишею. Білий прямокутник, що залишився після переміщення, можна залити основним кольором вікна (вирівняти фон).

98

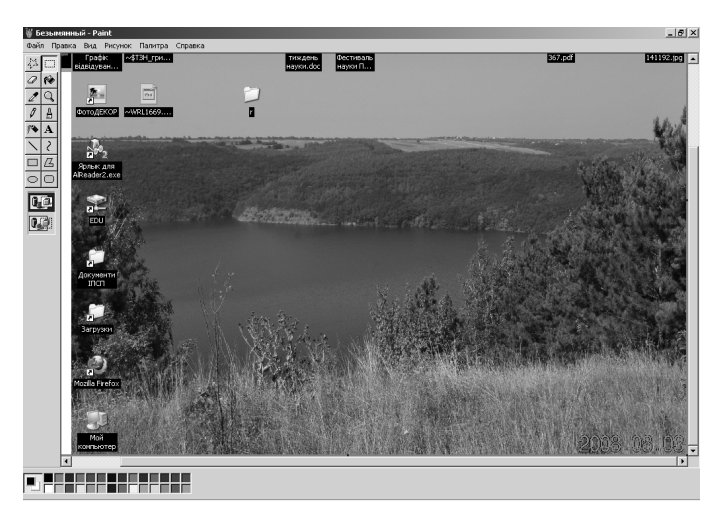

Рис. 4.16

Для цього у вікні Paint потрібно обрати інструмент *Вибір кольору (Піпетка)*, встановити його у будь-якому місці вікна і натиснути на ліву кнопку миші. Колір фону стає основним. Далі — вибрати інструмент *Заливка* і натиснути ліву кнопку миші в полі білого прямокутника.

Скориставшись інструментами *Eліпс*, *Гумка*, палітрою кольорів та панеллю атрибутів тексту, можна створити засіб подання інформації у редакторі Paint певного виду.

У векторному графічному редакторі, що входить до складу Microsoft Word, інформація подається у формі різних графічних об'єктів, які після створення продовжують зберігати свою індивідуальність, їх можна масштабувати, переміщати по малюнку, змінювати, редагувати і т. ін. Це є основною відмінною особливістю порівняно з растровим редактором.

Як приклад, створимо у векторному редакторі блок-схему лінійного алгоритму.

Скориставшись послугою *Вставлення* — Фігури — Блок-схема обираємо графічні фігури, які відповідають елементам лінійного алгоритму: початок, процес, кінець. Намалювавши ці елементи, розміщуємо їх відповідним чином і з'єднуємо стрілочками.

З контекстних меню кожного з елементів блок-схеми обрати пункт Додати текст (Рис. 4.17) і ввести відповідні тексти. Після чого згру-

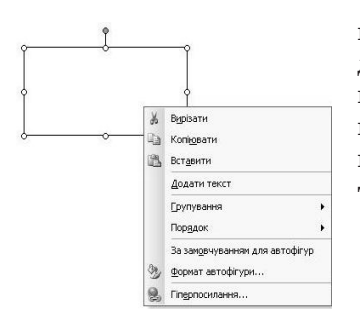

пувати усі елементи в один об'єкт, послідовно виділивши їх при натиснутій клавіші Shift. В результаті створено єдиний графічний об'єкт, який можна засобами панелі інструментів змінювати, повертати тощо.

Рис. 4.17

## 4.4. Технологія мультимедіа. Засоби мультимедійних технологій

Традиційними формами подання даних, відомостей в комп'ютері вважається текстова і графічна.

Мультимедійна технологія — це технологія, яка дозволяє за допомогою комп'ютера інтегрувати, обробляти і водночас відтворювати різноманітні типи сигналів, різні середовища, засоби і способи обміну даними, відомостями.

Основними перевагами мультимедійних технологій вважається розширення можливостей, вдосконалення методів доступу до матеріалів, більша наочність опановуваного матеріалу. Мультимедійні технології широко застосовуються в освіті, у практичній роботі спеціалістів різних галузей, оскільки вони забезпечують доступ до даних і дозволяють відтворювати їх зі звуковим супроводом та ріноманітними анімаційними ефектами.

Використання сучасних мультимедійних технологій дозволяє фахівцям, не виходячи з дому, офісу бути присутнім на лекціях видатних науковців, брати участь у конференціях, діалогах, міжнародних проектах тощо. Доповідь керівника чи менеджера можна супроводжувати показом на екрані комп'ютерних слайдів з анімаційними (рухомими) ефектами, відтворенням заздалегідь записаного звуку чи відеофільмів, проектування зображення на великий екран. Під час доповіді можна легко перебудовувати сам процес її викладення, залежно від обставин вносити корективи, додаткові коментарі, ілюстрації. Саме тому для роботи з мультимедійними технологіями необхідно мати відповідні засоби.

### Засоби мультимедійних технологій

Засоби мультимедійних технологій розділяють на два класи: на основі взаємодії і на основі використання самих мультимедійних технологій.

До першого класу доцільно віднести засоби синхронної взаємодії (відеоконференції), асинхронної взаємодії, он-лайн режим (вебінари, електронні навчальні матеріали). До другого класу належать різноманітні віртуальні об'єкти, реальні відеофрагменти, аудіофрагменти, анімаційна графіка тощо.

Для створення і реалізації мультимедійних технологій потрібні мультимедійний комп'ютер, відповідне прикладне програмне забезпечення (авторські засоби мультимедіа) та засоби проектування мультимедійних проектів на великі екрани — мультимедійні проектори.

Мультимедійний проектор підключається до комп'ютера, що забезпечує динаміку зображення, різні кольори об'єктів та звуковий супровід зображення. З їхньою допомогою можна проектувати зображення від комп'ютера, відеомагнітофона, телевізора на великі екрани з діагоналлю понад 10 м. Мультимедійним проекторам властиві висока якість зображення та інтенсивний світловий потік, що дає можливість застосовувати їх для презентацій у великих незатінених приміщеннях. Серед їх переваг — портативність і мобільність: маса деяких з них не перевищує 2 кг. Практично всі мультимедійні проектори мають об'єктиви зі змінною фокусною відстанню, завдяки чому розміри зображення можна задавати, не переміщуючи проектора. Разом із розвитком інформаційних технологій майже щомісяця з'являються нові, досконаліші моделі мультимедійних проекторів. Вони стають яскравішими, легшими, економічнішими і дешевшими.

Проте, зазначені засоби допомагають лише відтворювати тим чи іншим способом певні матеріали, але не дають користувачам можливості ефективно та безпосередньо взаємодіяти з об'єктом, що демонструється. Останнє можна вирішити за допомогою комплексу технічних засобів навчання, який складається з мультимедійного проектора, комп'ютера та чутливого до дотику екрану (SMART Board). SMART Board сприяє максимально ефективному використанню цілого комплексу засобів мультимедійних технологій (комп'ютера, проектора, принтера, сканера тощо) при проведенні навчальних занять, нарад, семінарів, конференцій тощо. За допомогою дотиків до поверхні самої дошки можна керувати роботою комп'ютера, не відволікаючись від розповіді та роблячи при цьому необхідні помітки та виділення. SMART Board є гнучким інструментом, у якому поєднуються простота звичайної маркерної дошки із можливостями комп'ютера. У поєднанні з мультимедійним проектором SMART Board стає великим чутливим до дотику екраном з діагоналлю майже 2 м. Одним дотиком до поверхні цього екрану можна відкрити будь-яку комп'ютерну програму, продемонструвати потрібну інформацію, робити нотатки, малювати тощо. Такі екрани можуть з успіхом використовуватися у роботі соціальних педагогів при створенні соціальних рекламних продуктів, проведенні відео-лекторіїв, майстер-класів, тренінгів, семінарів, демонстрації широкій аудиторії необхідного матеріалу. Однією з беззаперечних переваг засобів мультимедіа є можливість створення на їх основі презентацій, що розробляються авторськими засобами мультимедіа.

**Авторські засоби мультимедіа** — це прикладне програмне забезпечення (додатки), яке має заздалегідь підготовлені елементи для розроблення мультимедійних програм.

Їх використання є прискореною формою розроблення мультимедійного проекту, що в кілька разів зменшує вартість робіт. Ці засоби різняться спеціалізацією, можливостями і зручністю освоєння. Найпоширенішим в Україні авторським засобом мультимедіа є прикладна програма типу PowerPoint, яка входить до складу інтегрованого пакета MS Office. Цей тип авторських засобів є потужним завдяки застосуванню мови сценаріїв, великої кількості шаблонів, прикладів і готових графічних елементів, призначених для користувача інтерфейсу.

### 4.5. Програма створення презентацій PowerPoint

Програма PowerPoint призначена для розроблення презентацій.

**Презентація** — це набір слайдів, у яких текст поєднується з графічними об'єктами, рисунками, звуком, відео та мультиплікаційними ефектами.

Засобами PowerPoint слайди можна подавати як у чорно-білому форматі, так і у вигляді кольорових зображень. Для цього використовують шаблони оформлення, створені професійними дизайнерами. Шаблони можна створювати і за власною ініціативою.

Слайди PowerPoint можуть містити такі елементи: текст (написи, колонтитули, об'єкти WordArt, символи, вбудовані об'єкти, дату, час, нумерацію); таблиці; зображення (рисунки, графіку, фотоальбоми, фігури, SmartArt фігури, діаграми); медіакліпи (фільми та звуковий

102

супровід); гіперпосилання на інші слайди та документи (презентації, таблиці, діаграми та ін., які знаходяться на даному комп'ютері або в Інтернеті). Окремі об'єкти слайдів можуть мати ефекти анімації. Готуючи презентацію, можна використовувати фрагменти документів Word, електронних таблиць і діаграм Excel та ін. Створені в PowerPoint слайди можна відразу переглянути і, при потребі, змінити.

Презентації, створені в PowerPoint, можна продемонструвати: на моніторі для невеликого кола осіб (у тому числі в Інтернеті); на екрані за допомогою мультимедійного проектора; як матеріали на папері.

### Завантаження програми PowerPoint. Вікно PowerPoint

Програма PowerPoint входить до складу MS Office тому має риси, спільні з іншими додатками Office. Завантажити її можна так само, як і будь-який інший додаток — через меню *Пуск*, за допомогою панелі Office, або подвійним натисканням лівої кнопки миші на його ярлику чи підготовленій раніше презентації.

В режимах підготовки презентації вікно PowerPoint (Рис. 4.18) за своєю структурою нагадує вікна інших додатків.

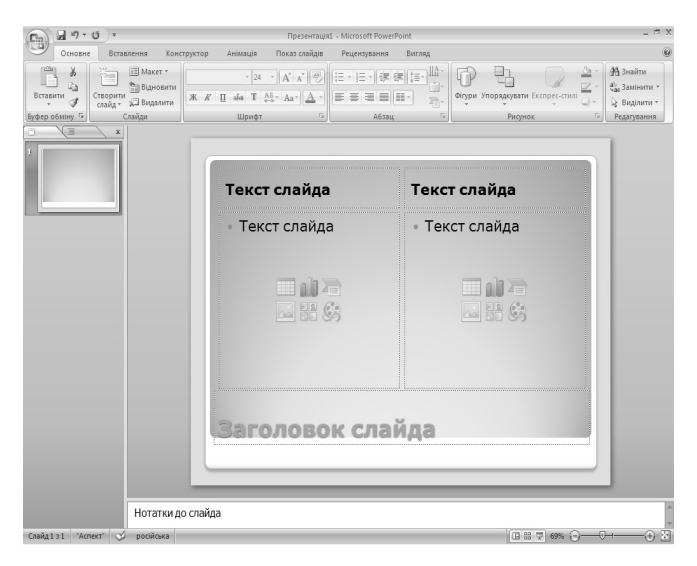

Рис. 4.18

Вікно містить панель швидкого доступу, смугу заголовка, стрічка вкладок, робочу ділянку слайда, ділянку слайдів (структури), ділянку нотаток, кнопки режимів, масштаб, рядок стану.

Основні режими роботи PowerPoint

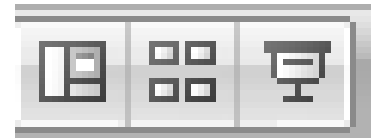

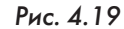

Програма PowerPoint має кілька основних режимів роботи. Перехід до того чи іншого режиму здійснюється натисненням кнопки режимів перегляду слайдів (Рис. 4.19). Ці кнопки дублюють відповідні команди меню Вигляд — Режими перегляду презентацій: зви-

чайний (слайди, структура), сортувальник слайдів, показ слайдів.

Розглянемо основні режими роботи PowerPoint.

Звичайний режим. У цьому режимі робоча ділянка вікна PowerPoint складається з ділянок слайда, структури і нотаток. Розміри кожної з них можна змінювати. На ділянці структури відображаються номер, назва слайда і текст, що міститься в ньому. Натиснувши на кнопку зліва від номера, можна зразу ж перейти до роботи з відповідним слайдом, який з'являється на ділянці слайда. При цьому можна вставляти також малюнки, фільми, звуки, ефекти анімації й гіперпосилання. Текст вводиться і до ділянки структури, і до ділянки слайда.

У режимі структури перевага надається ділянці структури. Інші ділянки подаються у зменшеному вигляді. Тому його використовують, щоб ознайомитися зі структурою всієї презентації і, при потребі, змінити її шляхом переміщення розділів, їх вилучення, редагування тексту тощо.

У режимі слайдів здійснюється створення й заміна поточного слайда. Поточний слайд займає всю робочу ділянку.

Режим сортувальника слайдів. У режимі сортувальника на робочій ділянці вікна PowerPoint відображається вся презентація (Puc. 4.20). Кожний слайд тут виводиться у зменшеному вигляді. Тому цей режим використовують для перегляду послідовності, у якій розташовано слайди в презентації, а також для того, щоб перейти до роботи з певним слайдом. Для цього необхідно навівши показник миші на слайд, двічі натиснути на ньому ліву кнопку. Що призведе до переходу програми у режим слайдів.

У режимі сортувальника зручно переміщати окремі слайди на інше місце презентації, утримуючи ліву кнопку миші. Це дозволяє

104

компонувати презентацію слайдами за бажанням користувача. Також можна додавати нові слайди перед виділеним слайдом або видаляти виділений слайд, натиснувши клавішу *Delete*. На етапі підготовки демонстрації цей режим використовується, щоб задати інтервали часу для показу кожного слайда й встановити анімаційні ефекти при переході від одного слайда до іншого.

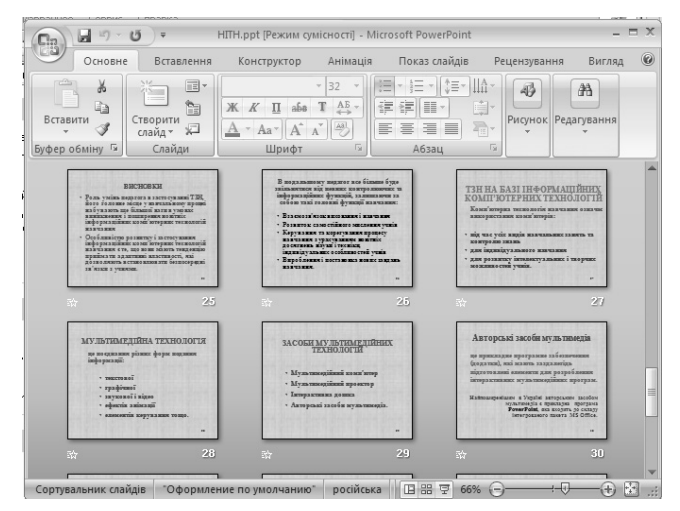

Рис. 4.20

Режим показу слайдів. Цей режим призначений для демонстрації презентації. Тут кожний слайд виводиться на весь екран. Зміна слайдів здійснюється вручну натисканням на ліву кнопку миші, або за встановленим інтервалом часу. Оскільки, в режимі показу слайдів поточним слайдом зайнято весь екран, то вийти з нього можна, натиснувши клавішу Esc, або обравши відповідну команду з контекстного меню, що викликається натисканням на праву кнопку миші в будьякому місці слайда.

Таким чином, використовуючи кнопки режимів роботи, можна переключатися з одного режиму в інший під час підготовки і демонстрації слайдів, а також при внесенні і зміні нотаток. Для завершення роботи в PowerPoint, необхідно закрити його вікно.

## 4.6. Створення та демонстрація засобів подання навчальних матеріалів за допомогою PowerPoint

Створення будь-якої презентації складається з таких основних етапів: визначення теми презентації; визначення ключового питання чи низки ключових питань, розкриттю яких присвячується презентація; визначення мети і завдання презентації; складання конкретного плану; підготовки вихідного матеріалу за змістом презентації (тексти, малюнки, діаграми тощо); розроблення ескізів слайдів; створення самих слайдів з використанням інструментів програми PowerPoint; визначення послідовності показу слайдів; демонстрація презентації.

Для створення нової презентації, після завантаження програми PowerPoint з'являється робоче вікно (Рис. 4.21), у якому пропонується вибрати один із шаблонів створення презентації.

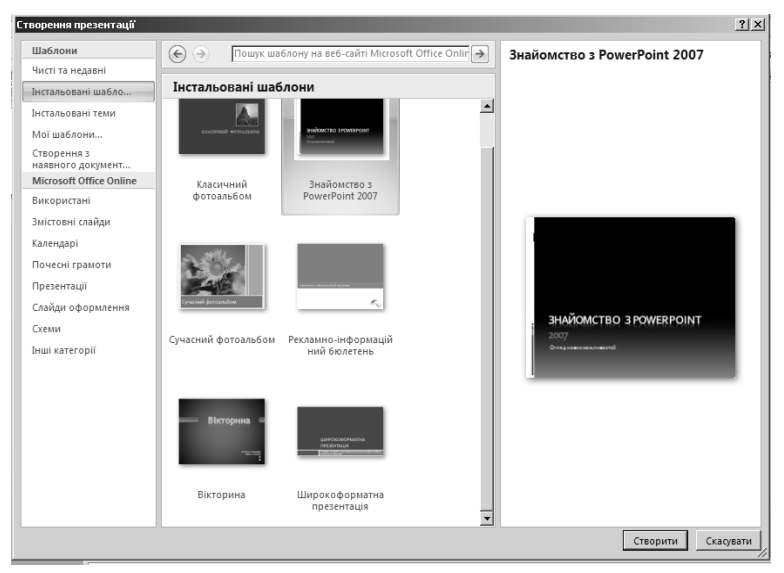

Рис. 4.21

Якщо жоден із шаблонів не влаштовує користувача, то варто обрати *Чисті та недавні — Нову презентацію* і скористатись послугою *Створити*. За допомогою вкладки *Основне — Слайди* необхідно вибрати потрібний варіант авторозмітки першого слайда, тобто той вид макета, який містить потрібні місценаповнювачі (Рис. 4.22).

106

### НАОЧНЕ ПОДАННЯ НАВЧАЛЬНИХ МАТЕРІАЛІВ ЗАСОБАМИ ГРАФІЧНИХ...

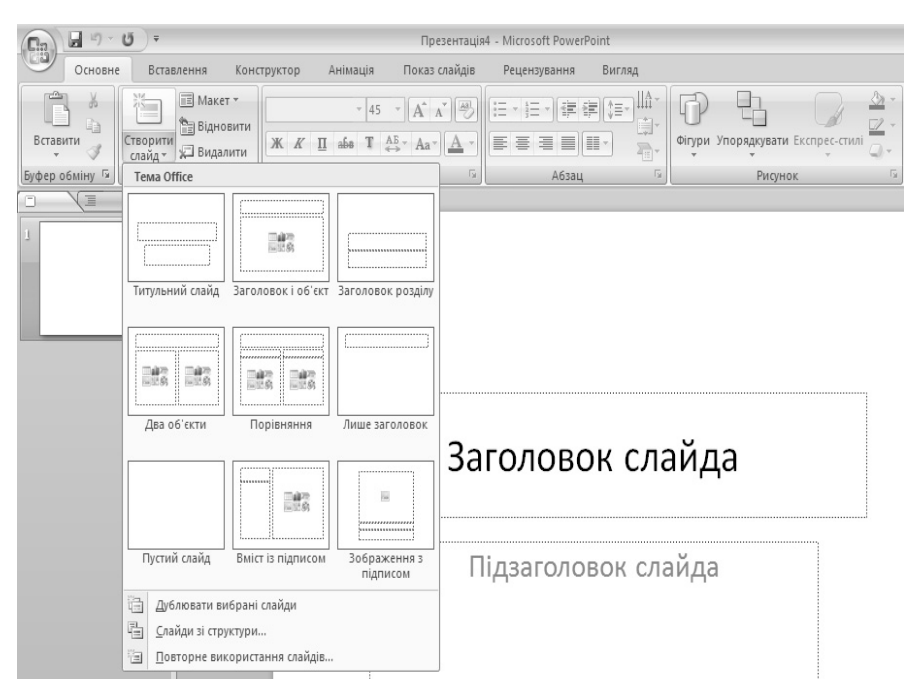

Рис. 4.22

Починати потрібно з титульного слайда. Після чого ввести інформацію до місценаповнювачів цього слайда. Аналогічно створюються інші слайди за планом презентації.

Кожен слайд по черзі створюють у режимі слайдів, де можна редагувати слайд: вводити (вилучати, змінювати) текст, вставляти (переміщати, збільшувати, зменшувати) об'єкти і т.д.

Слайди, що містять текст, можуть мати заголовок і основний текст. Найчастіше основний текст подають у вигляді маркованих списків, де висвітлюють пункти, план чи головні ідеї доповіді, ставлять запитання (відповіді на них дають усно) тощо. Щоб ввести текст, натискають на ліву кнопку миші у потрібному місці слайда і набирають текст на клавіатурі. Для наданню тексту необхідного форматування доцільно скористатись вкладкою *Основне*, за допомогою якої можна змінювати шрифти (шрифт, розмір, колір, ефекти, міжсимвольні інтервали), абзаци (відступи та інтервали, табуляцію, напрям тексту, вирівнювання, перетворення на рисунок) тощо. У слайди можна помістити різні об'єкти: малюнки, діаграми, фотографії з графічних файлів, таблиці з Excel, ефекти WordArt, заготовки таблиць Word, а також елементи мультимедіа: відеокліпи, звукові кліпи з файлів чи дикторські тексти. Усе це роблять послуговуючись вкладкою Вставлення та групами інструментів у її стрічці: Таблиці, Зображення, Посилання, Текст, Медіакліпи. До об'єктів застосовують ефекти анімації із однойменної вкладки.

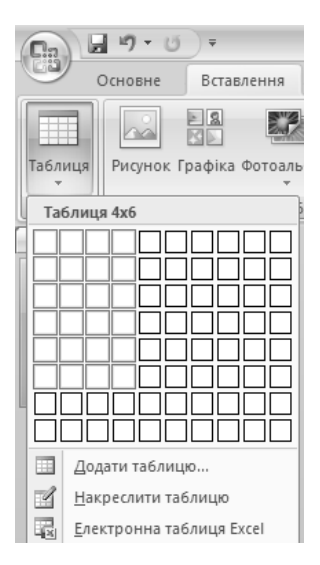

### Вставлення таблиць

В презентаціях PowerPoint часто використовують таблиці: Word — для текстових та числових вихідних даних; Excel — для вихідних даних і розрахунків, а також у випадках, коли за даними будують діаграми. Ці два види таблиць копіюють у PowerPoint із додатків, у яких вони створені, через буфер обміну (Основне — Буфер обміну — Вставити).

Програма PowerPoint також має засоби створення таблиць. Для цього при створенні слайда звернутись до послуги *Таблиця* вкладки *Вставлення — Таблиця* й обрати необхідний варіант (Рис. 4.23).

### Рис. 4.23

### Вставлення зображень

В навчальних і ділових презентаціях використовують різні види зображень для наочного представлення предмета, що презентується, а також для створення емоційного забарвлення самої презентації з метою привертання уваги, зняття напруги і т. ін.

Наочне представлення предмета презентації супроводжується рисунками, кресленнями, ескізами, діаграмами, фотографіями з конкретної предметної галузі, які готуються користувачем. Такі рисунки зберігаються в графічних файлах, або створюються безпосередньо у презентації. Для емоційного забарвлення презентації зазвичай використовують рисунки, що входять до стандартних засобів Clip Gallery, CorelDraw, AutoCAD, або зберігаються на різних web-сторінках в Інтернеті.
Розглянемо, як вставляти рисунки до слайдів у таких випадках.

Для вставлення рисунка з файлу потрібно за допомогою послуги Вставлення — Зображення — Рисунок, відкривши при цьому вікно Вставлення рисунка, відшукати потрібний файл. Вставлений рисунок можна відформатувати, скориставшись стрічкою Формат, що активується при роботі з рисунком (Рис. 4.24).

| ( | n 🖬 🔊 - 🕐 - 🛛 - n       |                                              |                                                 | Ірезентація4                         | ентація4 - Microsoft PowerPoint |               |                                                                         | Знаряддя для зображення                |                                                                                                    |               | - = :                         |      |
|---|-------------------------|----------------------------------------------|-------------------------------------------------|--------------------------------------|---------------------------------|---------------|-------------------------------------------------------------------------|----------------------------------------|----------------------------------------------------------------------------------------------------|---------------|-------------------------------|------|
| Q | 9                       | Основне                                      | Вставлення                                      | Конструктор                          | Анімація                        | Показ слайдів | Рецензування                                                            | Вигляд                                 | Формат                                                                                                    |               |                               | 0    |
|   | 🔅 Яск<br>🕽 Кон<br>🎘 Пер | сравість *<br>нтрастність *<br>рефарбувати * | 其 Стискання р<br>🚰 Змінити рис<br>📷 Скидання па | исунків<br>унок<br>араметрів рисунка |                                 |               | <ul> <li>№ Форма р</li> <li>№ Ш Межа ри</li> <li>∞ Ш Бекти /</li> </ul> | исунка *<br>1сунка *<br>1ля рисунків * | <ul> <li>На передній план •</li> <li>На задній план •</li> <li>На задній план •</li> <li>Область виділення</li> </ul> | і<br>Обтинани | і́]] 4,74 см<br>ня щ. 7,09 см | *    |
|   |                         | ł                                            | Настроювання                                    |                                      |                                 | Стилі р       | исунків                                                                 | Gi                                     | Упорядкування                                                                                                    |               | Розмір                        | - Fa |

Рис. 4.24

Скориставшись послугою *Вставлення* — *Зображення* — *Графіка* можна вставити у документ кліпи (малюнки, фільми, звуки, набори фотографій).

При необхідності створення презентації у вигляді сукупності окремих зображень доцільно обрати *Фотоальбом*.

Активізуючи кнопку *Фігури*, користувач має змогу вставляти у документ готові фігури (лінії, прямокутники, фігурні стрілки, фігури для формул, блок-схеми, зірки та стрічки, виноски, кнопки дій).

Для візуального подання певних матеріалів варто скористатись кнопкою SmartArt.

Обравши послугу Зображення — Діаграма, відкривається вікно Вставлення діаграми. При виборі необхідного шаблону діаграми відкривається вікно MS Excel Діаграма у MS PowerPoint, в якому редагуються дані для побудови діаграми. У презентації, одночасно, активізуються Знаряддя для діаграми. Скориставшись вкладкою Конструктор можна змінити тип діаграми, дані, стиль та обрати відповідний макет (Рис. 4.25).

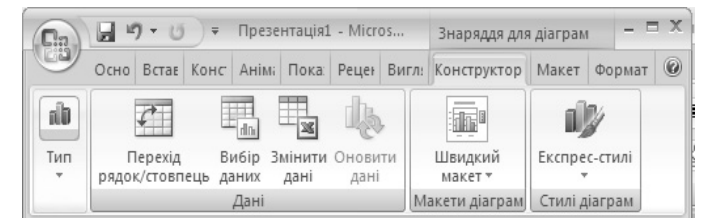

Рис. 4.25

#### Створення фону слайда

Текст і об'єкти на слайдах прийнято демонструвати на деякому фоні. Існує декілька способів створення фону.

Скориставшись послугою Формат тла (Рис. 4.26), при натисканні правої клавіші миші на слайді. У однойменному вікні з'являється можливість задати способи і види заливки слайду.

| Формат тл | ла ? Х                                    |                                                                                                    |                              |
|-----------|-------------------------------------------|----------------------------------------------------------------------------------------------------|------------------------------|
| Заливка   | Заливка                                   |                                                                                                    |                              |
| Рисунок   | О <u>с</u> уцільна заливка                |                                                                                                    |                              |
|           | • Градієнтна заливка                      |                                                                                                    |                              |
|           | О <u>Р</u> исунок або текстура            | X                                                                                                    | В <u>и</u> різати            |
|           | Пр <u>и</u> ховати зображення тла         |                                                                                                    | Копі <u>ю</u> вати           |
|           | Назва заготовки:                          |                                                                                                    | вставити                     |
|           | <u>т</u> ип: Радіальний 💌                 | ter in the second second second second second second second second second second second second second second s | <u>П</u> ублікування слайдів |
|           | Напрямок:                                 |                                                                                                    | Ліні <u>й</u> ка             |
|           | Kurri 00° 🔺                               |                                                                                                    | Сі <u>т</u> ка й напрямні    |
|           | Точки градієнта                           |                                                                                                    | ] <u>М</u> акет →            |
|           |                                           |                                                                                                    | Повернути <u>с</u> лайд      |
|           | Точка 1 💌 Додати Видалити                 | 3                                                                                                    | Формат тла                   |
|           | Розташування то <u>ч</u> ки:              |                                                                                                    |                              |
|           | Колір: 🖄 🔻                                |                                                                                                    |                              |
|           | Прозорість:                               |                                                                                                    |                              |
|           | Обернути разом із фігурою                 |                                                                                                    |                              |
|           | Відновити тдо Закрити Застосувати до всіх |                                                                                                    |                              |

Рис. 4.26

Використавши стандартне оформлення (вкладка Конструктор), де задається тема оформлення, кольорова гама, ефекти та стиль самого тла (Рис. 4.27).

|       | J 9-0                             | ) <del>v</del> |             |          | Презентація1  | - Microsoft Powe | Point  |                                              | _ = ×                                |
|-------|-----------------------------------|----------------|-------------|----------|---------------|------------------|--------|----------------------------------------------|--------------------------------------|
|       | Основне                           | Вставлення     | Конструктор | Анімація | Показ слайдів | Рецензування     | Вигляд |                                              | 0                                    |
| Параг | іетри Орієнтація<br>інки слайда т | Aa             | Aa          | Aa       | Aa            | Aa               | Aa     | Аа Кольори *<br>• А Шрифти *<br>• © Ефекти * | Стилі тла * Приховати зображення тла |
| Пара  | метри сторінки                    |                |             |          | Ten           | И                |        |                                              | Тло 😼                                |

Рис. 4.27

#### Анімація на слайдах

Щоб привернути увагу слухачів, на слайдах використовують анімаційні ефекти.

Анімація — це процес переміщення об'єктів на екрані.

Анімаційні ефекти створюють засобами вкладки *Анімація* (Рис. 4.28).

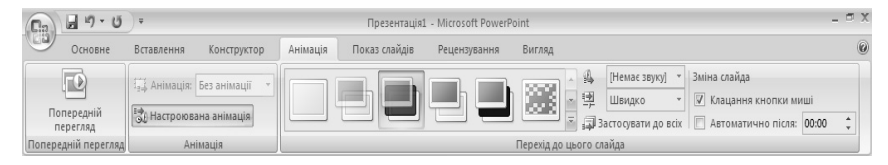

Рис. 4.28

Перед застосуванням ефекту об'єкт треба виділити. Ефекти анімації застосовують і до текстових кадрів, і до різних об'єктів на слайді. Щоб домогтися найкращого результату, анімацію об'єктів налаштовують послугою *Настроювана анімація* (Рис. 4.29).

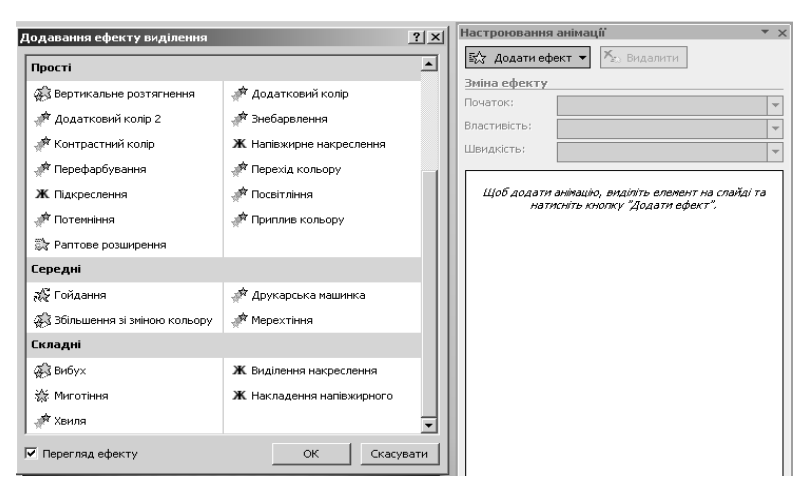

Рис. 4.29

#### Демонстрація презентації

Після створення презентації потрібно її налаштувати і переглянути з метою кінцевої перевірки. Для цього скористаємось вкладкою *Показ слайдів* (Рис. 4.30).

| Основне Вставлення К                                         | Сонструктор Анімація                           | Показ слайдів                                                                                      | Рецензування                | Вигляд   |                                                                                                    |                                             |
|--------------------------------------------------------------|------------------------------------------------|----------------------------------------------------------------------------------------------------|-----------------------------|----------|----------------------------------------------------------------------------------------------------|---------------------------------------------|
| Э з поточного<br>початку слайда<br>Розпочати показ слайдів * | Настроювання Приховати<br>показу слайдів слайд | <ul> <li>Запис звуку</li> <li>Настроювання</li> <li>Використовува</li> <li>Настроювання</li> </ul> | часу<br>ти настроєні часові | проміжки | <ul> <li>Роздільна здатність:</li> <li>Показати презентацію на:</li> <li>Використовувати подання<br/>Моніт.</li> </ul> | Використовувати пот *<br>*<br>відображувача |

Рис. 4.30

На стрічці відображаються три групи інструменів: розпочати показ слайдів (з початку, з поточного слайду, з довільного (настроюваний показ), настоювання (запис звуку, настроювання часу, приховування слайдів та настроювання показу слайдів, де задаються параметри показу, керування показом, зміна слайдів і їх відображення) та монітори (повноекранне відтворення та задання роздільної здатності).

Програма PowerPoint дає змогу вибрати для демонстрації тільки потрібні слайди із всієї презентації, тобто створити довільну послідовність слайдів для показу. Разом з тим можна зберегти в одній презентації варіанти різних комбінацій слайдів, що можуть використовуватися під час різних демонстрацій.

Щоб утворити бажану послідовність слайдів користуємось послугою Показ слайдів — Розпочати показ слайдів — Настроюваний показ слайдів — Довільний показ. У робочому вікні Довільний показ при натисненні кнопки Створити активується вікно Визначення довільного показу (Рис. 4.31).

| Визначення вибіркового показу          |                            | ? × |
|----------------------------------------|----------------------------|-----|
| Ім'я показу слайдів: Довільний показ 1 |                            |     |
| Слайди презентації:                    | Слайди вибіркового показу: |     |
| 1. ghd                                 | Додати >><br>Видалити      | \$  |
|                                        | ОК Скасу                   | ати |

Рис. 4.31

У вікні, що відкрилося, до текстового поля *Ім'я показу слайдів* вводимо назву бажаного варіанту демонстрації, а потім на основі списку *Слайди презентації* створюємо список *Слайди вибіркового показу* і натискаємо *ОК*. Бажана послідовність слайдів може відрізнятися від вихідної.

Перед початком демонстрації довільної послідовності слайдів, потрібно:

- у вкладці Показ слайдів обрати послугу Настроювання показу слайдів;
- у робочому вікні Настроювання презентації у групі Слайди ввімкнути альтернативний перемикач Вибірковий показ і в списку, що розкривається, вибравши назву варіанта демонстрації, натиснути ОК.

# ВИКОРИСТАНА ЛІТЕРАТУРА

- 1. Векіпедія. Вільна енциклопедія. Електронний ресурс. Режим доступу : http://uk.wikipedia.org. — Заголовок з екрану.
- Гончаренко С. Український педагогічний словник. / С. Гончаренко. Київ : Либідь, 1997. 376 с.
- Енциклопедія освіти / Акад. пед. наук України; головний ред. В.Г. Кремень. — К. : Юрінком Інтер, 2008. — 1040 с.
- 4. Жалдак М.І. Інформатика : навч. посібник / М. Жалдак, Ю. Рамський. — К. : Вища школа, 1991. — 319 с.
- Могильний Г.А., Тихонов Ю. Л., Скачко В.В. Нові інформаційні технології у науковій та педагогічній діяльності : метод. вказівки до підгот. й викон. лаб. робіт для магістрантів спец. 8.080201 "Інформатика" / Державний заклад "Луганський національний ун-т ім. Тараса Шевченка". Кафедра інформаційних технологій та систем Луганськ : ДЗ "ЛНУ ім. Т. Шевченка", 2009. 45 с.
- 6. На повну швидкість із PowerPoint 2007. Електронний ресурс. — Режим доступу : http://office.microsoft.com/ukua/training/RZ010068986.aspx. — Заголовок з екрану.
- 7. Тарасенко Р.О., Гаріна С.М., Рабоча Т.П. Інформаційні технології : навч. посіб. / Кабінет міністрів України; Національний аграрний ун-т. — К. : ТОВ "Алефа", 2008. — 312 с.

# ТЕМИ ДЛЯ САМОСТІЙНОГО ОПРАЦЮВАННЯ ДО ЗМІСТОВОГО МОДУЛЯ IV

- ✓ Можливості графічних процесорів щодо створення засобів подання навчальних матеріалів.
- 🗸 Стилі та шаблони оформлення слайдів.
- ✓ Вставлення звуку та відеокліпів у слайд.
- 🗸 Налаштування презентації. Репетиція показу.
- ✓ Зміна слайдів під час демонстрації.
- ✓ Вивід презентації на друк. Нотатки до слайдів.

## РЕКОМЕНДОВАНА ЛІТЕРАТУРА

- Інформатика: Комп'ютерна техніка. Комп'ютерні технології: Підручник для студентів вищих навчальних закладів / За ред. О.І. Пушкаря. — К. : Видавничий центр "Академія", 2003. — 704 с.
- 2. На повну швидкість із PowerPoint 2007. Електронний ресурс. — Режим доступу : http://office.microsoft.com/ukua/training/RZ010068986.aspx –Заголовок з екрану.

# Змістовий модуль V ТЕХНІЧНІ ЗАСОБИ НАВЧАННЯ НА ОСНОВІ ІНФОРМАЦІЙНИХ ТЕХНОЛОГІЙ

# Лекція 5 ВИКОРИСТАННЯ ТЕХНІЧНИХ ЗАСОБІВ У НАВЧАЛЬНОМУ ПРОЦЕСІ

Основні поняття: засоби навчання, технічні засоби навчання, наочність, дидактичні функції, педагогічні вміння, технічні вміння, комп'ютерна технологія навчання, оцінювання знань, рейтинг, тест, тестування, діяльність.

### 5.1. Характеристика засобів навчання та їх функції

Засоби навчання — матеріальні й ідеальні об'єкти, які використовуються в освітньому процесі як носії даних, відомостей та інструменти діяльності викладачів й студентів, що застосовуються ними як окремо, так і спільно.

До засобів навчання відносять оточення (природне і соціальне), підручники, книжки, обладнання, комп'ютери з відповідним інформаційним забезпеченням, еелектронні довідники, енциклопедії тощо.

За *функціями* у навчально-виховному процесі засоби навчання поділяються на такі групи:

 засоби подання навчальних матеріалів (аудиторна дошка, плакати, підручники, навчальні посібники, звукові записи, комп'ютерні програми подання матеріалів тощо);

- засоби контролю знань (спеціальні контрольні машини, засоби без машинного контролю, комп'ютерні програми контролю знань та ін.);
- навчальні машини і тренажери;
- демонстраційні прилади та об'єкти;
- допоміжні засоби, які використовуються у навчальному процесі (довідкові пристрої, обчислювальна техніка тощо);
- *технічні засоби*, які задовольняють педагогічним та технічним вимогам перелічених вище груп засобів навчання.

У літературі зустрічається поділ засобів навчання і за основними *ознаками*, а саме:

- за способом використання: демонстраційні (призначені для показу всій аудиторії слухачів одночасно), роздаткові (для безпосереднього детального ознайомлення або практично-лабораторного та дослідного використання);
- за способом фіксації інформації: природні (усі натуральні об'єкти, що існують у незмінному природному стані), текстові (містять текстові навчальні та програмно-методичні відомості), ілюстративні (художні, графічні, схематичні, фотографічні способи фіксації), звукозаписи;
- за змістом: програмно-методичні (усі навчальні програми), навчаючі (основні текстові та наочні дидактичні засоби), допоміжні (створені з метою закріплення знань);
- за видами: типові (розробляються з навчальною метою, мають обов'язковий характер), трафаретні (виготовляються друкарським способом, мають незмінну частину та вільну площу для внесення змінних відомостей — це зошити, карти, креслення, графіки, плани), індивідуальні (створюються індивідуально);
- за походженням: натуральні природні (незмінні предмети природи або зразки декоративно-прикладного мистецтва), промислового виготовлення (штучні та оброблені натуральні об'єкти та предмети — моделі, макети, прилади, інструменти, апаратура, знаряддя тощо);
- за стадіями виготовлення: оригінали (єдиний примірник авторської розробки, формуляр і авторський оригінал картографічного твору), технічна документація (технічні завдання, опис, умови), виробничий (промисловий) виріб (експериментальний зразок засобу навчання, в якому точно відтворено змістову інформацію авторської розробки, зовнішні ознаки чи частину їх), зразок-еталон (це готовий вид продукції, який

розглядається організацією-замовником і затверджується у встановленому порядку);

 за терміном зберігання: тимчасового (до 5 років) і тривалого (понад 5 років) зберігання.

Отже, засоби навчання створюються і застосовуються, виходячи з цілей та задач навчального процесу, а також конкретного предметного змісту навчальних дисциплін. Їх повсякденне використання визначається методичною та організаційною доцільністю.

Усі засоби навчання, що застосовуються у навчальному процесі, використовуються для набуття знань, їх закріплення, для створення уявлень і понять, придбання навичок і умінь, для вирішення інших навчальних, наукових та виховних задач. Засоби навчання використовуються як під час навчальних занять, так і під час самостійної роботи студентів.

### 5.2. Технічні засоби навчання

**Технічні засоби навчання (ТЗН)** — це обладнання (специфічні носії навчальних матеріалів) й апаратура, що застосовуються в навчальному процесі з метою підвищення його ефективності.

Технічні засоби навчання можна *класифікувати* за різними ознаками, зокрема: за призначенням — *широкого* (використовуються незалежно від віку, у різних галузях знань, на всіх видах занять, не лише з метою подання певних відомостей, а й для контролю за їх засвоєнням) і *спеціального* (пристрої, які подають відомості про динамічну суть процесів, будову механізмів і взаємодію їхніх елементів); виконуваними функціями (*засоби подання даних і засоби контролю знань*); способом впливу (*візуальні* — вплив лише на органи зору, *аудитивні* — вплив лише на слухові органи та *аудіовізуальні* — одночасний вплив на органи зору і слуху).

Технічні засоби навчання дають позитивні результати лише тоді, коли вони вміло й розумно використовуються в системі різноманітних методів і прийомів та в поєднанні з іншими засобами навчання.

При визначенні доцільності використання ТЗН на заняттях, слід враховувати численні фактори: педагогічну і наукову якість електронних посібників, інтерес і вік, зміст матеріалу, методичну зрілість педагога тощо. Для того щоб використання технічних засобів навчання сприяло розвиткові й формуванню стійких пізнавальних інтересів студентів, викладач повинен володіти відповідними педагогічними вміннями. Педагогічні вміння роботи з технічними засобами навчання це здатність викладача на основі власних психолого-педагогічних, методичних, спеціальних (предметних) і технічних знань успішно реалізувати освітньо-виховну мету навчання.

Проблема застосування ТЗН у процесі подання навчального матеріалу є однією із важливих у методиці викладання дисциплін.

Серед сучасних технічних засобів навчання виокремлюють технічні засоби на базі *інформаційних комп'ютерних технологій*.

Запровадження у навчальний процес технічних засобів навчання на базі інформаційних технологій відкриває значні можливості для здійснення індивідуального підходу. Це дає змогу впливати на студентів з урахуванням їхніх індивідуальних психічних особливостей (пам'яті, уяви, спостережливості), розвивати критичне мислення. Особливого значення при індивідуалізації навчання набуває контроль якості знань, умінь та навичок студентів. Контроль має бути систематичним, постійним, персональним. Здійснювати такий контроль, як правило, нелегко. Використання технічних засобів контролю, комп'ютерних контролюючих програм значно полегшує роботу викладача.

Перехід до комп'ютерних технологій навчання, створення умов для їх розробки, апробації і впровадження, пошук поєднання нового із традиційним потребує вирішення низки проблем. Зокрема, розроблення єдиного підходу до впровадження комп'ютерних технологій в освітній процес, розробка методики використання у практичній діяльності, підготовка педагогічних кадрів до їх освоєння і впровадження в навчальний процес, підготовка тих, хто навчається до використання технологій для здобуття знань, пошук, розробка, створення відповідного методичного забезпечення та матеріально-технічне оснащення навчального закладу.

Комп'ютерна технологія навчання — це використання комп'ютерів під час усіх видів навчальних занять та контролю знань, для індивідуального навчання, розвитку інтелектуальних і творчих можливостей студентів.

Комп'ютер у навчальному процесі — це не тільки об'єкт вивчення, його використовують для підтримки навчально-пізнавальної діяльності. На екрані монітора можна читати будь-який матеріал як зі сторінок підручника. В пам'яті комп'ютера можна помістити значно більше добре ілюстрованого матеріалу, ніж у книзі. Контрольну роботу також можна виконати на комп'ютері, який при допомозі певного програмного забезпечення відобразить на екрані монітора оцінку, проаналізує помилки і обере пункти з порадами про те, як їх виправити. Навчальні теми можна реалізувати у вигляді комп'ютерних ігор та навчальних проектів. Якщо під час занять котрусь із тем було не засвоєно, її можна опрацювати після занять індивідуально. Важливе значення для навчання мають *імітаційні програми*, які дають змогу моделювати не тільки нерухомий світ, але й середовище, в якому рухаються об'єкти вивчення.

За допомогою комп'ютера можна створювати і редагувати тексти, складати навчальні програми, прикладні програми розв'язування практичних задач, формувати бази даних і поновлювати інформацію в уже створених базах тощо.

У навчальному закладі його можна використати також як засіб доступу до електронних довідників, користуючись глобальною мережею Інтернет.

Все це складає базу для створення технічних засобів навчання на основі інформаційних комп'ютерних технологій.

#### Розробка нових наочних матеріалів

Оскільки комплекс SMART Board є одним із новітніх засобів мультимедійних технологій, його власне програмне забезпечення та інтеграція з найбільш поширеними програмами дозволяють використовувати його для розробки нових наочних матеріалів. До наочних матеріалів відносять статичні та динамічні об'єкти, зокрема текстові і графічні повідомлення, слайди, відеосюжети, діючі вікна будь-яких програм, комп'ютерні моделі об'єктів реального світу чи технічних систем, поділ на які відображено на рисунку (Рис. 5.1).

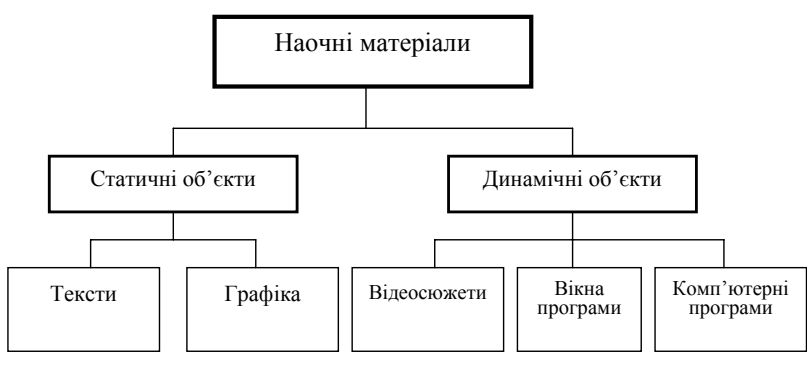

Рис. 5.1

Залежно від змісту навчального матеріалу програмно-технологічний комплекс SMART Board можна використовувати як для відтворення статичних об'єктів, так і для відтворення динамічних процесів.

Під час відтворення статичних об'єктів виділяють чотири основних способи:

- "від частини до цілого" (демонструють і пояснюють будову починаючи з окремих частин об'єкта, завершуючи цілісним його образом);
- "від загального до часткового" (використовують при необхідності демонстрації загальної будови об'єкту з зазначенням його характерних рис, поступово "переходячи" до його окремих частин, відзначаючи характерні та відмінні риси);
- "від часткового до загального" (одночасно демонструючи і порівнюючи декілька об'єктів із зазначенням їх загальних ознак та властивостей формулюють поняття про певні класи об'єктів);
- "від простого до складного" (подають спрощену загальну схему об'єкта, а потім на контур кожної із представлених частин накладають зображення з більш детальними його рисами)

Відтворення динамічних об'єктів може здійснюватися наступними способами.

"Поодинокі слайди": найпростіший спосіб демонстрування динамічних об'єктів, за допомогою яких відтворюють процес у вигляді окремих складових частин, демонструючи їх по черзі. При необхідності на слайдах можуть бути відображені не лише основні, але й перехідні фази процесу. Змінюючи положення рухомих частин, доцільно продемонструвати ймовірний розвиток подій.

*"Комп'ютерні навчальні моделі*": одна з найбільш виразних форм наочності. Застосування чутливого до дотику екрану у разі демонстрації динамічних навчальних моделей дозволяє залучити студентів до безпосереднього маніпулювання об'єктами моделі чи їх параметрами в реальному часі, наочно продемонструвати необхідні прийоми роботи, залучивши при цьому не лише того хто працює з екраном, а й опосередковано всіх присутніх в аудиторії.

Використання для демонстрації комплексу технічних засобів навчання на базі інформаційних технологій дозволяє викладачеві вільно спілкуватися з аудиторією, не відволікаючись на роботу з комп'ютером. Програмне забезпечення SMART Board дає змогу фіксувати навчальні матеріали у процесі демонстрації, зокрема записувати звук, послідовність дій користувачів, фіксувати зміни в демонстраційних матеріалах, занотовуати їх та відтворювати збережені дані, що сприяє аналізу роботи на заняттях та використанню записів для створення нових навчальних матеріалів.

Будь-яка людина, спілкуючись з аудиторією, може розповісти про свої ідеї або результати роботи за допомогою комплексу SMART Воаrd та його додатку SMART Notebook. Вчитель, студент, доповідач засобами SMART Board може створити і продемонструвати свою презентацію за зручним сценарієм, зберегти у вигляді альбому з графічним файлами, зафіксувати окремі етапи доповіді й при потребі відтворити їх, робити в процесі доповіді нотатки на слайдах, записувати процес подання матеріалу тощо. Результатами широкого застосування програмно-технологічного навчального комплексу SMART Board можуть бути: розвиток інформаційної культури людини; розвиток змісту, методів і засобів навчання до рівня світових стандартів; скорочення терміну та підвищення якості навчання і тренування на всіх рівнях підготовки кадрів.

### 5.3. Використання тестових систем

Забезпечення підготовки фахівців із заданими якостями особистості та кваліфікацією можливе лише у спеціально організованій педагогічній системі, яка містить прогресивні педагогічні технології навчання, вивчення, виховання, організації та управління навчально-виховним процесом.

Ці технології передбачають необхідність розробки не тільки специфічної системи засобів і способів їх побудови та впровадження, але й контроль результатів застосування, тобто контроль якості навчання, виховання, що сприяє підготовці фахівців на усіх етапах та ступенях освіти.

Роль такої системи в сучасних умовах виконує система тестування, основними елементами якої є тести.

В літератури можна знайти різні визначення зазначеного поняття.

**Tecm** — система прийомів для випробування та оцінювання окремих психічних рис і властивостей людини.

**Tecm** — завдання стандартної форми, виконання якого повинно виявити наявність певних знань, умінь і навичок, здібностей чи інших психологічних характеристик (інтересів, емоційних реакцій тощо).

Тести поділяють на тести *успішності* (знань, умінь і навичок), здібностей і особистісні.

Характерними особливостями для тестів є:

- відносна простота процедури і необхідного обладнання;
- безпосередня фіксація результатів;
- можливість індивідуального і групового використання;
- зручність математичної обробки;
- короткочасність;
- наявність встановлених стандартів (норм).

**Тестування** — спосіб одержання відомостей про певний об'єкт і його характеристики шляхом випробовувань.

Педагогічне тестування — це метод оцінювання знань, умінь, навчальних досягнень, компетентності учнів і студентів за допомогою тестів (О.І.Ляшенко).

За можливістю застосування сучасних інформаційно-комунікаційних технологій під час проведення педагогічного тестування розрізняють бланкове або комп'ютерне.

Педагогічне тестування передбачає об'єктивність, наукову обгрунтованість і вірогідність оцінювання, що досягається регламентованими процедурами проведення, статистичними методами обробки та інтерпретації.

Для здійснення тестування обов'язковими компонентами є: комплекс випробовувальних завдань, стандартна система оцінювання, спеціально розроблені показники кількісних норм (середні показники виконання тесту).

Мета проведення тестування полягає у вивченні та оцінці різноманітних процесів діяльності іспитника; перевірці правильності його дій; оцінці розумового та фізичного розвитку; визначенні здібностей, схильностей, якостей особистості тощо.

Процес тестового контролю, діагностики знань, навичок та умінь відповідно до основного закону дидактики — єдності діяльностей навчання і вивчення, повинен здійснюватись у формі співпраці педагога і тих, що проходять тестування, тобто у формі їх сумісної діяльності.

Це означає, що зміст і форма тестового завдання повинні визначати зміст і форму діяльності, за результатами якої педагог здійснює оцінку знань, навичок, умінь і якостей його особистості. Тестове завдання має забезпечити виконання запроектованих дій у такій кількості і якості, які б гарантували повноту й об'єктивність оцінки знань, навичок та умінь.

Основними принципами формування тестових завдань є такі:

1. Узгодженість засобів та цілей. Принципи формування тестових завдань повинні співпадати з основними принципами

формування цілей системи навчального процесу. Тому перш ніж приступити до розробки тестових завдань необхідно ясно уявляти, з якою метою проводиться тестування і які засоби є для цього.

- 2. Врахування цілей вивчення дисципліни. Це цілі зовнішні, внутрішні, стратегічні, тактичні і оперативні, з урахуванням ієрархії цілей як для дисципліни в цілому, так і для розділів та модулів, що її складають.
- 3. Здійснення тестування за відносно самостійною частиною навчальної дисципліни. Тестування оправдане, якщо ставиться мета оцінити рівень засвоєння знань та умінь за темою або модулем дисципліни, а не за матеріалом лекції.
- 4. Визначення ступеня досягнення поставлених цілей. Враховуючи те, що навчання це елемент освіти і при вивченні дисципліни завжди ставляться цілі загальноосвітні, загальнонаукові, спеціальні тощо.
- 5. Відповідність психолого-фізіологічним властивостям пам'яті. Зміст тестового завдання повинен відповідати принципам вибірковості, відгуку пам'яті на запитання, відновлення образу, рекурсивності (перетворення), здорового глузду і розуміння, здивування, виправлення помилок, адаптації тощо.

Основними вимогами до розроблення mecmosux завдань є: належність тестових завдань до предметної галузі; диференційована ступінь складності; спрямованість завдання; диференційованість змісту тестових завдань; лаконічність, ясність та коректність формулювання; обмеження на час відповіді; взаємозв'язок завдань та їх ефективність тощо.

### 5.4. Засоби тестового контролю знань

Мета підготовки фахівця полягає в тому, щоб озброїти його знаннями, навичками та уміннями вирішувати складні, з невизначеними вихідними даними завдання, які поставлені життям, завдання, що відносяться до компетенції фахівця даного кваліфікаційного рівня. Така підготовка повинна базуватись на придбанні навичок та умінь в процесі вирішення штучно створених з практичною доцільністю навчальних завдань. Тому тестові завдання, як і навчальні завдання, можна розподілити на такі *munu*.

1) Завдання з недостатніми вихідними даними. Для вирішення завдань, що постають перед фахівцями, не завжди є достатні

вихідні дані, що змушує висувати гіпотези можливих рішень, а потім добувати власне ті дані, які потрібні для вирішення поставленого завдання.

- 2) Завдання з надлишковими або не потрібними для вирішення вихідними даними. Фахівець у своїй діяльності часто зустрічається з завданнями, які мають надлишкові та несуттєві для їх вирішення відомості, що призводить до відбору лише суттєвих для вирішення завдання відомостей.
- 3) Завдання з суперечними відомостями в умові. Умови завдання, яке повинен вирішити фахівець у практичній діяльності, беруться з певних досліджень, спостережень, аналізів, повідомлень інших фахівців тощо. Серед цих відомостей, які роздобуті різними людьми в різних умовах, різноманітними методами з різними ступенями вірогідності, деякі можуть стати взаємно суперечними. Тоді фахівець шляхом співставлення цих відомостей вирішує, яким відомостям він віддає перевагу, а якими ігнорує.
- 4) Завдання, що допускають вірогідні вирішення. Фахівцю дуже часто приходиться приймати рішення про деякі важливі дії раніше, ніж він буде впевнений у вірному вирішенні завдання в цілому. В цьому випадку він приступає до дій вже тоді, коли одне з можливих рішень стає вірогіднішим, чим інші, або визначена множина найбільш вірогідних рішень. Після прийняття такого рішення фахівець продовжує уточнювати його і, якщо це потрібне, вносить корективи в план своїх дій.

Таким чином, на тестових завданнях таких типів, можна підготовити майбутнього фахівця до виваженого і професійного прийняття рішення в різнопланових життєвих ситуаціях. Чим різноманітніші будуть тестові завдання і чим більшої активності вони будуть вимагати для вирішення, тим вищою буде готовність майбутнього фахівця до виконання своїх функціональних обов'язків.

#### Етапи розробки тестових завдань

Основним етапом розробки системи тестових завдань з будь-якої навчальної дисципліни є визначення структури цілей, завдань і її змісту. Після того, як було визначено мету тестування, структуровано завдання і зміст дисципліни, потрібно скласти плани тестів. Плани тестів складаються з певної кількості тестових завдань з кожного розділу дисципліни. Важливим при плануванні тестів є визначення потрібного часу на їх виконання. Також встановлюються інші методичні підходи до формування тестових завдань, критерії оцінювання і т. ін.

Тестові завдання при розробці проходять такі основні етапи:

- розробка структури цілей тестування;
- визначення цілей і завдань дисципліни;
- формування банку модельних, прогностичних, проблемних, професійних ситуацій (задач) на основі розробленої структури цілей;
- розробка методичних підходів до аналізу сформованих ситуацій та визначення стратегії їх оптимального вирішення;
- розробка методології використання технічних засобів навчання на основі інформаційно-комунікаційних технологій для реалізації тестування;
- розробка критеріїв оцінювання результатів тестування.

#### Форми тестових завдань. Форма подання тестового завдання

При створенні тестових завдань використовують їх різні форми. Рекомендованими НМЦ МОН України для застосування є тестові завдання закритої та відкритої форм.

*Тестові завдання закритої форми* пропонують вибрати одну правильну відповідь із декількох запропонованих.

У таких тестових завданнях відповіді необхідно розміщувати у певному порядку. При комп'ютерному тестуванні доцільно використовувати саме завдання закритої форми, оскільки їх легко опрацьовувати.

Окрім того, бажано щоб при створенні тестових завдань використовувалось якнайменше їх різновидів.

*Тестові завдання відкритої форми* дозволяють вільно конструювати відповідь або доповнювати (завершувати) частковий варіант відповіді.

В комп'ютеризованому тестуванні відповіді на завдання відкритої форми повинні мати чітко визначені форму і зміст.

За принципом побудови відповіді тестові завдання можна класифікувати за схемою [2] (Рис. 5.2)

Тестові завдання будь-якої форми і принципу побудови відповіді мають певну форму подання і мусять відповідати загальноприйнятим вимогам.

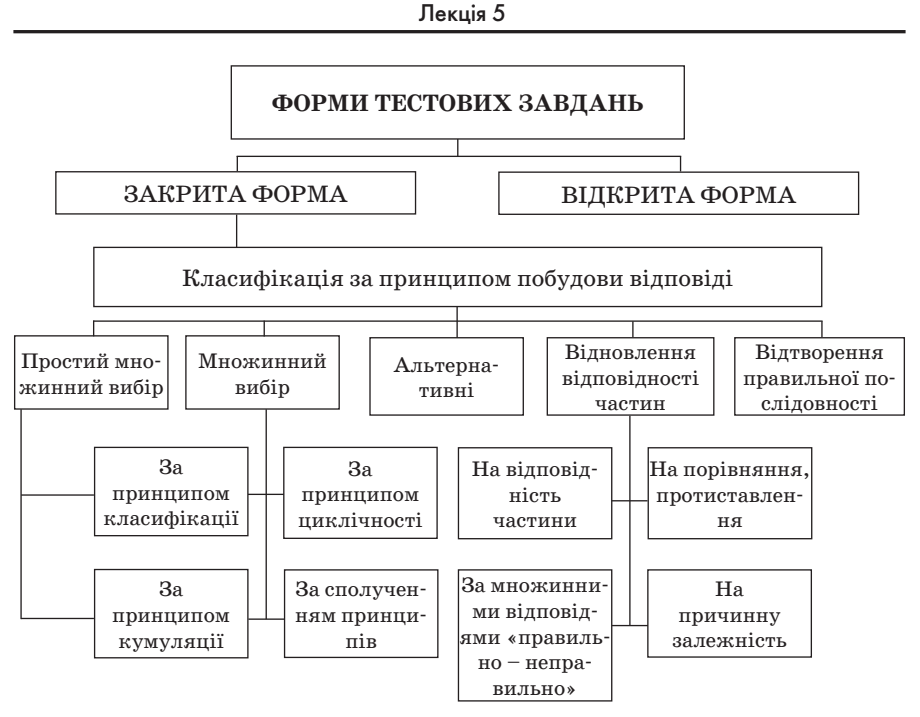

Рис. 5.2

Блоки тестових завдань можна подавати по різному. Один із варіантів форми подання блоку тестових завдань відображено на рисунку 5.3.

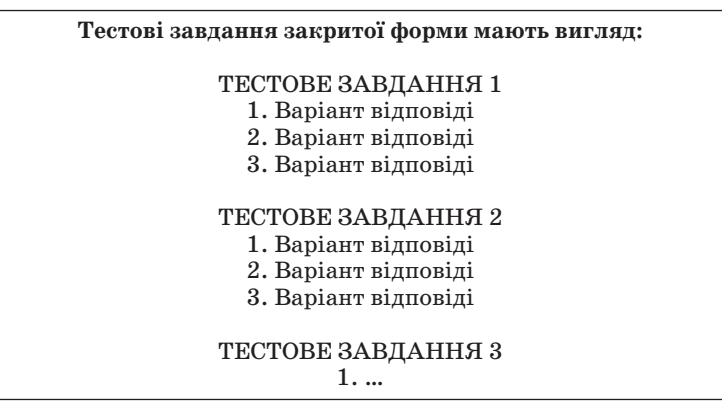

Рис. 5.3

*Рекомендації* щодо форми подання текстових або графічних тестових завдань [2]:

- тестові завдання однакової форми супроводжуються однією інструкцією для їх виконання (при зміні форми — змінюється інструкція);
- текст інструкції відрізнятися від основного тексту (шрифтом, коліром) та відокремлюватися від тестових завдань двокрапкою;
- завдання нумеруються арабськими цифрами, нумерація завдань різної форми наскрізна;
- запитальна частина завдання формулюється у стверджувальній формі стисло, чітко, без подвійного тлумачення та виділяється великими літерами або активним коліром;
- запитальна частина тестових завдань та можливі відповіді не відокремлюються будь-яким знаком;
- елементи відповіді частини тестового завдання мають окрему індексацію;
- відповіді розміщуються під запитальною частиною симетрично або поряд з нею;
- якщо відповідь передбачає певну процедуру обчислення, то остання має бути простою, без потреби застосування складних технічних засобів.
- форма подання тестових завдань не змінюється в межах блоку завдань, призначеного для тестування.

#### Тестові завдання закритої форми

Найпростішими тестовими завданнями закритої форми за принципом побудови відповіді є альтернативні тестові завдання.

Альтернативні тестові завдання передбачають наявність двох варіантів відповіді, зокрема "так — ні", "правильно — неправильно" (Рис. 5.4). Їх використовують для попередньої перевірки правильності вибору або прийняття рішення за змістом завдання без розкриття його суті.

### ТВЕРДЖЕННЯ, ЩО MS EXCEL ЦЕ ПРОГРАМА ПРИЗНАЧЕНА ДЛЯ РОБОТИ З ТЕКСТОВИМИ ДОКУМЕНТАМИ 1. Правильне

ОБЕРІТЬ НОМЕР ПРАВИЛЬНОЇ ВІДПОВІДІ

2. Неправильне

(Відповідь: 2)

При необхідності перевірити уміння правильно відтворювати отримані знання доцільно використовувати *mecmoвi завдання з множинним вибором*, у яких передбачається від трьох до п'яти можливих варіантів відповідей. Із запропонованих варіантів — правильним є лише один. Під час складання таких тестових завдань складність полягає у підборі варіантів відповідей, які мають бути досить схожими на правильні.

Тестові завдання з множинним вибором за принципом підбору правильних та доречних відповідей поділяються на:

- тестові завдання з простим множинним вибором (варіантів відповідей менше трьох, але відповідь більш складна, ніж відповідь "так" — "ні");
- тестові завдання, при побудові відповідей на які використовується принцип класифікації (для перевірки вмінь вільного орієнтування у групі подібних понять, явищ, процесів);
- тестові завдання, при побудові відповідей на які використовується принцип кумуляції (при перевірці повноти знань та вмінь. Запитальна частина таких завдань в основному має порівняльний зміст й використовуються вирази типу "як правило", "найчастіше", "головна причина");
- тестові завдання, при побудові відповідей на які використовується принцип циклічності (для перевірки повноти вмінь вільного орієнтування у групі подібних понять, які циклічно повторюються у варіантах відповідей);
- тестові завдання, при побудові відповідей на які використовується принцип сполучення (при складанні завдань з множинним вибором, в якому можливе сполучення всіх зазначених вище принципів);
- тестові завдання на відновлення відповідності частин (модифікація тестових завдань із множинним вибором).

Такі тестові завдання використовують, як правило, у вигляді уявної моделі дій, уявного тренажера тощо. Той, хто тестується, повинен проставити порядкові номери компонентів дій, розміщених у вільному порядку.

#### Тестові завдання відкритої форми

Тестові завдання відкритої форми передбачають вільні відповіді тих, хто тестується (Рис. 5.5). Вони не містять запропонованих варіантів відповідей і використовуються для того щоб виявити знання термінів, означень, понять поданих у навчальному матеріалі. За змістом — це твердження з невідомою змінною.

#### ЗАВЕРШІТЬ ТВЕРДЖЕННЯ За можливістю застосування ІКТ педагогічне тестування поділяють на:

(Відповідь: бланкове і комп'ютерне)

#### Рис. 5.5

Розпочинати створення тестових завдань відкритої форми рекомендується з постановки питання. Наприклад:

Як розділяють педагогічне тестування за можливістю застосування ІКТ?

Далі необхідно сформулювати повну правильну відповідь так, щоб ключове слово (у даному випадку — за можливістю застосування *IKT*) було на початку відповіді, а навчальний елемент, знання якого перевіряється, у кінці.

За можливістю застосування ІКТ педагогічне тестування поділяють на бланкове і комп'ютерне.

Після запису формулювання повної правильної відповіді з неї вилучається відповідний навчальний елемент (бланкове і комп'ютерне), і тестове завдання готове.

За місцем у навчальному процесі тестування поділяють на:

- *вхідне* (для з'ясування рівня володіння базовими знаннями, вміннями, навичками та готовності до сприймання нового матеріалу);
- *поточне* (з'ясування успішності засвоєння навчального матеріалу, виявлення прогалин у знаннях);
- *підсумкове* (виявлення рівня навчальних досягнень з конкретної теми, розділу чи курсу).

Досить активно тести використовуються в системах дистанційного навчання, зокрема безкоштовній системі *Moodle (Modular Object-Oriented Dynamic Learning Environment)*, якою користуються більш ніж у 100 країнах світу. СДО Moodle проектувалась у відповідності з сучасними педагогічними вимогами: з опорою на принципи і методи діяльнісного активного навчання, особисту спрямованість, спільну діяльність, критичну рефлексію. В означеній системі використовуються тестові завдання з різним набором запитань (множинний вибір), з вибором вірно/не вірно, на відповідність, передбачається коротка тестова відповідь, а також числова або обчислювана. Всі запитання зберігаються в базі даних і можуть використовуватись повторно в цьому курсі або іншому. Важливою особливістю Moodle є те, що система створює і зберігає портфоліо кожного студента: всі виконані ним роботи, всі оцінки і коментарі викладача до робіт, всі повідомлення в форумах.

### ВИКОРИСТАНА ЛІТЕРАТУРА

- Башмаков А.И., Башмаков И.А. Интеллектуальные информационные технологии : учеб. пособие для студ. вузов, обуч. по направлению подгот. дипломированных спец. "Информатика и вычислительная техника" — М. : МГТУ им. Н.Э. Баумана, 2005.
- 2. Бонч-Бруєвич Г. Ф. Методологічні засади тестового контролю на базі інформаційних технологій : Навч. посіб. — К. : КМПУ імені Б. Д. Грінченка, 2007. — 44 с.
- Бонч-Бруєвич Г. Ф. Технічні засоби навчання з використанням інформаційних комп'ютерних технологій : Навч. посіб. — К. : КМПУ імені Б. Д. Грінченка, 2007. — 64 с.
- Вайндорф-Сысоева М.Е., Шитова В.А. Технология работы педагога в виртуальной образовательной среде МГОУ : Учебно-методическое пособие в 2-х частях. — М. : ООО "Диона", 2008. — 267 с.
- 5. Гончаренко С. Український педагогічний словник. / С. Гончаренко. Київ : Либідь, 1997. 376 с.
- Енциклопедія освіти / Акад. пед. наук України; головний ред. В.Г. Кремень. — К. : Юрінком Інтер, 2008. — 1040 с.
- Плескач В. Л., Рогушина Ю. В., Кустова Н. П. Інформаційні технології та системи : Підруч. для студ. екон. спец. / Київський національний торговельно-економічний ун-т. — К. : Книга, 2004. — 519 с.
- Співаковський О.В., Щедролосьєв Д.Є., Чаловська Н.М., Глущенко О.О., Федорова Я.Б. Інформаційні технології в управлінні вищими навчальними закладами : Метод. посібник / О.В. Співаковський (ред.). — Херсон : Айлант, 2005. — 152 с.

130 \_

# ТЕМИ ДЛЯ САМОСТІЙНОГО ОПРАЦЮВАННЯ ДО ЗМІСТОВОГО МОДУЛЯ V

- 🗸 Інформаційні технології навчання та їх функції.
- ✓ Створення тестових тавдань засобами пакету MS Office.
- 🗸 Система оцінювання тестових завдань.
- 🗸 Розроблення вагових коефіцієнтів для тестових завдань.
- ✓ Різновидності тестових систем.

# РЕКОМЕНДОВАНА ЛІТЕРАТУРА

- 1. Бонч-Бруєвич Г. Ф. Методологічні засади тестового контролю на базі інформаційних технологій : Навч. посіб. — К. : КМПУ імені Б. Д. Грінченка, 2007. — 44 с.
- Бонч-Бруєвич Г. Ф. Технічні засоби навчання з використанням інформаційних комп'ютерних технологій : Навч. посіб. — К. : КМПУ імені Б. Д. Грінченка, 2007. — 64 с.
- Плескач В. Л., Рогушина Ю. В., Кустова Н. П. Інформаційні технології та системи : Підруч. для студ. екон. спец. / Київський національний торговельно-економічний ун-т. — К. : Книга, 2004. — 519 с.

# Змістовий модуль VI МЕТОД ПРОЕКТІВ ЯК ТЕХНОЛОГІЯ НАВЧАННЯ

# Лекція б СТВОРЕННЯ НАВЧАЛЬНОГО ПРОЕКТУ ЗАСОБАМИ ІНФОРМАЦІЙНИХ ТЕХНОЛОГІЙ

**Основні поняття:** метод проектів, навчальний проект, портфоліо проекту, діяльність студентів, презентація, сутність проектної технології.

### 6.1. Метод проектів.

### Вимоги до використання методу проектів

Метод проектів не є принципово новим у світовій педагогіці. Він застосовувався як у вітчизняній дидактиці, так і в закордонній. Виник у 20-ті роки минулого століття у США. Цей метод пов'язують з ідеями гуманістичного напряму в філософії й освіті, висунутими американським філософом і педагогом Дж. Дьюї, а також його учнем В. Х. Килпатріком. Останнім часом цьому методу приділяється пильна увага в багатьох країнах світу. Метод проектів набув поширення і популярності завдяки раціональному поєднанню теоретичних знань і можливостей їх практичного застосування для розв'язування конкретних проблем дійсності в спільній діяльності студентів. "Все, що я пізнаю, я знаю, навіщо це мені потрібно, де і як я можу ці знання застосовувати" — основна теза сучасного розуміння методу проектів.

Метод проектів припускає можливість вирішення деякої проблеми. У ньому передбачається, з одного боку, необхідність використання різноманітних методів, засобів навчання, а з іншого — інтегрування знань, умінь з різних галузей науки і мистецтва. Методом завбачено певну сукупність навчально-пізнавальних прийомів, що дозволяють вирішити ту чи іншу проблему шляхом самостійних дій студентів з обов'язковою презентацією чи представленням отриманих результатів, що сприяє використанню дослідницьких, пошукових, проблемних методів, творчих за своєю суттю.

**Метод проектів** — це метод в основі якого лежить розвиток пізнавальних, творчих навичок студентів, умінь самостійно конструювати свої знання, орієнтуватися в інформаційному просторі, критично мислити.

*Мета* використання методу полягає у формуванні навичок ефективного використання інформаційно-комунікаційних технологій при навчанні студентів різного віку за допомогою інноваційних педагогічних технологій, якими передбачається самостійна (індивідуальна чи групова) дослідницько-пошукова діяльність студентів.

Серед основних вимог до використання даного методу доцільно виділити наступні:

- наявність значущої в дослідницькому або творчому плані проблеми чи задачі, для розв'язування якої потрібні інтегровані знання та дослідницький пошук;
- практична, теоретична, пізнавальна значущість передбачуваних результатів;
- самостійна (індивідуальна, парна, групова) діяльність студентів;
- визначення кінцевої мети проектів (спільних чи індивідуальних);
- визначення базових знань з різних галузей, необхідних для роботи над проектом;
- використання дослідницьких методів: визначення проблеми, дослідницьких задач, які випливають з проблеми, висунення гіпотез щодо їх розв'язування, обговорення методів дослідження, оформлення кінцевих результатів, аналіз отримання даних, підведення підсумків, корегування, висновки (використання в ході спільного дослідження методів мозкової атаки і "круглого стола", статистичних методів, творчих звітів, перегляду);
- результати виконаних проектів мають бути певним чином оформлені (відеофільм, комп'ютерна газета, анімаційний мультфільм, веб-сторінка).

#### Результат навчання за методом проекту

Результатом ефективного навчання є розроблення та захист власного Портфоліо навчального проекту, подальша розробка якого передбачає використання інформаційно-комунікаційних технологій та відповідність спеціальним вимогам до змісту, подальше впровадження спланованого проекту при навчанні студентів.

Навчальний проект — це організаційна форма роботи, яка орієнтована на засвоєння навчальної теми або навчального розділу і становить частину стандартного навчального предмета

Під час позакласних занять її доцільно розглядати як спільну навчально-пізнавальну, дослідницьку, творчу або ігрову діяльність студентів, що мають спільну мету, застосовують ті ж самі методи і способи діяльності, спрямовані на досягнення спільного реального результату, необхідного для вирішення деякої вагомої проблеми. Для більш ефективнішого навчання діяльність студентів необхідно урізноманітнювати, практикувати роботу в парах, групах та індивідуальну.

Портфоліо проекту — це комплект інформаційних, дидактичних і методичних матеріалів до навчального проекту, розроблений з метою його ефективної організації та навчання з теми, яка відповідає навчальній програмі базового курсу.

Ці матеріали створюються вчителями та студентами під час позакласних занять з використанням комп'ютерних технологій (засобів створення мультимедійних комп'ютерних презентацій, текстового та графічного процесорів, табличного процесора, комп'ютерних програм для створення публікацій і веб-сайтів, здійснення пошуку інформації в Інтернеті, роботи з електронною поштою тощо).

Створення Портфоліо — це процес збирання, перегляду, поповнення змістової, методичної інформації, що стосується певної навчальної чи дослідницької теми, уроку, різних форм оцінювання діяльності студентів, прикладів їх робіт з метою зацікавлення до предмету.

### 6.2. Структура портфоліо навчального проекту

Портфоліо містить такі складові (Рис. 6.1):

- *план проекту*, в навчальних цілях якого враховані вимоги державних освітніх стандартів та державних навчальних програм;
- приклади робіт, виконаних автором у ролі учня за допомогою комп'ютера: студентської мультимедійної презентації,

студентської публікації, виконаної у формі інформаційного бюлетеня або ж буклету та студентського веб-сайта;

- форми та критерії оцінювання діяльності студентів по створенню мультимедійної комп'ютерної презентації, публікації та веб-сайта;
- дидактичні матеріали для студентів: роздавальні матеріали, тести та шаблони документів;
- методичні матеріали для вчителя: вчительська мультимедійна презентація, публікація чи веб-сайт; інструкції по організації роботи в проекті, правила роботи з різним обладнанням тощо;
- план реалізації проекту;
- список інформаційних джерел.

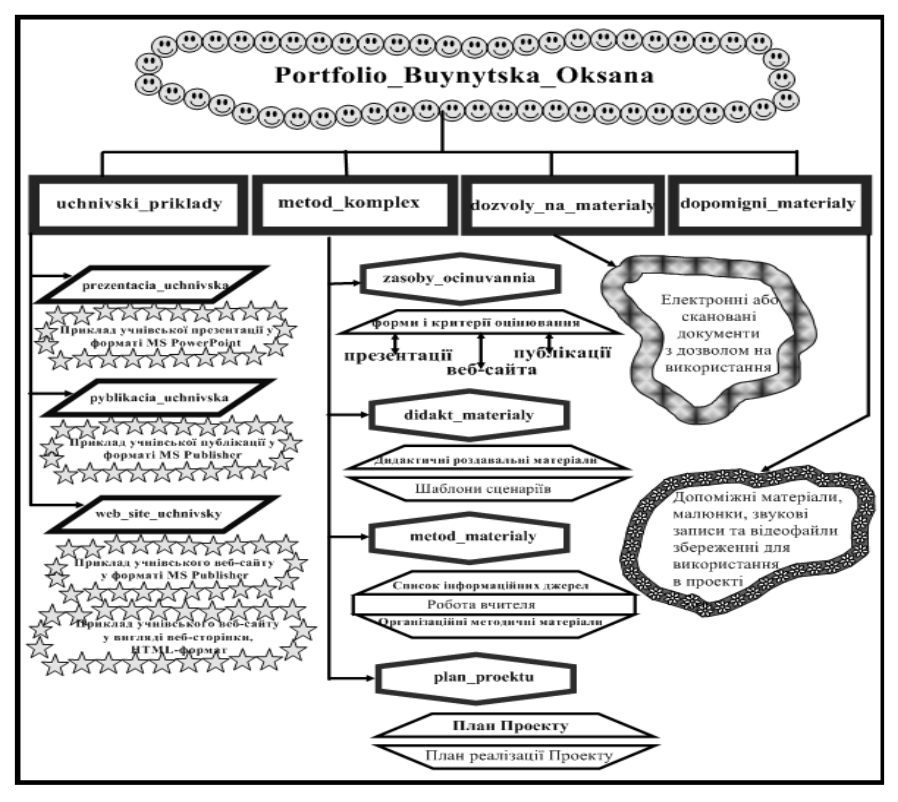

Рис. 6.1

Кожна складова портфоліо в електронному варіанті для зручності застосування має свою папку, в якій розміщено файли з відповідними назвами (Рис. 6.2).

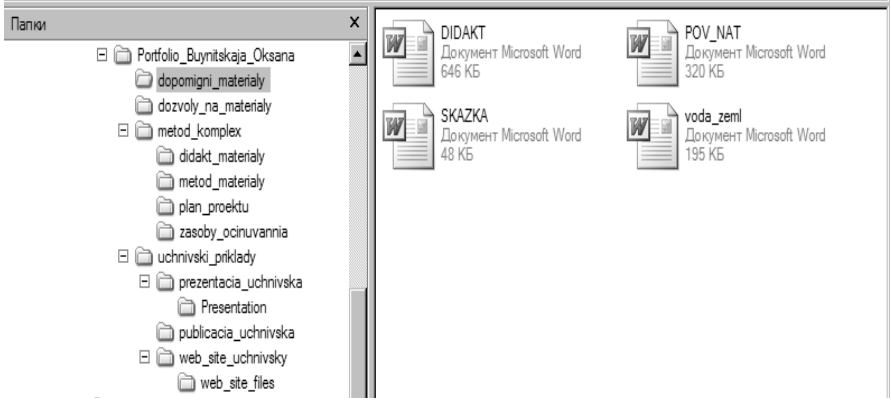

Рис. 6.2

Вміст папок творчого навчального проекту, що входять до методичного комплексу відображено наступних рисунку 6.3.

Папка "приклади" містить окремі папки (Рис. 6.4), в яких для зручності знаходяться відповідно презентація, публікація у вигляді інформаційного буклету або бюлетеня та веб-сайт, розроблені студентами або ж студентами.

Основними критеріями для оцінювання проекту є:

- ефективність застосування комп'ютерних технологій;
- самостійна творча діяльність із застосуванням знань із різних галузей наук, що спрямована на вирішення поставленої проблеми;
- можливість реалізації плану проекту та використання окремих складових комплекту;
- комплексне застосування засобів оцінювання всіх видів діяльності студентів.

#### СТВОРЕННЯ НАВЧАЛЬНОГО ПРОЕКТУ ЗАСОБАМИ ІНФОРМАЦІЙНИХ ТЕХНОЛОГІЙ

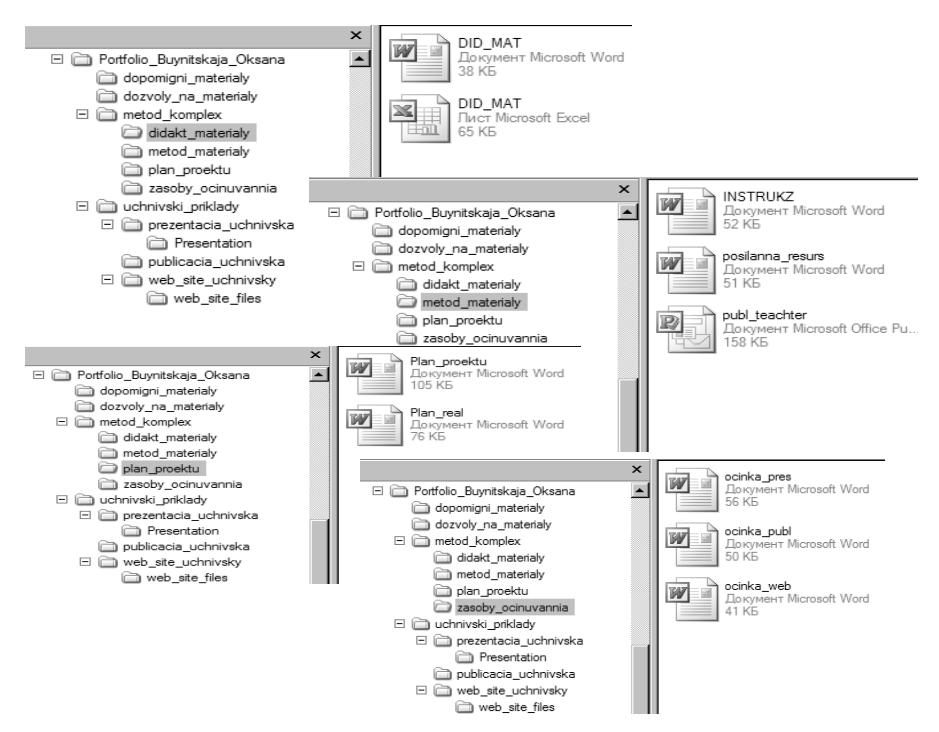

Рис. 6.3

#### Лекція 6

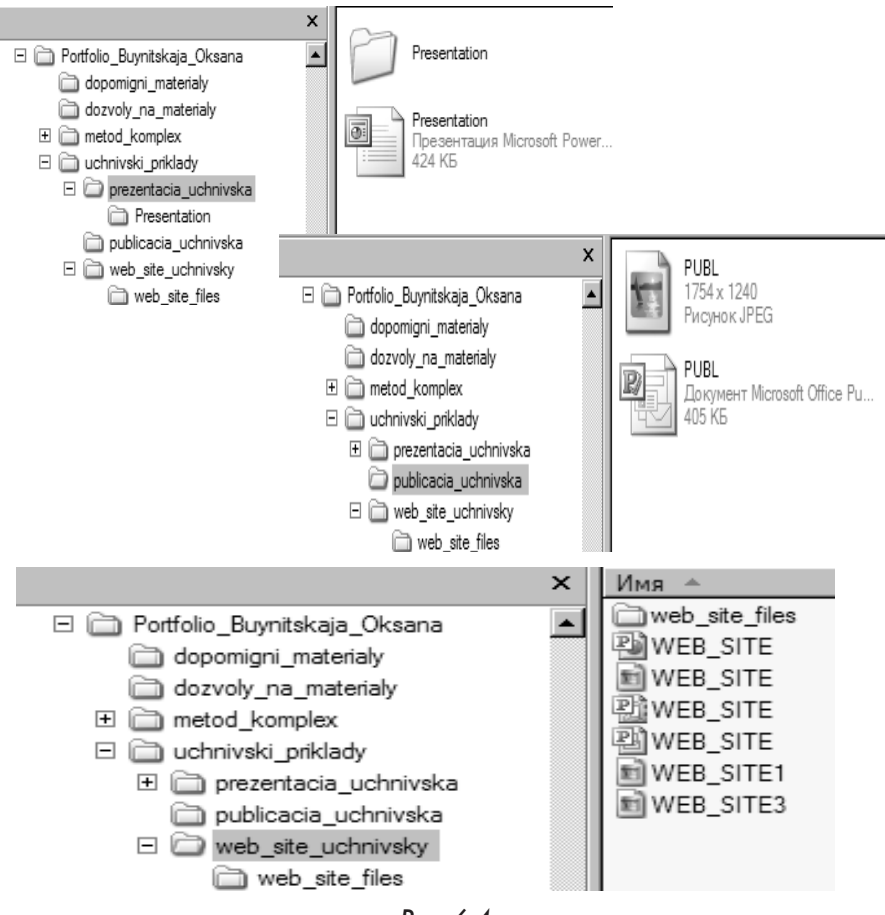

Рис. 6.4

### СТВОРЕННЯ НАВЧАЛЬНОГО ПРОЕКТУ ЗАСОБАМИ ІНФОРМАЦІЙНИХ ТЕХНОЛОГІЙ

#### Загальні вимоги до Портфоліо навчального проекту, розроблені компанією "Intel ® Навчання для майбутнього" подані у таблиці

| Кри-<br>терії<br>оціню-<br>вання    | Відмінно                                                                                                    | Добре                                                                                                    | Задовільно                                                                                                    |
|-------------------------------------|----------------------------------------------------------------------------------------------------|----------------------------------------------------------------------------------------------------|----------------------------------------------------------------------------------------------------|
| riž                                 | Запропоновані ком-<br>п'ютерні технології за-<br>стосовано цікаво і у відпо-<br>відності до віку студентів,<br>вони розпирюють та<br>поглиблюють знання та<br>вміння студентів та дозво-<br>ляють розвивати навички<br>мислення високого рівня | Запропоновані ком-<br>п'ютерні технології за-<br>стосовано цікаво і у від-<br>повідності до віку сту-<br>дентів, але незрозуміло,<br>як вони розширюють та<br>поглиблюють знання та<br>вміння студентів | Запропоновані техно-<br>логії застосовано без<br>урахування вікових<br>особливостей студентів;<br>вони не розширюють та<br>не поглиблюють знання<br>та вміння студентів                                                   |
| рних техноло                        | Застосування комп'ю-<br>терних технологій є<br>невід'ємною складовою<br>успіху Плану навчаль-<br>ного проекту                                                                                                    | Застосування ком-<br>п'ютерних техноло-<br>гій важливе для про-<br>екту, але не є його<br>невід'ємною складовою                                                                                         | Незрозуміло, навіщо<br>в Плані навчального<br>проекту застосовано<br>комп'ютерні технології                                                                                                    |
| тосування комп'юте                  | За допомогою зразків<br>студентівських робіт<br>чітко продемонстровано<br>зв'язок між застосуван-<br>ням комп'ютерних тех-<br>нологій та одержанням<br>нових знань та вмінь<br>студентами                                                      | Зразки студентів-<br>ських робіт свідчать<br>про обмежений зв'язок<br>між використанням<br>комп'ютерних техно-<br>логій та одержанням<br>нових знань та вмінь<br>студентами                             | Зразки студентівських<br>робіт не виявляють<br>зв'язку між викорис-<br>танням комп'ютерних<br>технології та одержан-<br>ням нових знань та<br>вмінь студентами                                                            |
| 3ac                                 | Застосування комп'ю-<br>терних технологій зба-<br>гачує План навчального<br>проекту завдяки вико-<br>ристанню комп'ютера<br>як знаряддя проведен-<br>ня досліджень, створен-<br>ня публікацій та засобу<br>обміну інформацією                  | Застосування ком-<br>п'ютерних технологій<br>зводиться до викорис-<br>тання комп'ютеру як<br>знаряддя проведення<br>досліджень, створення<br>публікацій або засобу<br>обміну інформацією                | План навчального про-<br>екту не використовує<br>переваг застосування<br>комп'ютерних техно-<br>логій при проведенні<br>досліджень, створенні<br>публікацій та обміну ін-<br>формацією                                    |
| Навчання та розви-<br>ток студентів | План навчального про-<br>екту вимагає, щоб учні<br>інтерпретували, оціню-<br>вали, узагальнювали<br>та синтезували інфор-<br>мацію                                                                                                    | План навчального про-<br>екту вимагає, щоб учні<br>аналізували та вико-<br>ристовували інформа-<br>цію, розв'язували про-<br>блеми та/або робили<br>висновки                                            | План навчального про-<br>екту вимагає, щоб учні<br>давали означення, роз-<br>пізнавали, описували<br>та/або узагальнювали<br>інформацію. Навички<br>творчого та критичного<br>мислення майже не фор-<br>муються за Планом |

#### Продовження таблиці

\_\_\_\_\_

| Кри-<br>терії<br>оціню-<br>вання | Відмінно                                                                                                    | Добре                                                                                                    | Задовільно                                                                                                    |
|----------------------------------|----------------------------------------------------------------------------------------------------|----------------------------------------------------------------------------------------------------|----------------------------------------------------------------------------------------------------|
|                                  | Навчальні цілі сформу-<br>льовано ясно і чітко та<br>підкріплено Ключовим<br>та Тематичними питан-<br>нями                                               | Навчальні цілі сформу-<br>льовано та певною мі-<br>рою підкріплено Клю-<br>човим та Тематичними<br>питаннями                                                       | Навчальні цілі сформу-<br>льовано нечітко та не<br>підкріплені Ключовим<br>та Тематичними питан-<br>нями                                  |
| к студентів                      | Приклади студентів-<br>ських робіт за змістом<br>пов'язані з Ключовим<br>питанням                                                                        | Приклади студентів-<br>ських робіт до певної<br>міри пов'язані з Ключо-<br>вим питанням                                                                            | Приклади студентів-<br>ських робіт не пов'язані<br>з Ключовим питанням                                                                    |
| вчання та розвито                | Усі навчальні цілі чіт-<br>ко узгоджуються з<br>державними освітні-<br>ми стандартами та на-<br>вчальними програмами<br>даного предмету (пред-<br>метів) | Деякі навчальні цілі<br>узгоджуються з дер-<br>жавними освітніми<br>стандартами та на-<br>вчальними програмами<br>даного предмету (пред-<br>метів)                 | Зв'язок між навчальни-<br>ми цілями та державни-<br>ми освітніми стандарта-<br>ми та навчальними про-<br>грамами незрозумілий             |
| Ha                               | План навчального про-<br>екту передбачає можли-<br>вості повної адаптації з<br>урахуванням диферен-<br>ційованого навчання<br>студентів                  | План навчального про-<br>екту передбачає можли-<br>вості помірної адаптації<br>з урахуванням дифе-<br>ренційованого навчан-<br>ня студентів                        | План навчального про-<br>екту не враховує осо-<br>бливостей навчання<br>студентів                                                         |
| ального проекту                  | План навчального про-<br>екту являє собою добре<br>розроблений посібник<br>щодо реалізації проек-<br>ту                                                  | План навчального про-<br>екту являє собою по-<br>сібник щодо реалізації<br>проекту, але деякі пи-<br>тання в ньому висвітле-<br>но не досить зрозуміло,<br>неповно | Плану навчального<br>проекту не вистачає<br>ясності, в ньому немає<br>ефективних інструкцій<br>та рекомендацій щодо<br>реалізації проекту |
| ження плану навч                 | Складові Портфоліо<br>навчального проекту<br>являють собою добре<br>розроблені моделі для<br>реалізації проекту                                          | Складові Портфоліо<br>навчального проекту<br>розроблено, але вони<br>не досить деталізовані,<br>щоб бути ефективними<br>моделями для реаліза-<br>ції проекту       | Складові Портфоліо<br>навчального проекту<br>являють собою неповні<br>або незрозумілі моделі<br>для реалізації проекту                    |
| Впровад                          | План навчального про-<br>екту легко змінювати з<br>метою реалізації у різ-<br>них класах                                                                 | План навчального про-<br>екту можна змінити<br>для реалізації у різних<br>класах                                                                                   | Реалізація Плану на-<br>вчального проекту об-<br>межена класом, в яко-<br>му працює його автор                                            |

| r | - |       |        | -      | ٠ |
|---|---|-------|--------|--------|---|
| I | I | родов | зження | таблиц | u |
|   |   |       |        |        |   |

| Кри-<br>терії<br>оціню-<br>вання     | Відмінно                                                                                                    | Добре                                                                                                    | Задовільно                                                                                                    |
|--------------------------------------|----------------------------------------------------------------------------------------------------|----------------------------------------------------------------------------------------------------|----------------------------------------------------------------------------------------------------|
| вання діяль-                         | Навчальний проект<br>включає засіб (засоби)<br>всебічного оцінювання<br>усіх поставлених за-<br>вдань                                                                        | Навчальний проект<br>включає засіб (засоби)<br>оцінювання більшості<br>поставлених завдань                                                                            | В навчальному проекті<br>немає засобу (засобів)<br>оцінювання поставле-<br>них завдань або вони не<br>відповідають поставле-<br>ним завданням                    |
| ння засобів оціню<br>ності студентів | Передбачається чіткий<br>тісний зв'язок між на-<br>вчальними цілями про-<br>екту та критеріями оці-<br>нювання знань та вмінь<br>студентів, одержаних<br>при його реалізації | Передбачається певний<br>зв'язок між навчальни-<br>ми цілями проекту та<br>критеріями оцінюван-<br>ня знань та вмінь сту-<br>дентів, одержаних при<br>його реалізації | Незрозумілим є зв'язок<br>між навчальними ціля-<br>ми проекту та критерія-<br>ми оцінювання знань та<br>вмінь студентів, одер-<br>жаних при його реалі-<br>зації |
| Застосува                            | Засоби оцінювання<br>включають спеціальні<br>тематичні критерії, які<br>допомагають учням в<br>процесі навчання                                                              | Засоби оцінювання<br>включають деякі спеці-<br>альні тематичні критерії,<br>але вони можуть бути не-<br>зрозумілими учням                                             | Засоби оцінювання<br>включають лише за-<br>гальні критерії                                                                                                    |

# 6.3. Методика створення навчального проекту засобами інформаційних технологій

Визначившись із темою проекту, необхідно скласти план проекту та план реалізації проекту. Проаналізувавши план проекту та методичні матеріали, виникає питання щодо оцінювання робіт, що мають виконуватися. Оскільки створюватимуться презентація, публікація та веб-сайт, то для кожного із видів мають бути свої критерії оцінювання, які знаходяться у методичному комплексі навчального проекту і будуть розглянуті безпосередньо перед виконанням завдань.

Так *презентація* повинна відповідати навчальним цілям проекту, допомагати у розкритті поставлених у проекті питань. Вона не має бути великою і нагадувати інформаційний довідник із обраної теми. Колір шрифту та фон мусять узгоджуватися, легко сприйматися. Презентація повинна відображати дослідницьку діяльність студентів у навчальному проекті, оскільки використовувати її необхідно для наочного подання результатів своєї самостійної діяльності. При розробці форм та критеріїв оцінювання презентації увагу необхідно звертати назміст, грамотність викладуматеріалу, достовірність інформації, оформлення та взаємодію студентів в процесі роботи.

| <b>~</b>  | •••        | •          | ***         |
|-----------|------------|------------|-------------|
| Форма то  | і критеріі | ошнювання  | презентации |
| + opma re |            | оцинования | просолнаци  |

| Крите-<br>рії       |                              | 3 Бали<br>Дескриптори                                                                                                    | 2 Бали<br>Дескриптори                                                                                                    | 1 Бал<br>Дескриптори                                                                                                    | Оцін-<br>ка<br>сту-<br>ден-<br>тів | Оцін-<br>ка<br>вчи-<br>теля |
|---------------------|------------------------------|----------------------------------------------------------------------------------------------------|----------------------------------------------------------------------------------------------------|----------------------------------------------------------------------------------------------------|------------------------------------|-----------------------------|
| Розповідь: Проблема | Процес створення<br>х 10     | Завершені всі<br>сценарії, графіч-<br>ні програми, та<br>шаблони.<br>Успішно відре-<br>даговано.<br>Переглянуто<br>і перероблено<br>на основі порад<br>і рекомендацій,<br>наданих вчите-<br>лем чи студента-<br>ми.     | В основному заверше-<br>ні, але не всі сценарії,<br>робота з зображення-<br>ми та шаблонами.<br>Відредаговано з хо-<br>рошим результатом,<br>проте є помилки.<br>Зроблено тільки де-<br>кілька змін на основі<br>порад і рекоменда-<br>цій наданих іншими<br>студентами або ви-<br>кладачем.      | Не завершені сценарії, робота з зображеннями та шаблонами.<br>Відредаговано з слабким результатом, великою кількістю помилок.<br>Не зроблені ніякі зміни. Відредаговано з слабким результатом, великою кількістю томилок.                                                   |                                    |                             |
|                     | Розуміння<br>х 10            | Легко читати і<br>розуміти пробле-<br>му.<br>Демонструє<br>повне розуміння<br>проблеми.<br>Пропонує ко-<br>ректне вирішен-<br>ня та вірну від-<br>повідь.                                                               | Не дуже легко чи-<br>тати і розуміти про-<br>блему.<br>Демонструє неповне<br>розуміння проблеми.<br>Пропонує вирішен-<br>ня, яке не зовсім<br>вірне.                                                                                                    | Важко читати і ро-<br>зуміти проблему іс-<br>торії.<br>Погано демонструє<br>розуміння проблеми,<br>або зовсім не розуміє<br>його.<br>Не пропонує вирішен-<br>ня та дає невірну від-<br>повідь.                                                                              |                                    |                             |
|                     | Перегляд одно-<br>літків х 5 | Матеріал подано<br>цікаво, доступно<br>та зрозуміло.<br>Розкриває ціл-<br>ком тему про-<br>екту.                                                                                                    | Матеріал подано до-<br>ступно та зрозуміло.<br>Розкриває тему про-<br>екту не повністю,<br>на деякі питання не-<br>можливо знайти від-<br>повідь                                                                                                    | Матеріал важко зро-<br>зуміти.<br>Тему проекту май-<br>же не розкриває,<br>на більшість запитань<br>не можливо знайти<br>відповідь                                                                                                    |                                    |                             |
|                     | Комп'ютерні навички<br>х 10  | Вміє створювати<br>файли і працю-<br>вати з файлами.<br>Добре вміє встав-<br>ляти малюнки,<br>зображення з<br>Сlipart, аніма-<br>цію з файлів.<br>Вміє сканувати<br>зображення та<br>зберігати їх як<br>графічні файли. | Вміє створювати<br>файли і працювати з<br>файлами при наданні<br>допомоги іншими.<br>Вміє вставляти, але<br>не всі малюнки, ані-<br>мацію з файлів. До-<br>бре вставляє зобра-<br>ження з Clipart.<br>Потребує допомоги<br>при скануванні зобра-<br>жень та зберіганні їх<br>як графічних файлів. | Не вміє створювати<br>файли і працювати з<br>файлами.<br>Не вміє вставляти<br>малюнки, анімацію<br>з файлів. Не завжди<br>вставляє зображення<br>з Clipart<br>Не може працювати<br>без допомоги при ска-<br>нуванні зображень та<br>зберіганні їх як гра-<br>фічних файлів. |                                    |                             |
| B                   | сього                        | БАЛІВ НА ЦІЙ С                                                                                                    | ТОРІНЦІ                                                                                                    | ·                                                                                                    |                                    |                             |

#### СТВОРЕННЯ НАВЧАЛЬНОГО ПРОЕКТУ ЗАСОБАМИ ІНФОРМАЦІЙНИХ ТЕХНОЛОГІЙ

| Крите-<br>рії |                                           | 3 Бали<br>Дескриптори                                                                                                    | 2 Бали<br>Дескриптори                                                                                                    | 1 Бал<br>Дескриптори                                                                                                    | Оцінка<br>студен-<br>тів | Оцін-<br>ка<br>вчи-<br>теля |
|---------------|-------------------------------------------|----------------------------------------------------------------------------------------------------|----------------------------------------------------------------------------------------------------|----------------------------------------------------------------------------------------------------|--------------------------|-----------------------------|
| Публікація    | буклет Мультимедійна пре-<br>зентація х 2 | Презентація до-<br>бре організована,<br>творча, включає<br>всі необхідні еле-<br>менти та сторін-<br>ки.<br>Зміст чіткий,<br>легко читається<br>текст, немає по-<br>милок.<br>Сторінки добре ор-<br>ганізовані, творчо<br>виконані, вклю- | Презентація орга-<br>нізована без твор-<br>чих знахідок, де-<br>які необхідні еле-<br>менти та сторінки<br>пропущені.<br>Зміст не завжди<br>точний, легко чи-<br>тається текст, де-<br>кілька помилок.<br>Сторінки органі-<br>зовані без твор-<br>чості, включають | Презентація пога-<br>но організована, без<br>творчих знахідок,<br>багато необхідних<br>елементів та сторінок<br>пропущено.<br>Зміст не чіткий, важ-<br>ко читається текст,<br>багато помилок.<br>Сторінки погано орга-<br>нізовані, без елемен-<br>тів творчості, багато |                          |                             |
|               | Інформаційний<br>х 2                      | чають всі необ-<br>хідні елементи.<br>Зміст чіткий,<br>легко читається<br>текст, немає по-<br>милок.                                                                                                    | не всі необхідні<br>елементи.<br>Зміст не завжди<br>точний, легко чи-<br>тається текст, де-<br>кілька помилок.                                                                                                    | необхідних елементів<br>пропущено.<br>Зміст не чіткий, важко<br>читається текст, бага-<br>то помилок.                                                                                                    |                          |                             |
| інка          | Конструкція<br>х5                         | Сторінки добре<br>організовані, хо-<br>роший дизайн.<br>Зміст чіткий,<br>легко читається<br>текст, немає по-<br>милок.                                                                                                    | Сторінки повинні<br>бути краще орга-<br>нізовані.<br>Зміст не завжди<br>точний, легко<br>читається текст,<br>декілька помилок.                                                                                                    | Бідний дизайн, по-<br>гано організовані<br>сторінки.<br>Зміст не чіткий, важ-<br>ко читається текст,<br>багато помилок.                                                                                                    |                          |                             |
| Be6-crof      | Розміщення<br>x5                          | Потребує дуже<br>незначної допо-<br>моги, чи зовсім<br>не потребує до-<br>помоги при роз-<br>міщенні своїх<br>сторінок на клас-<br>ному веб-сайті.                                                                                        | Потребує допомо-<br>ги при розміщен-<br>ні своїх сторінок<br>на класному веб-<br>сайті.                                                                                                    | Не може зовсім сам<br>розмістити свої сто-<br>рінки на класному<br>веб-сайті.                                                                                                    |                          |                             |
| BCE<br>PA3    | ого<br>Зом                                | БАЛІВ НА ЦІЙ СТ                                                                                                    | ОРІНЦІ                                                                                                    |                                                                                                    |                          |                             |

Презентація дозволяє подати матеріал більш наглядно, індивідуально, з використанням елементів якісної графіки, відеоматеріалів, звуковим супроводом. Використання комп'ютерних презентацій сприяє розвитку наочно-образного мислення, стійкості уваги, образної пам'яті, уважності, спостережливості, стимулює продуктивні творчі функції мислення. У процесі створення презентації студенту необхідно проявити себе сценаристом, режисером, художником і вимогливим глядачем.

Також студентам необхідно звернути увагу на вибір типу публікації, яку вони будуть створювати. Важливо розглянути відмінності між інформаційним бюлетенем та буклетом, визначити їх місце й призначення у навчальному проекті. Необхідно визначити мету та особливості розвитку студентів під час створення публікації, зокрема використання при описуванні процесу чи явища власних думок, поєднання тексту і зображень, добору стилю.

Публікація повинна створюватись з урахуванням віку аудиторії на яку вона розрахована, і, відповідно, змісту, що їй притаманний. Необхідно ретельно продумати яким чином можна досягнути поставлених навчальних цілей. Для цього варто розробити спочатку схему планування її змісту та структури.

При оцінюванні публікації бажано звертати увагу на те, чи вносить вона якісь якісні зміни до навчального процесу, наскільки ефективно використовувались комп'ютерні технології, чи сприяє вона формуванню в студентів навичок мислення високого рівня.

Важливим є те, що під час створення публікацій студенти вчаться добирати стиль, комбінувати текст і зображення, використовувати при описуванні процесу чи явища свої думки, розраховані на читання однією людиною.

Після перегляду публікації необхідно її проаналізувати, визначити в чому її сильні сторони, чи відображається зв'язок між використанням комп'ютерних технологій та одержанням нових знань і навичок. Варто встановити яким чином вона демонструє уміння студентів інтерпретувати, оцінювати, узагальнювати, аналізувати інформацію, чи свідчить про розуміння поставлених навчальних цілей, взагалі, чи відповідає розробленим критеріям оцінювання.
| Розуміння змісту (х 10)         | <ul> <li>Студент виконав всі компоненти проекту</li> <li>Студент показує глибоке розуміння всіх концепцій та/або процесів</li> <li>Все написане точною науковою мовою, сфокусоване на науковою мовою, сфокусоване на науковому дослідженні</li> <li>Студент пропонує цікаву інтерпретацію чи пояснення (використовує узагальнення, застосування теорії, аналогії), супроводжується цікавими деталями</li> <li>Студент обирає більш ефективний та ймовірний процесь дослідження</li> </ul> | <ul> <li>Студент виконав всі найбільш важливі конав всі найбільш важливі ком по ненти проекту</li> <li>Студент показує розуміння основних концепцій та/або процесів, проте деякі ідеї він може не розуміти.</li> <li>Все написане науковою мовою, деякі наукові терміни вжиті правильно.</li> <li>Студент пропонує точну інтерпретацію</li> <li>Студент обирає е фективний процес</li> <li>Оформлення</li> </ul> | <ul> <li>Студент виконав деякі,<br/>проте важливі<br/>к о м п о не н т и<br/>проекту</li> <li>Студент показує<br/>розвиток свого<br/>розуміння основних концепцій<br/>та/або процесів.</li> <li>Все написане<br/>зрозуміло, але<br/>словник не на-<br/>уковий.</li> <li>Студент пропо-<br/>нує декілька<br/>інтерпретацій</li> <li>Учню потрібна<br/>допомога, для<br/>вибору ефек-<br/>тивного про-<br/>цесу</li> <li>Положення</li> </ul> | <ul> <li>Студент виконав деякі, компоненти проекту з допомогою дорослих</li> <li>Студент показує мінімальне розуміння</li> <li>Все написане не відображає знання наукового словника.</li> <li>Інтерпретацій майже немає, вони необґрунтовані</li> <li>Студент потребує постійної допомоги дорослих для виконання роботи</li> <li>Розміщення</li> </ul> |
|---------------------------------|----------------------------------------------------------------------------------------------------|----------------------------------------------------------------------------------------------------|----------------------------------------------------------------------------------------------------|----------------------------------------------------------------------------------------------------|
| Оформлення                      | гічне та зрозуміле<br>• Елементи дизайну<br>добре підтримують<br>зміст<br>• Тип та розмір шриф-<br>тів, фон та розміри<br>добре підібрані                                                                                                    | продумане<br>• Елементи ди-<br>зайну підтри-<br>мують зміст<br>• Текст легко чи-<br>тати, фон при-<br>ємний                                                                                                    | <ul> <li>матеріалів випадкове</li> <li>Дизайн елементів не завжди підтримує зміст повідомлень</li> <li>Шрифти та фон можуть від во лікати від змісту</li> </ul>                                                                                                    | <ul> <li>матеріалів плутане</li> <li>Елементи дизайну не відповідають змісту повідомлень</li> <li>Шрифт та фон не дозволяють вільно читати текст</li> </ul>                                                                                                    |
| Зображення<br>/ Графіка         | <ul> <li>Зображення добре<br/>підібрані, допо-<br/>магають пояснити<br/>зміст, сприяють за-<br/>гальному вражен-<br/>ню від роботи</li> </ul>                                                                                                    | <ul> <li>Зображення<br/>підходять<br/>за змістом</li> </ul>                                                                                                    | <ul> <li>Мало зобра-<br/>жень, або вони<br/>не підходять<br/>за змістом</li> </ul>                                                                                                    | <ul> <li>Дуже мало<br/>зображень,<br/>вони зовсім<br/>не пов'язані зі<br/>змістом</li> </ul>                                                                                                    |
| Граматика та<br>рфографія (x 2) | <ul> <li>Зовсім немає грама-<br/>тичних, механіч-<br/>них та орфографіч-<br/>них помилок.</li> </ul>                                                                                                    | <ul> <li>Мінімальна<br/>кількість по-<br/>милок, що<br/>не заважає до-<br/>брому сприй-<br/>няттю роботи</li> </ul>                                                                                                    | <ul> <li>Граматичні по-<br/>милки заважа-<br/>ють доброму<br/>сприйняттю<br/>роботи</li> </ul>                                                                                                    | • Багато грама-<br>тичних поми-<br>лок, механіч-<br>них описок та<br>невірної побу-<br>дови речень                                                                                                    |

#### Критерії оцінювання публікації

Для встановлення зв'язку з іншими студентами у світі доцільно створювати веб-сайти. Вони слугують водночас і засобом пошуку партнерів для здійснення завдань проекту, і інформаційними ресурсами для інших студентів. Веб-сайти можна використовувати для демонстрації процесу навчання, для опублікування результатів анкетних опитувань, для подання студентських робіт, висвітлення результатів проекту, відображення подій з життя групи чи ВУЗу. Необхідно визначити на яку аудиторію розрахований веб-сайт і створити зручний та цікавий формат, звернути увагу на узгодженість елементів дизайну, пам'ятаючи, що основне призначення студентівських веб-сайтів полягає в відображенні поточної інформації, результатів досліджень, спілкуванні з аудиторією інших навчальних закладів країни чи світу, збиранні інформації.

Розробляючи веб-сайт, потрібно планувати його розмір не більше ніж чотири сторінки, оскільки їх цілком вистачить для опанування початковими знаннями та вміннями по створенню навчальних сайтів, з одного боку та відображення результатів самостійного дослідження студентів, що виконувалось у проекті — з іншого.

Як і інші студентські роботи, веб-сайт теж має оцінюватись.

| БАЛИ                                      | 4                                                                                                | 3                                                                                        | 2                                                                          | 1                                                                                          |
|-------------------------------------------|--------------------------------------------------------------------------------------------------|------------------------------------------------------------------------------------------|----------------------------------------------------------------------------|--------------------------------------------------------------------------------------------|
| Зміст                                     | Дуже інформатив-<br>ний, ви дійсно опи-<br>суєте те, що знаєте та<br>розумієте добре             | Якість прийнят-<br>на, ви презентує-<br>те небагато ціка-<br>вої інформації              | Дуже стисла<br>інформація,<br>зміст міг би<br>бути кращим                  | Дуже мало<br>інформації, не-<br>інформаційний<br>зміст                                     |
| Наві-<br>гація                            | Зрозуміла організа-<br>ція матеріалу, про-<br>довження сторінок<br>сприймається дуже<br>природно | Зрозуміла орга-<br>нізація, легко<br>переходити від<br>сторінки до сто-<br>рінки         | Навігація<br>по сторінці<br>в принципі<br>зрозуміла, але<br>дещо заплутана | Дуже заплутана,<br>важко зорієнту-<br>ватись, на якому<br>місці сторінки<br>ви знаходитесь |
| Ви-<br>корис-<br>тання<br>техно-<br>логій | Ви знайшли декілька<br>нових прийомів!                                                           | Ви яскраво показа-<br>ли, що створення<br>веб-сторінки — це<br>для вас легко і<br>цікаво | Хороший поча-<br>ток, але багато<br>над чим треба<br>ще попрацю-<br>вати   | Ви все ще бо-<br>ретесь зі своєю<br>веб-сторінкою                                          |
| Графі-<br>ка                              | Графіка виглядає<br>професійно, допо-<br>внює зміст сторінки                                     | Графіка пред-<br>ставлена на сто-<br>рінці, але не до-<br>дає змісту                     | Небагато гра-<br>фіки, часто<br>псує вигляд<br>сторінки                    | Графіка?<br>А де вона?                                                                     |
| Твор-<br>чість                            | Ого! Як ви це зроби-<br>ли?                                                                      | У вас непоганий<br>творчий потен-<br>ціал                                                | Потенціал є,<br>але треба по-<br>працювати                                 | Творчість? Та<br>що ви?                                                                    |
| Гра-<br>мот-<br>ність                     | Спробуй знайти по-<br>милку!                                                                     | Дві-три несерйоз-<br>ні помилки, але<br>сторінка вигля-<br>дає добре                     | Ой, я не по-<br>мітив декілька<br>серйозних по-<br>милок!                  | Мої помилки<br>зовсім зіпсували<br>сторінку…                                               |

#### Критерії оцінювання веб-сайту

Веб-сайт цікавий тим, що дозволяє зробити багато гіперпосилань на матеріали яких ми не бачимо попавши на ту чи іншу сторінку. Доцільно і корисно після завершення роботи обговорити створений веб-сайт. Адже, коли студент задоволений результатами своєї роботи, коли є йому чим похвалитися перед друзями, іншими студентами, і навіть родиною — тільки тоді приходить успіх. А успішне навчання — це найкраща мотивація для його подальшого продовження.

Опісля, варто визначити які розробки відносяться до *дидактичних матеріалів* та чим вони відрізняються від методичних. Пропонується продумати дидактичні матеріали та створити їх за допомогою текстового або ж табличного процесорів, звернувши увагу на методичне призначення і роль матеріалів, особливості їх створення. Необхідно визначитись з якою метою створюватимуться дидактичні матеріали, на якому етапі реалізації проекту їх можна використати.

*Мета* створення дидактичних матеріалів полягає в управлінні процесом засвоєння студентами знань з конкретної теми, підведення підсумків їх дослідницької, пошукової, творчої діяльності в рамках навчального проекту. Працюючи над змістом матеріалів не забувайте про мету та завдання проекту, його основні питання. Дидактичні матеріали можуть містити перевірочні тести, кросворди, діаграми. Вони допомагають краще зрозуміти проблеми, які досліджуються, одержати необхідні знання, уміння і навички.

Під час реалізації проекту в студентів формуються навички мислення високого рівня, вони проводять самостійну дослідницьку діяльність, намагаються осмислювати та аналізувати свою роботу, і що найважливіше, ці неординарні завдання сприяють підвищенню пізнавального інтересу студентів. Реалізація такого проекту стимулює та мотивує застосування проблемної, дослідницької діяльності студентів, для здійснення якої передбачається використання інформаційно-комунікаційних технологій, що дає змогу працювати краще, плідніше та швидше. Студент виступає активним учасником колективної та групової роботи, він з повагою ставиться до інших студентів, здатний успішно співпрацювати з ними.

Після створення навчального проекту його необхідно *продемонструвати*. Для цього необхідно роздрукувати план проекту, буклет, форми оцінювання студентських робіт. Користуючись програмою Smart Notebook створюється файл, за допомогою якого будуть демонструватися основні складові розробленого Портфоліо. За допомогою вкладень доцільно ознайомити всіх із розробленими прикладами, методичними та дидактичними матеріалами. Мета демонстрації полягає в тому, щоб показати остаточний результат виконаної роботи. Розуміння того факту, що результати роботи побачать не лише одногрупники, стає додатковою мотивацією серйозного ставлення до виконання поставленого завдання, що зумовлює отримання кращих результатів.

Робота з методу проектів потребує чіткого планування дій, наявності чи задуму гіпотези рішення цієї проблеми, чіткого розподілу ролей, тобто завдань для кожного учасника за умови тісної взаємодії.

Сутність проектної технології — у функціонуванні цілісної системи дидактичних засобів, що адаптує навчально-виховний процес до структурних і організаційних вимог щодо навчального проектування. А воно вже передбачає системне та послідовне моделювання тренувального вирішення проблемних ситуацій, які потребують активізації пошукових зусиль учасників педагогічного процесу; дослідження й розробки оптимальних шляхів вирішення проектів; неодмінного публічного захисту й аналізу підсумків упровадження.

Проектна технологія принципово відповідає за встановлення міцного зворотного зв'язку між теорією й практикою в процесі навчання, виховання й розвитку особистості.

Практикою доведено, що тільки активні дослідження та метод проектів перетворюють особистість на суб'єкт педагогічного процесу. Набуті в процесі реалізації проекту знання, вміння та навички не тільки здобувають особливу міцність і свідомість, а й асоціативно пов'язані з отриманням задоволення, що стає стимулом для нового пошуку.

Використання інноваційних педагогічних технологій формує стійкий інтерес до навчання, сприяє розвитку творчості, спрямованої на використання та підвищення мотивації студентів, розвиток навичок високого рівня та практичних життєвих навичок. Саме це і стверджує Тетяна Нанаєва — директор програми в Україні — у власній презентації (Рис. 6.5):

#### СТВОРЕННЯ НАВЧАЛЬНОГО ПРОЕКТУ ЗАСОБАМИ ІНФОРМАЦІЙНИХ ТЕХНОЛОГІЙ

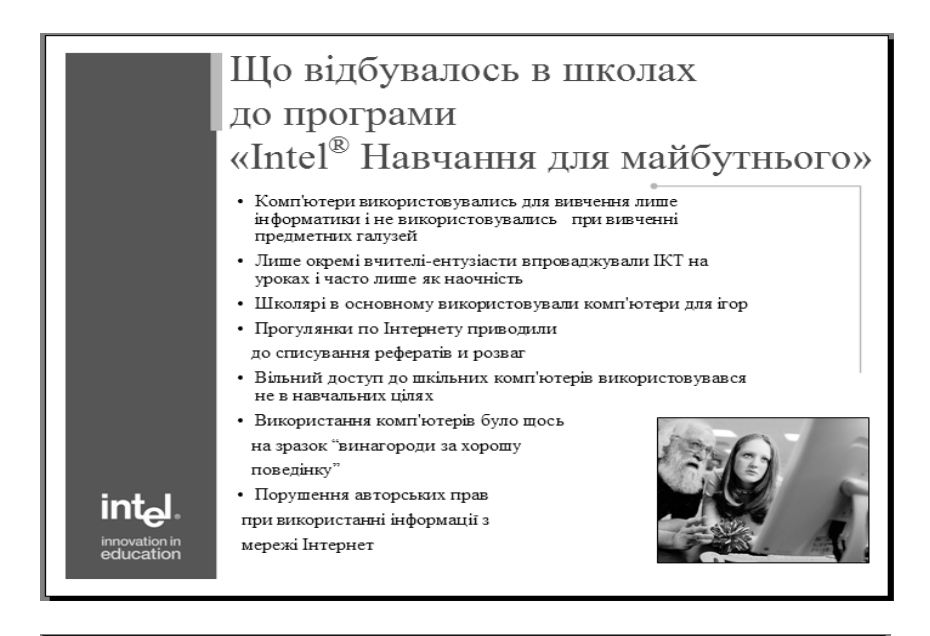

# Що відбувається в школах після програми «Intel<sup>®</sup> Навчання для майбутнього».

- Технології використовуються для підтримки вивчення предметних галузей, а не тільки інформатики
- Починає інтенсивно застосовуватись проектні та проблемно-пошукові методи навчання
- Вчителі починають впевнено використовувати технології, працювати разом з іншими вчителями
- Зростає креативність і правова грамотність вчителів. Стандартні офісні додатки використовуються для самостійних методичних розробок
- З'являються нові форми контролю знань і навичок учнів
- Учні і вчителі приймають участь у міжнародних телекомунікаційних проектах

 практична спрямованість знань та навичок учнів

Зростають
 мотивація учнів
 інтеграція предметів

innovation in education

- Рис. 6.5

## ВИКОРИСТАНА ЛІТЕРАТУРА

- 1. Intel<sup>@</sup> Навчання для майбутнього. К. : Видавнича група ВНV, 2004. 416 с.
- 2. Буйницька О.П. Навчальні проекти в позакласній роботі (з використанням сучасних інформаційних технологій) : посібник для вчителів. Кам'янець-Подільський : ПП Буйницький, 2007. 60 с.
- 3. Гончаренко С. Український педагогічний словник. / С. Гончаренко. Київ : Либідь, 1997. 376 с.
- 4. Енциклопедія освіти / Акад. пед. наук України; головний ред. В. Г. Кремень. — К. : Юрінком Інтер, 2008. — 1040 с.
- Карпенко С. Г., Попов В. В., Тарнавський Ю. А., Шпортюк Г. А. Інформаційні системи і технології : Навч. посіб. для студ. вищ. навч. закл. / Міжрегіональна академія управління персоналом. — К. : МАУП, 2004. — 192 с. — Бібліогр.: 188 с.
- 6. Морзе Н. В. Методика навчання інформатики : Навч. посіб. : У З ч. / За ред. М. І. Жалдака. — К. : Навчальна книга, 2004. — Ч. II : Методика навчання інформаційних технологій. — 287 с.
- Федотова Е. Л. Информационные технологии в профессиональной деятельности: учеб. пособие для студ. учреждений сред. проф. образования, обучающихся по группе спец. 2200 "Информатика и вычислительная техника". — М. : Форум; Инфра-М, 2008. — 366 с.

# ТЕМИ ДЛЯ САМОСТІЙНОГО ОПРАЦЮВАННЯ ДО ЗМІСТОВОГО МОДУЛЯ VI

- ✓ Проектно-дослідницький метод навчання. Його сутність.
- ✓ Типи проектів. Їх призначення.
- Функції навчальних проектів.
- ✓ Можливості пакету MS Office щодо розробки навчальних проектів.

# РЕКОМЕНДОВАНА ЛІТЕРАТУРА

- 1. Intel<sup>®</sup> Навчання для майбутнього. К. : Видавнича група ВНV, 2004. 416 с.
- 2. Буйницька О.П. Інформаційні технології та технічні засоби навчання : курс лекцій. Кам'янець-Подільський : ПП Буйницький, 2010. 180 с.
- Морзе Н. В. Методика навчання інформатики : Навч. посіб. : У З ч. / За ред. М. І. Жалдака. — К.: Навчальна книга, 2004. — Ч. І : Загальна методика навчання інформатики. — 256 с.

## НАВЧАЛЬНО-МЕТОДИЧНЕ ЗАБЕЗПЕЧЕННЯ КУРСУ

## Методичні поради до вивчення курсу

Курс "Інформаційні технології та технічні засоби навчання" вивчається на лекціях, лабораторних заняттях, консультаціях та під час самостійної роботи студентів.

ЛЕКЦІЇ. Основною формою засвоєння теоретичного матеріалу у навчальному процесі є лекція. Вона має навчально-виховне значення і розкриває перед студентами суть основних положень програми курсу. Лекції проводяться із застосування технічних засобів навчання і демонстрацією предмета вивчення на реальних об'єктах. Змістовне навантаження лекції поєднується з методичними вказівками та посиланнями на літературу, необхідними для підготовки до лабораторних та інших видів занять.

На лекціях студентам доцільно конспектувати лекційний матеріал, під час самостійної роботи — доповнювати конспект і до наступного лекційного заняття добре знати попередній навчальний матеріал.

ЛАБОРАТОРНІ ЗАНЯТТЯ. Лабораторне заняття є основною формою практичного засвоєння змісту дисципліни, на якому студент під керівництвом викладача особисто проводить натурні та імітаційні дослідження за заданою темою. Дидактичною метою лабораторного заняття є набуття практичних умінь та навичок роботи в предметній галузі дисципліни. Лабораторні заняття проводяться виключно в спеціалізованих комп'ютерних класах, де кожний студент виконує лабораторне завдання на індивідуальному робочому місці, обладнаному персональним комп'ютером.

До лабораторної роботи студенти повинні ретельно готуватися, щоб за передбачений програмою час виконати усі завдання роботи, дати відповіді на тестові запитання, сформувати звіт за запропонованою формою та захистити їх перед викладачем на консультації або під час самостійної роботи. Для цього на початку кожного лабораторного заняття здійснюється перевірка підготовленості студентів до її виконання. Якщо студент не підготувався належним чином, він до виконання лабораторної роботи не допускається, отримує індивідуальне завдання і відпрацьовує її під час самостійної роботи. Рівень підготовленості студента до лабораторної роботи та її виконання оцінюється викладачем за прийнятою в університеті шкалою. Відповідна кількість балів виставляється в журналі обліку роботи академічної групи і враховується при виставленні підсумкового оцінювання з дисципліни.

### Форма звіту до лабораторного завдання

## ЗВІТ ПРО ВИКОНАННЯ ЛАБОРАТОРНОЇ РОБОТИ № \_\_\_\_

| на тему"                |                          | ** |
|-------------------------|--------------------------|----|
| ПІБ студента            |                          |    |
| Група                   |                          |    |
| Дата                    |                          |    |
| Бали тестового завдання |                          |    |
| Звіт склав              | _Звіт зараховано з балом |    |

КОНСУЛЬТАЦІЇ. Консультація є складовою навчального процесу за дисципліною, де студент отримує відповіді від викладача на конкретні запитання або пояснення певних теоретичних положень чи аспектів їх практичного застосування. Консультація може бути індивідуальною або груповою, залежно від того, які виникають питання: індивідуальні, пов'язані з виконанням індивідуальних завдань, чи групові, пов'язані з потребами академічної групи щодо окремих теоретичних або практичних питань навчальної дисципліни. Консультації проводяться за розкладом в комп'ютерних класах і призначені для сприяння успішному проведенню самостійної роботи студентів.

САМОСТІЙНА РОБОТА. Самостійна робота є основною формою самостійного оволодіння студентом навчальним матеріалом за програмою дисципліни. Зміст самостійної роботи студента визначається навчальною програмою дисципліни, цими методичними рекомендаціями, завданнями та вказівками викладача.

Під час самостійної роботи студент повинен цілеспрямовано шукати і застосовувати ефективні способи вивчення дисципліни, свідомо та послідовно працювати над отриманими завданнями, вміти знаходити і використовувати потрібну інформацію як у навчальній, науковій і періодичній літературі, так і засобами пошукової системи Інтернет, планувати свою роботу тощо. ІСПИТ. Підсумковий контроль за навчальною роботою студентів здійснюється згідно з навчальним планом дисципліни на іспиті. Студент вважається допущеним до іспиту з дисципліни, якщо він виконав усі передбачені робочою навчальною програмою лабораторні та інші види робіт, оформив звіти і захистив їх перед викладачем, набравши при цьому більше 35 балів.

Іспит з дисципліни проводиться безпосередньо на персональному комп'ютері за екзаменаційним завданням. Екзаменаційне завдання за змістом і кількістю питань дозволяє всебічно оцінити рівень засвоєння студентом основних теоретичних положень дисципліни та відповідних практичних навичок.

Підготовка студента до іспиту повинна розпочинатися з першого навчального заняття, з написання конспекту, з регулярної підготовки до лабораторних занять, з активної самостійної роботи над навчальним матеріалом за цими методичними рекомендаціями і переліком питань для самостійного опрацювання та до іспиту.

# ЛАБОРАТОРНІ ЗАНЯТТЯ

## Лабораторне заняття 1 Представлення даних в персональному комп'ютері. Операційна система Windows

#### Завдання на лабораторне заняття:

- 1. Відкрийте вікно Мій комп'ютер.
- 2. З'ясуйте скільки вільного та зайнятого місця на диску D:\.
- За допомогою керуючих кнопок вікна: розгорніть вікно на весь екран, відновіть до попередніх розмірів; згорніть на панель завдань.
- 4. Змініть розміри вікна до <sup>1</sup>/<sub>2</sub>, <sup>1</sup>/<sub>4</sub> екрану; перемістіть вікно в лівий верхній кут Робочого стола.

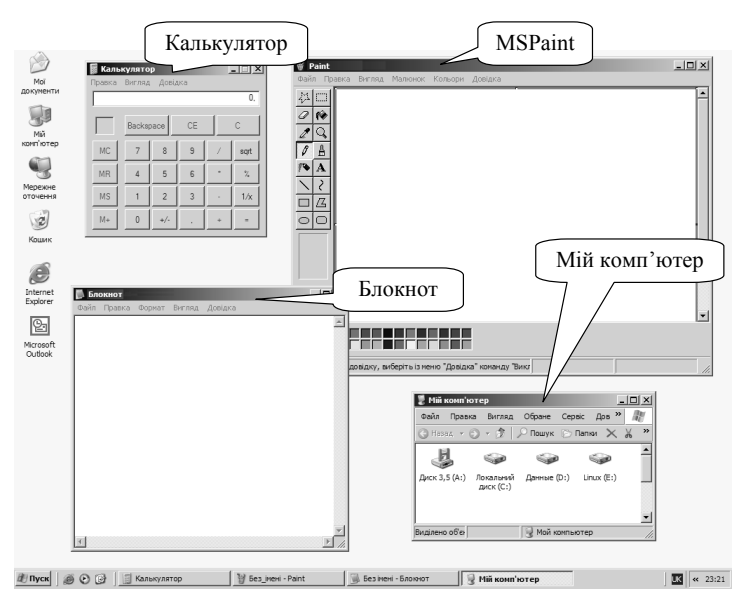

- 5. Відкрийте і розташуйте на екрані вікна відповідних програм так, як показано на рисунку.
- 6. Зробіть почергово робочим кожне з вікон: за допомогою кнопок на панелі завдань.

- 7. За допомогою Панелі завдань розмістіть вікна: каскадом, без перекриття згори вниз, ліворуч, праворуч.
- 8. Закрийте два вікна за допомогою миші, інші за допомогою клавіатури.
- 9. У вікні Мій комп'ютер:
- вимкніть та знову увімкніть рядок стану;
- з'ясуйте об'єм вільного та зайнятого місця на диску D:;
- відобразіть вміст диску D:;
- відобразіть об'єкти папки Works у вигляді маленьких або крупних значків, списку, таблиці;
- впорядкуйте об'єкти за алфавітом.
- 10. Знайдіть всі файли, які:
- починаються з літери "s";
- мають розширення.bak;
- створені за минулий тиждень;
- за розміром не менші ніж 5 Мб.
- 11. Відкрийте довідку Windows та знайдіть в ній відомості про роботу з програмами (вікнами).
- 12. Створіть свою власну папку (Прізвище ваше), а в ній текстові документи за групами інформації згідно законодавству. Далі, створивши папку "Інформація" перенесіть відповідні текстові документи в дану папку (для виділення необхідних файлів використовувати клавішу *Ctrl*).
- 13. Опишіть виконання лабораторної роботи у файлі виконання.txt
- 14. Виконайте тестове завдання і складіть звіт про виконання лабораторної роботи за зразком.

| Дисципліна: "Інформаційні технології та тех |  |          |                 | технічн  | і засоби навчання" |
|---------------------------------------------|--|----------|-----------------|----------|--------------------|
| Вид контролю: Тестовий кон                  |  |          | троль за змісто | зим моду | лем I              |
| Гру-                                        |  | ПІБ сту- |                 |          |                    |
| па: дента:                                  |  |          |                 |          |                    |
| Тестове завдання 1:                         |  |          |                 | Дата:    |                    |

Тестове завдання 1: Дата: Уважно прочитайте твердження або запитання, виберіть серед варіантів відповідей вірне продовження або вірну відповідь, її номер знесіть до комірки "Відпов."

| Запитання                               |   | Варіанти відповідей                                                                                                    | Від-<br>пов. |
|-----------------------------------------|---|----------------------------------------------------------------------------------------------------|--------------|
|                                         | 1 | Інформація — це відомості про навко-<br>лишній світ.                                                                                                    |              |
| 1. Яке твердження<br>є правильним і ви- | 2 | Інформація — це відомості про навко-<br>лишній світ і процеси, які в ньому від-<br>буваються.                                                                                                    |              |
| чериним:                                | 3 | Інформація — це відомості, повідо-<br>млення, пояснення, знання, навчан-<br>ня, інструктаж, виклад тощо                                                                                                    |              |
|                                         | 4 | Інформатика — наукова дисципліна,<br>що вивчає структуру і загальні власти-<br>вості інформації.                                                                                                    |              |
| 2. Яке твердження                       | 5 | Інформатика — наукова дисципліна, що<br>вивчає структуру, загальні властивості й<br>закономірності наукової інформації.                                                                                                    |              |
| є правильним і ви-<br>черпним?          | 6 | Інформатика — наука, яка вивчає<br>структуру і загальні властивості ін-<br>формації, а також питання, пов'язані<br>із збиранням, обробкою, зберіганням,<br>пошуком, передаванням і використан-<br>ням інформації в найрізноманітніших<br>галузях людської діяльності |              |
| 3 Stea TRADITIVALITY                    | 7 | Інформаційні технології — це процеси,<br>які реалізуються засобами обчислю-<br>вальної техніки.                                                                                                    |              |
| є правильним і ви-<br>черпним?          | 8 | Інформаційні технології — це про-<br>цеси, які реалізуються засобами об-<br>числювальної техніки і забезпечують<br>виконання заданих вимог до пошуку<br>інформації.                                                                                                  |              |

| Запитання                                           |    | Варіанти відповідей                                                                                                    | Від-<br>пов. |
|-----------------------------------------------------|----|----------------------------------------------------------------------------------------------------|--------------|
|                                                     | 9  | Інформаційні технології — це про-<br>цеси, які реалізуються засобами об-<br>числювальної техніки і забезпечують<br>виконання заданих вимог до пошуку,<br>подання, перетворення, передавання<br>та використання інформації. |              |
|                                                     | 10 | Кодування — операція заміни знаків<br>однієї знакової системи в знаки іншої<br>знакової системи.                                                                                                    |              |
| 4. Яке твердження<br>є правильним і ви-             | 11 | Кодування — операція заміни знаків<br>або групи знаків однієї знакової систе-<br>ми в знаки або групи знаків іншої зна-<br>кової системи.                                                                                  |              |
| черпним?                                            | 12 | Кодування — операція заміни знаків<br>або групи знаків однієї знакової сис-<br>теми в знаки або групи знаків іншої<br>знакової системи при збереженні тієї<br>інформації, яка за допомогою цих зна-<br>ків подається.      |              |
|                                                     | 13 | шістнадцять значень.                                                                                                    |              |
| 5. Двома бітами                                     | 14 | вісім значень.                                                                                                    |              |
| можна заподувати                                    | 15 | чотири значення.                                                                                                    |              |
|                                                     | 16 | ЕОМ — це пристрій, що виконує операції введення інформації та оброблення її за певною програмою.                                                                                                    |              |
| 6. Яке твердження<br>є правильним і ви-<br>черпним? | 17 | ЕОМ — це пристрій, що виконує опе-<br>рації оброблення інформації за пев-<br>ною програмою і виведення одержа-<br>них результатів у формі, придатній<br>для сприймання людиною.                                            |              |
|                                                     | 18 | EOM — це пристрій, що виконує опера-<br>ції введення інформації, оброблення її<br>за певною програмою і виведення одер-<br>жаних результатів у формі, придатній<br>для сприймання людиною.                                 |              |

| Запитання                             |    | Варіанти відповідей                                                                                                    | Від-<br>пов. |
|---------------------------------------|----|----------------------------------------------------------------------------------------------------|--------------|
| 7. Операційна сис-                    | 19 | керування апаратними ресурсами об-<br>числювальної системи і взаємодію<br>програмних процесів з апаратурою,<br>іншими процесами та користувачами. |              |
| тема — це сукуп-<br>ність програмних  | 20 | керування апаратними ресурсами об-<br>числювальної системи.                                                                                       |              |
| засоопв, що заоез-<br>печують         | 21 | керування апаратними ресурсами об-<br>1 числювальної системи і взаємодію<br>програмних процесів з апаратурою.                                     |              |
|                                       | 22 | керування апаратними ресурсами комп'ютера.                                                                                                    |              |
| 8. Прикладні про-<br>грами призначені | 23 | розв'язання конкретної задачі чи кла-<br>су задач або для надання користуваче-<br>ві певних послуг.                                               |              |
| <i>д</i> ,л,я                         | 24 | забезпечення взаємодії програмного<br>забезпечення з апаратурою, іншими<br>процесами і користувачами.                                             |              |
| 9. Головним еле-                      | 25 | файл.                                                                                                    |              |
| ментом інтерфейсу                     | 26 | вікно.                                                                                                    |              |
| ми Windows є                          | 27 | папка.                                                                                                    |              |
|                                       | 28 | головним елементом інтерфейсу опера-<br>ційної системи Windows.                                                                                   |              |
| 10. Файл є                            | 29 | основним інформаційним об'єктом операційної системи Windows.                                                                                      |              |
|                                       | 30 | місцем, де зберігається інформація<br>про програми і засоби для їх виконан-<br>ня.                                                                |              |

# Лабораторне заняття 2 Наочне подання навчальних матеріалів засобами SMART Board

#### Завдання на лабораторне заняття:

- 1. У додатку SMART Notebook створіть титульний слайд з використанням семплера об'єктів галереї та панелі інструментів, на якому вказані: номер лабораторної роботи, назва роботи, прізвище, ім'я виконавця.
- Використовуючи основні функції додатку створіть наступних 7 казкових слайдів, за допомогою яких можна було б пояснити діткам молодшого шкільного віку склад периферійного обладнання персонального комп'ютера

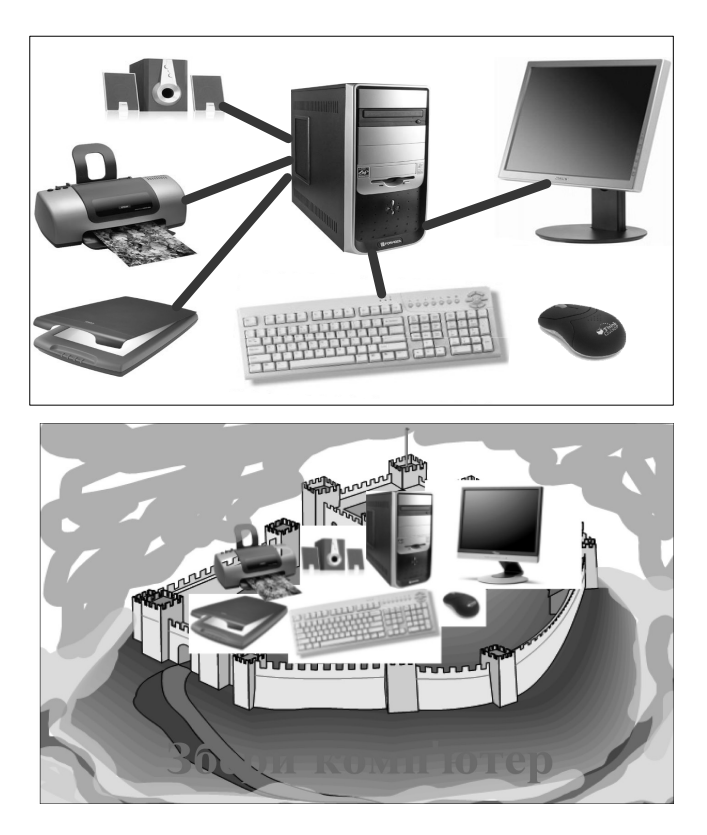

3. На 8–9 слайдах відобразіть різницю між столами з переміщенням відповідних предметів на певний стіл.

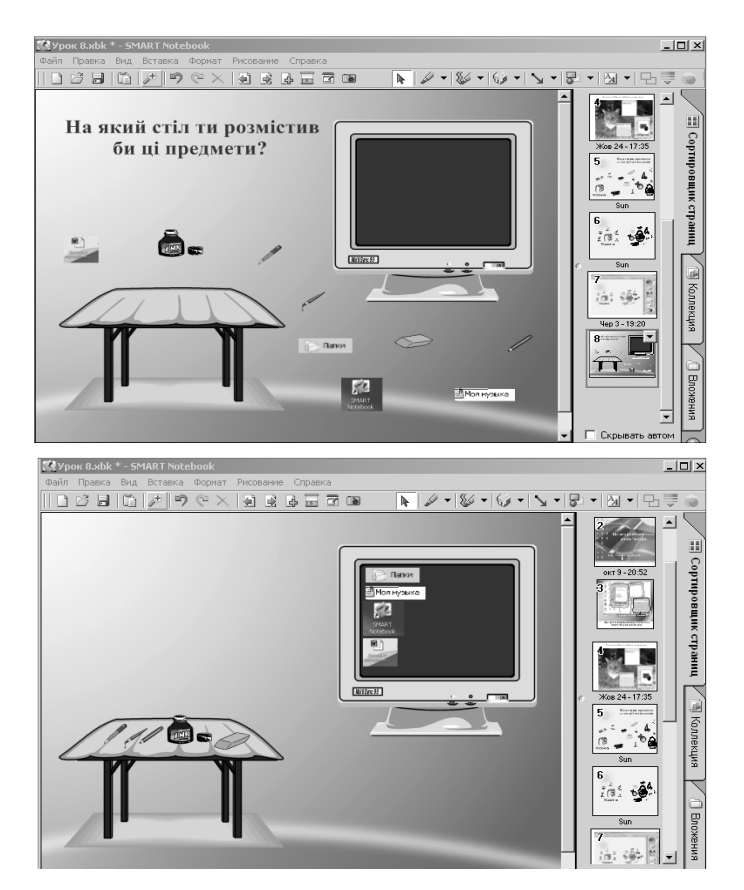

- 4. Продемонструйте переміщення предметів, записавши його у файл *стіл* та розмістіть у вкладці Вкладення.
- 5. В цій же вкладці розмістіть створений навчальний анімаційний файл із під'єднання периферійних пристроїв. При створенні використовуйте додатково інструменти затінювання, підсвічування, збільшування та фотографування.
- Виконайте тестове завдання та складіть в додатку SMART Notebook індивідуальний звіт про виконання лабораторної роботи (додаток до звіту — створений комплексний засіб подання навчальної інформації в середовищі SMART Board) за зразком.

| Дисципліна:         | "Інфс | "Інформаційні технології та технічні засоби навчання" |       |  |  |
|---------------------|-------|-------------------------------------------------------|-------|--|--|
| Вид контролю:       | Тесто | Тестовий контроль за змістовим модулем І              |       |  |  |
| Група:              |       | ПІБ                                                   |       |  |  |
| Тестове завдання 2: |       |                                                       | Дата: |  |  |

Уважно прочитайте твердження або запитання, виберіть серед варіантів відповідей вірне продовження або вірну відповідь, її номер знесіть до комірки "Відпов."

| Запитання                                                                                       |   | Варіанти відповідей                                                                                                    |  |  |  |
|-------------------------------------------------------------------------------------------------|---|----------------------------------------------------------------------------------------------------|--|--|--|
| 1. Програмно-техно-                                                                             | 1 | 1 педагогічна технологія навчання                                                                                                    |  |  |  |
| логічний навчальний                                                                             | 2 | технічний засіб навчання                                                                                                    |  |  |  |
| комплекс SMART<br>Board — це                                                                    | 3 | програмний засіб навчання                                                                                                    |  |  |  |
| 2.7                                                                                             | 4 | чутливий до дотику екран SMART<br>Board, персональний комп'ютер,<br>мультимедійний проектор і комуні-<br>каційне обладнання                                   |  |  |  |
| 2. Эке твердження є<br>правильним і вичерп-<br>ним?<br>До складу комплек-<br>су на основі SMART | 5 | чутливий до дотику екран SMART<br>Board, персональний комп'ютер,<br>мультимедійний проектор і власне<br>програмне забезпечення                                |  |  |  |
| Board входять:                                                                                  | 6 | чутливий до дотику екран SMART<br>Board, персональний комп'ютер,<br>мультимедійний проектор, власне<br>програмне забезпечення і комуніка-<br>ційне обладнання |  |  |  |
| 3. Яке твердження є                                                                             | 7 | спеціальні ручки, палець руки, елек-<br>тронна гумка                                                                                                    |  |  |  |
| правильним і вичерп-<br>ним? Для написання                                                      | 8 | спеціальні ручки, палець руки, інші<br>тверді предмети                                                                                                    |  |  |  |
| дення різних ліній та їх<br>видалення електронною<br>гумкою можуть бути<br>використані:         | 9 | спеціальні ручки, палець руки, елек-<br>тронна гумка, інші тверді предмети                                                                                    |  |  |  |

| Запитання                                                  |    | Варіанти відповідей                                                                                                    | Від-<br>пов. |  |  |
|------------------------------------------------------------|----|----------------------------------------------------------------------------------------------------|--------------|--|--|
| 4. Якщо поміняти міс-                                      | 10 | червона ручка буде писати синім ко-<br>ліром                                                                                          |              |  |  |
| цями на підставці для<br>ручок червону і синю              | 11 | червона ручка не змінить свого колі-<br>ру                                                                                            |              |  |  |
| ручки, то                                                  | 12 | синя ручка не змінить свого коліру                                                                                                    |              |  |  |
| 5. Якщо поміняти міс-                                      | 13 | зелена ручка набуде властивостей<br>електронної гумки                                                                                 |              |  |  |
| цями на підставці для                                      | 14 | зелена ручка не змінить свого коліру                                                                                                  |              |  |  |
| ручок електронну гум-<br>ку і зелену ручку, то             | 15 | електронна гумка не змінить своїх<br>властивостей                                                                                     |              |  |  |
| 6. Яке твердження є<br>правильним?<br>Якщо індикатор стану | 16 | екран не підключено до живлення                                                                                                    |              |  |  |
| екрану миготить зеле-<br>ним і червоним кольо-             | 17 | 17 живлення є, але екран не з'єднано з комп'ютером                                                                                    |              |  |  |
| рами, то                                                   | 18 | екран у робочому стані                                                                                                    |              |  |  |
| 7. Яке твердження є                                        | 19 | екран не підключено до живлення                                                                                                    |              |  |  |
| правильним?<br>Якщо індикатор стану                        | 20 | живлення є, але екран не з'єднано з комп'ютером                                                                                       |              |  |  |
| дошки має червоний<br>колір, то                            | 21 | екран у робочому стані                                                                                                    |              |  |  |
| 8. Яке твердження є                                        | 22 | дозволяє програмі правильно роз-<br>пізнавати місце дотику до поверхні<br>екрану                                                      |              |  |  |
| правильним і вичерп-<br>ним?<br>На ваштовування            | 23 | забезпечує виникнення курсору<br>на місці дотику до екрану                                                                            |              |  |  |
| чутливого до дотику<br>екрану                              | 24 | дозволяє програмі правильно роз-<br>пізнавати місце дотику до поверхні<br>екрану і забезпечує виникнення кур-<br>сору на місці дотику |              |  |  |
| 0.11.                                                      | 25 | натисканням хрестиків-мішеней<br>на екрані у будь-якому порядку                                                                       |              |  |  |
| э. палаштовування<br>екрану інтерактивної                  | 26 | послідовним натисканням хрести-<br>ків-мішеней на екрані                                                                              |              |  |  |
| дошки здіненюється                                         | 27 | натисканням першого і останнього хрестика-мішені на екрані                                                                            |              |  |  |

\_\_\_\_\_

| Запитання                                 |    | Від-<br>пов.                                                                                                    |  |
|-------------------------------------------|----|----------------------------------------------------------------------------------------------------|--|
|                                           | 28 | створення композицій з текстових і<br>графічних фрагментів                                                                                     |  |
| 10. Яке твердження є правильним і вичерп- | 29 | зберігання створених матеріалів та<br>відтворювання їх у процесі демон-<br>страції                                                             |  |
| ним? Додаток Блокно<br>призначений для    | 30 | створення композицій з текстових<br>і графічних фрагментів, зберігання<br>створених матеріалів та відтворюван-<br>ня їх у процесі демонстрації |  |

# Лабораторне заняття 3 Текстовий процесор Microsoft Office Word. Створення засобів подання навчальних матеріалів в MS Word

#### Завдання на лабораторне заняття:

- 1. Створіть документ, що складається з шести сторінок так, щоб друга і четверта сторінки мала альбомну орієнтацію, а всі інші книжну.
- На першій сторінці наберіть свою автобіографію (не менше 5 речень). Оформіть її у вигляді трьох колонок різної ширини з роздільником.
- 3. На другій сторінці наберіть вирази і формули:  $H_2O, C_2H_3, x^5$ -cos<sup>2</sup> ( $\varpi$ +35<sup>0</sup>),  $x \notin (-\infty; 3)$ ;  $x \neq (\angle 30^0)$ та створіть набір малюнків

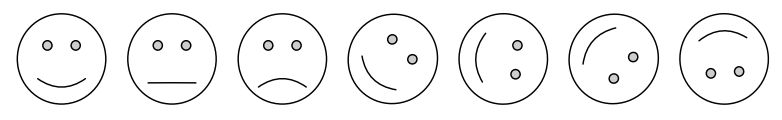

4. На третій сторінці створіть запрошення для друзів. Рамку на сторінці зробіть у вигляді повітряних кульок, в якості *Тла* використайте квіти. Запрошення створіть, як на рисунку.

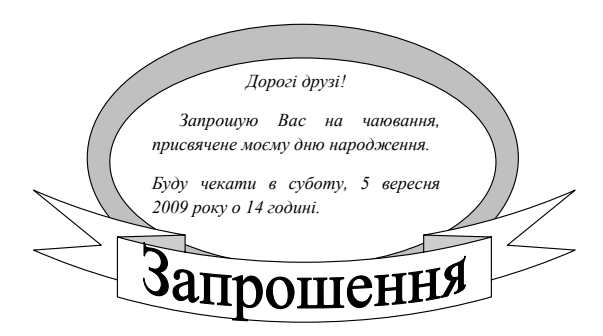

5. В нижньому колонтитулі наберіть ваше прізвище, ім'я та шифр групи.

- 6. До верхнього колонтитула введіть час та дату відкриття документа.
- 7. На четвертій сторінці створіть об'яву:

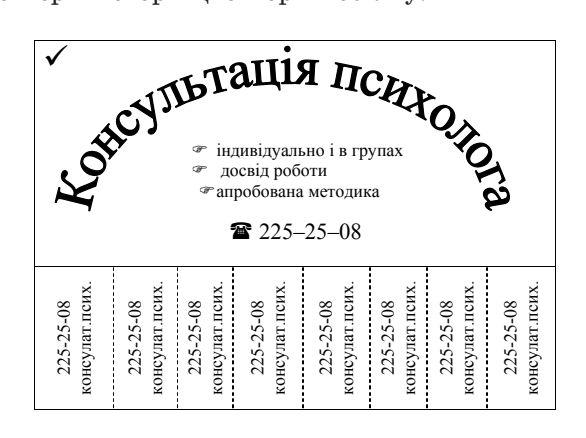

8. На наступній сторінці — календар місяця

|                                                                                                    | №<br>nn | Дні       |   |    | Тижні |    |    | $\bigstar$ |
|----------------------------------------------------------------------------------------------------|---------|-----------|---|----|-------|----|----|------------|
|                                                                                                    |         |           | 1 | 2  | 3     | 4  | 5  |            |
| 4. Fix                                                                                                    | 1       | Понеділок |   | 5  | 12    | 19 | 26 | S Co       |
| AN ANY                                                                                                    | 2       | Вівторок  |   | 6  | 13    | 20 | 27 | -63        |
|                                                                                                    | 3       | Середа    |   | 7  | 14    | 21 | 28 | Č.         |
| e de la companya de la companya de l | 4       | Четвер    | 1 | 8  | 15    | 22 | 29 |            |
|                                                                                                    | 5       | П'ятниця  | 2 | 9  | 16    | 23 | 30 |            |
|                                                                                                    | 6       | Субота    | 3 | 10 | 17    | 24 | 31 | A CONTRACT |
|                                                                                                    | 7       | Неділя    | 4 | 11 | 18    | 25 |    |            |

- 9. Розробіть шаблон *Грамота* для нагородження студентів, які перемогли у інститутському конкурсі "Соціальний педагог моє покликання!" на останній сторінці
- 10. Виконайте тестове завдання та складіть у Word індивідуальний звіт про виконання лабораторної роботи.

| Дисципліна:      | "Інфорі | "Інформаційні технології та технічні засоби навчання" |       |  |  |
|------------------|---------|-------------------------------------------------------|-------|--|--|
| Вид контролю:    | Тестови | 'естовий контроль за змістовим модулем II             |       |  |  |
| Група:           |         | ПІБ                                                   |       |  |  |
| Тестове завдання | r 3:    |                                                       | Дата: |  |  |

Уважно прочитайте твердження або запитання, виберіть серед варіантів відповідей вірне продовження або вірну відповідь, її номер знесіть до комірки "Відпов."

| Запитання                                                                           |    | Варіанти відповідей                                                                                                    | Від-<br>пов. |
|-------------------------------------------------------------------------------------|----|----------------------------------------------------------------------------------------------------|--------------|
|                                                                                     | 1  | пакет прикладних програм, при-<br>значений тільки для формування,<br>редагування, оброблення і сорту-<br>вання таблиць |              |
| 1. Яке твердження є<br>правильним і вичерп-<br>ним? Редактор текстів<br>"WORD" — це | 2  | пакет прикладних програм, що<br>застосовується для виконання об-<br>числень                                            |              |
|                                                                                     | 3  | пакет прикладних програм, за до-<br>помогою якого можна уводити,<br>редагувати та форматувати різні<br>тексти          |              |
| 2. Вставлення в текст                                                               | 4  | "Вставлення" — "Графіка"                                                                                               |              |
| доку-мента "WORD"                                                                   | 5  | "Вставлення" — "Символ"                                                                                                |              |
| спеціальних символів<br>виконується послугою                                        | 6  | "Вставлення" — "Зображення"                                                                                            |              |
| 3. Весь текст документа                                                             | 7  | "Редагування" — "Знайти"                                                                                               |              |
| "WORD" виділяється                                                                  | 8  | "Редагування" — "Замінити"                                                                                             |              |
| за командами                                                                        | 9  | "Редагування" — "Виділити все"                                                                                         |              |
| 4. Весь текст документа                                                             | 10 | "Ctrl+S"                                                                                                    |              |
| "WORD" виділяється                                                                  | 11 | "Ctrl+O"                                                                                                    |              |
| за допомогою клавіш                                                                 | 12 | "Ctrl+A"                                                                                                    |              |
| 5. Вставлення різних                                                                | 13 | " Вигляд" — "Ескізи"                                                                                                   |              |
| ілюстрацій в документ                                                               | 14 | " Вставлення" — "Рисунок"                                                                                              |              |
| через команду                                                                       | 15 | " Вставлення" — "Об'єкт"                                                                                               |              |

| Запитання                                                                                     |    | Варіанти відповідей                                                                                                    | Від-<br>пов. |
|-----------------------------------------------------------------------------------------------|----|----------------------------------------------------------------------------------------------------|--------------|
| 0 <i>G</i>                                                                                    | 16 | виконати команди "Вставлен-<br>ня" — "Малюнок" — "Напис" і на-<br>тиснути ОК                                                                                |              |
| 6. Яке твердження є<br>правильним і вичерп-<br>ним? Для застосування<br>стилю напису Word Art | 17 | виконати команди "Вставлен-<br>ня" — "Малюнок" — "Об'єкт Word<br>Art", обрати стиль напису і натис-<br>нути ОК                                              |              |
| до будь-якого фрагмен-<br>та тексту треба                                                     | 18 | виконати команди "Вставлен-<br>ня" — "Текст" — "Word Art", об-<br>рати стиль напису, у вікні, що<br>відкриється, ввести фрагмент тек-<br>сту і натиснути ОК |              |
| 7. Вирізування фраг-                                                                          | 19 | "Ctrl+V"                                                                                                    |              |
| мента тексту документа<br>"WORD" здійснюється<br>натисненням клавіш                           | 20 | "Ctrl+X"                                                                                                    |              |
|                                                                                               | 21 | "Ctrl+N"                                                                                                    |              |
| 8. Створити таблицю                                                                           | 22 | " Таблиця " — "Автодобір"                                                                                                    |              |
| "WORD" можна послу-                                                                           | 23 | " Вставлення" — "Об'єкт"                                                                                                    |              |
| гами                                                                                          | 24 | "Вставлення" — "Таблиця "                                                                                                    |              |
|                                                                                               | 25 | " Табличні знаряддя" — "Ма-<br>кет" — "Об'єднання"                                                                                                    |              |
| 9. Об'єднати комірки<br>таблиці "WORD" можна                                                  | 26 | " Таблиця" — "Автоформат табли-<br>ці"                                                                                                    |              |
| командами                                                                                     | 27 | " Таблиця" — " Макет"- "Власти-<br>вості"                                                                                                    |              |
|                                                                                               | 28 | виводить на екран панель із набо-<br>ром текстових спец ефектів                                                                                             |              |
| 10. Команда "Встав-<br>ка" — "Зображення" —<br>"Ліаграма"                                     | 29 | відкриває спеціальне меню з набором команд для вибору потрібного графічного об'єкта                                                                         |              |
| -41a1 pama                                                                                    | 30 | виводить на екран форму таблиці,<br>яку використовують для побудови<br>стовпцевої діаграми                                                                  |              |

# Лабораторне заняття 4 Табличний процесор Microsoft Office Excel. Опрацювання числових даних, побудова графіків та діаграм

#### Завдання на лабораторне заняття:

Завантажте табличний процесор MS Excel.

- 1. Створіть на Аркуш 1 три таблиці про результати контролю успішності студентів за перший семестр
- Таблиця 1— Результати контролю успішності студентів за місяцями (у абсолютних показниках).

Таблиця 2 — Середній бал за місяцями.

- Таблиця 3— Результати контролю успішності студентів за місяцями (у відносних показниках).
- 2. За даними Таблиці 1 зробіть відповідні обчислення в усіх таблицях.
- 3. Відформатуйте і відредагуйте таблиці.

Таблиця 1

| NG   |                                                 |       | 20.00 |        |      |       |
|------|-------------------------------------------------|-------|-------|--------|------|-------|
| лп   | Кількість студентів                             | вере- | жов-  | листо- | гру- | местр |
|      |                                                 | сень  | тень  | пад    | день | meerp |
| 1    | Кількість студентів, що отри-<br>мали "А"=5     | 8     | 9     | 8      | 7    | 32    |
| 2    | Кількість студентів, що отри-<br>мали "В, С"=4  | 14    | 15    | 18     | 21   | 68    |
| 3    | Кількість студентів, що отри-<br>мали "D, E"=3  | 8     | 7     | 6      | 5    | 26    |
| 4    | Кількість студентів, що отри-<br>мали "FX, F"=2 | 3     | 2     | 1      | 0    | 6     |
| Всьс | ого студентів                                   | 33    | 33    | 33     | 33   | 132   |

#### Результати контролю успішності студентів за місяцями (у абсолютних показниках)

#### Таблиця 2

| Місяці       | вере-<br>сень | жов-<br>тень | листо-<br>пад | грудень | За се-<br>местр |
|--------------|---------------|--------------|---------------|---------|-----------------|
| Середній бал | 3,82          | 3,94         | 4,00          | 4,06    | 3,95            |

#### Середній бал за місяцями

#### Таблиця З

Результати контролю успішності студентів за місяцями (у відносних показниках)

| NG       |                                               |               | <b>D</b> 2 22 |               |         |                 |
|----------|-----------------------------------------------|---------------|---------------|---------------|---------|-----------------|
| л⁰<br>ПП | Кількість студентів                           | вере-<br>сень | жов-<br>тень  | листо-<br>пад | грудень | за се-<br>местр |
| 1        | Кількість студентів, що<br>отримали "А"=5     | 24,24%        | 27,27%        | 24,24%        | 21,21%  | 24,24%          |
| 2        | Кількість студентів, що отримали "В, С"=4     | 42,42%        | 45,45%        | 54,55%        | 63,64%  | 51,52%          |
| 3        | Кількість студентів, що<br>отримали "D, E"=3  | 24,24%        | 21,21%        | 18,18%        | 15,15%  | 19,70%          |
| 4        | Кількість студентів, що<br>отримали "FX, F"=2 | 9,09%         | 6,06%         | 3,03%         | 0,00%   | 4,55%           |

4. За даними таблиць 1, 2 і 3 на окремих аркушах побудуйте такі графіки і діаграми:

Кількість студентів, що отримали 5, 4, 3, 2 за місяцями (у абсолютних показниках) — графіки

Кількість студентів, що отримали 5, 4, 3, 2 за семестр (у абсолютних показниках) — графік

Середній бал студентів групи за місяцями — графік

Кількість студентів, що отримали 5, 4, 3, 2 за семестр (у відносних показниках) — кругова діаграма (вид 5)

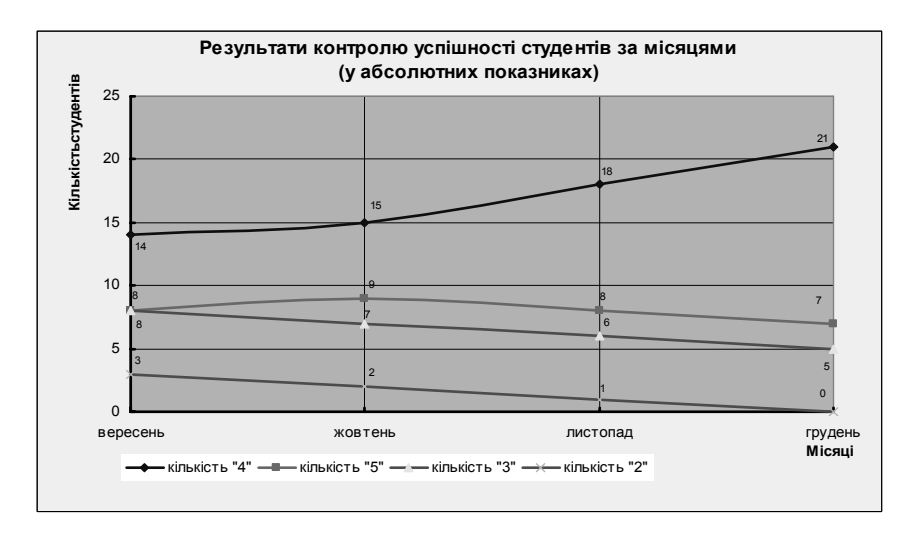

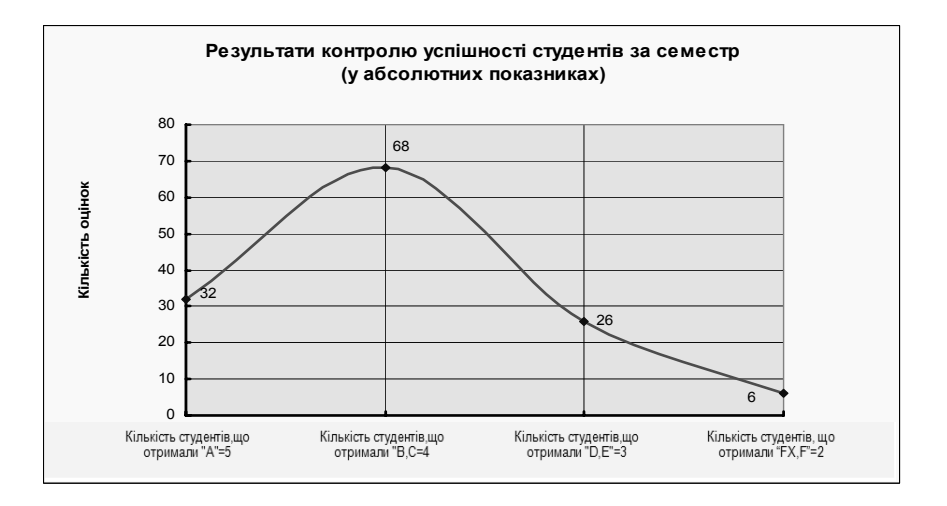

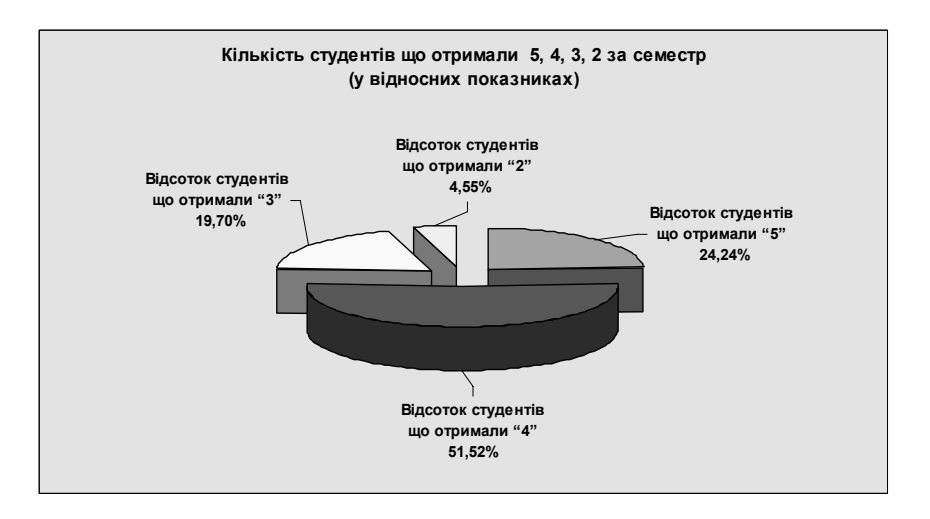

- 5. Усі графіки і діаграми, осі і легенди назвіть, відредагуйте і відформатуйте.
- 6. На наступному аркуші створіть паспорт академічної групи, в якому вкажіть:
- порядковий номер;
- прізвище, ім'я;
- дата народження;
- стать;
- телефон;
- форма навчання.

Впорядкуйте в алфавітному порядку.

- Користуючись фільтром встановіть наймолодших і найстарших в групі хлопчика і дівчинку, виділивши їх зеленим коліром.
- 8. Визначте, яким мобільним оператором користується більшість у групі. Відсортуйте дані за операторами та відобразіть на гістограмі.
- 9. Після завершення роботи збережіть файл у власній папці.
- 10. Виконайте тестове завдання та складіть в Excel індивідуальний звіт про виконання лабораторної роботи.

| Дисциплі                | i-               |         |                             |                                |              |
|-------------------------|------------------|---------|-----------------------------|--------------------------------|--------------|
| на:                     | на: "Інформаційн |         |                             | іі технології та технічні засо | би навчання" |
| Вид                     |                  |         |                             |                                |              |
| контролю: Тестовий конт |                  | і конт  | роль за змістовим модулем l | III                            |              |
| Група:                  |                  |         | ПІБ                         |                                |              |
| Тестове з               | авла             | ання 4: |                             | Лата:                          |              |

Уважно прочитайте твердження або запитання, виберіть серед варіантів відповідей вірне продовження або вірну відповідь, її номер знесіть до комірки "Відпов."

| Запитання                               |    | Варіанти відповідей                                                                           |  |  |
|-----------------------------------------|----|-----------------------------------------------------------------------------------------------|--|--|
| 1. Табличний проце-                     | 1  | пакет прикладних програм, призначе-<br>ний для побудови графіків                              |  |  |
|                                         | 2  | пакет прикладних програм, що застосовується для виконання обчислень                           |  |  |
| сор плени це                            | 3  | пакет прикладних програм, орієнто-<br>ваний на оброблення даних, поданих<br>у табличній формі |  |  |
| 2. Для виділення                        | 4  | "Shift"                                                                                       |  |  |
| діапазону суміжних                      | 5  | "Alt"                                                                                         |  |  |
| комірок "EXCEL" на-                     |    |                                                                                               |  |  |
| лежить скористатися<br>мишею і клавішею | 6  | "Ctrl"                                                                                        |  |  |
| 0.5                                     | 7  | автоматично                                                                                   |  |  |
| 3. Текст в документ                     | 8  | при натисненні клавіші <b>"Enter"</b>                                                         |  |  |
| ЕЛСЕГ ВВОДИТЬСЯ                         | 9  | до активної комірки                                                                           |  |  |
| 4. Алреси                               | 10 | активні та пасивні                                                                            |  |  |
| клітинок "EXCEL"                        | 11 | абсолютні та відносні                                                                         |  |  |
| поділяються на                          | 12 | прямі та переносні                                                                            |  |  |
| 5. Кожна формула,                       | 13 | зі знаку множення                                                                             |  |  |
| що використовується                     | 14 | зі знаку дорівнює                                                                             |  |  |
| в "EXCEL",<br>починається               | 15 | з відкритої дужки                                                                             |  |  |

| Запитання                                                                   |    | Варіанти відповідей                                                                                                    | Від-<br>пов. |
|-----------------------------------------------------------------------------|----|----------------------------------------------------------------------------------------------------|--------------|
| 6. Яке твердження с                                                         | 16 | інструмент автоматичного введення<br>до комірок аркуша EXCEL послідовності<br>числових даних, що змінюються в ме-<br>жах заданого інтервалу                  |              |
| правильним і вичерп-<br>ним?<br><i>Автозаповнення</i><br>комірок EXCEL — це | 17 | інструмент автоматичного введення<br>до комірок аркуша EXCEL послідовності<br>текстових даних до комірок аркуша, що<br>змінюються в межах заданого інтервалу |              |
|                                                                             | 18 | інструмент автоматичного введення<br>до комірок аркуша EXCEL послідовності<br>числових і текстових даних, що<br>змінюються в межах заданого інтервалу        |              |
| 7. Яке твердження є                                                         | 19 | Рецензування — Примітки                                                                                                    |              |
| правильним і вичерп-                                                        | 20 | Рецензування — Доступ до книги                                                                                                    |              |
| ним? Для захисту<br>аркушу необхідно<br>скористатись послу-<br>гами         | 21 | Рецензування — Захистити аркуш                                                                                                    |              |
|                                                                             | 22 | простір між осями координат Х та У                                                                                                    |              |
| 8. Ділянка побудови<br>лізграми "FX CFI "—                                  | 23 | простір, обмежений зовнішньою рам-<br>кою діаграми                                                                                                    |              |
| це                                                                          | 24 | частина простору між зовнішньою рам-<br>кою діаграми і простором між осями ко-<br>ординат X та У                                                             |              |
|                                                                             | 25 | можна копіювати з автоматич-<br>ним настроюванням її за новим<br>місцеположенням                                                                             |              |
| 9. Формулу для об-<br>числень в "EXCEL"                                     | 26 | можна копіювати, але без автома-<br>тичного настроювання її за новим<br>місцеположенням                                                                      |              |
|                                                                             | 27 | не можна копіювати в межах робочого<br>аркушу                                                                                                    |              |
| 10. Яке твердження є правильним і вичерп-                                   | 28 | Основне — Стилі — Умовне формату-<br>вання                                                                                                    |              |
| ним?                                                                        | 29 | Дані — Знаряддя даних                                                                                                    |              |
| Для сортування да-<br>них необхідно скори-<br>статись послугами             | 30 | Дані — Сортування й фільтр                                                                                                    |              |

174 \_\_\_\_\_

# Лабораторне заняття 5 Створення засобів подання наочності у графічних редакторах

#### Завдання на лабораторне заняття:

1. Використовуючи програму графічного процесора Paint намалюйте дискету, комп'ютер

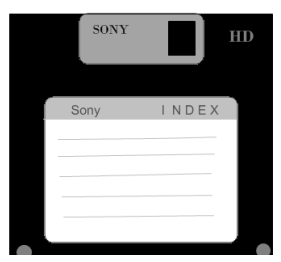

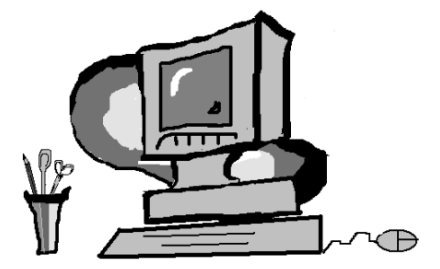

- 2. Збережіть створений малюнок у файли з назвою *Рисунок*, вибравши тип *BMP* і тип *JPEG*; порівняйте розміри файлів.
- 3. Активізуйте векторний графічний редактор, вбудований в Microsoft Word.
- 4. У своїй папці створіть документ Word і назвіть його "Векторне зображення".
- 5. Виконайте практичні дії по створенню векторних графічних зображень із застосуванням відповідних інструментів процесора, вбудованого в текстовий редактор Microsoft Word, наприклад *Сніговика*, що промовляє "Нарешті зима!"
- 6. Створіть комбінований засіб подання навчальних матеріалів у процесорі Paint, який містив би зображення робочого столу операційної системи Microsoft Windows, графічні об'єкти, написи WordArt, малюнки з колекції Microsoft Office та ін. і збережіть у власній папці. Напис WordArt має бути наступним:

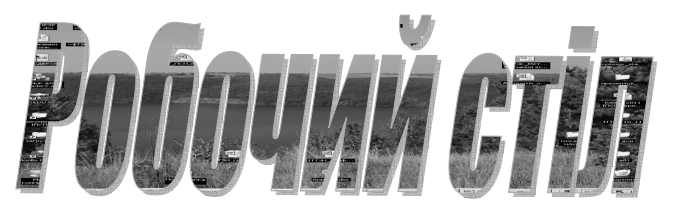

7. Виконайте тестове завдання та складіть індивідуальний звіт про виконання лабораторної роботи.

|                     | "Ін  | форма                                    | аційні | техн | ології | та | техніч | чні | засоби | на- |
|---------------------|------|------------------------------------------|--------|------|--------|----|--------|-----|--------|-----|
| Дисципліна:         | вчан | ня"                                      |        |      |        |    |        |     |        |     |
| Вид контролю:       | Тест | естовий контроль за змістовим модулем IV |        |      |        |    |        |     |        |     |
| Група:              |      | ПІБ                                      |        |      |        |    |        |     |        |     |
| Тестове завдання 5: |      |                                          | Дата:  |      |        |    |        |     |        |     |

Уважно прочитайте твердження або запитання, виберіть серед варіантів відповідей вірне продовження або вірну відповідь, її номер знесіть до комірки "Відпов."

| Запитання                                   |   | Варіанти відповідей                                                                                 |       |  |  |
|---------------------------------------------|---|----------------------------------------------------------------------------------------------------|-------|--|--|
| 1. Яке твердження є<br>правильним і вичерп- | 1 | на базі графічних редакторів та<br>мультимедійних комп'ютерних<br>технологій                        | 11021 |  |  |
| ним?<br>Засоби подання ін-                  | 2 | на базі інформаційних та мульти-<br>медійних комп'ютерних технологій                                |       |  |  |
| формації можуть<br>створюватися             | 3 | на базі інформаційних, мульти-<br>медійних комп'ютерних технологій та<br>графічних редакторів       |       |  |  |
|                                             | 4 | залежить від його розміру та від<br>кількості кольорів, які можуть при-<br>ймати пікселі            |       |  |  |
| 2. Якість растрового<br>зображення          | 5 | залежить від його розміру і не залежить<br>від кількості кольорів, які можуть при-<br>ймати пікселі |       |  |  |
|                                             | 6 | не залежить від його розміру і залежить<br>від кількості кольорів, які можуть при-<br>ймати пікселі |       |  |  |
|                                             | 7 | спосіб збереження даних у файлі та<br>розмір графічного файлу                                       |       |  |  |
| 3. Формати графічних<br>файлів визначають   | 8 | розмір графічного файлу та форму збе-<br>реження даних у файлі                                      |       |  |  |
|                                             | 9 | спосіб збереження даних у файлі та<br>форму збереження даних                                        |       |  |  |

| Запитання                                                                                |           | Варіанти відповідей                                                                                                    | Від-<br>пов. |
|------------------------------------------------------------------------------------------|-----------|----------------------------------------------------------------------------------------------------|--------------|
|                                                                                          | 10        | векторну, растрову, тривимірну                                                                                               |              |
| 4. Комп'ютерну графі-                                                                    | 11        | фрактальну, растрову, векторну                                                                                               |              |
|                                                                                          | 12        | растрову, векторну                                                                                                    |              |
| 5. Який з наведених                                                                      | 13        | GIF                                                                                                    |              |
| форматів графічних<br>файлів реалізує алго-                                              | 14        | JPEG                                                                                                    |              |
| ритм стиснен-ня, що<br>супроводжується без-<br>поворотною втратою<br>частини інформації? | 15        | ВМР                                                                                                    |              |
| 6. Який з наведених                                                                      | 16        | GIF                                                                                                    |              |
| форматів графічних<br>файлів реалізує                                                    | 17        | JPEG                                                                                                    |              |
| найбільш ефективний<br>алгоритм стиснення?                                               | 18        | ВМР                                                                                                    |              |
|                                                                                          | 19        | мінімальна ділянка зображення, якій<br>незалежним способом можна задати<br>будь-який колір                                   |              |
| 7. Піксель — це                                                                          | 20        | графічне зображення об'єкта<br>у програмі Paint                                                                              |              |
|                                                                                          | 21        | графічне зображення об'єкта<br>у програмі Microsoft Word                                                                     |              |
| 8. Оберіть правильне                                                                     | 22        | чутливі до масштабування                                                                                                    |              |
| твердження.<br>Растрові зображення                                                       | 23        | не чутливі до масштабування                                                                                                  |              |
|                                                                                          | <b>24</b> | мало чутливі до масштабування                                                                                                |              |
| 9. У векторному                                                                          | 25        | перестає існувати як самостійний еле-<br>мент                                                                                |              |
| редакторі графічний<br>об'єкт після<br>закінчення його ство-<br>рення                    | 26        | продовжує зберігати свою<br>індивідуальність і його можна мас-<br>штабувати, переміщати по малюнку,<br>змінювати, редагувати |              |
|                                                                                          | 27        | стає лише групою пікселів на малюнку                                                                                         |              |
| 10. Виділення<br>об'єктів у растровому                                                   | 28        | інструментами "Виділення<br>прямокутної ділянки" і "Виділення<br>довільної ділянки"                                          |              |
| графичному редакторі<br>здійснюється                                                     | 29        | лівою клавішею миші                                                                                                    |              |
|                                                                                          | 30        | правою клавішею миші                                                                                                    |              |

\_\_\_\_

# Лабораторне заняття 6 Microsoft Office PowerPoint. Створення й налаштування презентації

#### Завдання на лабораторне заняття:

- 1. Завантажте програму PowerPoint.
- 2. Створіть презентацію "Знайомство з Microsoft Office" за поданим зразком:

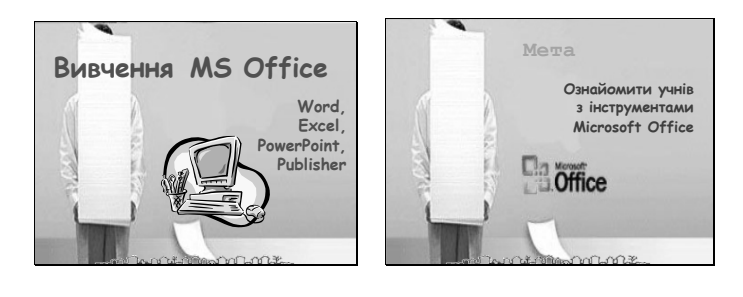

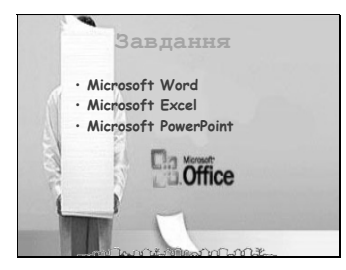

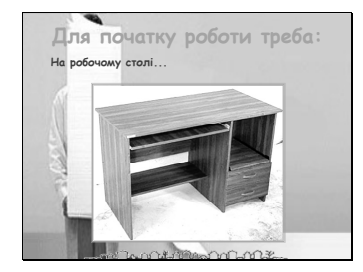

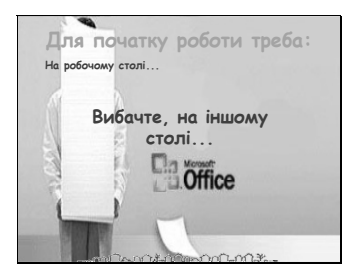

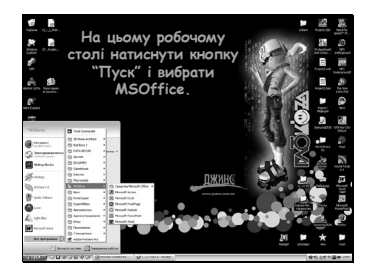

#### ЛАБОРАТОРНІ ЗАНЯТТЯ

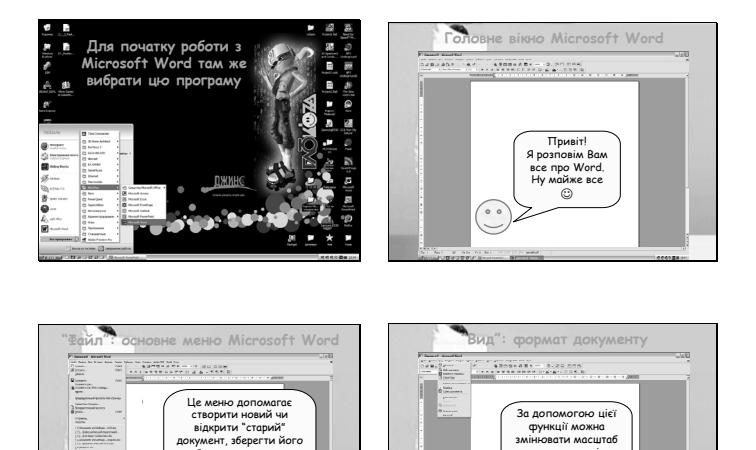

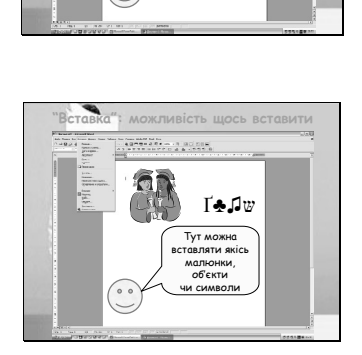

00

або роздрукувати, а южна кудись відправити, навіть по електронній

почті

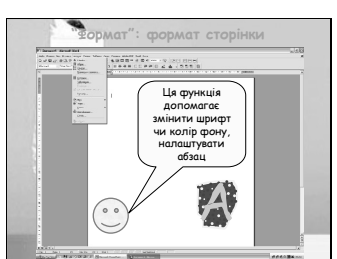

функції можна мінювати масштаб

та формат сторінки за бажанням користувача

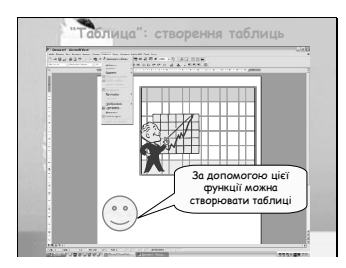

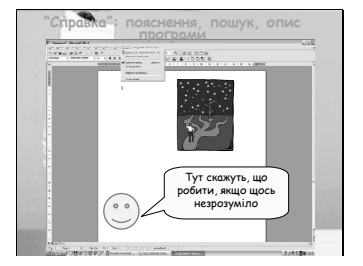

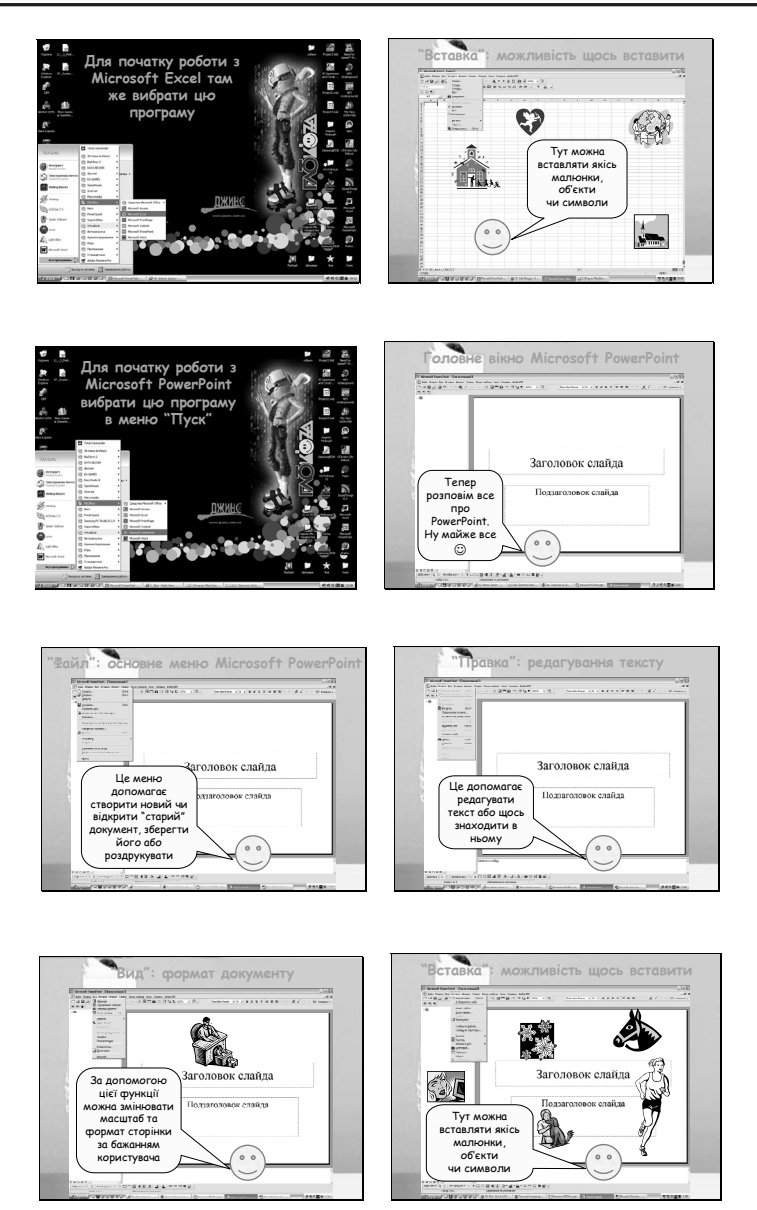
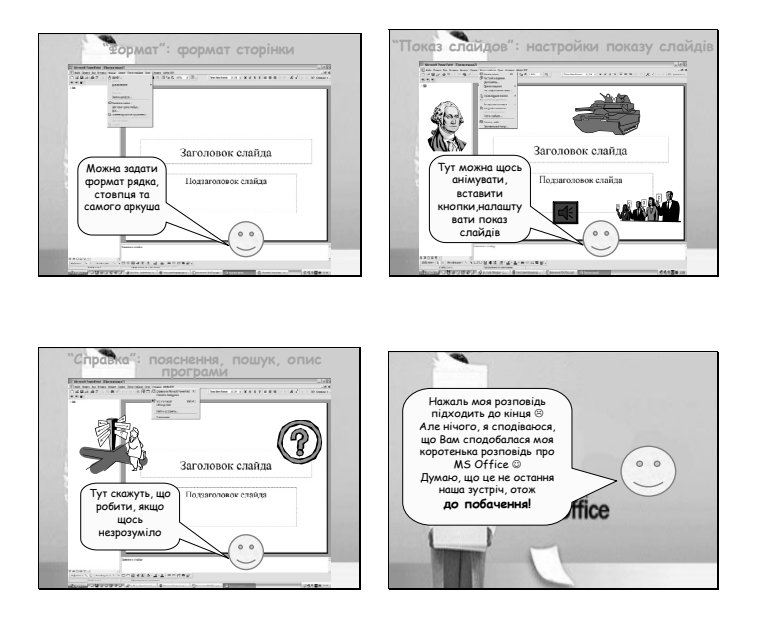

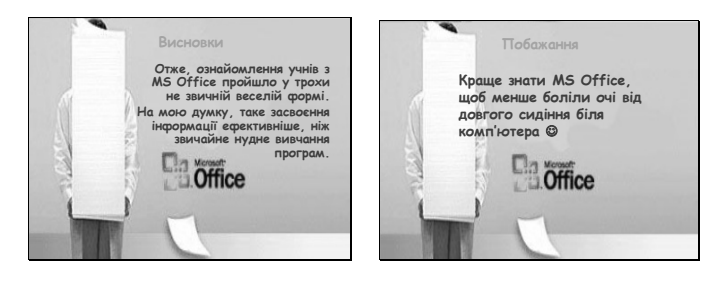

- 3. Опрацюйте об'єкти на кожному слайді, використовуючи анімаційні ефекти, послідовність виходу, швидкість, час.
- 4. Застосуйте ефекти для зміни слайдів.
- 5. Проведіть репетицію показу для виставлення часу перегляду кожного слайду.
- 6. Збережіть та продемонструйте власну навчальну презентацію.
- 7. Виконайте тестове завдання та складіть індивідуальний звіт про виконання лабораторної роботи (додаток до звіту власна навчальна презентація) за поданим зразком.

| Дисципліна:         | "Інфорг<br>вчання | маційн<br>" | іі технології  | та  | технічні  | засоби | на- |
|---------------------|-------------------|-------------|----------------|-----|-----------|--------|-----|
| Вид контролю:       | Тестови           | ій кон      | гроль за зміст | OBE | им модуле | мIV    |     |
| Група:              |                   | ПІБ         |                |     |           |        |     |
| Тестове завдання 6: |                   |             | Дата:          |     |           |        |     |

Уважно прочитайте твердження або запитання, виберіть серед варіантів відповідей вірне продовження або вірну відповідь, її номер знесіть до комірки "Відпов."

| Запитання                                                                    |    | Варіанти відповідей                                                                    | Від-<br>пов. |
|------------------------------------------------------------------------------|----|----------------------------------------------------------------------------------------|--------------|
|                                                                              | 1  | створення графічних об'єктів                                                           |              |
| 1. Програма Power Point                                                      | 2  | виконання обчислень                                                                    |              |
| inpriorita roma dom                                                          | 3  | створення презентацій та їх показу                                                     |              |
| 2. Презентація<br>складається з                                              | 4  | набору слайдів                                                                         |              |
|                                                                              | 5  | поєднання текстів з графічними<br>об'єктами                                            |              |
|                                                                              | 6  | поєднання текстів з графічними<br>об'єктами та анімаційними ефекта-<br>ми              |              |
| 3. Мультимедіа — це                                                          | 7  | програма ділової графіки                                                               |              |
|                                                                              | 8  | інформаційна технологія                                                                |              |
|                                                                              | 9  | комп'ютерний засіб                                                                     |              |
|                                                                              | 10 | мультимедійний комп'ютер і<br>мультимедійний проектор                                  |              |
| 4. Для розроблен-<br>ня і реалізації                                         | 11 | мультимедійний комп'ютер і<br>авторські засоби мультимедіа                             |              |
| мультимедіиних проектів<br>потрібні                                          | 12 | мультимедійний комп'ютер,<br>авторські засоби мультимедіа і<br>мультимедійний проектор |              |
|                                                                              | 13 | звичайний, структура, сортуваль-<br>ник слайдів                                        |              |
| <ul> <li>о. програма Power Point</li> <li>має такі основні режими</li> </ul> | 14 | структура, сортувальник слайдів,<br>показ слайдів                                      |              |
| роооти.                                                                      | 15 | звичайний, сортувальник слайдів,<br>показ слайдів                                      |              |

| Запитання                                                                                               | Варіанти відповідей |                                                                                                    | Від-<br>пов. |
|----------------------------------------------------------------------------------------------------|---------------------|----------------------------------------------------------------------------------------------------|--------------|
|                                                                                                    | 16                  | активна участь у навчальному<br>процесі учителя і учнів                                                                                                    |              |
| 6. Основою будь-якої<br>правильно спланованої<br>презентації є                                          | 17                  | унаочнення викладання нового<br>матеріалу й визначення рівня на-<br>вчальних досягнень учнів                                                               |              |
|                                                                                                    | 18                  | логічний аналіз послідовності<br>відображення навчального матеріа-<br>лу, можливих питань й добре<br>продумані репліки для коментарю<br>презентації        |              |
| 7. Авторські засоби<br>мультимедіа — це                                                                 | 19                  | технічні засоби проектування зо-<br>браження від комп'ютера                                                                                                |              |
|                                                                                                    | 20                  | комп'ютерні програми, які забезпе-<br>чують створення мультимедійних<br>програм                                                                            |              |
|                                                                                                    | 21                  | авторські розробки щодо мульти-<br>медійного проекту                                                                                                    |              |
| 8. Звичайний ре-                                                                                        | 22                  | основний режим редагування,<br>в якому виконується створення та<br>оформлення слайдів презентації                                                          |              |
| жим відображення<br>презентації це                                                                      | 23                  | подання всіх слайдів виключно<br>у вигляді ескізів                                                                                                    |              |
|                                                                                                    | 24                  | подання всіх слайдів так, як їх по-<br>бачить аудиторія                                                                                                    |              |
|                                                                                                    | 25                  | заголовки, текст слайду, графічні<br>об'єкти, елементи мультимедіа                                                                                         |              |
| 9. Яке твердження є пра-<br>вильним і вичерпним?<br>Кожен слайд може<br>містити елементи таких<br>типів | 26                  | заголовки, текст слайду, графічні<br>об'єкти, елементи мультимедіа, но-<br>мер слайду                                                                      |              |
|                                                                                                    | 27                  | заголовки, текст слайду, графічні<br>об'єкти, елементи мультимедіа,<br>дату та час створення, номер слай-<br>ду, кнопки керування процесом<br>демонстрації |              |

\_\_\_\_\_

| Запитання                                           |    | Варіанти відповідей  | Від-<br>пов. |
|-----------------------------------------------------|----|----------------------|--------------|
| 10. Бажання помістити                               | 28 | правильне            |              |
| на слайді презентації<br>велику кількість           | 29 | неправильне          |              |
| інформації, графічних зо-<br>бражень та анімаційних | 30 | правильне і доцільне |              |
| ефектів є                                           |    |                      |              |

# Лабораторне заняття 7 Створення тестового завдання. Системи оцінювання тестового завдання

#### Завдання на лабораторне заняття:

- 1. Визначте тему і складіть основні запитання для створення тестових завдань з метою перевірки знань соціального педагога.
- 2. Оберіть рівень і форму тестових завдань (рекомендовано закритої форми з множинним вибором, які й подано у зразку).
- 3. Складіть тестові завдання (до 30 шт.) за обраними темою, рівнем і формою.

Наприклад, запитання для створення тестового завдання із класифікації основних методів, які використовуються соціальним педагогом можна запропонувати такі:

| Запитання                                            |    | Варіанти відповідей                                                          |  |  |  |  |  |
|------------------------------------------------------|----|------------------------------------------------------------------------------|--|--|--|--|--|
|                                                      | 1  | Соціальні, педагогічні і психологічні                                        |  |  |  |  |  |
| роботи соціальних<br>пелагогів                       | 2  | Соціально-педагогічні, педагогічні і<br>психологічні                         |  |  |  |  |  |
| поділяють на                                         | 3  | Соціально-педагогічні, педагогічні, соціальні, психологічні                  |  |  |  |  |  |
|                                                      | 4  | Організаційні методи і педагогічна діагностика                               |  |  |  |  |  |
| 2. До педагогічних<br>методів належать:              | 5  | Виховання, навчання, організаційні методи і<br>педагогічна діагностика       |  |  |  |  |  |
|                                                      | 6  | Виховання, навчання, організаційні методи і словесні                         |  |  |  |  |  |
| 3. Метод соціальної<br>діагностики<br>відноситься до | 7  | Соціально-педагогічних методів                                               |  |  |  |  |  |
|                                                      | 8  | Педагогічних методів                                                         |  |  |  |  |  |
|                                                      | 9  | Соціальних методів                                                           |  |  |  |  |  |
|                                                      | 10 | Експертний прогноз, педагогічне спостережен-<br>ня, моніторинг               |  |  |  |  |  |
| 4. Педагогічна діаг-<br>ностика включає:             | 11 | Природний експеримент, діагностичний навча-<br>ючий експеримент, переконання |  |  |  |  |  |
|                                                      | 12 | Педагогічне спостереження, природний експеримент                             |  |  |  |  |  |

| Запитання                              |    | Варіанти відповідей                                                                                     |  |  |  |  |  |
|----------------------------------------|----|----------------------------------------------------------------------------------------------------|--|--|--|--|--|
|                                        | 13 | Психодіагностичні, психотерапії,<br>психокорекційні, психологічного консультування                      |  |  |  |  |  |
| 5. Психологічні ме-                    | 14 | Психодіагностичні, психотерапії,<br>психокорекційні                                                     |  |  |  |  |  |
|                                        | 15 | Психодіагностичні, психотерапії,<br>психокорекційні, психологічного консульту-<br>вання і методи впливу |  |  |  |  |  |
| 0.35                                   | 16 | Почуття, поведінку, організацію діяльності                                                              |  |  |  |  |  |
| 6. Методи впливу<br>розрізняють на     | 17 | Спілкування, поведінку, організацію діяльності                                                          |  |  |  |  |  |
|                                        | 18 | Поведінку, почуття, свідомість                                                                          |  |  |  |  |  |
| 7. Методи орга-                        | 19 | Соціальних методів                                                                                      |  |  |  |  |  |
| нізації соціально-                     | 20 | Педагогічних методів                                                                                    |  |  |  |  |  |
| ємодії відносять до                    | 21 | Соціально-педагогічних методів                                                                          |  |  |  |  |  |
| 8. Соціально-психо-                    | 22 | Методів психотерапії                                                                                    |  |  |  |  |  |
| логічний тренінг                       | 23 | Психокорекційних                                                                                        |  |  |  |  |  |
| відносять до                           | 24 | Психодіагностичних                                                                                      |  |  |  |  |  |
|                                        | 25 | Превентивний метод, соціальну терапію,<br>соціальне обслуговування, группу підтримки                    |  |  |  |  |  |
| 9. Методи соціаль-<br>ної профілактики | 26 | Превентивний метод, соціальну терапію,<br>соціальне обслуговування, соціодраму                          |  |  |  |  |  |
| включають                              | 27 | Превентивний метод, соціальну терапію,<br>соціодраму, группу підтримки                                  |  |  |  |  |  |
| 10. Соціально-еко-                     | 28 | Соціальних методів                                                                                      |  |  |  |  |  |
| номічний метод                         | 29 | Соціально-педагогічних                                                                                  |  |  |  |  |  |
| пи                                     | 30 | Психологічних                                                                                           |  |  |  |  |  |
| 11. Методи як еле-                     | 31 | Соціальних                                                                                              |  |  |  |  |  |
| мент соціального<br>виховання нале-    | 32 | Педагогічних                                                                                            |  |  |  |  |  |
| жать до групи                          | 33 | Соціально-педагогічних                                                                                  |  |  |  |  |  |

- 4. Розробіть систему оцінювання тестових завдань.
- 5. Завершіть створення тесту, оформивши його наступним чином:

| Вид кон                                                                                                    | тролю:               |                         | Тесто        | вий кон                                                               | трол                                              | ь за                 | темою                                    |              |              |
|----------------------------------------------------------------------------------------------------|----------------------|-------------------------|--------------|-----------------------------------------------------------------------|---------------------------------------------------|----------------------|------------------------------------------|--------------|--------------|
| Група:                                                                                                    | СПб-1-10-4.0 д       |                         | ПІБ с<br>та: | студен-                                                               |                                                   |                      |                                          |              |              |
| Тестове за                                                                                                    | авдання              | №                       |              |                                                                       |                                                   |                      | Дата:                                    |              |              |
| Уважно прочитайте твердження або запитання, виберіть сер<br>варіантів відповідей вірне продовження або вірну відповідь, її н<br>мер знесіть до комірки "Відпов." |                      |                         |              |                                                                       |                                                   | серед<br>її но-      |                                          |              |              |
| 3                                                                                                    | Запитання            | I                       |              | Варіан                                                                | ти від                                            | цпов                 | ідей                                     | -            | Від-<br>пов. |
|                                                                                                    |                      |                         | 1            | Соціалн<br>хологіч                                                    | ьні, п<br>ні                                      | , педагогічні і пси- |                                          |              |              |
| 1. Основні<br>ціальних                                                                                                    | методи ј<br>педагогі | роботи со-<br>в поділя- | 2            | Соціалн<br>гогічні                                                    | ціально-педагогічні, педа-<br>ічні і психологічні |                      |                                          | 3            |              |
| ють на                                                                                                    |                      |                         | 3            | Соціально-педагогічні, педа-<br>гогічні, соціальні, психоло-<br>гічні |                                                   |                      |                                          |              |              |
|                                                                                                    |                      |                         |              |                                                                       |                                                   |                      |                                          |              |              |
|                                                                                                    | П                    | осилання н              | а комірн     | су з оцін                                                             | кою п                                             | иест                 | y –                                      |              |              |
|                                                                                                    |                      |                         |              |                                                                       | 0:<br>38                                          | цінк<br>вдаї         | а тесто<br>ння (балі                     | вого́<br>в): | 8            |
|                                                                                                    |                      |                         |              |                                                                       |                                                   |                      | Пра-<br>виль-<br>них<br>відпо-<br>відей: | 9            | за-<br>pax   |
| Посилання                                                                                                    | я на комір           | жу з сумою              | правили      | ьних віді                                                             | повід                                             | eŭ 🤇                 | / /                                      |              |              |

Посилання на комірку з висновком про результат тестування

- 6. Для тестових завдань розробіть вагові коефіцієнти.
- 7. Розробіть систему оцінювання тестових завдань за зразком

# Система оцінювання тестових завдань

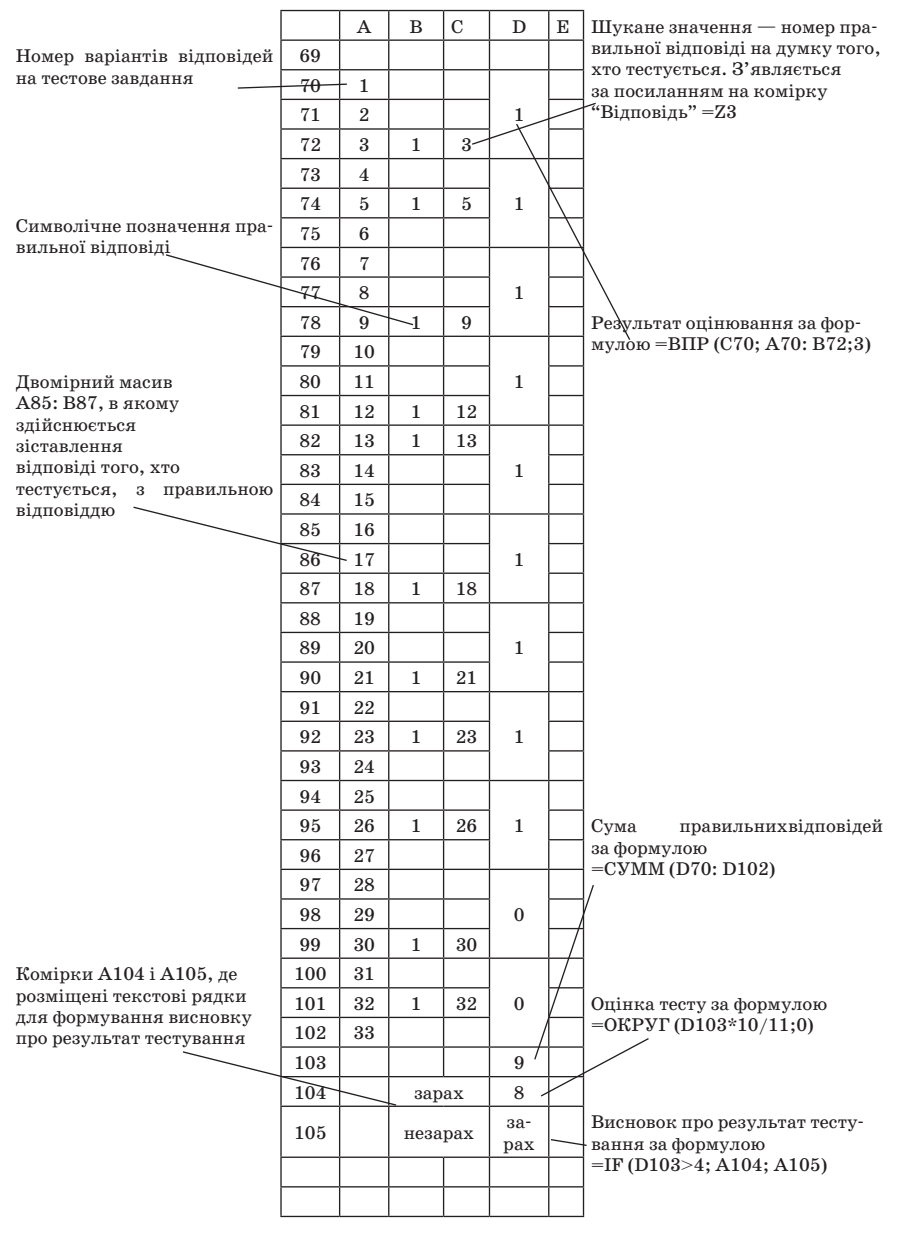

8. Виконайте тестове завдання та складіть у Word індивідуальний звіт про виконання лабораторної роботи.

| Дисципліна:                                                                                                    | "Інфс<br>навчал | "Інформаційні технології та технічні засоби навчання" |                                                                                                    |               |  |  |
|----------------------------------------------------------------------------------------------------|-----------------|-------------------------------------------------------|----------------------------------------------------------------------------------------------------|---------------|--|--|
| Вид контр-<br>олю:                                                                                                    | Тестон          | вий кон                                               | нтроль за змістовим модулем V                                                                                                    |               |  |  |
| Група:                                                                                                    |                 | ПІБ                                                   |                                                                                                    |               |  |  |
| Тестове завдання 7:                                                                                                    |                 |                                                       | Дата:                                                                                                    |               |  |  |
| Уважно прочитайте твердя<br>варіантів відповідей вірне пр<br>знесіть до комірки "Відпов."                                                                         |                 | твердя<br>вірне пј<br><b>ідпов.'</b>                  | ження або запитання, виберіть се<br>родовження або вірну відповідь, її<br>,                                                                                        | гред<br>номер |  |  |
|                                                                                                    |                 |                                                       |                                                                                                    |               |  |  |
| Запитання                                                                                                    | [               |                                                       | Варіанти відповідей                                                                                                    | Від-<br>пов.  |  |  |
| 1 (5                                                                                                    |                 | 1                                                     | визначення рівня знань, умінь та<br>навичок людини                                                                                                    |               |  |  |
| 1. Яке твердження с<br>правильним і вичерл<br>ним?<br>Тест у педагогіці та<br>психології застосову<br>ється як стандартизо<br>ване завдання, що пр<br>значене для | черп-<br>та     | 2                                                     | визначення рівня розумового<br>розвитку, здібностей та інших<br>психофізіологічних характеристик<br>людини                                                         |               |  |  |
|                                                                                                    | гизо-<br>ю при- | 3                                                     | проведення іспиту з метою визна-<br>чення рівня знань, умінь, навичок,<br>розумового розвитку, здібностей та<br>інших психофізіологічних характе-<br>ристик людини |               |  |  |
|                                                                                                    |                 | 4                                                     | стандартизоване завдання, що<br>призначене для визначення рівня<br>знань, умінь та навичок людини                                                                  |               |  |  |
| 2. Тестування — це                                                                                                    | це              | 5                                                     | система спеціальних завдань, проб-<br>них діянь та команд, які задаються<br>об'єктові контролю у певному по-<br>рядку                                              |               |  |  |
|                                                                                                    |                 | 6                                                     | проведення іспиту з метою визна-<br>чення рівня знань, умінь, навичок,<br>розумового розвитку, здібностей та<br>інших психофізіологічних характе-<br>ристик людини |               |  |  |

| Запитання                                                             |    | Варіанти відповідей                                                                                                    | Від-<br>пов. |
|-----------------------------------------------------------------------|----|----------------------------------------------------------------------------------------------------|--------------|
|                                                                       | 7  | рівнями сформованості знань тих,<br>хто навчається                                                                     |              |
| 3. Яке твердження є<br>правильним і вичерп-<br>ним?                   | 8  | рівнями наукового пізнання і ступе-<br>нями розумового розвитку тих, хто<br>навчається                                 |              |
| Рівні тестових завдань<br>повинні визначатись                         | 9  | рівнями сформованості знань,<br>рівнями наукового пізнання і ступе-<br>нями розумового розвитку тих, хто<br>навчається |              |
| 4. Яке твердження є<br>правильним?<br>Засоби навчання- це             | 10 | сукупність матеріальних засобів,<br>яким притаманні певні дидактичні<br>функції                                        |              |
|                                                                       | 11 | сукупність взаємопов'язаних дій,<br>які потрібні для розв'язання певно-<br>го завдання                                 |              |
|                                                                       | 12 | сукупність взаємопов'язаних умінь,<br>які дають змогу розв'язати систему<br>завдань                                    |              |
|                                                                       | 13 | альтернативні та тестові завдання<br>відкритої форми                                                                   |              |
| 5. Основними формами<br>тестових завдань с                            | 14 | тестові завдання відкритої та<br>закритої форми                                                                        |              |
|                                                                       | 15 | альтернативні та тестові завдання<br>закритої форми                                                                    |              |
| 6. Яке твердження є                                                   | 16 | не повинно мати певної форми по-<br>дання                                                                              |              |
| правильним і вичерп-<br>ним?<br>Тестове завдання від-<br>критої форми | 17 | повинно відповідати загальноприй-<br>нятим вимогам діагностики                                                         |              |
|                                                                       | 18 | повинно мати певну форму подання<br>і відповідати загальноприйнятим<br>вимогам діагностики                             |              |
| 7. Критерії оцінюван-                                                 | 19 | для всього блоку тестів                                                                                                |              |
| ня тестового завдання                                                 | 20 | для окремого тесту                                                                                                    |              |
| встановлюються                                                        | 21 | для кожної відповіді на запитання                                                                                      |              |

| Запитання                                                                                                    |    | Варіанти відповідей                                     | Від-<br>пов. |
|----------------------------------------------------------------------------------------------------|----|---------------------------------------------------------|--------------|
| 8. Максимальна оцінка                                                                                                    | 22 | 5 запитань                                              |              |
| тестового завдання з<br>15 годитерия — 5 бодів                                                                                                    | 23 | 6 запитань                                              |              |
| Зарахованим завдання<br>вважається при оцін-<br>ці — З бали.<br>Для того, щоб отрима-<br>ти "зараховано", треба<br>дати правильні відпо-<br>віді на | 24 | 9 запитань                                              |              |
| 9. Тестове завдання,                                                                                                    | 25 | ознайомчо-орієнтовному рівню<br>сформованості знань     |              |
| що належить до рів-<br>ня відтворення обра-<br>зів, відповідає                                                                                      | 26 | понятійно-аналітичному рівню<br>сформованості знань     |              |
|                                                                                                    | 27 | продуктивно-синтетичному рів-<br>ню сформованості знань |              |
| 10. За способом ви-<br>користання засоби<br>навчання поділяють<br>на                                                                                | 28 | програмно-методичні, навчаю-<br>чі, допоміжні           |              |
|                                                                                                    | 29 | демонстраційні, роздаткові                              |              |
|                                                                                                    | 30 | текстові, ілюстративні, трафа-<br>ретні                 |              |

# Лабораторне заняття 8 Розробка структури і змісту навчального проекту за обраною темою

#### Завдання на лабораторне заняття:

- 1. Продумати схему навчального проекту на тему "Використання інформаційних технологій в діяльності соціального педагога/практичного психолога"
- 2. Скласти детальний план навчального проекту.

Для зразку пропонується розглянути проект "Фізика навколо нас".

| Прізвище, ім'я та по-батькові: | Буйницька Оксана Петрівна                                                                                                    |
|--------------------------------|----------------------------------------------------------------------------------------------------|
| Назва навчального закладу:     | КУ імені Б. Грінченка                                                                                                    |
| Місто, село:                   | м. Київ                                                                                                    |
|                                |                                                                                                    |
| Назва проекту:                 | Фізика навколо нас                                                                                                    |
| Основні питання:               |                                                                                                    |
| Ключове питання:               | Чи існує гармонія в природі?                                                                                                    |
| Тематичні питання:             | Що сприяє життю на поверхні<br>водоймищ?<br>Завдяки чому водомірки пересу-<br>ваються по поверхні води?<br>Що може мені допомогти пересу-<br>ватись по поверхні? |
| Змістові питання:              | Що таке поверхневий натяг?<br>Чи змінюється сила поверхнево-<br>го натягу від різних домішок?                                                                    |
|                                |                                                                                                    |

#### Основні елементи плану навчального проекту

#### Стислий опис:

Для зацікавлення учнів різного віку фізикою і кращого розуміння ними фізичних явищ та формування стійкого інтересу до предмета, десятикласники знайомлять їх з життям комах на поверхні озера, демонструють цифрові фото та відеофільми (при підготовці знайомляться та вивчають друковані та електронні публікації). Звертають увагу на фізичні явища в природі. Аналізують побачене. Зацікавившись пересуванням по поверхні водойми водомірки, перевіряють експериментально чи будуть утримуються різні предмети на поверхні води, чи ні.

192

Намагаються встановити залежність та зробити висновки. Проводячи ряд дослідів намагаються дізнатися за допомогою чого вони можуть пересуватися по поверхні водойми. Створюють мультимедійну презентацію, публікацію (буклет) та інтерактивний веб-сайт. По завершенню проекту готують вечір «Фізика за склянкою чаю», під час якого розповідають про оточуючі їх природні явища та пояснюють їх фізично, демонструють цікаві досліди, вказують на красу та гармонію в природі.

#### Навчальні цілі та очікувані результати навчання:

Зацікавити учнів до вивчення фізики, показати зв'язок фізики з природою, пристосування комах до життя на водоймах, познайомити з фізичними явищами, зафіксувати і порівняти переміщення комах по воді, спробувати переконатися чи існує сила поверхневого натягу, що втримує предмети на поверхні води. Робити висновки, що підтверджуються фізичними дослідами.

Познайомити з новинками по даній темі, визначити цікаві та необхідні матеріали, з'ясувати можливість і правильність дослідів та познайомити з ними інших учнів.

Провести дослідження та створити звіти про них для того, щоб: вдосконалювати навички: групової роботи, співпраці в команді; вміти планувати свою роботу; узгоджувати свою діяльність з іншими.

Створити веб-сайт з розповіддю по тематичному питанню для закріплення вміння створення сайтів.

#### Діяльність учнів:

На початку роботи над проектом учні переглядають методичні матеріали, запропоновані їм; ознайомлюються з формами оцінювання; добирають інформацію.

Працюють над пошуком матеріалу в різних джерелах: традиційних – друкованих виданнях, ресурсах мережі Інтернет. Аналізують знайдену інформацію; формують власні ідеї та бачення, висловлюють думки щодо заданої теми.

Обговорюють проект, фотографують водомірок, переглядають відеофільми по темі проекту, проводять досліди по поверхневому натягу рідин. Планують та розробляють презентацію для виявлення головних етапів роботи. Створюють презентацію. Презентують свої досягнення в класі перед своїми однокласниками.

Обговорюють проект, досліджують друковані та електронні публікації, демонстрації. Створюють власну публікацію, для чого добирають матеріали, аналізують одержану інформацію, вчаться робити висновки.

Знайомляться зі структурою веб-сайтів, навчаються робити гіперпосилання та навігацію по сайту, працювати з графікою. Створюють веб-сайт свого проекту, користуючись програмою Publisher. На сайті розміщують інформацію про проект. Аналізують відгуки про створений сайт. На майбутнє – вдосконалення і доповнення сайту. Підводять підсумки, публічно виступають с захистом проекту, оцінюють свою роботу та роботу інших.

Під час ознайомлення з теоретичним матеріалом використовують дидактичний матеріал.

Після вивчення теорії та виконання практичних досліджень виконують індивідуальні тестові завдання створені засобами Word. Використовуючи дидактичний матеріал створений в Excel учні підводять підсумки своєї роботи.

По завершенню проекту готують вечір, за допомогою якого намагаються зацікавити до вивчення фізики інших учнів та доводять, що фізика – цікава наука, яка пояснює навколишній світ.

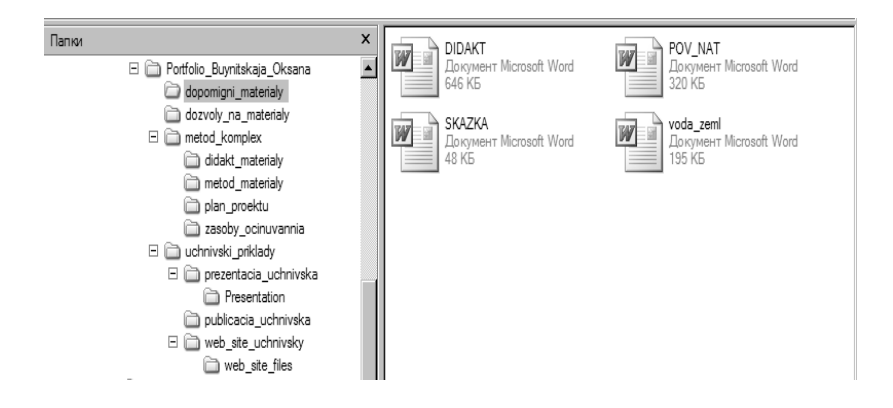

#### 3. Розробити структуру навчального проекту за зразком.

- 4. Підібрати матеріали та ресурси, які потрібні для відтворення змісту навчального проекту.
- 5. Обрати відповідні офісні та інформаційно-комунікаційні технології для створення структурних елементів навчального проекту.
- 6. Виконати тестове завдання та скласти у Word індивідуальний звіт про виконання лабораторної роботи.

|                     | "  | Інфор  | маційні технології та технічні засоби навча | ан- |
|---------------------|----|--------|---------------------------------------------|-----|
| Дисципліна:         | н  | т"     |                                             |     |
| Вид контр-          |    |        |                                             |     |
| олю:                | Te | естові | ий контроль за змістовим модулем VI         |     |
| Група:              |    | ПІБ    |                                             |     |
| Тестове завдання 8: |    |        | Дата:                                       |     |

Уважно прочитайте твердження або запитання, виберіть серед варіантів відповідей вірне продовження або вірну відповідь, її номер знесіть до комірки "Відпов."

| Запитання                                         |    | Варіанти відповідей                                                                                              |  |  |
|---------------------------------------------------|----|----------------------------------------------------------------------------------------------------|--|--|
| 1. Яке тверджен-                                  | 1  | систематичне відвідування всіх навчаль-<br>них занять                                                            |  |  |
| ня є правильним і<br>вичерпним?<br>Метод проектів | 2  | широке застосування технічних засобів<br>навчання, створених на базі інформа-<br>ційних комп'ютерних технологій  |  |  |
| передбачає                                        | 3  | конспектування змісту навчальних за-<br>нять                                                                     |  |  |
| 2. Яке тверджен-                                  | 4  | підвищенню успішності навчання                                                                                   |  |  |
| ня є правильним і                                 | 5  | розвитку розумових здібностей учня                                                                               |  |  |
| вичерпним?<br>Метод проекту-<br>вання сприяє      | 6  | формуванню самостійної, творчої<br>особистості і є одним з інноваційних<br>методів навчання                      |  |  |
| 3. Характерною<br>ознакою методу<br>проектів є    | 7  | органічна і повна узгодженість шкіль-<br>ного навчання з навколишнім життям,<br>різноманітними інтересами дитини |  |  |
|                                                   | 8  | здатність учня зрозуміти, перетворити,<br>перефразувати навчальний матеріал                                      |  |  |
|                                                   | 9  | здатність визначати цінність чи можли-<br>вість ефективного використання інфор-<br>мації                         |  |  |
| 4. Яке тверджен-                                  | 10 | дослідницькими, творчими, ігровими                                                                               |  |  |
| ня є правильним і<br>вичерпним?                   | 11 | ігровими, інформаційними, творчими                                                                               |  |  |
| Навчальні проек-<br>ти можуть бути:               | 12 | творчими, ігровими, інформаційними,<br>дослідницькими                                                            |  |  |

| Запитання                                                                                                    |    | Варіанти відповідей                                                                                                    |  |  |  |
|----------------------------------------------------------------------------------------------------|----|----------------------------------------------------------------------------------------------------|--|--|--|
| 5. Яке тверджен-<br>ня є правильним і                                                                          | 13 | дослідження певних соціально-<br>економічних явищ та процесів                                                                                                    |  |  |  |
| вичерпним?<br>Творчі навчальні                                                                                 | 14 | збір та аналіз інформації про певний<br>об'єкт                                                                                                    |  |  |  |
| проекти передба-<br>чають                                                                                      | 15 | створення художніх творів, видовищних<br>заходів тощо                                                                                                    |  |  |  |
|                                                                                                    | 16 | аналіз проблеми, визначення мети, роз-<br>робку концепції, практичну діяльність<br>щодо його реалізації, письмовий звіт та<br>презентацію, зовнішню оцінку                                                   |  |  |  |
| 6. Яке тверджен-<br>ня є правильним<br>і вичерпним? 1<br>Робота над проек-<br>том включає такі<br>етапи:       | 17 | аналіз проблеми, дослідження пев-<br>них соціально-економічних явищ та<br>процесів, визначення мети, розроб-<br>ку концепції, практичну діяльність<br>щодо його реалізації, письмовий звіт та<br>презентацію |  |  |  |
|                                                                                                    | 18 | аналіз проблеми, збір та аналіз<br>інформації про певний об'єкт, визначен-<br>ня мети, розробку концепції, практичну<br>діяльність щодо його реалізації, письмо-<br>вий звіт та презентацію                  |  |  |  |
| 7. Яке визначен-                                                                                               | 19 | знання                                                                                                    |  |  |  |
| ня є найбільше                                                                                                 | 20 | використання                                                                                                    |  |  |  |
| до правильного?<br>Здатність<br>комбінувати<br>частини для от-<br>римання більш<br>загальної кар-<br>тини — це | 21 | синтез                                                                                                    |  |  |  |
| 8. Чи є                                                                                                    | 22 | так                                                                                                    |  |  |  |
| обов'язковою                                                                                                   | 23 | ні                                                                                                    |  |  |  |
| тоду проектів<br>самостійна<br>(індивідуальна,<br>парна, групова)<br>діяльність учнів?                         | 24 | не має змісту                                                                                                    |  |  |  |

| Запитання                                                                                    |    | Варіанти відповідей                                                                                                    |  |  |
|----------------------------------------------------------------------------------------------|----|----------------------------------------------------------------------------------------------------|--|--|
| 9. Яке тверджен-<br>ня є правильним і<br>вичерпним?                                          | 25 | впровадження плану навчального про-<br>екту, уміння самостійно засвоювати на-<br>вчальний матеріал, навчання та розви-<br>ток учнів         |  |  |
| Навчальний про-<br>ект оцінюється<br>за такими<br>критеріями:                                | 26 | навчання та розвиток учнів, уміння са-<br>мостійно засвоювати навчальний мате-<br>ріал, застосування комп'ютерних техно-<br>логій           |  |  |
|                                                                                              | 27 | застосування комп'ютерних технологій,<br>застосування засобів оцінювання діяль-<br>ності учнів, впровадження плану на-<br>вчального проекту |  |  |
| 10. Твердження,<br>що практична,                                                             | 28 | правильне                                                                                                    |  |  |
| теоретична,<br>пізнавальна                                                                   | 29 | неправильне                                                                                                    |  |  |
| значущість<br>передбачуваних<br>результатів є<br>однією з вимог<br>до навчального<br>проекту | 30 | не має змісту                                                                                                    |  |  |

# Лабораторне заняття 9 Створення навчального проекту засобами офісних інформаційних технологій

### Завдання на лабораторне заняття:

- 1. Створити електронне Портфоліо за структурою розробленою на попередньому занятті.
- 2. Розмістити підібрані інформаційні матеріали за розділами проекту.
- 3. Застосувати до розділів дидактично обґрунтовані офісні та інформаційно-комунікаційні технології.
- Скласти загалом проект за заданою темою і налаштувати його до демонстрації враховуючи вимоги до створення портфоліо проекту.
- 5. Підготуватися до публічного захисту навчального проекту.
- 6. Захистити навчальний проект, зробити критичні висновки.
- 7. Виконати тестове завдання

| Дисципліна:         | "Інфо<br>ня" | рмаці  | йні технології та технічні за | соби навчан- |
|---------------------|--------------|--------|-------------------------------|--------------|
| Вид контр-<br>олю:  | Тестов       | вий ко | онтроль за змістовим модуле   | em VI        |
| Група:              |              | ПІБ    |                               |              |
| Тестове завдання 9: |              |        | Дата:                         |              |

Уважно прочитайте твердження або запитання, виберіть серед варіантів відповідей вірне продовження або вірну відповідь, її номер знесіть до комірки "Відпов."

| Запитання                                   | Варіанти відповідей |                                                               |  |
|---------------------------------------------|---------------------|---------------------------------------------------------------|--|
| 1. Яке твердження є<br>правильним і вичерп- | 1                   | дослідження певних соціально-<br>економічних явищ та процесів |  |
| ним?<br>Дослідницькі навчаль-               | 2                   | збір та аналіз інформації про певний<br>об'єкт                |  |
| ні проекти передбача-<br>ють                | 3                   | створення художніх творів, видовищ-<br>них заходів тощо       |  |

198

| Запитання                                                                                                    |    | Варіанти відповідей                                                                                                    | Від-<br>пов. |
|----------------------------------------------------------------------------------------------------|----|----------------------------------------------------------------------------------------------------|--------------|
| 2. Яке визначення є<br>найбільше наближе-                                                                                                | 4  | знання                                                                                                    |              |
| ним до правильного?<br>Здатність зрозуміти,                                                                                              | 5  | розуміння                                                                                                    |              |
| перетворити, перефра-<br>зувати, інтерпретувати<br>чи прогнозувати<br>матеріал (передбачити<br>наслідки та наступні<br>дії, ефекти) — це | 6  | аналіз                                                                                                    |              |
| 3. Яке визначення є                                                                                                    | 7  | оцінювання                                                                                                    |              |
| найбільше наближе-                                                                                                    | 8  | використання                                                                                                    |              |
| Здатність використо-<br>вувати інформацію та<br>застосовувати знання<br>в нових умовах — це                                              | 9  | синтез                                                                                                    |              |
| 4. Яке твердження є<br>правильним і вичерп-                                                                                              | 10 | дослідження певних соціально-<br>економічних явищ та процесів                                                                            |              |
| ним?<br>Інформаційні                                                                                                    | 11 | збір та аналіз інформації про певний<br>об'єкт                                                                                           |              |
| навчальні проекти<br>передбачають                                                                                                    | 12 | створення художніх творів, видо-<br>вищних заходів тощо                                                                                  |              |
|                                                                                                    | 13 | індивідуальна діяльність учнів,<br>групова діяльність учнів, методи<br>пошуків, дослідні методи                                          |              |
| 5. Яке твердження є<br>правильним і вичерп-<br>ним?<br>До активних методів<br>навчання належать:                                         | 14 | методи пошуків, дослідні методи,<br>метод випереджаючого розвитку<br>людини, метод формування творчої<br>особистості                     |              |
|                                                                                                    | 15 | метод випереджаючого розвитку<br>людини, метод формування творчої<br>особистості, самостійна діяльність<br>учнів, парна діяльність учнів |              |

| Запитання                                                                                                    |    | Варіанти відповідей                                                                                                    | Від-<br>пов. |
|----------------------------------------------------------------------------------------------------|----|----------------------------------------------------------------------------------------------------|--------------|
|                                                                                                    | 16 | розвиток пізнавальних навичок<br>учнів, умінь самостійно конструюва-<br>ти свої знання, умінь орієнтуватися<br>в інформаційному просторі                         |              |
| 6. Яке твердження є<br>правильним і вичерп-<br>ним?<br>В основі методу<br>проектів лежить                                                                                          | 17 | розвиток умінь орієнтуватися<br>в інформаційному просторі,<br>самостійно конструювати свої знан-<br>ня, розвиток критичного мислення                             |              |
|                                                                                                    | 18 | розвиток критичного мислен-<br>ня, пізнавальних навичок учнів,<br>умінь самостійно конструювати<br>свої знання, умінь орієнтуватися<br>в інформаційному просторі |              |
| 7. Яке твердження є<br>правильним і вичерп-<br>ним?<br>Активні методи на-<br>вчання сприяють                                                                                       | 19 | посиленню активності учня в процесі<br>навчання, розвитку технічних умінь<br>учня, формуванню творчої особистос-<br>ті                                           |              |
|                                                                                                    | 20 | формуванню творчої особистості,<br>розвитку умінь самостійно засвоюва-<br>ти навчальний матеріал, випереджа-<br>ючому розвитку людини                            |              |
|                                                                                                    | 21 | випереджаючому розвитку людини,<br>формуванню творчої особистості, по-<br>силенню активності учня в процесі<br>навчання                                          |              |
| 8. Чи є основною ви-                                                                                                    | 22 | так                                                                                                    |              |
| могою до використан-                                                                                                    | 23 | ні                                                                                                    |              |
| наявність значущої<br>в дослідницькому або<br>творчому плані про-<br>блеми чи задачі, для<br>розв'язування якої по-<br>трібні інтегровані знан-<br>ня та дослідницький по-<br>шук? | 24 | не має змісту                                                                                                    |              |

200 \_\_\_\_\_

| Запитання                                                                                                    |    | Варіанти відповідей                                                                                                    | Від-<br>пов. |
|----------------------------------------------------------------------------------------------------|----|----------------------------------------------------------------------------------------------------|--------------|
|                                                                                                    | 25 | план проекту, приклади робіт, форми<br>та критерії оцінювання діяльності,<br>дидактичні матеріали, методичні<br>матеріали, план реалізації, список<br>інформаційних джерел |              |
| 9. Портфоліо навчаль-<br>ного проекту містить<br>такі складові:                                                                                                    | 26 | план проекту, форми та критерії<br>оцінювання діяльності, дидактичні<br>матеріали, методичні матеріали, план<br>реалізації, список інформаційних<br>джерел                 |              |
|                                                                                                    |    | план проекту, приклади робіт,<br>методичні матеріали, план реалізації,<br>список інформаційних джерел                                                                      |              |
| 10. Сутність проектної                                                                                                    | 28 | так                                                                                                    |              |
| технології полягає<br>у функціонуванні                                                                                                    | 29 | ні                                                                                                    |              |
| цілісної системи ди-<br>дактичних засобів,<br>що адаптує навчаль-<br>но-виховний про-<br>цес до структурних і<br>організаційних вимог<br>щодо навчального про-<br>ектування | 30 | не має змісту                                                                                                    |              |

# ІНДИВІДУАЛЬНЕ НАВЧАЛЬНО-ДОСЛІДНЕ ЗАВДАННЯ (ІНДЗ)

Індивідуальне навчально-дослідне завдання виконується у формі навчального проекту на тему: **"Застосування інформаційно-комуніка**ційних технологій при вивченні теми (тема визначається викладачем залежно від спеціалізації студента)".

*Mema IHДЗ:* сприяти розвитку пізнавальних навичок студентів, умінь самостійно конструювати свої знання, орієнтуватися в інформаційному просторі, критичного мислення.

Зміст ІНДЗ: презентація у програмі PowerPoint або SMART Notebook.

## Орієнтовна структура ІНДЗ:

- Титульний слайд.
- Мета проекту.
- План проекту.
- Розділ I.
- Розділ II.
- ...
- Тестове завдання.
- Критерії оцінювання тестового завдання.
- Завдання для самостійної роботи.
- Висновки.

#### Система оцінювання ІНДЗ

ІНДЗ подається викладачеві, який проводить заняття з даної дисципліни. Оцінка за ІНДЗ виставляється на заключному занятті з курсу на основі попереднього ознайомлення викладача зі змістом ІНДЗ. Можливий захист завдання у формі усного звіту студента про виконану роботу (до 5 хвилин).

## Критерії оцінювання ІНДЗ

| Nº  | Опис критерію                   | Максимальна<br>кількість балів |            |  |
|-----|---------------------------------|--------------------------------|------------|--|
| 311 |                                 | I семестр                      | II семестр |  |
| 1   | Розробка сценарію проекту       | 10                             | 10         |  |
| 2   | Розкриття змісту теми           | 18                             | 18         |  |
| 3   | Рівень застосування мультимедіа | 12                             | 12         |  |
|     | Разом                           | 30                             | 30         |  |

### Шкала оцінювання ІНДЗ

| Dinour processing | Кількіс<br>що відпов | гь балів,<br>ідає рівню | Оцінка за традицій- |
|-------------------|----------------------|-------------------------|---------------------|
| Рівень виконання  | I семестр            | II семестр              | ною системою        |
| Високий           | 30 - 27              | 30-27                   | Відмінно            |
| Достатній         | 26-23                | 26-23                   | Добре               |
| Середній          | 22-18                | 22-18                   | Задовільно          |
| Низький           | менше18              | менше18                 | Незадовільно        |

Оцінка з ІНДЗ є обов'язковим балом, який враховується при підсумковому оцінюванні навчальних досягнень студентів з навчальної дисципліни "Інформаційні технології та технічні засоби навчання".

## Тематика ІНДЗ з навчальної дисципліни "Інформаційні технології та технічні засоби навчання"

# "Опрацювання навчальної інформації засобами офісних комп'ютерних технологій"

- 1. Персональний комп'ютер (ПК)
- 2. Операційна система Windows
- 3. Навчальний комплекс SMART Board
- 4. Інструменти для роботи зі SMART Board
- 5. Спільна робота SMART Board з Microsoft Word
- 6. Спільна робота SMART Board з Microsoft Excel
- 7. Основні функції додатка SMART Notebook
- 8. Наочний супровід подання навчальної інформації засобами SMART Board
- 9. Текстовий процесор Microsoft Office Word
- 10. Таблиці в текстовому процесорі Microsoft Office Word
- 11. Табличний процесор Microsoft Office Excel

- 12. Опрацювання числової інформації засобами Microsoft Office Excel
- 13. Створення графіків і діаграм в Microsoft Office Excel
- 14. Подання навчальної інформації засобами Microsoft Office PowerPoint
- 15. Використання Microsoft Office Publisher
- 16. Створення тестових завдань
- 17. Навчальні проекти та їх використання

# ПРИКЛАД ВИКОНАННЯ ІНДИВІДУАЛЬНОГО НАВЧАЛЬНО -ДОСЛІДНОГО ЗАВДАННЯ

За допомогою програми Smart Notebook

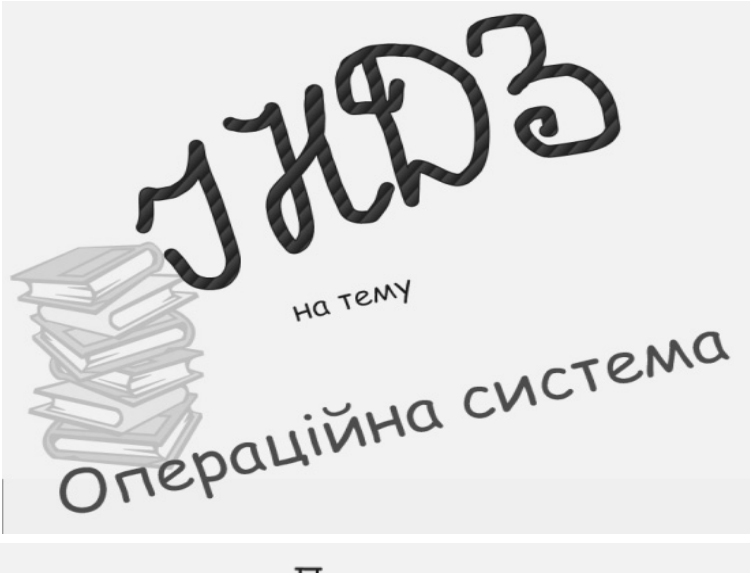

План

- Призначення Операційної системи ОС
- Причина появи ОС
- Структура ОС

-ядро

-драйвери

-утиліти

-інтерфейс

• Загальні відомості ОС Windows

• Висновок

Операційна система (ОС) - це базовий комплекс програм, що забезпечують:

- керування ресурсами злагоджену роботу всіх апаратних засобів ком' пютера;
- керування процесами виконання всіх програм та їх взаємодію з пристроями комп'ютера та даними;
- інтерфейс (діалог, обмін інформацією) між користувачем та комп'ютером.

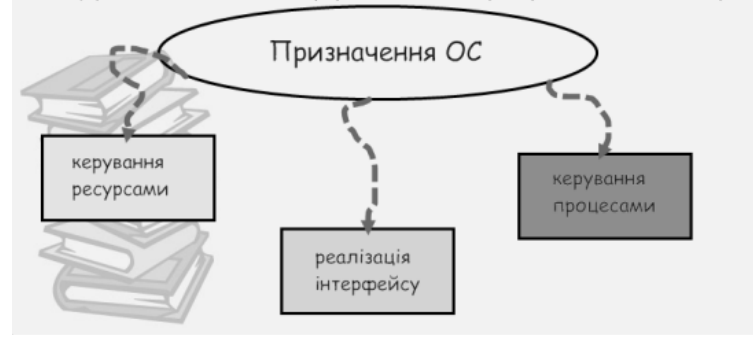

<u>Основна причина появи ОС</u> полягає в тому, що елементарні операції для роботи з пристроями комп'ютера та керування його ресурсами є операціями низького рівня, що вимагають від користувача та прикладних програм виконувати кілька сотень атбо тисяч елементарних операцій. ОС "приховує" ці складні та непотрібні подробиці, виконуючи їх без втручання користувачата пропонуючи йому зручний спосіб роботи на

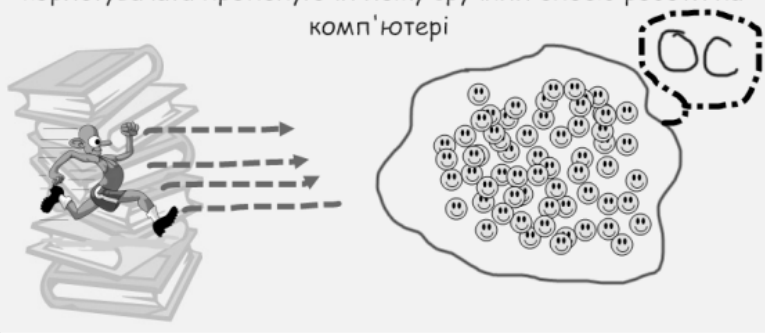

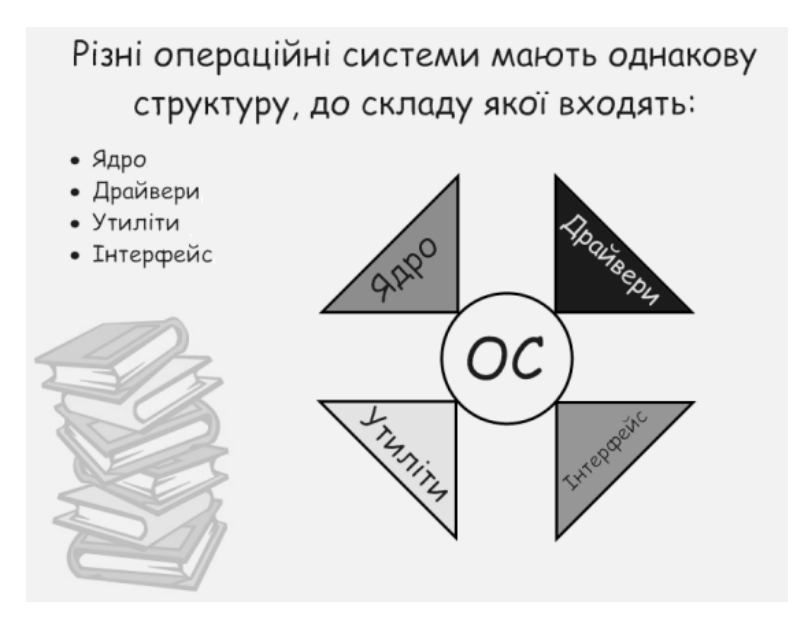

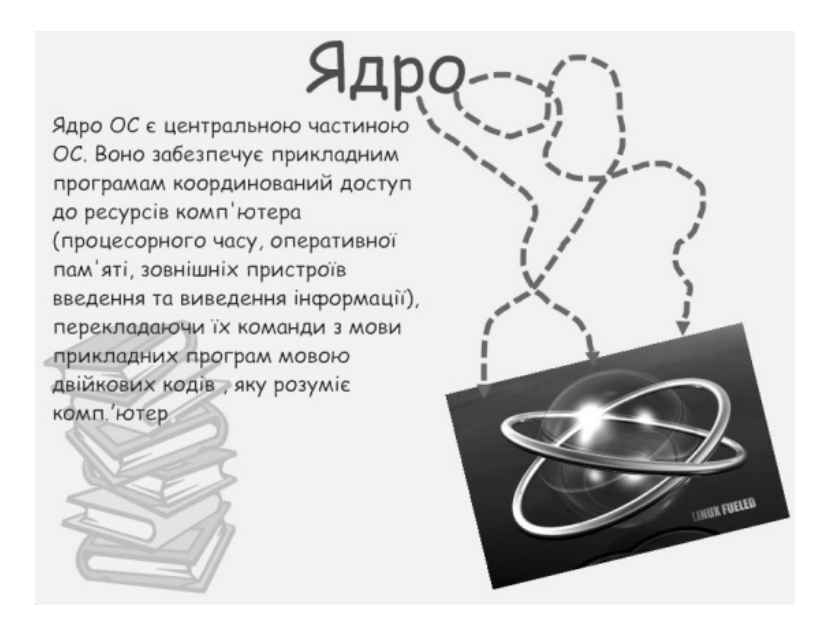

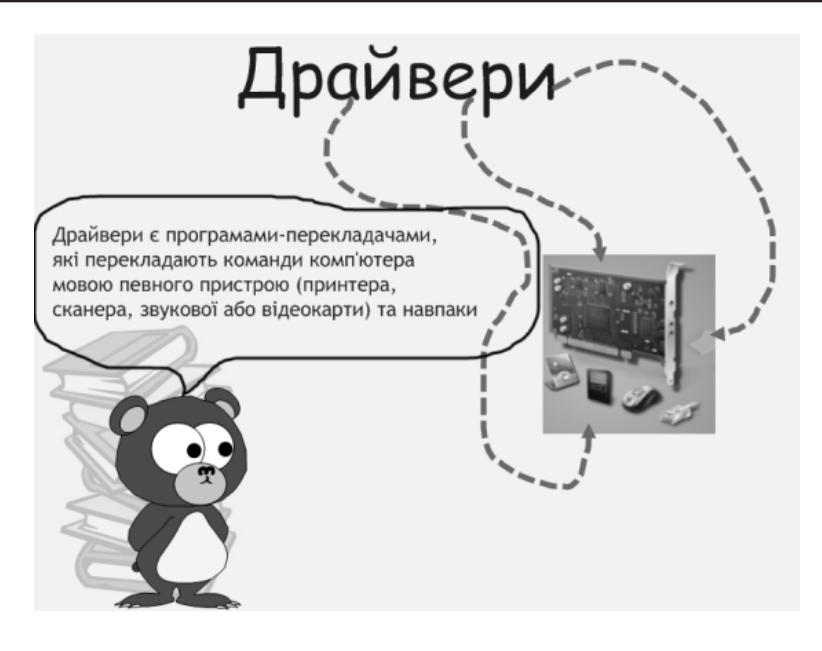

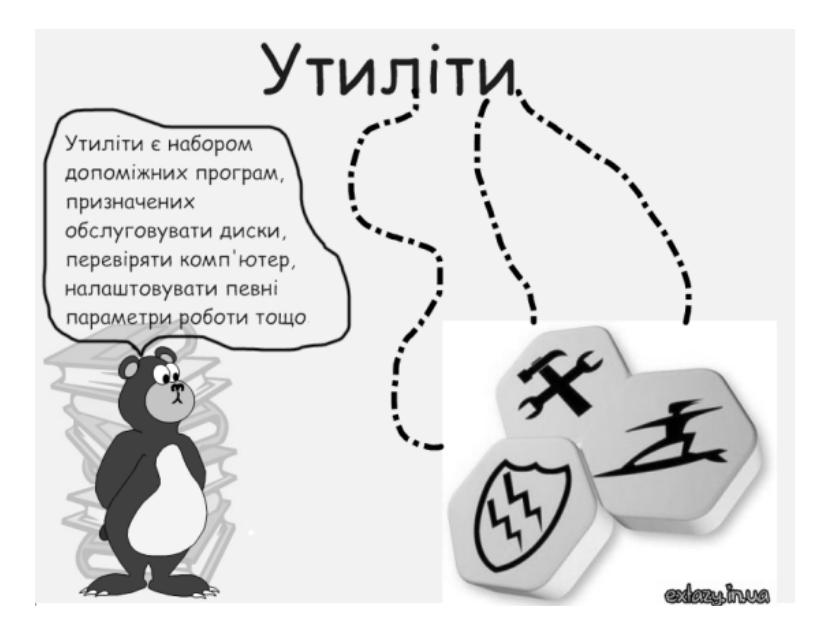

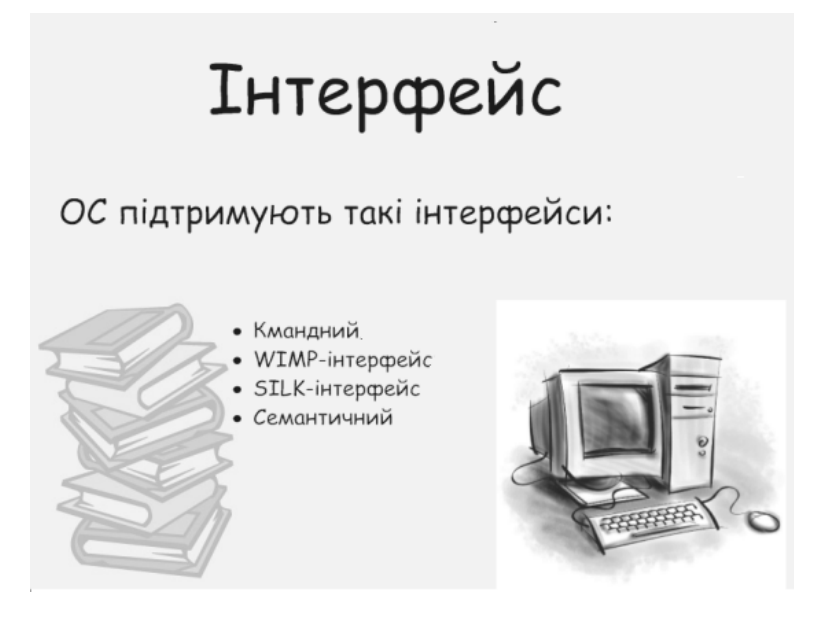

На сьогодні найпоширенішаю операційною системою є <u>OC Windows</u>. Ця назва пов'язана з тим, що всю інформацію подають на моніторі ком'ютера в зручній графічній формі, оскільки windows у перекладі означає вікна. На екрані комп'ютера можна побачити разом кілька таких вікон, оскільки комп'ютер може одночасно працювати з кількома програмами. Тому Windows є <u>багатозадачною системою</u>.

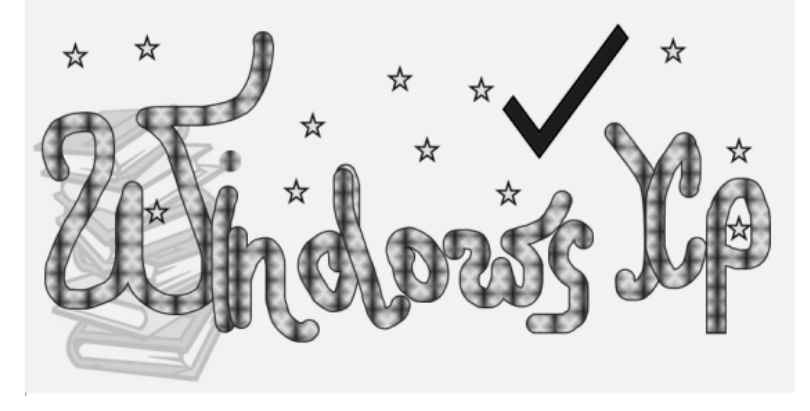

#### ПРИКЛАД ВИКОНАННЯ ІНДЗ

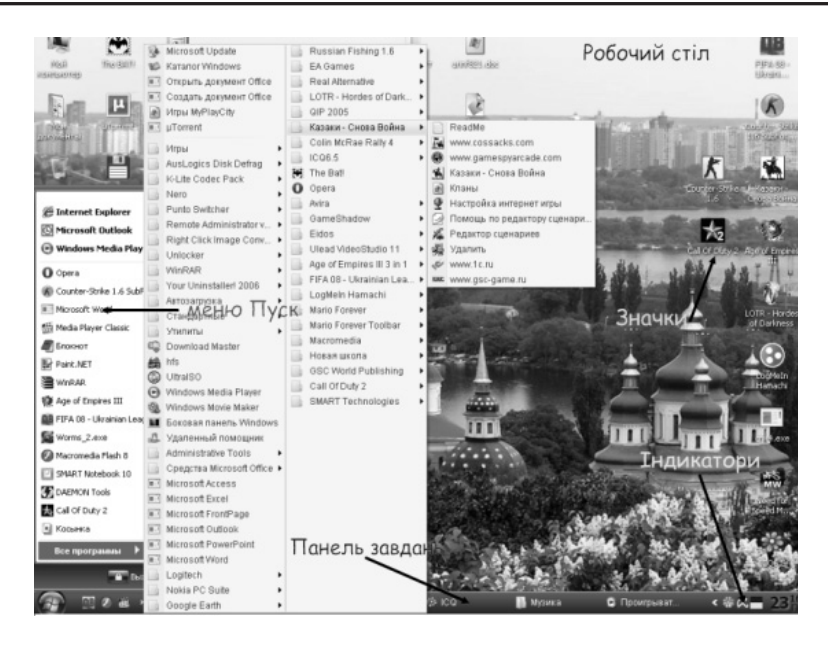

Усе, що бачили на екрані монітора - це **Робочий стіл**. На ньому є **ярлики** - це спеціальні значки, що містять посилання на будь-який елемент, доступний на комп'ютері, або в мережі

Панель завдань - це частина робочого стола, яку використовують для переходу між відкритими вікнами, а також для доступу до глобальних команд та інших об'єктів

Меню - спосіб організації графічного інтерфейсу, виконаний в режимі "бачу та обираю"

Основним елементом інтерфейсу є контекстне меню меню, що з'являється в місці вибраного об'єкту та містить додаткові опції чи дії, які можна виконати на цей момент над об'єктом

Отже, операційна система ОС Windows (і не тільки а й інші ОС), забезпечує роботу компютера, допомагає йому правильно й точно виконувати поставлені перед ним завдання.

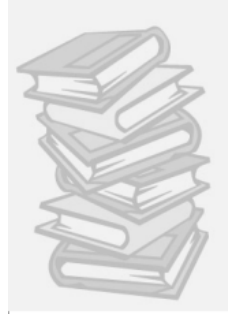

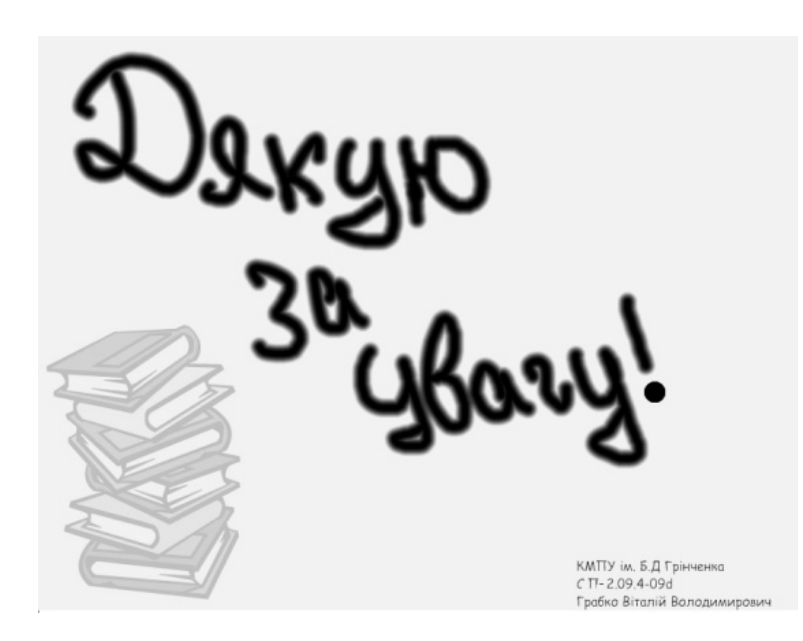

# ОРІЄНТОВНЕ ЕКЗАМЕНАЦІЙНЕ ТЕСТОВЕ ЗАВДАННЯ

| Лисциплі-                                                                          |                             |                                                                                          |                                                                                                    |                 |  |  |  |
|------------------------------------------------------------------------------------|-----------------------------|------------------------------------------------------------------------------------------|----------------------------------------------------------------------------------------------------|-----------------|--|--|--|
| на:                                                                                | "Інф                        | оормаційні технології та технічні засоби навчання"                                       |                                                                                                    |                 |  |  |  |
| Вил конт-                                                                          |                             | T T T T T T T T T T T T T T T T T T T                                                    |                                                                                                    |                 |  |  |  |
| ролю:                                                                              | Іспит                       | r                                                                                        |                                                                                                    |                 |  |  |  |
| Група:                                                                             |                             | ΠΙБ                                                                                      |                                                                                                    |                 |  |  |  |
| Екзаменацій                                                                        | іне те                      | стове                                                                                    | завдання:                                                                                                    |                 |  |  |  |
| Уважно про<br>варіантів ві<br>мер знесіть                                          | чита<br>дпов<br>до ко       | айте<br>ідей в<br>омірк                                                                  | твердження або запитання, виберіть<br>зірне продовження або вірну відповідь,<br>zu "Відпов."                          | серед<br>її но- |  |  |  |
| Запитання                                                                          | я                           |                                                                                          | Варіанти відповідей                                                                                                   | Від-<br>пов.    |  |  |  |
| 1. Яке тверджен-<br>ня є правильним і<br>вичерпним?                                |                             | 1                                                                                        | Складовими інформаційних технологій є<br>засоби обчислювальної техніки й інфор-<br>маційна діяльність людини.         |                 |  |  |  |
|                                                                                    |                             | 2                                                                                        | Засоби обчислювальної техніки містять<br>інформаційну діяльність людини й інфор-<br>маційні технології.               |                 |  |  |  |
|                                                                                    |                             | 3                                                                                        | Складовими інформаційної діяльності<br>людини є засоби обчислювальної техніки<br>й інформаційні технології.           |                 |  |  |  |
| 2. Яке твердж                                                                      | ен-                         | 4                                                                                        | засобами природних мов.                                                                                               |                 |  |  |  |
| ня є правильн                                                                      | им?                         | 5                                                                                        | у вигляді комп'ютерних кодів.                                                                                         |                 |  |  |  |
| при оорооці да<br>них, відомосто<br>на комп'ютері<br>знаки та симв<br>представляют | а-<br>ей<br>і<br>оли<br>ься | 6                                                                                        | у вигляді електричних імпульсів.                                                                                      |                 |  |  |  |
| 3. Яке тверджен-<br>ня є правильним і<br>вичерпним? У ві-                          |                             | 7                                                                                        | про програми й засоби для їх виконання,<br>а також про розміщення файлів на дисках<br>і про засоби для дій з файлами. |                 |  |  |  |
| кнах операційної<br>системи міститься<br>інформація для                            | 8                           | про програми й засоби для їх виконання,<br>а також про розміщення файлів на дис-<br>ках. |                                                                                                    |                 |  |  |  |
| користувача                                                                        |                             | 9                                                                                        | про програми й засоби для їх виконання.                                                                               |                 |  |  |  |

| Запитання                                                                                                    |    | Варіанти відповідей                                                                                                    | Від-<br>пов. |  |
|----------------------------------------------------------------------------------------------------|----|----------------------------------------------------------------------------------------------------|--------------|--|
| 4. Файл — ue                                                                                                    | 10 | найменована ділянка зовнішньої пам'яті,<br>де зберігається певна кількість інформації<br>(програма або дані).                                                                                                    |              |  |
|                                                                                                    | 11 | програма в оперативній пам'яті.                                                                                                    |              |  |
|                                                                                                    | 12 | одиниця виміру кількості інформації.                                                                                                    |              |  |
| 5. Яке тверджен-                                                                                                    | 13 | розширення з символом "крапка".                                                                                                    |              |  |
| ня є правильним?                                                                                                    | 14 | власне імені з символом "крапка".                                                                                                    |              |  |
| Ім'я файлу утво-<br>рюється з                                                                                                    | 15 | власне імені та розширення, розділених символом "крапка".                                                                                                    |              |  |
| 6. Яке тверджен-                                                                                                    | 16 | тип файлу.                                                                                                    |              |  |
| ня є правильним?                                                                                                    | 17 | розмір файлу.                                                                                                    |              |  |
| лу визначає                                                                                                    | 18 | шлях до файлу.                                                                                                    |              |  |
| 7. Кілька об'єктів                                                                                                    | 19 | "Alt"                                                                                                    |              |  |
| Windows, що роз-                                                                                                    | 20 | "Shift"                                                                                                    |              |  |
| ташовані поруч,<br>можна одночасно<br>вибрати, клацнув-<br>ши мишею на зна-<br>чку першого, потім<br>на значку остан-<br>нього, при натис-<br>нутій клавіші | 21 | "Ctrl"                                                                                                    |              |  |
| 8. Яке тверджен-<br>ня є правильним?                                                                                                    | 22 | антивірусні програми, резервне копіюван-<br>ня даних.                                                                                                    |              |  |
| До загальних засо-<br>бів захисту даних                                                                                                    | 23 | антивірусні програми, розмежування до-<br>ступу до інформації.                                                                                                    |              |  |
| від вірусів нале-<br>жать                                                                                                    | 24 | резервне копіювання даних, розмежуван-<br>ня доступу до даних.                                                                                                    |              |  |
| 9. Яке тверджен-<br>ня є вичерпним?                                                                                                    | 25 | Інформаційні технології — це процеси,<br>які реалізуються засобами обчислюваль-<br>ної техніки і забезпечують виконання за-<br>даних вимог до пошуку, подання, пере-<br>творення, передавання та використання<br>інформації.<br>Інформаційні технології — це процеси, |              |  |
|                                                                                                    | 26 | які реалізуються засобами обчислюваль-<br>ної техніки.                                                                                                    |              |  |

| Запитання                                                                                                    | Варіанти відповідей |                                                                                                    |  |
|----------------------------------------------------------------------------------------------------|---------------------|----------------------------------------------------------------------------------------------------|--|
|                                                                                                    | 27                  | Інформаційні технології — це процеси,<br>які реалізуються засобами обчислюваль-<br>ної техніки і забезпечують виконання за-<br>даних вимог до пошуку інформації. |  |
| 10. Яке тверджен-<br>ня є правильним?<br>Дидактичною<br>метою будь-<br>якого правильно<br>сплановано-го<br>мультимедійного<br>засобу навчання є | 28                  | унаочнення викладання нового матеріалу<br>й визначення рівня навчальних досягнень<br>учнів.                                                                      |  |
|                                                                                                    | 29                  | логічна послідовність відображення на-<br>вчального матеріалу, визначення осно-<br>вних питань заняття, доцільні нотатки та<br>супроводжувальні репліки.         |  |
|                                                                                                    | 30                  | активна участь у навчальному процесі<br>учителя і учнів.                                                                                                    |  |
| 11. Яке тверджен-<br>ня є правильним?<br>Для створення<br>нової папки на ро-<br>бочому столі до-<br>сить                                        | 31                  | двічі натиснути на ліву кнопку миші<br>на вільному місці робочого столу.                                                                                         |  |
|                                                                                                    | 32                  | натиснути на праву кнопку миші на віль-<br>ному місці робочого столу і з контекстного<br>меню, що з'явиться, вибрати потрібні ко-<br>манди.                      |  |
|                                                                                                    | 33                  | натиснути на праву кнопку миші на зна-<br>чку "Мій комп'ютер" і з контекстного<br>меню, що з'явиться, вибрати потрібні ко-<br>манди.                             |  |
| 12. Яке тверджен-<br>ня є правильним?<br>До програмних<br>засобів захисту<br>даних від вірусів<br>належать                                      | 34                  | антивірусні програми та резервне копію-<br>вання даних.                                                                                                    |  |
|                                                                                                    | 35                  | резервне копіювання даних та розмеж-<br>ування доступу до даних.                                                                                                 |  |
|                                                                                                    | 36                  | антивірусні програми.                                                                                                    |  |
| 13. Яке тверджен-<br>ня є правильним?<br>Архівний файл —<br>це                                                                                  | 37                  | папка з файлами, записаними у стиснено-<br>му вигляді, які можна відновити.                                                                                      |  |
|                                                                                                    | 38                  | файл або група файлів, записаних у стис-<br>неному вигляді в єдиний файл, з якого їх<br>можна відновити.                                                         |  |
|                                                                                                    | 39                  | файл з іменем або іменами файлів, запи-<br>саних у стисненому, які можна відновити.                                                                              |  |

| Запитання                                                                                                    | Варіанти відповідей |                                                                                                    |  |
|----------------------------------------------------------------------------------------------------|---------------------|----------------------------------------------------------------------------------------------------|--|
| 14. Яке тверджен-<br>ня є правильним?<br>Комп'ютерний<br>вірус — це                                                                         | 40                  | невелика програма, що проникає в інші<br>програми і виконує різні деструктивні дії.                           |  |
|                                                                                                    | 41                  | папка, яка містить файл, що проникає<br>в інші програми і виконує різні деструк-<br>тивні дії.                |  |
|                                                                                                    | 42                  | файл, що проникає в інші програми і ви-<br>конує різні деструктивні дії.                                      |  |
| 15. Яке тверджен-<br>ня є правильним і<br>вичерпним? Осно-<br>вними типами ві-<br>кон є:                                                    | 43                  | робочий стіл, вікно документа, вікно при-<br>кладної програми, діалогове вікно, вікно<br>довідки.             |  |
|                                                                                                    | 44                  | вікно документа, вікно прикладної про-<br>грами, діалогове вікно.                                             |  |
|                                                                                                    | 45                  | вікно документа, вікно прикладної про-<br>грами, діалогове вікно, вікно довідки.                              |  |
| 16. Яке тверджен-<br>ня є правильним?<br>Комп'ютерна про-<br>грама — це                                                                     | 46                  | послідовність команд, за якою комп'ютер<br>обробляє дані.                                                     |  |
|                                                                                                    | 47                  | послідовність команд для вирішення по-<br>ставленої задачі.                                                   |  |
|                                                                                                    | 48                  | запис алгоритму розв'язання задачі у ви-<br>гляді послідовності команд або операторів<br>мовою програмування. |  |
| 17. Яке тверджен-<br>ня є правильним?<br>Головним елемен-<br>том інтерфейсу<br>операційної систе-<br>ми Windows є                           | 49                  | вікно.                                                                                                    |  |
|                                                                                                    | 50                  | файл.                                                                                                    |  |
|                                                                                                    | 51                  | папка.                                                                                                    |  |
| 18. Яке тверджен-<br>ня є правильним?<br>Копіювання фраг-<br>мента тексту до-<br>кумента "WORD"<br>здійсню-ється на-<br>тисненням<br>клавіш | 52                  | "Ctrl+V"                                                                                                    |  |
|                                                                                                    | 53                  | "Ctrl+C"                                                                                                    |  |
|                                                                                                    | 54                  | "Ctrl+X"                                                                                                    |  |

| Запитання                                                                                                    | Варіанти відповідей |                                                                                                    | Від-<br>пов. |
|----------------------------------------------------------------------------------------------------|---------------------|----------------------------------------------------------------------------------------------------|--------------|
| 19. Яке тверджен-                                                                                                    | 55                  | "Ctrl+X"                                                                                                    |              |
| ня є правильним?<br>Вирізування фраг-<br>мента тексту до-<br>кумента "WORD"<br>здійснюється на-<br>тисненням клавіш            | 56                  | "Ctrl+V"                                                                                                    |              |
|                                                                                                    | 57                  | "Ctrl+N"                                                                                                    |              |
| 20. Яке твер-<br>дження є пра-<br>вильним? Вікно<br>відкривання до-<br>кумента "WORD"<br>активізується на-<br>тисненням клавіш | 58                  | "Ctrl+S"                                                                                                    |              |
|                                                                                                    | 59                  | "Ctrl+N"                                                                                                    |              |
|                                                                                                    | 60                  | "Ctrl+O"                                                                                                    |              |
| 21. Яке тверджен-                                                                                                    | 61                  | починається з першої комірки.                                                                                                    |              |
| ня є правиль-                                                                                                    | 62                  | не залежить від позиції курсору.                                                                                                    |              |
| ним? Введення<br>даних до комірки<br>таблиці "WORD"                                                                            | 63                  | починається з позиції курсору.                                                                                                    |              |
| 22. Яке тверджен-<br>ня є правильним?<br>Якщо індикатор<br>стану екрану<br>SMART Board має<br>зелений колір, то                | 64                  | комплекс у робочому стані.                                                                                                    |              |
|                                                                                                    | 65                  | живлення є, але екран не з'єднано з комп'ютером.                                                                                                  |              |
|                                                                                                    | 66                  | екран не підключено до живлення.                                                                                                    |              |
| 23. Яке тверджен-<br>ня є правильним і<br>вичерпним?<br>Налаштування<br>екрану SMART<br>Board                                  | 67                  | дозволяє програмі правильно розпізнава-<br>ти місце дотику до поверхні дошки і забез-<br>печує виникнення курсору на місці доти-<br>ку до екрану. |              |
|                                                                                                    | 68                  | забезпечує виникнення курсору на місці<br>дотику до екрану.                                                                                       |              |
|                                                                                                    | 69                  | дозволяє програмі правильно розпізнавати<br>місце дотику до поверхні екрану.                                                                      |              |
| 24. Яке тверджен-<br>ня є правильним?<br>Налаштовування<br>екрану SMART<br>Board здійсню-<br>ється                             | 70                  | натисканням хрестиків-мішеней на екра-<br>ні у будь-якому порядку.                                                                                |              |
|                                                                                                    | 71                  | натисканням першого і останнього хрес-<br>тика-мішені на екрані.                                                                                  |              |
|                                                                                                    | 72                  | послідовним натисканням хрестиків-мі-<br>шеней на екрані.                                                                                         |              |
| Запитання                                                                                                    | Варіанти відповідей |                                                                                                    |  |
|----------------------------------------------------------------------------------------------------|---------------------|----------------------------------------------------------------------------------------------------|--|
|                                                                                                    | 73                  | набір картинок-слайдів на довільну тему.                                                                                                    |  |
| 25. Електронна<br>презентація — це                                                                                         | 74                  | набір картинок-слайдів на певну тему,<br>який зберігається у файлі спеціального<br>формату.                                                                         |  |
|                                                                                                    | 75                  | набір картинок-слайдів на певну тему,<br>який зберігається у текстовому файлі.                                                                                      |  |
| 26. Яке тверджен-                                                                                                    | 76                  | активна участь у навчальному процесі<br>учителя і учнів.                                                                                                    |  |
| ня є правильним<br>і вичерпним?<br>Основою будь-якої<br>правильно сплано-<br>ваної електронної<br>презентації є            | 77                  | унаочнення викладання нового матеріалу<br>й визначення рівня навчальних досягнень<br>учнів.                                                                         |  |
|                                                                                                    | 78                  | логічний аналіз послідовності відобра-<br>ження навчального матеріалу, можливих<br>питань й добре продумані репліки для ко-<br>ментаря презентації.                 |  |
| 27. Яке тверджен-<br>ня є правильним і<br>вичерпним?<br>Успішність елек-<br>тронної презента-<br>ції залежить від<br>того, | 79                  | наскільки точно і доцільно визначена<br>мета, як враховані особливості аудиторії,<br>наскільки продуманий сценарій презента-<br>ції, її зміст.                      |  |
|                                                                                                    | 80                  | наскільки точно і доцільно визначена<br>мета, продуманий сценарій презентації, її<br>зміст.                                                                         |  |
|                                                                                                    | 81                  | наскільки продуманий сценарій презента-<br>ції, її зміст, враховані особливості аудито-<br>рії.                                                                     |  |
| 82<br>28. Яке тверджен-<br>ня є правильним і<br>вичерпним?<br>Перед створенням<br>електронної пре-<br>зентації треба<br>84 | 82                  | визначити мету та призначення презента-<br>ції, створити її сценарій, визначити стиль<br>їх оформлення.                                                             |  |
|                                                                                                    | 83                  | визначити мету та призначення презента-<br>ції, зміст усіх слайдів, спосіб її демонстра-<br>ції.                                                                    |  |
|                                                                                                    | 84                  | визначити мету та призначення презента-<br>ції, спосіб її демонстрації, створити сце-<br>нарій презентації, визначити зміст усіх<br>слайдів та стиль їх оформлення. |  |

| Запитання                                                                  |    | Варіанти відповідей                                                                                                    | Від-<br>пов. |
|----------------------------------------------------------------------------|----|----------------------------------------------------------------------------------------------------|--------------|
| 29. Яке тверджен-<br>ня є правильним і                                     | 85 | заголовки, текст слайду, графічні об'єкти,<br>елементи мультимедіа.                                                                                      |              |
| вичерпним?<br>Кожен слайд елек-                                            | 86 | заголовки, текст слайду, графічні об'єкти,<br>елементи мультимедіа, номер слайду.                                                                        |              |
| тронної презента-<br>ції може містити<br>елементи таких<br>типів:          | 87 | заголовки, текст слайду, графічні об'єкти,<br>елементи мультимедіа, дату та час ство-<br>рення, номер слайду, кнопки керування<br>процесом демонстрації. |              |
| 30. Яке тверджен-<br>ня є правильним                                       | 88 | текст у рамці, текст у написах, текст Word<br>Art.                                                                                                    |              |
| і вичерпним?<br>До слайда елек-                                            | 89 | текст у рамці, текст у автофігурах, текст<br>у написах, текст Word Art.                                                                                  |              |
| тронної презента-<br>ції можна додава-<br>ти тексти таких<br>типів:        | 90 | текст у рамці, текст у автофігурах, текст<br>у написах.                                                                                                  |              |
| 31. Звичайний ре-<br>жим відображен-<br>ня електронної<br>презентації — це | 91 | основний режим редагування, в якому ви-<br>конується створення та оформлення слай-<br>дів презентації.                                                   |              |
|                                                                            | 92 | подання всіх слайдів виключно у вигляді<br>ескізів.                                                                                                    |              |
|                                                                            | 93 | подання всіх слайдів так, як їх побачить аудиторія.                                                                                                    |              |
| 32. Режим сор-<br>тувальника віло-                                         | 94 | основний режим редагування, в якому ви-<br>конується створення та оформлення слай-<br>дів презентації.                                                   |              |
| браження елек-<br>тронної презента-                                        | 95 | подання всіх слайдів виключно у вигляді<br>ескізів.                                                                                                    |              |
| ції — це                                                                   | 96 | подання всіх слайдів так, як їх побачить аудиторія.                                                                                                    |              |
| 33. Режим показу                                                           | 97 | основний режим редагування, в якому ви-<br>конується створення та оформлення слай-<br>дів презентації.                                                   |              |
| слаидів електро-<br>нної презента-<br>ції — це                             | 98 | подання всіх слайдів виключно у вигляді<br>ескізів.                                                                                                    |              |
|                                                                            | 99 | подання всіх слайдів так, як їх побачить аудиторія.                                                                                                    |              |

| Запитання                                                                               |     | Варіанти відповідей                                                                                           | Від-<br>пов. |
|-----------------------------------------------------------------------------------------|-----|----------------------------------------------------------------------------------------------------|--------------|
| 34. Яке тверджен-<br>ня є правильним і                                                  | 100 | в кольоровому зображенні, у відтінках сірого кольору.                                                         |              |
| вичерпним? Слай-<br>ди електронної<br>презентації мож-                                  | 101 | в кольоровому зображенні, у відтінках сірого кольору, в чорно-білому режимі без сірого.                       |              |
| на надрукувати<br>у такі способи:                                                       | 102 | у відтінках сірого кольору, в чорно-білому<br>режимі без сірого.                                              |              |
| 35. Яке тверджен-                                                                       | 103 | презентації лінійної та простої структури.                                                                    |              |
| ня є правильним?<br>За структурою                                                       | 104 | презентації лінійної та розгалуженої<br>структури.                                                            |              |
| електронні пре-<br>зентації поділя-<br>ються на такі:                                   | 105 | розгалуженої та складної структури.                                                                           |              |
| 36. Яке тверджен-                                                                       | 106 | стандартних бібліотек Microsoft Office.                                                                       |              |
| ня є правильним?<br>Бібліотека рисун-<br>ків ClipArt Gallery<br>забезпечує доступ<br>до | 107 | Microsoft Word.                                                                                               |              |
|                                                                                         | 108 | Microsoft Excel.                                                                                              |              |
| 37. Для збережен-                                                                       | 109 | активізувати "Файл" — "Зберегти".                                                                             |              |
| ня електронної<br>презентації в кон-                                                    | 110 | активізувати "Файл" — "Зберегти як веб-<br>сторінку".                                                         |              |
| кретній папці<br>необхідно викона-<br>ти таку послідов-<br>ність дій:                   | 111 | активізувати "Файл"— "Зберегти як…",<br>вибрати папку, ввести ім'я файла, де буде<br>зберігатися презентація. |              |
| 38. Якщо поміня-<br>ти місцями на під-                                                  | 112 | синій маркер буде писати червоним кольо-<br>ром.                                                              |              |
| ставці для інстру-<br>ментів чутливого                                                  | 113 | червоний маркер не змінить с вого кольору.                                                                    |              |
| екрану червонии 1<br>синій маркери, то                                                  | 114 | синій маркер не змінить свого кольору.                                                                        |              |

| Запитання                                                                                                    |     | Варіанти відповідей                                                                                      | Від-<br>пов. |
|----------------------------------------------------------------------------------------------------|-----|----------------------------------------------------------------------------------------------------|--------------|
| 39. Яке тверджен-<br>ня є правильним?                                                                                                    | 115 | "Дополнительно" Центра запуска.                                                                          |              |
| Команду, що вста-<br>новлює кількість                                                                                                    | 116 | "SMART Board/Параметрі" Панелі керу-<br>вання.                                                           |              |
| точок налашто-<br>ву-вання екрану<br>інтерактивної до-<br>шки, можна ак-<br>тивізувати через<br>кнопку                                             | 117 | "Додатково" переміщуваної панель ін-<br>струментів.                                                      |              |
| 40. Яке тверджен-                                                                                                    | 118 | двічі торкнутися поверхні екрану.                                                                        |              |
| ня є правильним?<br>Щоб викликати                                                                                                    | 119 | натиснути піктограму "Засоби SMART<br>Board" на екрані.                                                  |              |
| панель інструмен-<br>тів Центр запуска,<br>треба                                                                                                   | 120 | натиснути кнопку "SMART Board/Пара-<br>метри" Панелі керування.                                          |              |
| 41. Яке тверджен-<br>ня є правильним?                                                                                                    | 121 | скористатися панеллю інструментів<br>"Центр запуска".                                                    |              |
| Щоб викликати<br>переміщувану па-                                                                                                    | 122 | натиснути піктограму "Засоби SMART<br>Board" на екрані.                                                  |              |
| нель інструментів,<br>треба                                                                                                    | 123 | натиснути кнопку "SMART Board/Пара-<br>метри" Панелі керування.                                          |              |
|                                                                                                    | 124 | треба підняти з підставки для інструмен-<br>тів будь-який інструмент.                                    |              |
| 42. Яке тверджен-<br>ня є правильним?<br>Перед строренням                                                                                          | 125 | не треба піднімати з підставки для інстру-<br>ментів будь-який інструмент.                               |              |
| перед створенням<br>нотаток на екрані                                                                                                    | 126 | натиснути кнопку "Курсор" (інструмент<br>для виділення об'єкта) на переміщуваній<br>панелі інструментів. |              |
| 43. Яке твердження<br>є правильним і ви-<br>черпним? Під час<br>користування про-<br>грамою Microsoft<br>Word в середовищі<br>SMART Board<br>можна | 127 | зробити нотатки на сторінці файлу Word<br>або намалювати щось від руки, зберегти та<br>закрити його.     |              |

| Запитання                                                                                |     | Варіанти відповідей                                                                                                    | Від-<br>пов. |
|------------------------------------------------------------------------------------------|-----|----------------------------------------------------------------------------------------------------|--------------|
|                                                                                          | 128 | зробити нотатки на сторінці файлу Word<br>або намалювати щось від руки, зберегти<br>та закрити його, потім відкрити, проде-<br>монструвати.                             |              |
|                                                                                          | 129 | зробити нотатки на сторінці файлу Word<br>або намалювати щось від руки, зберегти та<br>закрити його, потім відкрити, продемон-<br>струвати або продовжити роботу з ним. |              |
| 44. Яке тверджен-                                                                        | 130 | індивідуальна діяльність учнів, групова<br>діяльність учнів, методи пошуків, дослід-<br>ні методи.                                                                      |              |
| ня є правильним і<br>вичерпним?<br>До активних мето-<br>дів навчання на-<br>лежать такі: | 131 | методи пошуків, дослідні методи, метод<br>випереджаючого розвитку людини, метод<br>формування творчої особистості.                                                      |              |
|                                                                                          | 132 | метод випереджаючого розвитку людини,<br>метод формування творчої особистості,<br>самостійна діяльність учнів, парна діяль-<br>ність учнів.                             |              |
| 45. Яке тверджен-                                                                        | 133 | педагогічний і технічний.                                                                                                    |              |
| ня є правильним?                                                                         | 134 | технічний і психологічний.                                                                                                    |              |
| Використання<br>технічних засобів<br>навчання має такі<br>два напрями:                   | 135 | психологічний і педагогічний.                                                                                                    |              |
| 46. Яке тверджен-<br>ня є правильним                                                     | 136 | містить шаблони, графічні об'єкти, ані-<br>мацію для додавання до поточного файлу.                                                                                      |              |
| і вичерпним?<br>Вкладка Сорту-                                                           | 137 | слугує для додавання у поточний файл ін-<br>формаційних об'єктів з інших додатків.                                                                                      |              |
| вальник сторінок<br>вікна додатка<br>SMART Notebook                                      | 138 | дозволяє побачити зменшене зображення<br>кожної сторінки SMART Notebook.                                                                                                |              |
| 47. Яке тверджен-<br>ня є правильним                                                     | 139 | містить шаблони, графічні об'єкти, ані-<br>мацію для додавання до поточного файлу.                                                                                      |              |
| і вичерпним?<br>Вкладка Колек-                                                           | 140 | слугує для додавання у поточний файл ін-<br>формаційних об'єктів з інших додатків.                                                                                      |              |
| ція вікна додатка<br>SMART Notebook                                                      | 141 | дозволяє побачити зменшене зображення<br>кожної сторінки SMART Notebook.                                                                                                |              |

| Запитання                                                                                                    |     | Варіанти відповідей                                                                                                    |  |  |
|----------------------------------------------------------------------------------------------------|-----|----------------------------------------------------------------------------------------------------|--|--|
| 48. Яке тверджен-<br>ня є правильним<br>і вичерпним?<br>Вкладка Вклад-<br>ка вікна додатка                         | 142 | містить шаблони, графічні об'єкти,<br>анімацію для додавання до поточного<br>файлу.                                                  |  |  |
|                                                                                                    | 143 | слугує для додавання у поточний файл<br>інформаційних об'єктів з інших додат-<br>ків.                                                |  |  |
| SMART Notebook                                                                                                    | 144 | дозволяє побачити зменшене зображення<br>кожної сторінки SMART Notebook.                                                             |  |  |
| 49. Яке тверджен-                                                                                                  | 145 | має порядковий номер, кнопку меню<br>у правому верхньому кутку та ім'я з по-<br>значенням дати й часу створення.                     |  |  |
| ня є правильним і<br>вичерпним?<br>Зменшене зобра-<br>ження поточної<br>сторінки SMART<br>Notebook                 | 146 | виділене рамкою, має порядковий номер,<br>кнопку меню у правому верхньому кутку<br>та ім'я з позначенням дати й часу створен-<br>ня. |  |  |
|                                                                                                    | 147 | виділене рамкою, має кнопку меню у пра-<br>вому верхньому кутку та ім'я з позначен-<br>ням дати й часу створення.                    |  |  |
| 50. Яке тверджен-<br>ня є правильним?<br>Для розпізнання                                                           | 148 | скористатися командами "Правка" —<br>"Правопис" рядка меню і вибрати відпо-<br>відний варіант розпізнання.                           |  |  |
| нотаток, які зро-<br>блені від руки<br>на інтерактивній<br>дошці, треба ви-<br>ділити написаний<br>на дошці текст, | 149 | відкрити об'єктне меню і вибрати відпо-<br>відний варіант розпізнання.                                                               |  |  |
|                                                                                                    | 150 | скористатися командою "Текст" панелі ін-<br>струментів і вибрати відповідний варіант<br>розпізнання.                                 |  |  |
| 51. Яке тверджен-<br>ня є правильним?                                                                              | 151 | "Область захвату" панелі інструментів<br>"Захват".                                                                                   |  |  |
| Для вставлення<br>на сторінку SMART                                                                                | 152 | "Вікно захвату" панелі інструментів "За-<br>хват".                                                                                   |  |  |
| иотероок певної<br>ділянки екрану<br>треба скористатися<br>кнопкою                                                 | 153 | "Екран захвату" панелі інструментів "За-<br>хват".                                                                                   |  |  |

| Запитання                                                                                                    |     | Варіанти відповідей                                                                                                    | Від-<br>пов. |
|----------------------------------------------------------------------------------------------------|-----|----------------------------------------------------------------------------------------------------|--------------|
| 52. Яке тверджен-<br>ня є правильним?                                                                                                    | 154 | "Область захвату" панелі інструментів<br>"Захват".                                                                                                    |              |
| Для вставлен-<br>ня на сторінку                                                                                                    | 155 | "Вікно захвата" панелі інструментів "За-<br>хват".                                                                                                    |              |
| SMART Notebook<br>всього екрану тре-<br>ба скористатися<br>кнопкою                                                                                             | 156 | "Экран захвата" панелі інструментів "За-<br>хват".                                                                                                    |              |
| 50 g                                                                                                    | 157 | малювання та писання пером, ручкою чи<br>іншим способом; створення геометричної<br>фігури за допомогою панелі інструментів<br>для малювання; вставка файлів інших до-<br>датків комп'ютера або з Інтернету.                                                           |              |
| 53. Яке тверджен-<br>ня є правильним і<br>вичерпним?<br>Для створювання<br>об'єкта на сто-<br>рінці SMART<br>Notebook можна<br>використовувати<br>такі методи: | 158 | друкування тексту; малювання та писан-<br>ня пером, ручкою чи іншим способом;<br>створення геометричної фігури за допо-<br>могою панелі інструментів для малю-<br>вання; вставка файлів інших додатків<br>комп'ютера або з Інтернету.                                 |              |
|                                                                                                    | 159 | друкування тексту; малювання та писан-<br>ня пером, ручкою чи іншим способом;<br>створення геометричної фігури за допо-<br>могою панелі інструментів для малюван-<br>ня; вставка малюнків з Колекції; вставка<br>файлів інших додатків комп'ютера або з<br>Інтернету. |              |
| 54. Для приєд-                                                                                                    | 160 | "Правка" — "Вставити" рядка меню.                                                                                                    |              |
| нання до SMART<br>Notebook копії                                                                                                    | 161 | "Вставка" — "Малюнок/Шаблон" рядка меню.                                                                                                    |              |
| оудь якого файлу,<br>ярлика чи вставки<br>гіперпосилання<br>треба скористати-<br>ся командами                                                                  | 162 | "Вставка" вкладки <i>Вкладка</i> .                                                                                                    |              |

| Запитання                                                                                                |     | Варіанти відповідей                                                                                                    | Від-<br>пов. |
|----------------------------------------------------------------------------------------------------|-----|----------------------------------------------------------------------------------------------------|--------------|
| 55. Яке тверджен-                                                                                        | 163 | не може використовуватися як традицій-<br>на маркерна дошка.                                                                                        |              |
| Чутливий екран<br>програмно-техно-<br>логічного навчаль-                                                 | 164 | може використовуватися як вікно для<br>створення презентації в програмі Power<br>Point.                                                             |              |
| ного комплексу<br>SMART Board                                                                            | 165 | може використовуватися як засіб для ви-<br>конання простих обчислень.                                                                               |              |
| 56. Яке тверджен-<br>ня є правильним і                                                                   | 166 | в узагальненні й систематизації вже набу-<br>тих знань та у визначенні рівня навчаль-<br>них досягнень учнів.                                       |              |
| вичерпним?<br>Створені засобами<br>програми Power<br>Point revuiuui                                      | 167 | в унаочнені викладання нового матеріалу<br>й визначенні рівня навчальних досягнень<br>учнів.                                                        |              |
| Роппт технічні<br>засоби навчання<br>мають допомогти<br>вчителю                                          | 168 | в унаочнені викладання нового матеріалу,<br>узагальненні й систематизації вже набу-<br>тих знань та визначенні рівня навчальних<br>досягнень учнів. |              |
|                                                                                                    | 169 | програма ділової графіки.                                                                                                    |              |
| 57.Мультиме-                                                                                             | 170 | інформаційна технологія.                                                                                                    |              |
|                                                                                                    | 171 | комп'ютерний засіб.                                                                                                    |              |
| 58. Яке тверджен-                                                                                        | 172 | спеціальні графічні процесори.                                                                                                    |              |
| ня є правильним і<br>вичерпним?                                                                          | 173 | спеціальні графічні процесори та тексто-<br>вий редактор Microsoft Word.                                                                            |              |
| Формувати та<br>використову-ва-<br>ти різноманітні<br>комп'ютерні гра-<br>фічні зображення<br>дозволяють | 174 | спеціальні графічні процесори, текстовий<br>редактор Microsoft Word та програма ство-<br>рення презентацій Microsoft Power Point.                   |              |
| 59. Чи можна                                                                                             | 175 | так, безумовно.                                                                                                    |              |
| віднести до тех-                                                                                         | 176 | ні.                                                                                                    |              |
| нічних засобів на-<br>вчання програм-<br>но-технологічний<br>навчальний<br>комплекс SMART<br>Board?      | 177 | можна, за умови використання можли-<br>востей програми створення презентацій<br>Power Point.                                                        |              |

| Запитання                                                                               |     | Варіанти відповідей                                                                                                    | Від-<br>пов. |
|-----------------------------------------------------------------------------------------|-----|----------------------------------------------------------------------------------------------------|--------------|
|                                                                                         | 178 | векторні та табличні зображення.                                                                                                    |              |
| 60. Які зобра-                                                                          | 179 | текстові та растрові зображення.                                                                                                    |              |
| до графічних?                                                                           | 180 | фрактальні, растрові та векторні зобра-<br>ження.                                                                                                    |              |
| 61. Чи можна                                                                            | 181 | так, безумовно.                                                                                                    |              |
| віднести до тех-                                                                        | 182 | ні.                                                                                                    |              |
| нічних засооїв<br>навчання про-<br>граму створення<br>презентацій Power<br>Point?       | 183 | можна, за умови використання можли-<br>востей інтерактивного програмно-техно-<br>логічного навчального комплексу SMART<br>Board.                                                                                           |              |
| 62. Яке тверджен-                                                                       | 184 | графічні редактори.                                                                                                    |              |
| ня є правильним?                                                                        | 185 | табличні процесори.                                                                                                    |              |
| Для створення,<br>редагування і<br>перегляду графіч-<br>них зображень<br>застосовуються | 186 | програма створення презентацій Microsoft<br>Power Point.                                                                                                    |              |
| 63. Програмно-                                                                          | 187 | так, безумовно.                                                                                                    |              |
| технологічний                                                                           | 188 | ні.                                                                                                    |              |
| навчальний<br>комплекс SMART<br>Board — це про-<br>грамний засіб на-<br>вчання?         | 189 | так, за умови використання можливостей<br>графічного процесора Paint.                                                                                                    |              |
| 64. Яке тверджен-<br>ня є правильним і                                                  | 190 | формуванні навичок ефективного вико-<br>ристання інформаційно-комунікаційних<br>технологій при навчанні учнів різно-<br>го віку, розвитку технічних умінь учня,<br>впровадженні інноваційних педагогічних<br>технологій.   |              |
| Мета методу про-<br>ектів полягає у                                                     | 191 | впровадженні інноваційних педагогічних<br>технологій, розвитку умінь самостійно<br>засвоювати навчальний матеріал, розви-<br>тку самостійної (індивідуальної чи групо-<br>вої) дослідницько-пошукової діяльність<br>учнів. |              |

| Запитання                                                              | Варіанти відповідей |                                                                                                    | Від-<br>пов. |
|------------------------------------------------------------------------|---------------------|----------------------------------------------------------------------------------------------------|--------------|
|                                                                        | 192                 | розвитку самостійної (індивідуальної чи<br>групової) дослідницько-пошукової діяль-<br>ність учнів, впровадженні інноваційних<br>педагогічних технологій, формуванні на-<br>вичок ефективного використання інфор-<br>маційно-комунікаційних технологій при<br>навчанні учнів різного віку. |              |
|                                                                        | 193                 | необхідність використання різноманітних<br>методів навчання, розвиток умінь само-<br>стійно засвоювати навчальний матеріал,<br>використання сучасних засобів навчання.                                                                                                    |              |
| 65. Яке тверджен-<br>ня є правильним і<br>вичерпним?<br>Метод проектів | 194                 | використання сучасних засобів навчання,<br>розвиток технічних умінь учня, інтегру-<br>вання знань та умінь з різних галузей на-<br>уки і мистецтва.                                                                                                    |              |
| передбачає:                                                            | 195                 | інтегрування знань та умінь з різних га-<br>лузей науки і мистецтва, необхідність<br>використання різноманітних методів на-<br>вчання, використання сучасних засобів<br>навчання.                                                                                                    |              |

## ЗАПИТАННЯ ДО ІСПИТУ

- 1. Визначення інформації. Види та властивості інформації. Визначення інформатики як науки.
- 2. Визначення й інструменти інформаційної технології.
- 3. Будова персонального комп'ютера. Принципи, що визначають архітектуру EOM.
- 4. Визначення програми, програмного засобу, програмного забезпечення.
- 5. Призначення і функції операційної системи. Типи операційних систем.
- 6. Прикладні системи. Типи прикладних систем.
- 7. Операційна система Windows (призначення і характеристика). Основні елементи інтерфейсу операційної системи Windows.
- 8. Файл, ім'я файла, типи файлів.
- 9. Файлова система комп'ютера. Поняття папки.
- 10. Вікна операційної системи Windows.
- 11. Дії з об'єктами операційної системи Windows.
- 12. Текстовий процесор Microsoft Office Word як інформаційна технологія обробки текстових даних.
- 13. Робота з текстовими матеріалами в Microsoft Office Word.
- 14. Створення таблиць та оброблення табличних даних.
- 15. Форматування сторінок документа в Microsoft Office Word.
- 16. Робота з рисунками і графічними об'єктами в Microsoft Office Word.
- 17. Табличний процесор Microsoft Office Excel як інформаційна технологія обробки табличних даних.
- 18. Робота з текстовими відомостями в програмі Microsoft Office Excel.
- 19. Особливості введення чисел в програмі Microsoft Office Excel.
- 20. Обчислення в програмі Microsoft Office Excel. Введення формул.
- 21. Створення графіків і діаграм в програмі Microsoft Office Excel.

- 22. Редагування діаграм в програмі Microsoft Office Excel.
- 23. Сортування даних в програмі Microsoft Office Excel. Автофільтр і його застосування.
- 24. Типи комп'ютерних графічних зображень. Особливості формування растрових графічних зображень.
- 25. Формування векторних графічних зображень.
- 26. Фрактальні графічні зображення.
- 27. Графічні редактори. Інструменти растрового графічного редактора Paint.
- 28. Графічний редактор, вбудований в Microsoft Office Word.
- 29. Створення засобів подання матеріалів у растровому редакторі Paint.
- 30. Створення засобів подання матеріалів у векторному редакторі, що входить до складу Microsoft Office Word.
- 31. Визначення і призначення інформаційно-комунікаційної технології, технології мультимедіа.
- 32. Програма Microsoft Office PowerPoint як інформаційна технологія наочного забезпечення подання навчальних матеріалів.
- 33. Визначення і призначення презентації. Основні способи створення презентації в програмі Microsoft Office PowerPoint.
- 34. Вставлення тексту, таблиць, графічних об'єктів і гіперпосилань до слайду презентації в програмі Microsoft Office PowerPoint.
- 35. Особливості застосування ефектів анімації до елементів слайдів презентації в програмі Microsoft Office PowerPoint.
- 36. Особливості настроювання режимів демонстрації слайдів презентації в програмі Microsoft Office PowerPoint.
- 37. Призначення програмно-технологічного комплексу на основі SMART Board. Склад комплексу, порядок увімкнення і налаштовування.
- Інструменти для роботи з екраном (інструменти з підставки для інструментів, інструменти з переміщуваної панелі інструментів).
- 39. Особливості спільної роботи SMART Board з програмою Microsoft Office Word.

- 40. Особливості спільної роботи SMART Board з програмою Microsoft Office Excel.
- 41. Особливості спільної роботи SMART Board з програмою Microsoft Office PowerPoint.
- 42. Призначення, характеристика і функції додатка SMART Notebook.
- 43. Особливості роботи з об'єктами сторінки SMART Notebook.
- 44. Робота з об'єктами вкладки "Колекція" додатка SMART Notebook.
- 45. Особливості роботи з об'єктами вкладки "Вложения" додатка SMART Notebook.
- 46. Засоби наочності в SMART Board.
- 47. Вставлення тексту, таблиць, графічних об'єктів та малюнків до сторінок додатка SMART Notebook.
- 48. Застосування можливостей SMART Board у навчальному процесі.
- 49. Методика створення тестового завдання засобами офісних комп'ютерних технологій.
- 50. Методика створення системи оцінювання тестового завдання засобами офісних комп'ютерних технологій.
- 51. Визначення, функції і класифікація засобів навчання.
- 52. Технічні засоби навчання: визначення, педагогічний та технічний аспекти.
- 53. Дидактичні функції технічних засобів та інформаційних технологій навчання.
- 54. Педагогічні вміння викладача в роботі з технічними засобами та інформаційними технологіями навчання.
- 55. Технічні засоби навчання на базі інформаційних комп'ютерних технологій.
- 56. Призначення та функції педагогічного контролю.
- 57. Поняття тесту й тестування. Принципи формування тестових завдань.
- 58. Форми тестових завдань. Форма подання тестового завдання.
- 59. Метод навчальних проектів та його особливості.
- 60. Структура портфоліо проекту.

# КОРОТКИЙ ТЕРМІНОЛОГІЧНИЙ СЛОВНИК

- Bit MaP image (BMP) універсальний формат растрових графічних файлів, використовується в операційній системі Windows
- *Corel Draw files (CDR)* оригінальний формат векторних графічних файлів, що використовується в системі обробки векторної графіки Corel Draw
- *Encapsulated Post Script (EPS)* формат векторних графічних файлів, підтримується програмами для різних операційних систем і рекомендується для друку й створення ілюстрацій в настільних видавничих системах
- Graphics Interchange Format (GIF) формат растрових графічних файлів, підтримується додатками для різних операційних систем
- Joint Photographic Expert Group (JPEG) формат растрових графічних файлів, який реалізує ефективний алгоритм стиснення (метод JPEG) для фотографій та ілюстрацій після сканування
- Microsoft Equation Editor програма ведення математичних формул і рівнянь
- Microsoft Graph програма створення ділової графіки
- Microsoft WordArt програма введення текстових спец ефектів
- *MS Word* текстовий процессор, що випускається компанією Microsoft і входить до складу офісного пакету
- **Portable Network Graphic (PNG)** формат растрових графічних файлів аналогічний формату GIF, що рекомендується для розміщення графічних зображень на Web- сторінках в Інтернеті
- *Tagget Image File Format (TIFF)* формат растрових графічних файлів, підтримується всіма основними графічними процесорами і комп'ютерними платформами
- Windows Meta File (WMF) універсальний формат векторних графічних файлів для Windows-додатків, який використовується для збереження колекції графічних зображень Microsoft Clip Gallery

- Автозаповнювання гнучкий і зручний інструмент автоматичного введення числових і текстових даних, що змінюються в межах заданого інтервалу
- Авторські засоби мультимедіа це прикладне програмне забезпечення (додатки), яке має заздалегідь підготовлені елементи для розроблення інтерактивних мультимедійних програм
- Анімація це процес переміщення об'єктів на екрані
- **Гностичні уміння** уміння, пов'язані з вивченням і аналізом аудіовізуальних навчальних засобів, діяльності викладача і учнів на заняттях, проведених з використанням ТЗН з метою розробки шляхів підвищення їхньої ефективності
- Графічний редактор це специфічний програмний засіб, що дозволяє створювати й перетворювати графічні зображення
- *Графічний редактор Paint* це програма призначена для створення, редагування і перегляду графічних зображень
- Діаграма графічне відображення числових даних
- Засоби навчання матеріальні й ідеальні об'єкти, які використовуються в освітньому процесі як носії даних, відомостей та інструменти діяльності, що застосовуються у процесі
- *Імітаційна програма* програма, яка даєть змогу моделювати не тільки нерухомий світ, але й середовище, в якому рухаються об'єкти вивчення
- *Інтегрована система* програмний комплекс, який забезпечує декілька видів діяльності (написання рефератів, курсових проектів, оформлення звітів, виконання обчислень засобами електронних таблиць, створення таблиць, графіків та діаграм, пересилання робіт через комп'ютерну мережу)
- *Інтерліньяж* плавне регулювання густини рядків на сторінці (зміна відстані між рядками)
- Інформатика наука, яка вивчає структуру і загальні властивості інформації, а також питання, пов'язані із збиранням, обробкою, зберіганням, пошуком, передаванням і використанням інформації в найрізноманітніших галузях людської діяльності.

- *Інформаційна діяльність* діяльність людини, яка пов'язана з процесами отримання, перетворення, нагромадження, зберігання, передавання та подання певних даних.
- Інформаційна система взаємозалежна сукупність засобів, методів і персоналу, які використовуються для зберігання, обробки й подання даних, відомостей з метою вирішення користувачем намічених завдань
- *Інформаційна технологія* сукупність методів, засобів і прийомів, що використовуються для забезпечення ефективної діяльності людей в різноманітних виробничих і невиробничих сферах
- *Інформаційне забезпечення* сукупність єдиної системи класифікації й кодування повідомлень, уніфікованих систем документації, схем інформаційних потоків, що циркулюють в організації, а також методологія побудови баз даних
- *Інформаціологія* це унікальна наука про всі інформаційні явища, мікро й макродинамічні процеси безмежного Всесвіту
- *Інформація* це зміст будь-якого повідомлення, дані про щось, які розглядаються в аспекті передачі їх у часі і просторі
- *Інформологія* дисципліна про технології, телекомунікації, маршрутизації й передаванням інформації з використанням нейрорецепторних, провідних, теле, радіо і супутникових каналів зв'язку
- Інформономія наука про закони інформації
- *Кернінг* враховування ширини символів у попарних комбінаціях (підтягування символів)
- Комп'ютерна програма запис певної системи правил (алгоритму) розв'язання задачі у вигляді послідовності команд або операторів однією з мов програмування (системою позначень для опису алгоритмів)
- Комп'ютерна технологія навчання використання комп'ютерів під час усіх видів навчальних занять та контролю знань, для індивідуального навчання, розвитку інтелектуальних і творчих можливостей учнів

- Комплексне вміння це сукупність взаємопов'язаних елементарних дій або операцій, які потрібні для розв'язання певного завдання
- Комп'ютерна мережа сукупність комп'ютерів, з'єднаних за певними правилами лініями зв'язку для забезпечення спільного доступу до ресурсів і обміну певними відомостями, даними
- Конструктивно-проектувальні вміння вміння, пов'язані з добором змісту і композицією матеріалу, який повідомляється за допомогою технічних засобів навчання, а також з плануванням навчально-виховної роботи за предметом з комплексним використанням ТЗН
- *Копіювання формули* це процес поширення дії формули, введеної в одну комірку, на інші комірки
- *Математичне й програмне забезпечення* сукупність математичних методів, моделей, алгоритмів і програм для реалізації цілей і завдань інформаційної системи, а також нормального функціонування комплексу технічних засобів
- *Метод проектів* це метод в основі якого лежить розвиток пізнавальних, творчих навичок учнів, умінь самостійно конструювати свої знання, орієнтуватися в інформаційному просторі, критично мислити
- *Мультимедійна технологія* це технологія, яка дозволяє за допомогою комп'ютера інтегрувати, обробляти і водночас відтворювати різноманітні типи сигналів, різні середовища, засоби і способи обміну даними, відомостями
- Навчальний проект це організаційна форма роботи, яка орієнтована на засвоєння навчальної теми або навчального розділу і становить частину стандартного навчального предмета
- Операційна система набір управляючих програм, які забезпечують роботу обчислювальної системи
- **Організаторські вміння** вміння, пов'язані з організацією передачі інформації за допомогою технічних засобів навчання, а також з організацією діяльності викладача і пізнавальної діяльності учнів на таких заняттях

- **Організаційне забезпечення** сукупність методів і засобів, що регламентують взаємодію працівників з технічними засобами й між собою в процесі розробки й експлуатації інформаційної системи
- Педагогічне вміння роботи з технічними засобами навчання це здатність викладача на основі власних психолого-педагогічних, методичних, спеціальних (предметних) і технічних знань успішно реалізувати за допомогою ТЗН освітньо-виховну мету навчання
- **Педагогічне тестування** це метод оцінювання знань, умінь, навчальних досягнень, компетентності учнів і студентів за допомогою тестів
- Персональний комп'ютер це електронний пристрій, призначений для автоматичної обробки даних, що поступають на його входи через спеціальні пристрої введення та для автоматичного виведення результатів обробки, що отримуються на виходах, через спеціальні пристрої виведення даних
- *Піксель* мінімальна ділянка зображення, якій незалежним способом можна задати будь-який колір
- Портфоліо проекту це комплект інформаційних, дидактичних і методичних матеріалів до навчального проекту, розроблений з метою його ефективної організації та навчання з теми, яка відповідає навчальній програмі базового курсу
- Правове забезпечення сукупність правових норм, що визначають створення, юридичний статус і функціонування інформаційних систем, що регламентують порядок одержання, перетворення й використання інформації.
- *Презентація* це набір слайдів, у яких текст поєднується з графічними об'єктами, рисунками, звуком, відео та мультиплікаційними ефектами
- *Програма* послідовність команд, за якою комп'ютер обробляє дані
- *Програмне забезпечення* це набір програм, складених для певного комп'ютера

- Програмний засіб програма на носії даних із програмною документацією, розроблених відповідно до нормативних документів і придатних для використання за своїм призначенням
- *Растрове графічне зображення* зображення, які формуються в процесі перетворення графічних даних з аналогової форми на цифрову
- Редагування процес внесення змін у текст
- *Резистивна матриця* це двошарова сітка з тонких провідників, розділена повітряним зазором і вмонтована в пластикову поверхню інтерактивної дошки
- Робоча книга сукупність аркушів, розміщених в одному файлі
- **Робоча, поточна комірка** комірка таблиці, в якій перебуває курсор
- Робочий аркуш електронна таблиця, яка розміщується в пам'яті ПК після його завантаження
- Створення Портфоліо це процес збирання, перегляду, поповнення змістової, методичної інформації, що стосується певної навчальної чи дослідницької теми, уроку, різних форм оцінювання діяльності учнів, прикладів їх робіт з метою зацікавлення до предмету
- Сучасна інформаційна технологія це сукупність засобів, методів і прийомів збирання, зберігання, опрацювання, подання та передавання повідомлень, що розширює знання людей та розвиває їхні можливості щодо управління технічними та соціальними процесами.
- *Табличний курсор* робоча, поточна комірка, виокремлена рамкою
- *Табличний процесор Excel* це пакет прикладних програм, орієнований на опрацювання даних, поданих у табличній формі.
- *Текстовий процесор* програма, призначена комп'ютерної підготовки повноцінних документів, від особистих листів до офіційних паперів

- *Tecm* система прийомів для випробування та оцінювання окремих психічних рис і властивостей людини; завдання стандартної форми, виконання якого повинно виявити наявність певних знань, умінь і навичок, здібностей чи інших психологічних характеристик (інтересів, емоційних реакцій тощо)
- *Тестування* спосіб одержання відомостей про певний об'єкт і його характеристики шляхом випробовувань
- *Технічне забезпечення* комплекс технічних засобів, призначених для роботи інформаційної системи, а також відповідна документація на ці засоби й технологічні процеси
- *Технічні вміння* це вміння, які пов'язані зі специфікою застосовуваної у навчальному процесі техніки
- *Технічні засоби навчання (ТЗН)* це обладнання (специфічні носії навчальних матеріалів) й апаратура, що застосовуються в навчальному процесі з метою підвищення його ефективності
- Трекінг регулювання густини символів у рядку
- *Узагальнене вміння* це сукупність взаємопов'язаних комплексних умінь, які дають змогу розв'язувати систему завдань
- Форматування встановлення параметрів відображення тексту в документі
- Формула записана послідовність дій з операндами
- Шлях до книги послідовність папок, яка вказує, де знаходиться книга

### ПОКАЖЧИК ТЕРМІНІВ І ПОНЯТЬ

| В                                      | В           |  |  |  |  |  |
|----------------------------------------|-------------|--|--|--|--|--|
| Bit MaP Image (BMP)                    | 39, 230     |  |  |  |  |  |
| C                                      |             |  |  |  |  |  |
| Corel Draw files (CDR)                 | 94, 230     |  |  |  |  |  |
| Е                                      |             |  |  |  |  |  |
| Encapsulated Post Script (EPS)         | 94, 230     |  |  |  |  |  |
| G                                      |             |  |  |  |  |  |
| Graphics Interchange Format (GIF)      | 93, 230     |  |  |  |  |  |
| J                                      |             |  |  |  |  |  |
| Joint Photographic Expert Group (JPEG) | 94, 230     |  |  |  |  |  |
| M                                      |             |  |  |  |  |  |
| Microsoft Equation Editor              | 35, 230     |  |  |  |  |  |
| Microsoft Graph                        | 35, 230     |  |  |  |  |  |
| Microsoft WordArt                      | 35, 230     |  |  |  |  |  |
| MS Word                                | 34, 230     |  |  |  |  |  |
| P                                      |             |  |  |  |  |  |
| Portable Network Graphic (PNG)         | 93, 230     |  |  |  |  |  |
| T                                      |             |  |  |  |  |  |
| Tagget Image File Format (TIFF)        | 93, 230     |  |  |  |  |  |
| W                                      |             |  |  |  |  |  |
| Windows Meta File (WMF)                | 94, 230     |  |  |  |  |  |
| A                                      |             |  |  |  |  |  |
| Автозаповнювання                       | 72, 231     |  |  |  |  |  |
| Авторські засоби мультимедіа           | 102, 231    |  |  |  |  |  |
| Анімація                               | 111, 231    |  |  |  |  |  |
| В                                      |             |  |  |  |  |  |
| Видавничі системи                      | 33, 35      |  |  |  |  |  |
| Вебінар                                | 28          |  |  |  |  |  |
| Г                                      |             |  |  |  |  |  |
| Гностичні уміння                       | 231         |  |  |  |  |  |
| Графічний редактор Paint               | 89, 94, 231 |  |  |  |  |  |
| Д                                      |             |  |  |  |  |  |
| Діаграма                               | 76, 82, 231 |  |  |  |  |  |
| 3                                      |             |  |  |  |  |  |
| Засоби навчання                        | 115, 231    |  |  |  |  |  |
| I                                      | 110 001     |  |  |  |  |  |
| Імітаційна програма                    | 119,231     |  |  |  |  |  |
| Інтегрована система                    | 32,231      |  |  |  |  |  |
| Інтерліньяж                            | 33, 231     |  |  |  |  |  |

#### ПОКАЖЧИК ТЕРМІНІВ І ПОНЯТЬ

| Інформатика                          | 10, 11, 12, 231  |
|--------------------------------------|------------------|
| Інформаційна діяльність              | 10, 232          |
| Інформаційна система                 | 14,232           |
| Інформаційна технологія              | 19, 23, 118, 232 |
| Інформаційне забезпечення            | 16, 232          |
| Інформаціологія                      | 12,232           |
| Інформація                           | 9, 10, 232       |
| Інформологія                         | 12,232           |
| Інформономія                         | 12,232           |
| К                                    |                  |
| Кернінг                              | 33, 232          |
| Комп'ютерна програма                 | 20, 232          |
| Комп'ютерна технологія               | 118, 232         |
| навчання                             |                  |
| Комплексне вміння                    | 233              |
| Комп'ютерна мережа                   | 27, 233          |
| Конструктивно-проектувальні вміння   | 233              |
| Копіювання формули                   | 74,233           |
| M                                    |                  |
| Математичне й програмне забезпечення | 16, 233          |
| Метод проектів                       | 27               |
| Мультимедійна технологія             | 133, 233         |
| Н                                    |                  |
| Навчальний проект                    | 134, 233         |
| 0                                    |                  |
| Операційна система                   | 20, 233          |
| Організаторські вміння               | 233              |
| Організаційне забезпечення           | 16, 234          |
| П                                    |                  |
| Педагогічне вміння                   | 118, 234         |
| Педагогічне тестування               | 122, 234         |
| Персональний комп'ютер               | 19, 234          |
| Піксель                              | 90, 234          |
| Портфоліо проекту                    | 134, 234         |
| Правове забезпечення                 | 16, 234          |
| Презентація                          | 102, 141, 234    |
| Програма                             | 20, 234          |
| Програмне забезпечення               | 20, 22, 234      |
| Програмний засіб                     | 20, 235          |

#### ПОКАЖЧИК ТЕРМІНІВ І ПОНЯТЬ

| Р                               |                 |
|---------------------------------|-----------------|
| Растрове графічне зображення    | 89, 90, 235     |
| Редагування                     | 33, 83, 235     |
| Резистивна матриця              | 23, 235         |
| Робоча книга                    | 66, 235         |
| Робоча, поточна комірка         | 66, 235         |
| Робочий аркуш                   | 66, 235         |
| С                               |                 |
| Створення Портфоліо             | 134, 235        |
| Сучасна інформаційна технологія | 22, 23, 235     |
| Т                               |                 |
| Табличний курсор                | 68, 235         |
| Табличний процесор Excel        | 65, 235         |
| Текстовий процесор              | 33, 34, 235     |
| Tecm                            | 121, 236        |
| Тестування                      | 122, 236        |
| Технічне забезпечення           | 16, 236         |
| Технічні вміння                 | 236             |
| Технічні засоби навчання (ТЗН)  | 117, 236        |
| Трекінг                         | 33, 236         |
| У                               |                 |
| Узагальнене вміння              | 236             |
| $\Phi$                          |                 |
| Форум                           | 28              |
| Форматування                    | 33, 46, 70, 236 |
| Формула                         | 74,236          |
| Фрактальна графіка              | 90, 92          |
| Ш                               |                 |
| Шлях до книги                   | 66, 236         |

### НАВЧАЛЬНЕ ВИДАННЯ

### Оксана Петрівна БУЙНИЦЬКА

# ІНФОРМАЦІЙНІ ТЕХНОЛОГІЇ ТА ТЕХНІЧНІ ЗАСОБИ НАВЧАННЯ

### НАВЧАЛЬНИЙ ПОСІБНИК

Оригінал-макет підготовлено ТОВ «Центр учбової літератури»

Керівник видавничих проектів – Сладкевич Б. А.

Підписано до друку 04.11.2011. Формат 60х84 <sup>1</sup>/16. Друк офсетний. Папір офсетний. Гарнітура Times New Roman. Умовн. друк. арк. 13,5.

> Видавництво «Центр учбової літератури» вул. Електриків, 23 м. Київ 04176 тел./факс 044-425-01-34 тел.: 044-425-20-63; 425-04-47; 451-65-95 800-501-68-00 (безкоштовно в межах України) е-mail: <u>office@uabook.com</u> сайт: www.cul.com.ua

Свідоцтво суб'єкта видавничої справи ДК № 2458 від 30.03.2006